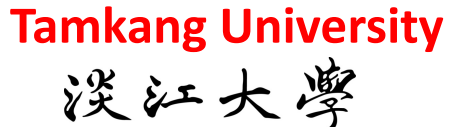

Big Data Mining 巨量資料探勘

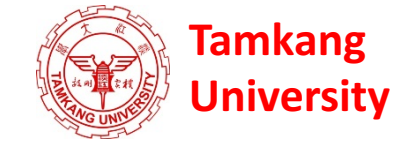

### 個案分析與實作四 (SAS EM 迴歸分析、類神經網路): Case Study 4

(Regression Analysis, Artificial Neural Network using SAS EM)

1052DM09 MI4 (M2244) (3069) Thu, 8, 9 (15:10-17:00) (B130)

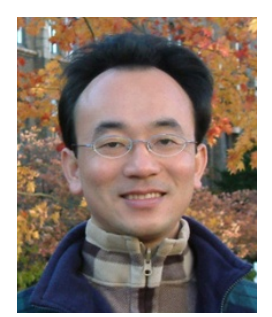

<u>Min-Yuh Day</u> <u>戴敏育</u> Assistant Professor 專任助理教授

**Dept. of Information Management, Tamkang University** 

淡江大學 資訊管理學系

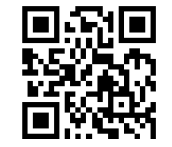

http://mail. tku.edu.tw/myday/ 2017-05-04

## 課程大綱 (Syllabus)

週次(Week) 日期(Date) 內容(Subject/Topics)

- 1 2017/02/16 巨量資料探勘課程介紹 (Course Orientation for Big Data Mining)
- 2 2017/02/23 巨量資料基礎: MapReduce典範、Hadoop與Spark生態系統 (Fundamental Big Data: MapReduce Paradigm, Hadoop and Spark Ecosystem)
- 3 2017/03/02 關連分析 (Association Analysis)
- 4 2017/03/09 分類與預測 (Classification and Prediction)
- 5 2017/03/16 分群分析 (Cluster Analysis)
- 6 2017/03/23 個案分析與實作一 (SAS EM 分群分析): Case Study 1 (Cluster Analysis – K-Means using SAS EM)
- 7 2017/03/30 個案分析與實作二 (SAS EM 關連分析): Case Study 2 (Association Analysis using SAS EM)

## 課程大綱 (Syllabus)

週次(Week) 日期(Date) 內容(Subject/Topics)

- 8 2017/04/06 教學行政觀摩日 (Off-campus study)
- 9 2017/04/13 期中報告 (Midterm Project Presentation)
- 10 2017/04/20 期中考試週 (Midterm Exam)
- 11 2017/04/27 個案分析與實作三 (SAS EM 決策樹、模型評估): Case Study 3 (Decision Tree, Model Evaluation using SAS EM)
- 12 2017/05/04 個案分析與實作四 (SAS EM 迴歸分析、類神經網路): Case Study 4 (Regression Analysis, Artificial Neural Network using SAS EM)
- 13 2017/05/11 Google TensorFlow 深度學習 (Deep Learning with Google TensorFlow)
- 14 2017/05/18 期末報告 (Final Project Presentation)
- 15 2017/05/25 畢業班考試 (Final Exam)

#### 個案分析與實作四 (SAS EM 迴歸分析、類神經網路): Case Study 4 (Regression Analysis, Artificial Neural Network using SAS EM)

|    | TARGE | 💧 ID   | 😥 DerogCnt 😥 | CollectCnt | 😟 BanruptcyInd 🛛 | 🜛 IngCnt06 | 📵 InqTimeLast | IngFinanceCnt2 | TLTimeFirst | 😡 TLTimeLa |
|----|-------|--------|--------------|------------|------------------|------------|---------------|----------------|-------------|------------|
| 1  | 0     | 000066 | 1            | 1          | 0                | 7          | 1             | 4              | 125         |            |
| 2  | 0     | 000116 | 1            | 1          | 0                | 2          | 1             | 0              | 252         |            |
| 3  | 0     | 000124 | 0            | 0          | 0                | 1          | 1             | 4              | 254         |            |
| 4  | 0     | 000128 | 0            | 0          | 0                | б          | 3             | б              | 154         |            |
| 5  | 0     | 000143 | 0            | 0          | 0                | 1          | 0             | 1              | 311         |            |
| 6  | 0     | 000291 | 1            | 1          | 0                | 1          | 1             | 2              | 200         |            |
| 7  | 0     | 000355 | 2            | 0          | 0                | 3          | 1             | 2              | 137         |            |
| 8  | 0     | 000364 | 0            | 0          | 0                | 3          | 2             | 1              | 267         |            |
| 9  | 0     | 000388 | 0            | 0          | 0                | 0          | 16            | 3              | 359         |            |
| 10 | 0     | 000436 | 1            | 1          | 0                | 1          | б             | 3              | 141         |            |
| 11 | 0     | 000478 | 0            | 0          | 0                | 1          | 4             | 1              | 487         |            |
| 12 | 0     | 000506 | 5            | 3          | 1                | 3          | 1             | 3              | 24          |            |
| 13 | 0     | 000547 | 0            | 0          | 0                | 4          | 1             | 4              | 78          |            |
| 14 | 1     | 000582 | 3            | 3          | 0                | 4          | 0             | 5              | 117         |            |
| 15 | 0     | 000508 | 2            | 2          | 0                | 1          | 0             | 4              | 101         |            |
| 16 | 0     | 000511 | 1            | 1          | 0                | 2          | 1             | 8              | 260         |            |
| 17 | 0     | 000543 | 0            | 0          | 0                | 5          | 1             | б              | 295         |            |
| 18 | 0     | 000645 | 0            | 0          | 0                | 0          |               | 0              | 223         |            |
| 19 | 1     | 000562 | 15           | 9          | 0                | 3          | 1             | 3              | 14          |            |
| 20 | 0     | 000714 | 0            | 0          | 0                | 3          | 2             | 7              | 345         |            |
| 21 | 0     | 000750 | 0            | 0          | 0                | 4          | 4             | 5              | 145         |            |
| 22 | 0     | 000777 | 0            | 0          | 0                | 3          | 1             | 3              | 222         |            |
| 23 | 1     | 000805 | 0            | 0          | 0                | 1          | 5             | 1              | 354         |            |
| 24 | 0     | 000911 | 8            | 8          | 0                | 0          | 8             | 2              | 111         |            |
| 25 | 0     | 001039 | б            | 4          | 1                | 3          | 2             | 0              | 175         |            |
| 26 | 0     | 001078 | 0            | 0          | 0                | 1          | 1             | 3              | 56          |            |
| 27 | 1     | 001175 | 8            | 5          | 0                | б          | 1             | 10             | 16          |            |
| 28 | 0     | 001181 | 0            | 0          | 0                | 0          | 11            | 0              | 398         |            |
| 29 | 0     | 001258 | 1            | 0          | 1                | б          | 0             | б              | 134         |            |
| 20 | 1     | 001373 | 3            | 1          | Û                | Q          | Û             | 8              | 130         |            |

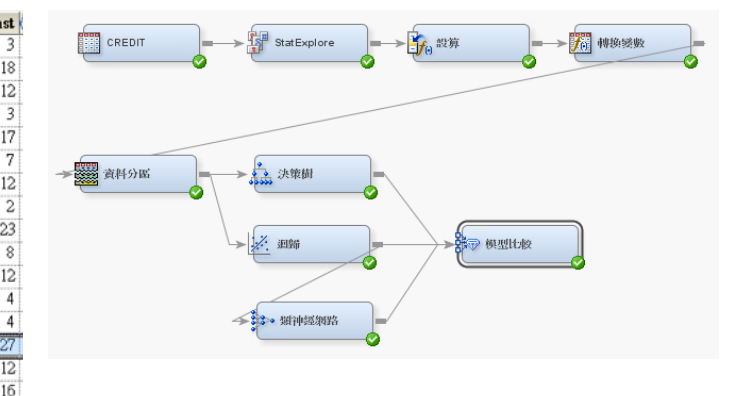

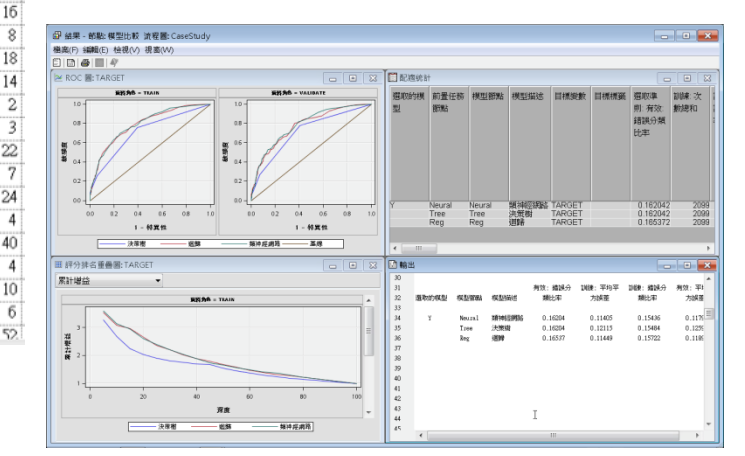

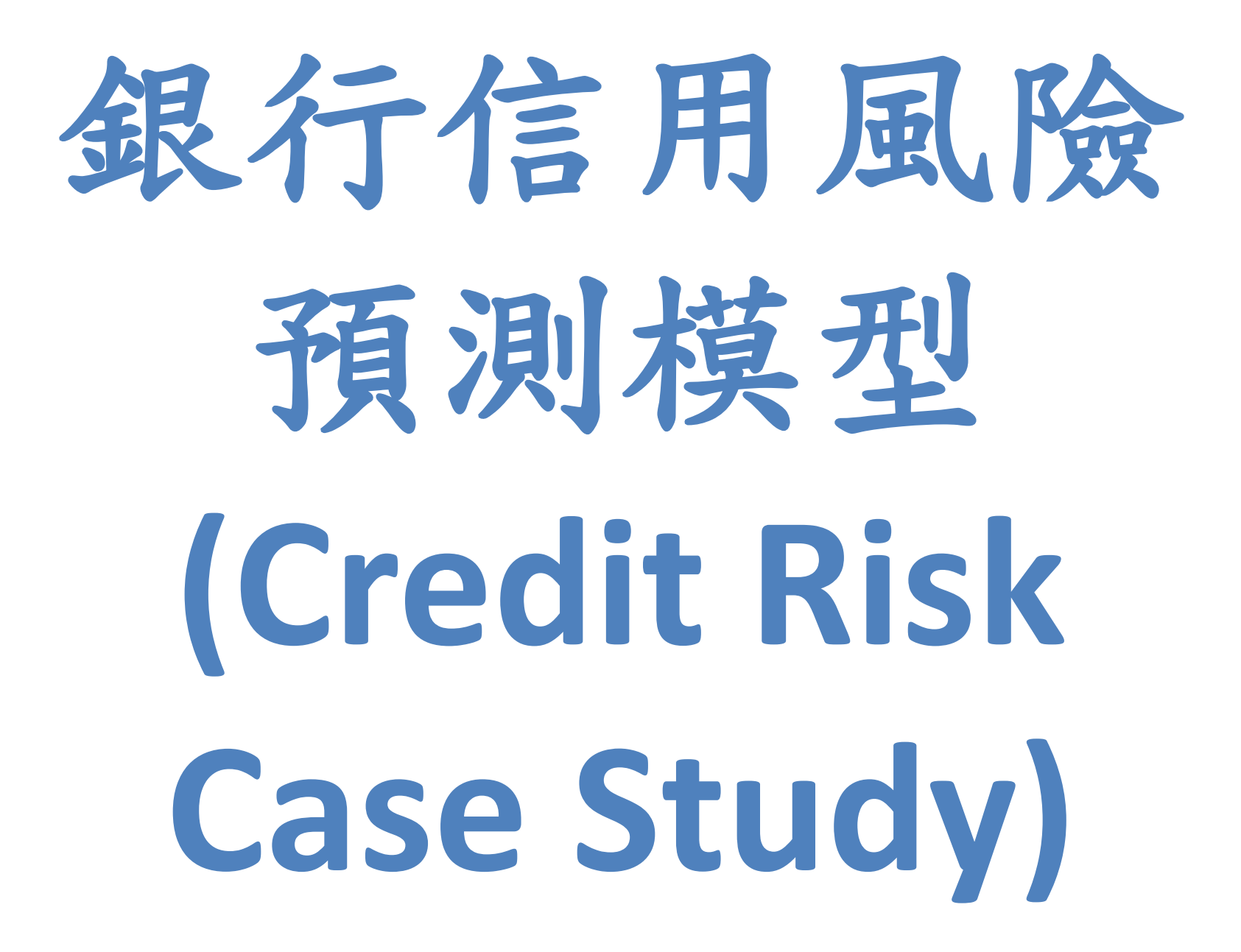

Source: SAS Enterprise Miner Course Notes, 2014, SAS

## 案例情境

- 銀行試圖使用一個內部的次級信貸產品來建
   立一個更新的風險模型。此風險模型將結合
   其他因素以作為未來的信貸決策。
- 樣本資料來源選自原始信貸產品申請者資料
   。根據徵信機構資料所描述這些申請者(在申請時)的相關記錄,以做為該貸款的最終
   處置決定(還清或壞賬)。
- 資料筆數:

- 總共3000筆,其中500筆為壞賬 (bad debt)
資料變數欄位:30

| VarID | Name            | Model Role | Measurement Level | Description                               |
|-------|-----------------|------------|-------------------|-------------------------------------------|
| 1     | BanruptcyInd    | Input      | Binary            | Bankruptcy Indicator                      |
| 2     | CollectCnt      | Input      | Interval          | Number Collections                        |
| 3     | DerogCnt        | Input      | Interval          | Number Public Derogatories                |
| 4     | ID              | Input      | Nominal           | Applicant ID                              |
| 5     | InqCnt06        | Input      | Interval          | Number Inquiries 6 Months                 |
| 6     | InqFinanceCnt24 | Input      | Interval          | Number Finance Inquires 24 Months         |
| 7     | InqTimeLast     | Input      | Interval          | Time Since Last Inquiry                   |
| 8     | TARGET          | Target     | Binary            | 1=Bad Debt, 0=Paid-off                    |
| 9     | TL50UtilCnt     | Input      | Interval          | Number Trade Lines 50 pct Utilized        |
| 10    | TL75UtilCnt     | Input      | Interval          | Number Trade Lines 75 pct Utilized        |
| 11    | TLBadCnt24      | Input      | Interval          | Number Trade Lines Bad Debt 24 Months     |
| 12    | TLBadDerogCnt   | Input      | Interval          | Number Bad Dept plus Public Derogatories  |
| 13    | TLBalHCPct      | Input      | Interval          | Percent Trade Line Balance to High Credit |
| 14    | TLCnt           | Input      | Interval          | Total Open Trade Lines                    |
| 15    | TLCnt03         | Input      | Interval          | Number Trade Lines Opened 3 Months        |
| 16    | TLCnt12         | Input      | Interval          | Number Trade Lines Opened 12 Months       |
| 17    | TLCnt24         | Input      | Interval          | Number Trade Lines Opened 24 Months       |
| 18    | TLDel3060Cnt24  | Input      | Interval          | Number Trades 30 or 60 Days 24 Months     |
| 19    | TLDel60Cnt      | Input      | Interval          | Number Trades Currently 60 Days or Worse  |
| 20    | TLDel60Cnt24    | Input      | Interval          | Number Trades 60 Days or Worse 24 Months  |
| 21    | TLDel60CntAll   | Input      | Interval          | Number Trade Lines 60 Days or Worse Ever  |
| 22    | TLDel90Cnt24    | Input      | Interval          | Number Trade Lines 90+ 24 Months          |
| 23    | TLMaxSum        | Input      | Interval          | Total High Credit All Trade Lines         |
| 24    | TLOpen24Pct     | Input      | Interval          | Percent Trade Lines Open 24 Months        |
| 25    | TLOpenPct       | Input      | Interval          | Percent Trade Lines Open                  |
| 26    | TLSatCnt        | Input      | Interval          | Number Trade Lines Currently Satisfactory |
| 27    | TLSatPct        | Input      | Interval          | Percent Satisfactory to Total Trade Lines |
| 28    | TLSum           | Input      | Interval          | Total Balance All Trade Lines             |
| 29    | TLTimeFirst     | Input      | Interval          | Time Since First Trade Line               |
| 30    | TLTimeLast      | Input      | Interval          | Time Since Last Trade Line                |

Source: SAS Enterprise Miner Course Notes, 2014, SAS

## Credit 欄位資料說明

- Target: 1=Bad Debt (壞賬), 0=Paid-off (還清)
- Delinquent (逾期還款;違約)
- Derogatory (名譽人格毀損)(法院查封、欠稅)
- Trade Lines (信用帳戶)(信用卡、車貸、房貸)
  - Personal Loan (私人貸款)
  - Revolving Credit Account (循環信用帳戶)
- Collections Count: 催收次數
- Inquires Count: 查詢次數

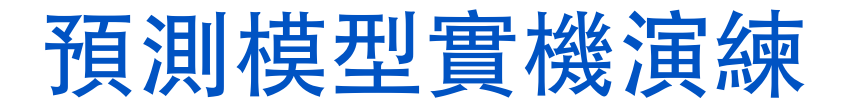

分析目的

依據可能影響違約之風險因子,利用決策樹等分類演算方法建立信 貸客戶之風險預測模型。

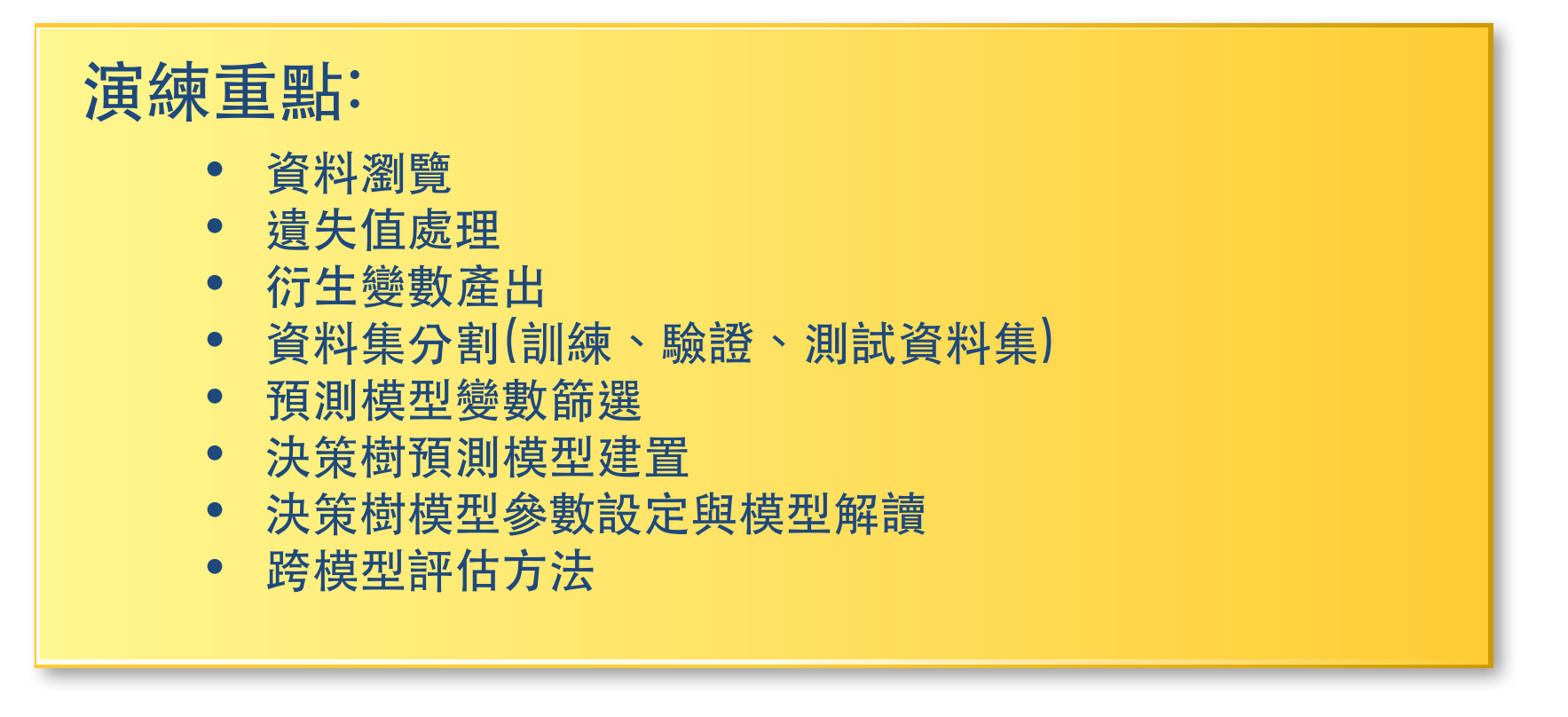

## SAS Enterprise Miner (SAS EM) Case Study

- SAS EM 資料匯入4步驟
  - Step 1. 新增專案 (New Project)
  - Step 2. 新增資料館 (New / Library)
  - Step 3. 建立資料來源 (Create Data Source)
  - Step 4. 建立流程圖 (Create Diagram)
- SAS EM SEMMA 建模流程

### Download EM\_Data.zip (SAS EM Datasets)

http://mail.tku.edu.tw/myday/teaching/1052/BDM/Data/EM\_Data.zip

#### http://mail.tku.edu.tw/myday/teaching.htm

| $\rightarrow$ C | G        | ) mail.tku.edu  | .tw/myday/teaching.htm                                                                                                    | ☆ 1      |
|-----------------|----------|-----------------|----------------------------------------------------------------------------------------------------|----------|
| 巨量              | <u> </u> | 探勘 (Big Da      | ata Mining) (MI4P) (Spring 2017)                                                                                                | I        |
| (MI4)           | (20      | Credit, Electiv | ve) (M2244) (3069)                                                                                                    | - I      |
| (1052)          | ) (資     | f管四 MI4) (      | 選修2學分) (2017.02-2017.06)                                                                                                    | 1        |
| (週四             | Thu      | 1, 8, 9, 15:10- | 17:00) (B130)                                                                                                    | - 1      |
| 0               | 週~       | 欠(Week) 日       | 期 (Date) 內容(Subject/Topics)                                                                                                    |          |
|                 | 1        | 2017/02/16      | <u> 巨量資料探勘課程介紹 (Course Orientation for Big Data Mining) [ppt] [pdf]</u>                                                         | <b>I</b> |
|                 | 2        | 2017/02/23      | <u> 巨量資料基礎: MapReduce典範、Hadoop與Spark生態系統 (Fundamental Big Data: MapReduce Paradigm, Hadoop and Spark Ecosystem)</u> [ppt] [pdf] | - I      |
|                 | 3        | 2017/03/02      | <u>關連分析 (Association Analysis)</u> [ppt] [pdf]                                                                                  | 1        |
|                 | 4        | 2017/03/09      | 分類與預測 (Classification and Prediction) [ppt] [pdf]                                                                               | - 1      |
|                 | 5        | 2017/03/16      | <u>分群分析 (Cluster Analysis)</u> [ppt] [pdf]                                                                                      |          |
|                 | 6        | 2017/03/23      | <u> 個案分析與實作一 (SAS EM 分群分析): Case Study1 (Cluster Analysis – K-Means using SAS EM) [ppt] [pdf [EM Data]</u>                      | <b>!</b> |
|                 | 7        | 2017/03/30      | <u> 個案分析與實作二 (SAS EM 關連分析): Case Study2 (Association Analysis using SAS EM) [ppt] [pdf] [EM Data]</u>                           |          |
|                 | 8        | 2017/04/06      | 教學行政觀摩日 (Off-campus study)                                                                                                    | 1        |
|                 | 9        | 2017/04/13      | 期中報告 (Midterm Project Presentation)                                                                                             |          |
|                 | 10       | 2017/04/20      | 期中考試週                                                                                                    | - 1      |
|                 | 11       | 2017/04/27      | <u> 個案分析與實作三 (SAS EM 決策樹、模型評估): Case Study 3 (Decision Tree, Model Evaluation using SAS EM) [ppt] [pdf] [EM Data]</u>           |          |
|                 | 12       | 2017/05/04      | 個案分析與實作四 (SAS EM 迴歸分析、類神經網路): Case Study 4 (Regression Analysis, Artificial Neural Network using SAS EM) [ppt] [pdf] [EM        | Data]    |
|                 | 13       | 2017/05/11      | Google TensorFlow深度學習 (Deep Learning with Google TensorFlow)                                                                    | - I      |
|                 | 14       | 2017/05/18      | 期末報告 (Final Project Presentation)                                                                                               | 1        |
|                 | 15       | 2017/05/25      | 畢業考試週                                                                                                    | - 1      |
|                 |          |                 |                                                                                                    |          |

- References:
  - 1. SAS Big Data Champion 2017
  - 2. SAS Resource
  - 3. SAS Enterprise Guide (SAS EG) [Secured Data]
  - 4. SASMining2012 IMTKU Project Presentation 20120921 [ppt] [pdf]
  - 5. SASMining2012 IMTKU Project Report 20120921 [pdf]
  - 6. SASMining2012 Final List [pdf]

### Upzip EM\_Data.zip to C:\DATA\EM\_Data

![](_page_11_Figure_1.jpeg)

# VMware Horizon View Client softcloud.tku.edu.tw SAS Enterprise Miner

![](_page_12_Picture_1.jpeg)

## SAS Enterprise Guide (SAS EG)

![](_page_13_Figure_1.jpeg)

## **SAS EG New Project**

| 🜀 SAS Enterprise Guide 👘                                                                                                    |       |                                                                                                    |            |
|----------------------------------------------------------------------------------------------------|-------|----------------------------------------------------------------------------------------------------|------------|
| 檔案(F) 編輯(E) 檢視(∨)                                                                                                    | 工作(   | (K)   程式(P)   工具(T)   說明(H)     🎒 • 🚔 • 🚳 📙 🋩 🗈 🛝 🗡 🛤 🛝 🗙 🕨 📬 💶 👘 處理流程 🔹                                                                                                    |            |
| 專案樹狀結構                                                                                                    | • × ) | 處理流程 ▼                                                                                                    |            |
| 專案樹狀結構          伺服器清單         < <t< th=""><th>▼ X</th><th>基理流程・         ▶ 執行(R) + = 停止(S)   匯出(X) + 排程(D) +   縮放(Z) +    專案記錄種(L)   圖 屬性(D) +         ● 敬迎使用 SAS Enterprise Guide         ● 政 這 些 選 項 的 其 中 一個 來開 始:         ● 朋遊專案         ● 那邊事案         ● 那邊事案         ● 新增資料         ● 軟 學課程: SAS Enterprise Guide 入門         ● 大要再顯示此視窗</th><th></th></t<> | ▼ X   | 基理流程・         ▶ 執行(R) + = 停止(S)   匯出(X) + 排程(D) +   縮放(Z) +    專案記錄種(L)   圖 屬性(D) +         ● 敬迎使用 SAS Enterprise Guide         ● 政 這 些 選 項 的 其 中 一個 來開 始:         ● 朋遊專案         ● 那邊事案         ● 那邊事案         ● 新增資料         ● 軟 學課程: SAS Enterprise Guide 入門         ● 大要再顯示此視窗 |            |
|                                                                                                    |       |                                                                                                    |            |
| <u> </u>                                                                                                    |       |                                                                                                    |            |
| 就緒                                                                                                    | _     | 8                                                                                                    | 🗙 未選取設定檔 📃 |

## SAS EG Open Data

| 3        | SAS Enterprise Guide                                                               |                                                                                                  |                                                              |       | 8   | x   |
|----------|------------------------------------------------------------------------------------|--------------------------------------------------------------------------------------------------|--------------------------------------------------------------|-------|-----|-----|
| 檔        | 案(F) 編輯(E) 檢視(∨) 工f                                                                | 作(K)                                                                                             | 程式(P)  工具(T)  說明(H)  🎽 ▾ 🚰 ▾ 🚳 📇 🋩 🖻 🛍 🗙 🛛 🕫 🗖 ▾ ଼ା 😋 處理流程 🔹 |       |     |     |
| 1        | 新增(N)                                                                              | 虚                                                                                                | 理流程 ▼                                                        |       |     |     |
| ê        | 開啟(O)                                                                              | 0                                                                                                |                                                              |       |     |     |
|          | 關閉專案(C)                                                                            |                                                                                                  |                                                              |       |     |     |
| <b>E</b> | 儲存「專案」(S) Ctrl+S<br>將「專案」另存為(A)                                                    |                                                                                                  | 資料勘查(X)           程式(G)                                      |       |     |     |
| H        | 儲存(V) Ctrl+Shift+S<br>另存新檔(E)                                                      |                                                                                                  |                                                              |       |     |     |
| 2        | 匯入資料(I)                                                                            |                                                                                                  | OLAP Cube(U)                                                 |       |     |     |
| •        | 執行「專案」(U)<br>排程「專案」(H)<br>匯出(R) →<br>傳送至(D) →                                      | 1<br>4<br>4<br>1<br>1<br>1<br>1<br>1<br>1<br>1<br>1<br>1<br>1<br>1<br>1<br>1<br>1<br>1<br>1<br>1 | Information Map()<br>Exchange(E)<br>OLEDB(O)<br>ODBC(B)      |       |     | III |
| 141      | 豉(丁(L)                                                                             |                                                                                                  |                                                              |       |     |     |
| Ba       | 版面設定(G)<br>預覽列印(W)<br>列印(P) Ctrl+P                                                 |                                                                                                  |                                                              |       |     |     |
|          | <ul> <li>專案屬性(J)</li> <li>最近使用的專案(T)</li> <li>承近使用的程式(M)</li> <li>結束(X)</li> </ul> |                                                                                                  |                                                              |       |     |     |
|          |                                                                                    |                                                                                                  |                                                              |       |     |     |
|          |                                                                                    |                                                                                                  |                                                              |       |     |     |
|          |                                                                                    |                                                                                                  |                                                              |       |     | -   |
| 就緖       | í                                                                                  |                                                                                                  |                                                              | 💐 未選取 | 設定檔 |     |

## SAS EG Open credit.sas7bdat

![](_page_16_Figure_1.jpeg)

| 团 SAS Enterp | rise | Guide  |             |         |                 |                |                   |              |             |                |               |              | ð 🗙      |
|--------------|------|--------|-------------|---------|-----------------|----------------|-------------------|--------------|-------------|----------------|---------------|--------------|----------|
| 檔案(F) 編      | 量(E) | 檢視(    | √) 工作(      | K) 程式   | (P) 工具(T)       | 說明(H) │🎽 •     | 🚰 • 🐔   📇 🋩 🛙     | 🗅 🛍 🗙   🍋 (  | 西 📑 🖬 🕫 虚理  | 里流程 ▼          |               |              |          |
| 專案樹狀結構       | • x  | credit | •           |         |                 |                |                   |              |             |                |               |              | ×        |
| 🖃 🍓 處理流程     |      | 罚 篩選   | 。<br>和排序(1) | ■酒酒詞    | <br>肇生器(O)   資) | 赵(D) ▼ 描述(B) ▼ | -<br>- 圖形(G) → 分析 |              | )→ 傳送至(N)、  | - 1 =          |               |              |          |
| 📆 credit     |      |        | TARGE       |         | DerogCnt        | DollectCnt     | BanruptcyInd 6    | ) IngCnt06 😡 | IngTimeLast | DigFinanceCnt2 | 🗊 TLTimeFirst | 🗊 TLTimeLast | 🔂 TL( 🔺  |
|              |      | 1      | 0           | 000066  | 1               | 1              | 0                 | 7            | 1           | 4              | 125           | 3            | E        |
|              |      | 2      | 0           | 000116  | 1               | 1              | 0                 | 2            | 1           | 0              | 252           | 18           |          |
|              |      | 3      | 0           | 000124  | 0               | 0              | 0                 | 1            | 1           | 4              | 254           | 12           |          |
|              |      | 4      | 0           | 000128  | 0               | 0              | 0                 | б            | 3           | б              | 154           | 3            |          |
|              |      | 5      | 0           | 000143  | 0               | 0              | 0                 | 1            | 0           | 1              | 311           | 17           |          |
|              |      | 6      | 0           | 000291  | 1               | 1              | 0                 | 1            | 1           | 2              | 200           | 7            |          |
|              |      | 7      | 0           | 000355  | 2               | 0              | 0                 | 3            | 1           | 2              | 137           | 12           |          |
|              |      | 8      | 0           | 000364  | 0               | 0              | 0                 | 3            | 2           | 1              | 267           | 2            |          |
|              |      | 9      | 0           | 000388  | 0               | 0              | 0                 | 0            | 16          | 3              | 359           | 23           |          |
|              |      | 10     | 0           | 000436  | 1               | 1              | 0                 | 1            | б           | 3              | 141           | 8            |          |
|              |      | 11     | 0           | 000478  | 0               | 0              | 0                 | 1            | 4           | 1              | 487           | 12           |          |
|              |      | 12     | 0           | 000506  | 5               | 3              | 1                 | 3            | 1           | 3              | 24            | 4            |          |
|              |      | 13     | 0           | 000547  | 0               | 0              | 0                 | 4            | 1           | 4              | 78            | 4            |          |
|              |      | 14     | 1           | 000582  | 3               | 3              | 0                 | 4            | 0           | 5              | 117           | 27           |          |
| 何服器清單        | • ×  | 15     | 0           | 000608  | 2               | 2              | 0                 | 1            | 0           | 4              | 101           | 12           |          |
| 🖏 🔓 🛛 🥹 🛛    |      | 16     | 0           | 000611  | 1               | 1              | 0                 | 2            | 1           | 8              | 260           | 16           |          |
|              | >>   | 17     | 0           | 000643  | 0               | 0              | 0                 | 5            | 1           | b              | 295           | 8            |          |
|              |      | 18     | 0           | 000645  | 0               | U              | 0                 | 0            |             | 0              | 223           | 18           |          |
| ■■■1回版器      |      | 19     |             |         | 15              | У              | U                 | 3            | 1           | 3              | 14            | 14           |          |
|              |      | 20     | U           | 000714  | U               | U              | U                 | 3            | 2           | 7              | 345           | 2            |          |
|              |      | 21     | U           | 0007777 | U               | V              | U                 | 4            | 4           | Э              | 145           | د<br>^^      |          |
|              |      | 22     | U<br>1      | 000777  | V               | V              | 0                 |              | 1           | 2              | 251           |              | <u></u>  |
|              |      | 23     | 1           | 000803  | V<br>o          | V<br>0         | 0                 | 1            | J<br>0      | ן<br>ז         | 504           | 7            | ······   |
|              |      | 24     |             | 000911  | ہ<br>ج          | 0<br>1         | 1                 | 2            | ە<br>ب      |                | 111           |              | <u>.</u> |
|              |      | 25     | 0           | 001009  | 0               | +<br>0         | 1                 | 1            |             | 3              | 56            | 40           |          |
|              |      | 20     | 1           | 001070  | Q               | 5              | 0                 | Б            | 1           | 10             | 16            |              | <u>.</u> |
|              |      | 27     | ۔<br>∩      | 001173  | 0               | 0              | 0                 | о<br>О       | 11          | 10             | 308           | 10           | ¢        |
|              |      | 20     |             | 001258  | 1               | <br>           | 1                 |              |             | о<br>Б         | 134           | ло<br>Б      |          |
|              |      | 30     | 1           | 001373  | 3               | 1              | î                 |              |             | 8              | 130           | 52           |          |
|              | P    | •      |             | 1       | 11              |                |                   |              |             |                |               |              | •        |
| 就緒           |      |        |             |         |                 |                |                   |              |             |                |               | 🔌 未選         | 取設定檔     |

| 团 SAS Enterprise          | Guide  |              |                                                                                                  |           |                |            |             |              |              |                |              | d X      |
|---------------------------|--------|--------------|--------------------------------------------------------------------------------------------------|-----------|----------------|------------|-------------|--------------|--------------|----------------|--------------|----------|
| 檔案(F) 編輯(E)               | 檢視     | (V) 工作(K) ;  | 程式(P) 工具                                                                                         | 見(T) 說明(⊦ | l)   🎦 • 🚔 • ' | 🕵   📇 🎸 📭  | n 🛍 🗙   🍋 🎮 | ̄+  ㎏ 處理流移   | £ ▼          |                |              |          |
| 專案樹狀結構 → ×                | credit | t •          |                                                                                                  |           |                |            |             |              |              |                |              | ×        |
| 🖃 🍓 處理流程                  | 罚 篩到   | 選和排序(L) 🏪 査  | 5<br>1<br>1<br>1<br>1<br>1<br>1<br>1<br>1<br>1<br>1<br>1<br>1<br>1<br>1<br>1<br>1<br>1<br>1<br>1 | │ 資料(D) ▼ | 描述(B) ▼ 圖ヲ     | 膨(G) ▼ 分析( |             |              |              |                |              |          |
| 🚟 🚟 credit                |        | 😡 TLTimeLast | D TLCnt03                                                                                        | D TLCnt12 | D TLCnt24      | 🔞 TLCnt    | TLSum       | 强 TLMaxSum 😡 | ) TLSatCnt 😡 | 🕽 TLDel60Cnt 😡 | TLBadCnt24 😡 | TL75U1 🔺 |
|                           | 1      | 3            | 1                                                                                                | 3         | 5              | 7          | \$14,701    | \$17,312     | 10           | 0              | 0            | Ξ        |
|                           | 2      | 18           | 0                                                                                                | 0         | 2              | 4          | \$5,471     | \$11,375     | 9            | 0              | 0            |          |
|                           | 3      | 12           | 0                                                                                                | 1         | 2              | б          | \$11,522    | \$13,680     | 11           | 1              | 1            |          |
|                           | 4      | 3            | 1                                                                                                | 9         | 11             | 9          | \$8,404     | \$11,490     | 14           | 1              | 1            |          |
|                           | 5      | 17           | 0                                                                                                | 0         | 1              | 5          | \$24,502    | \$27,715     | 7            | 0              | 0            |          |
|                           | б      | 7            | 0                                                                                                | 1         | 2              | 3          | \$128       | \$962        | 8            | 2              | 0            | ,        |
|                           | 7      | 12           | 0                                                                                                | 1         | 2              | 5          | \$28,293    | \$40,231     | 12           | 0              | 0            |          |
|                           | 8      | 2            | 3                                                                                                | б         | 8              | 4          | \$1,818     | \$3,903      | 13           | 1              | 0            |          |
|                           | 9      | 23           | 0                                                                                                | 0         | 1              | б          | \$9,474     | \$22,987     | 12           | 1              | 0            |          |
|                           | 10     | 8            | 0                                                                                                | 1         | 4              | 9          | \$27,514    | \$32,657     | 17           | 0              | 0            |          |
|                           | 11     | 12           | 0                                                                                                | 1         | б              | 13         | \$20,408    | \$26,570     | 22           | 0              | 0            |          |
|                           | 12     | 4            | 0                                                                                                | 3         | 8              | 7          | \$31,317    | \$33,593     | 8            | 0              | 0            |          |
|                           | 13     | 4            | 0                                                                                                | 7         | 10             | б          | \$20,392    | \$25,869     | 20           | 0              | 0            |          |
|                           | 14     | 27           | 0                                                                                                | 0         | 0              | 5          | \$19,410    | \$21,147     | 16           | 2              | 1            |          |
| 伺服器清單 · ×                 | 15     | - 12         | 0                                                                                                | 1         | 1              | б          | \$4,206     | \$4,666      | 8            | 0              | 0            |          |
| 🖪 🕞 🔲 🗐 🔲                 | 16     | 16           | 0                                                                                                | 0         | 2              | 3          | \$7,660     | \$9,627      | 18           | 1              | 1            |          |
|                           | 17     | 8            | 0                                                                                                | 4         | 11             | 40         | \$117,110   | \$251,082    | 57           | 0              | 0            |          |
|                           | 18     | 18           | 0                                                                                                | 0         | 1              | б          | \$4,449     | \$4,982      | 13           | 0              | 0            |          |
| □■□□伺服器                   | 19     | 14           | 0                                                                                                | 0         | 1              | 1          | \$16,776    | \$20,971     | 1            | 0              | 0            |          |
| III ⊞· 15 私用 OLAP         | 20     | 2            | 2                                                                                                | 2         | 4              | 6          | \$45,825    | \$52,987     | 17           | 0              | 0            |          |
|                           | 21     | 3            | 1                                                                                                | 2         | 2              | 8          | \$15,396    | \$26,018     | 16           | 4              | 1            |          |
|                           | 22     | 22           | 0                                                                                                | 0         | 1              | 10         | \$3,127     | \$12,624     | 24           | 1              | 0            |          |
|                           | 23     | 7            | 0                                                                                                | 2         | 10             | 19         | \$16,903    | \$47,593     | 21           | 1              | 1            |          |
|                           | 24     | 24           | 0                                                                                                | 0         | 1              | 2          | \$3,402     | \$8,948      | 5            | 0              | 0            |          |
|                           | 25     | 4            | 0                                                                                                | 1         | 1              | 3          | \$2,577     | \$2,602      | 13           | 2              | 2            |          |
|                           | 26     | 40           | 0                                                                                                | 0         | 0              | 3          | \$716       | \$2,532      | 5            | 0              | 0            |          |
|                           | 27     | 4            | 0                                                                                                | 2         | 4              | 3          | \$18,339    | \$20,093     | 1            | 1              | 0            |          |
|                           | 28     | 10           | 0                                                                                                | 2         | 2              | 10         | \$18,103    | \$22,163     | 18           | 0              | 0            |          |
|                           | 29     | б            | 0                                                                                                | 2         | 2              | 4          | \$17,577    | \$19,442     | 8            | 8              | 2            |          |
| <ul> <li>III ►</li> </ul> | 20     | 52           | <u>۱</u>                                                                                         | Û         | <u> </u>       | 1          | .\$2.32.7   | .\$1.860     | 3            | 4              | 1            |          |
| ,                         |        |              |                                                                                                  |           |                |            |             |              |              |                |              | 1 定檔 /   |

| 团 SAS Enterprise | Guide   |              |               |               |               |              |                |              |        |                        | d ×      |
|------------------|---------|--------------|---------------|---------------|---------------|--------------|----------------|--------------|--------|------------------------|----------|
| 檔案(F) 編輯(E)      | 檢視(     | (^) 工作(K) 利  | 程式(P) 工具(T)   | 說明(H) │🎽 •    | 🚔 • 🚳 🖂 🋩 🛙   | a 🗈 🗙 🗖      | @ ] 🗂 -   🎭 處理 | 流程 •         |        |                        |          |
|                  | credit  | •            |               |               |               |              | , , _          |              |        |                        | ×        |
|                  | m acce  |              |               |               |               |              |                |              |        |                        |          |
|                  | 学科 節形 建 | 選机排序(L) 💾 笪  | 〔詞產王器(Q)   頁; | 科(D)▼         | ▼ 圖形(G) ▼ 分析  | ·(Z)▼  進出()  | ()▼ 傳医至(N)▼    |              |        |                        | TIDI     |
|                  |         | U TLBadCnt24 | 1175UtilCnt   | J TL50UtilCnt |               | J TLSatPct   | J ILDeL3000Cn  | 1 ILDel90Cm2 |        | J TLOpenPct            | ILBadI 🔺 |
|                  | 1       | 0            | 2             | 4             | 0,170<br>1000 | 200%         | 0              | U<br>1       | 1<br>A | J870<br>100            | =        |
|                  | 2       | 1            | 1             | 2             | 4070          | 5070<br>6796 | 0              | 1            | +      | 40 <i>7</i> 0<br>50.9% |          |
|                  | 4       |              | 4             | 5             | 73%           | 76%          | 0              | 1            | 1      | 53%                    |          |
|                  | 5       | 0            | 2             | 3             | 88%           | 63%          | 0              | 0            | 1      | 63%                    |          |
|                  | 6       | 0            | 1             | - 1           | 13%           | 25%          | 1              | 1            | 3      | 25%                    |          |
|                  | 7       | 0            | 2             | 2             | 70%           | 64%          | 0              | 0            | 0      | 36%                    |          |
|                  | 8       | 0            | 1             | 1             | 47%           | 42%          | 0              | 1            | 2      | 21%                    |          |
|                  | 9       | 0            | 0             | 2             | 41%           | 69%          | 0              | 0            | 2      | 46%                    |          |
|                  | 10      | 0            | 7             | 7             | 84%           | 67%          | 0              | 0            | 0      | 50%                    |          |
|                  | 11      | 0            | 9             | 10            | 77%           | 82%          | 0              | 0            | 0      | 59%                    |          |
|                  | 12      | 0            | 4             | 5             | 93%           | 100%         | 0              | 0            | 0      | 88%                    |          |
|                  | 13      | 0            | 1             | 2             | 79%           | 74%          | 0              | 0            | 0      | 26%                    |          |
|                  | 14      | 1            | 3             | 3             | 92%           | 21%          | 2              | 3            | 7      | 21%                    |          |
| 伺服器清單 🛛 🕶 🗙      | 15      | 0            | 3             | 4             | 90%           | 22%          | 3              | 0            | 4      | 67%                    |          |
| 🖪 🕞 🔳 🕘 🔲        | 16      | 1            | 2             | 3             | 80%           | 35%          | 0              | 1            | 1      | 15%                    |          |
| >>>              | 17      | 0            | 9             | 12            | 47%           | 73%          | 0              | 0            | 0      | 65%                    |          |
|                  | 18      | 0            | 2             | 4             | 89%           | 57%          | 3              | 0            | 5      | 43%                    |          |
| □□□101版器         | 19      | U            | 1             | 1             | 80%           | 0%           | U              | U            | U      | 100%                   |          |
|                  | 20      | U            | 3             | 3             | 80%           | J2%          | U              | U            | U      | 29%                    |          |
|                  | 21      | 1            | 4             | د             | J9%           | 41%          | 0              |              | /<br>2 | 30%                    |          |
|                  | 22      | 1            | 1             |               | 2,170         | 0270<br>650  |                | 1            | ر<br>1 | 2470<br>720            |          |
|                  | 23      | 1            | 4             | J             | 20.00         | 40%          | 0              | 1            | 1      | 1.570                  |          |
|                  | 24      | ں<br>ب       | 3             | 2             | 0070          | 40.70        | 0              | 2            | 0<br>6 | 10%                    |          |
|                  | 25      | 0            | 0             | 0             | 22.00         | 20%          | 3              | 1            | 4      | 60%                    |          |
|                  | 27      | 0            | 2             | 3             | Q1%           | 25%          | 1              | 1            | 1      | 75%                    |          |
|                  | 28      | 0            | 6             | 6             | 82.%          | 25%          | 3              | 0            | 2      | 50%                    |          |
|                  | 29      | 2            | 3             | 3             | 90%           | 26%          | 0              | 2            | 8      | 21%                    |          |
|                  | 30      | 1            | 1             | 1             | 12.5%         | <br>         |                | 1            | 4      | 14%                    |          |
| · · · · ·        | •       |              |               |               |               |              |                | 11           |        |                        |          |
|                  |         |              |               |               |               |              |                |              |        |                        |          |

🔌 未選取設定檔

| · 猶寒(P) | erprise。<br>編輯(F)             | ourue<br>橋祖( | 1.0 工作(内 ま          | 促式(D) 工具 | (の) 論明(4)        | 🖄 • 🖂 • 🖪 🛙 🔒 | ≪ 🗈 @ X I 🖪 |        | 囲漆碧 ▼          |               |             |             |
|---------|-------------------------------|--------------|---------------------|----------|------------------|---------------|-------------|--------|----------------|---------------|-------------|-------------|
| 事案樹狀結構  | <sup>∞</sup> ₩₩∓耳(C)<br>法 • × | credit       | (♥) ±1F(19) 1<br>:▼ |          | () DDHVJ())      |               |             |        | -±ML1±         |               |             | ×           |
|         | 耀                             | <b>舞 篩</b> 溝 |                     | 「<br>詢   | <br>  資料(D) → 描述 |               |             |        | ▼   ■          |               |             |             |
| 🚟 crea  | dit                           |              |                     |          | TLDel3060Cn      | TLDel90Cm2    | TLDel60CntA | DenPct | 🕤 TLBadDerog 😡 | TLDel60Cnf2 😡 | TLOpen24Pct |             |
|         |                               | 1            | 85%                 | 67%      | 0                | 0             | 1           | 58%    | 0              | 0             | 71%         | E           |
|         |                               | 2            | 48%                 | 30%      | 0                | 1             | 4           | 40%    | 2              | 1             | 50%         |             |
|         |                               | 3            | 84%                 | 67%      | 0                | 1             | 1           | 50%    | 1              | 1             | 33%         |             |
|         |                               | 4            | 73%                 | 76%      | 0                | 1             | 1           | 53%    | 1              | 1             | 122%        |             |
|         |                               | 5            | 88%                 | 63%      | 0                | 0             | 1           | 63%    | 0              | 0             | 20%         |             |
|         |                               | 6            | 13%                 | 25%      | 1                | 1             | 3           | 25%    | 1              | 1             | 67%         |             |
|         |                               | 7            | 70%                 | 64%      | 0                | 0             | 0           | 36%    | 2              | 0             | 40%         |             |
|         |                               | 8            | 47%                 | 42%      | 0                | 1             | 2           | 21%    | 1              | 1             | 200%        |             |
|         |                               | 9            | 41%                 | 69%      | 0                | 0             | 2           | 46%    | 0              | 0             | 17%         |             |
|         |                               | 10           | 84%                 | 67%      | 0                | 0             | 0           | 50%    | 1              | 0             | 44%         |             |
|         |                               | 11           | 77%                 | 82%      | 0                | 0             | 0           | 59%    | 0              | 0             | 46%         |             |
|         |                               | 12           | 93%                 | 100%     | 0                | 0             | 0           | 88%    | 3              | 0             | 114%        |             |
|         |                               | 13           | 79%                 | 74%      | 0                | 0             | 0           | 26%    | 0              | 0             | 167%        |             |
|         |                               | 14           | 92%                 | 21%      | 2                | 3             | 7           | 21%    | 4              | 4             | 0%          |             |
| 伺服器清單   | • ×                           | 15           | - 90%               | 22%      | 3                | 0             | 4           | 67%    | 1              | 2             | 17%         |             |
| 🖏 🕞 🔳 🚳 |                               | 16           | 80%                 | 35%      | 0                | 1             | 1           | 15%    | 1              | 1             | 67%         |             |
|         | >>                            | 17           | 47%                 | 73%      | 0                | 0             | 0           | 65%    | 0              | 0             | 28%         |             |
|         | _                             | 18           | 89%                 | 57%      | 3                | 0             | 5           | 43%    | 0              | 2             | 17%         |             |
| ●』伺服後   | 8<br>                         | 19           | 80%                 | 0%       | 0                | 0             | 0           | 100%   | 12             | 0             | 100%        |             |
| 世 勖 私用  |                               | 20           | 86%                 | 52%      | 0                | 0             | 0           | 29%    | 0              | 0             | 67%         |             |
|         |                               | 21           | 59%                 | 41%      | 0                | 2             | 7           | 36%    | 2              | 2             | 25%         |             |
|         |                               | 22           | 25%                 | 62%      | 2                | 0             | 3           | 34%    | 0              | 1             | 10%         |             |
|         |                               | 23           | 36%                 | 65%      | 0                | 1             |             | 73%    | 1              | 1             | 53%         |             |
|         |                               | 24           | 38%                 | 40%      | 0                | 0             | 0           | 40%    | 4              | 0             | 50%         |             |
|         |                               | 25           | 99%                 | 38%      | 0                | 3             | б           | 19%    | б              | 3             | 33%         |             |
|         |                               | 26           | 28%                 | 20%      | 3                | 1             | 4           | 60%    | 1              | 3             | 0%          |             |
|         |                               | 27           | 91%                 | 25%      | 1                | 1             | 1           | 75%    | 7              | 1             | 133%        |             |
|         |                               | 28           | 82%                 | 25%      | 3                | 0             | 2           | 50%    | 0              | 2             | 20%         |             |
|         |                               | 29           | 90%                 | 26%      | 0                | 2             | 8           | 21%    | 2              | 2             | 50%         | -           |
| < III   | •                             | 30           | 12.5%               | . 0%.    | 0                | 1             | 4           | 14%    | 3              | 1             | 0%          | •           |
| 就緒      |                               |              |                     |          |                  |               |             |        |                |               |             | <b>興設定檔</b> |

21

就緒

| 透 SAS Ei                              | nterprise     | Guide       |        |                |             |                |                                |             |               |        |                  |                | d 🗙       |
|---------------------------------------|---------------|-------------|--------|----------------|-------------|----------------|--------------------------------|-------------|---------------|--------|------------------|----------------|-----------|
| 檔案(F)                                 | 編輯(E)         | 檢視(\        | () 工作( | (K) 程式         | ;(P) 工具(T)  | 說明(H) │🎽 •     | 🚰 • 🚳   📇 🋩 i                  | 🗅 🛍 🗙   🦻   | @ ]_+ ‱虚理     | 流程 🔹   |                  |                |           |
| 專案樹狀編                                 | 結構 → ×        | credit      | •      |                |             |                |                                |             |               |        |                  |                | ×         |
| <b>□ ‱ 處</b> 理                        | Ž流程<br>redit  | <b>罚</b> 篩選 | 和排序(L) | ■ 查詢顧<br>□▲ ID | 肇生器(Q)   資料 | ↓(D) ▼ 描述(B) · | • 圖形(G) • 分析<br>BanunptewInd 6 | f(Z) ▼│匯出(X | () ▼ 傳送至(N) ▼ |        | 🕥 TI TimoFirst 🖉 | a TI Timol act | 🕤 TI Cu 🗛 |
|                                       |               | 2972        | 0      | 125477         | 0           | 0              | 0                              | 1           | 2             | 1      | 121              | 2              | <u> </u>  |
|                                       |               | 2973        | 0      | 125494         | 0           | 0              | 0                              | 1           | б             | 1      | 102              | 4              |           |
|                                       |               | 2974        | 0      | 125501         | 0           | 0              | 0                              | 2           | 2             | 2      | 399              | 31             |           |
|                                       |               | 2975        | 0      | 125561         | 21          | 19             | 0                              | 1           | 5             | 0      | 72               | 14             |           |
|                                       |               | 2976        | 1      | 125592         | 0           | 0              | 0                              | 0           | 9             | 0      | 244              | 9              |           |
|                                       |               | 2977        | 1      | 125594         | 0           | 0              | 0                              | 1           | 2             | 0      | 475              | 16             |           |
|                                       |               | 2978        | 0      | 125638         | 0           | 0              | 0                              | 7           | 1             | 5      | 94               | 4              |           |
|                                       |               | 2979        | 0      | 125639         | 5           | 4              | 1                              | 7           | 1             | 11     | 142              | 5              |           |
|                                       |               | 2980        | 0      | 125666         | 1           | 1              | 0                              | 1           | 1             | 1      | 104              | 18             |           |
|                                       |               | 2981        | 0      | 125727         | 1           | 1              | 0                              | 4           | 4             | 3      | 44               | 5              |           |
|                                       |               | 2982        | 0      | 125756         | 1           | 0              | 1                              | 4           | 4             | 13     | 78               | 4              |           |
|                                       |               | 2983        | 1      | 125799         | 4           | 2              | 1                              | 1           | 5             | 3      | 102              | 5              |           |
|                                       |               | 2984        | 0      | 125906         | 0           | 0              | 0                              | 3           | 1             | 0      | 115              | 19             |           |
|                                       | 10            | 2985        | 0      | 125930         | 0           | 0              | 0                              | 1           | 5             | 5      | 165              | 7              |           |
| 何服器清雪                                 | ₽ ××          | 2986        | 0      | 125936         | 3           | 3              | 0                              | 7           | 1             | 3      | 269              | 9              | •         |
| 🖏 🔓 💷                                 | 🕘 🔲           | 2987        | 0      | 125989         | 0           | 0              | U                              | U           |               | 0      | 382              | 2              |           |
|                                       | >>            | 2988        | 1      | 126065         | 2           | 2              | U                              | V           | 12            | 2      | 120              | 12             |           |
|                                       | 12.22         | 2989        | U      | 120190         | 2           | U              | U                              | 1           | 1             | 2      | 123              | 12             |           |
| □□□□□□□□□□□□□□□□□□□□□□□□□□□□□□□□□□□□□ | KR&B<br>≣∩I∆P | 2990        | U      | 126234         | 2           | l              | U                              | U           | 21            | U      | 172              | 3              |           |
| 1247                                  |               | 2991        | 1      | 120271         | 1           | 1              | 0                              | 2           | U<br>2        | 3      | 10               | 4              |           |
|                                       |               | 2992        | 1      | 120320         | V<br>1      | V<br>1         | U 0                            | 2           | 2             |        | 200              |                |           |
|                                       |               | 2995        | 1      | 120327         | 1           | 1              | 0                              | л<br>Б      | 0             | о<br>Б | 142              | 11             |           |
|                                       |               | 2994        | 1      | 120002         | 0           | 0              | 0                              | ×           | 1             | 5      | 280              | т<br>ББ        |           |
|                                       |               | 2995        | 0      | 126441         | 0           | 0              | 0                              | 2           | 1             | 2      | 100              | 10             |           |
|                                       |               | 2990        | <br>0  | 126448         |             | <br>0          | 0                              | 0           |               | 0      | 270              |                |           |
|                                       |               | 2998        | <br>0  | 126465         | 1           | 1              | 0                              | 8           | 0             | 5      | 234              | 4              |           |
|                                       |               | 2999        | 0      | 126487         | 4           | 4              | 0                              | 2           | 3             | - 1    | 257              | 3              |           |
|                                       |               | 3000        | 0      | 126503         | 2           | 1              | 1                              | 0           | 18            | 0      | 254              | 119            | <u> </u>  |
| •                                     | •             | •           |        | 1              | 11          |                |                                | k           | ł             |        |                  |                |           |
| 就緒                                    |               |             |        |                |             |                |                                |             |               |        |                  | ▲ 未選           | 取設定檔      |

| 🍠 SAS Er | nterpr          | ise G          | uide                       |                      |          |             |                   |               |              |             |        |        |             | d X  |
|----------|-----------------|----------------|----------------------------|----------------------|----------|-------------|-------------------|---------------|--------------|-------------|--------|--------|-------------|------|
| 檔案(F)    | 編輯              | ≩(E)           | 檢視(∨) ]                    | _作(K)                | 程式       | (P) 工具(T)   | 說明(H) │🎽 •        | 🚔 • 🕵   📇 🋩 I | h 🗈 X I 🔊    | @           | ■流程 ・  |        |             |      |
| 事案樹狀編    | ち椹 、            | • ×            | credit •                   |                      |          | ., .,       |                   | ,             |              |             |        |        |             | ×    |
| 中間のため    | 法程              |                |                            | <b>∀</b> 13 <b>8</b> | _ 7535 3 |             | (ALCO) +++3+* (D) |               | ion location |             |        |        |             |      |
|          | edit.           |                | № 師選和排月                    | 6(L) 4               |          | 崔生裔(Q)   頁; | 科(D) ▼ 抽処(B) 、    | * 画形(G) * 万作  | r(Z)▼  進击(X  | ()▼ 傳送至(N)▼ | ·   🛅  | • TIT: | • TI T' - I |      |
|          |                 | 開啟             | ⊂creditu (C                | ))                   | 5477     |             |                   |               |              |             |        | 121    |             |      |
|          |                 | 匯出             | (X)                        | •                    | 5404     | 0           | 0                 | 0             | 1            | ے<br>ہ      | 1      | 102    | 2<br>       |      |
|          |                 | 篩獛             | :和排序(F)                    |                      | 5501     | ů<br>O      | 0                 | 0             | 2            | 2           | 2      | 399    | 31          |      |
|          | 10-40<br>1111-1 | 杳詴             | □ 益(1)//2 (1)/11 □ 產生器(()) |                      | 5561     | 21          | 19                | 0             | 1            | 5           | 0      | 72     | 14          |      |
|          |                 | <u>二</u><br>新行 | /上m(火/…                    |                      | 5592     | 0           | 0                 | 0             | 0            | 9           | 0      | 244    | 9           |      |
|          | 12-21           | 5511           | (L)<br>ZA/ND               |                      | 5594     | 0           | 0                 | 0             | 1            | 2           | 0      | 475    | 16          |      |
|          |                 | 得达             | (N)                        |                      | 5638     | 0           | 0                 | 0             | 7            | 1           | 5      | 94     | 4           |      |
|          |                 | 複製             | (C)                        |                      | 5639     | 5           | 4                 | 1             | 7            | 1           | 11     | 142    | 5           |      |
|          | Ē.              | 貼上             | .(P)                       |                      | 5666     | 1           | 1                 | 0             | 1            | 1           | 1      | 104    | 18          |      |
|          | ×               | 刪除             | (D)                        |                      | 5727     | 1           | 1                 | 0             | 4            | 4           | 3      | 44     | 5           |      |
|          | × •             | 重新             | (=)<br>(合名(M)              |                      | 5756     | 1           | 0                 | 1             | 4            | 4           | 13     | 78     | 4           |      |
|          |                 | 三三 491         | 1971(197)<br>129141(C)     |                      | 5799     | 4           | 2                 | 1             | 1            | 5           | 3      | 102    | 5           |      |
|          |                 | 1917) 127.     | 1月小平(2)                    |                      | 5906     | 0           | 0                 | 0             | 3            | 1           | 0      | 115    | 19          |      |
|          |                 | 屬性             | (I)                        |                      | 5930     | U           | U                 | 0             | 1            | <u>ک</u>    | 2      | 165    | 7           |      |
| 101版辞府隼  |                 |                | 0007                       | 0 1                  | 20930    | 3           | 3                 | 0             | /            | 1           | 3      | 209    | 9           |      |
|          | 9 🛛             |                | 2987                       | 1 1                  | 20989    | V<br>2      |                   | 0             | U<br>0       | 10          | V<br>2 |        | 12          |      |
|          |                 | »              | 2900                       | 0 1                  | 20000    | 2           | 0                 | 0             | 1            | 12          | 2      | 120    | 12          |      |
| ⊞」個服     | 器               |                | 2909                       | 01                   | 26234    | 2           | 1                 | 0             |              | 21          | 0      | 172    | 12          |      |
| 🗄 📙 私用   |                 | P              | 2991                       | 1 1                  | 26271    | 1           | 1                 | 0             | 9            | 0           | 3      | 16     | 4           |      |
|          |                 |                | 2992                       | 1 1                  | 26326    | 0           | 0                 | 0             | 3            | 3           | 3      | 205    | 4           |      |
|          |                 |                | 2993                       | 1 1                  | 26327    | 1           | 1                 | 0             | 1            | 3           | 0      | 142    | 11          |      |
|          |                 |                | 2994                       | 1 1                  | 26332    | 0           | 0                 | 0             | б            | 0           | б      | 159    | 4           |      |
|          |                 |                | 2995                       | 0 1                  | 26402    | 0           | 0                 | 0             | 8            | 1           | 5      | 280    | 66          |      |
|          |                 |                | 2996                       | 0 1                  | 26441    | 0           | 0                 | 0             | 2            | 0           | 2      | 199    | 10          |      |
|          |                 |                | 2997                       | 0 1                  | 26448    | 0           | 0                 | 0             | 0            |             | 0      | 270    | 3           |      |
|          |                 |                | 2998                       | 0 1                  | 26465    | 1           | 1                 | 0             | 8            | 0           | 5      | 234    | 4           |      |
|          |                 |                | 2999                       | 0 1                  | 26487    | 4           | 4                 | 0             | 2            | 3           | 1      | 257    | 3           | =    |
|          | _               |                | 3000                       | 0 1                  | 26503    | 2           | 1                 | 1             | 0            | 18          | 0      | 254    | 119         |      |
| •        |                 | Þ.             | •                          |                      | 11       | 11          |                   |               |              |             |        |        |             | Þ    |
| 就緒       |                 |                |                            |                      |          |             |                   |               |              |             |        |        |             | 取設定檔 |

| 📕 SAS Enterprise | Guide    | (          | 📰 Ecredit i 🕅 | 1屬性                                                                                                    |                                          |       |               |           |                                               |       |
|------------------|----------|------------|---------------|----------------------------------------------------------------------------------------------------|------------------------------------------|-------|---------------|-----------|-----------------------------------------------|-------|
| 檔案(F) 編輯(E)      | 檢視(∨)    | 工作(K) 程    | Me creates Ha | 7,990 LT                                                                                                    |                                          |       |               |           |                                               |       |
| 專案樹狀結構 🔸 🗙       | credit • |            | 一般            | 樌                                                                                                    |                                          |       |               |           |                                               |       |
| 🖃 🌄 處理流程         | 🖏 篩選和    | 排序(L) ங 查言 | 植踏            |                                                                                                    |                                          |       |               |           |                                               |       |
| credit           | 1        | TARGE 🔌 II | 摘要            |                                                                                                    | 類型                                       | 長度    | 格式            | 輸入格式      | 標叢                                            |       |
|                  | 2972     | 0 125477   |               | TARGET                                                                                                    | 數值                                       | 8     | THE V         |           |                                               |       |
|                  | 2973     | 0 125494   |               | ID                                                                                                    | 学元                                       | 6     |               |           |                                               |       |
|                  | 2974     | 0 125501   |               | DerogCnt                                                                                                    | 數值                                       | 8     | BEST12        |           | Number Public Derogatories                    |       |
|                  | 2975     | 0 125561   |               | CollectCnt                                                                                                    | 數值                                       | 8     | BEST12        |           | Number Collections                            | _     |
|                  | 2976     | 1 125592   |               | BanruptcyInd                                                                                                    | 數值                                       | 8     | BEST12        |           | Bankruptev Indicator                          |       |
|                  | 2977     | 1 125594   |               | IngCntO6                                                                                                    | 數值                                       | 8     | BEST12        |           | Number Inquiries 6 Months                     |       |
|                  | 2978     | 0 125638   |               | IngTimeLast                                                                                                    | 數值                                       | 8     | BEST12.       |           | Time Since Last Inquiry                       |       |
|                  | 2070     | 0 125630   |               | IngFinanceCnt24                                                                                                    | 數值                                       | 8     | BEST12.       |           | Number Finance Inquires 24 Months             |       |
|                  | 2080     | 0 125666   |               | TLTimeFirst                                                                                                    | 數值                                       | 8     | BEST12.       |           | Time Since First Trade Line                   |       |
|                  | 2300     | 0 125722   |               | TLTimeLast                                                                                                    | 數值                                       | 8     | BEST12.       |           | Time Since Last Trade Line                    | _     |
|                  | 2901     | 0 125724   |               | TLCnt03                                                                                                    | 數值                                       | 8     | BEST12.       |           | Number Trade Lines Opened 3 Months            | =     |
|                  | 2982     | 0 120700   |               | TLCnt12                                                                                                    | 數值                                       | 8     | BEST12.       |           | Number Trade Lines Opened 12 Months           |       |
|                  | 2983     | 1 125799   |               | TLCnt24                                                                                                    | 數值                                       | 8     | BEST12.       |           | Number Trade Lines Opened 24 Months           |       |
|                  | 2984     | 0 125906   |               | TLCnt                                                                                                    | 數值                                       | 8     | BEST12.       |           | Total Open Trade Lines                        |       |
|                  | 2985     | 0 125930   |               | TLSum                                                                                                    | 貨幣                                       | 8     | DOLLAR9.      |           | Total Balance All Trade Lines                 |       |
| ]服器清單 → ×        | 2986     | 0 125936   |               | TLMaxSum                                                                                                    | 貨幣                                       | 8     | DOLLAR9.      |           | Total High Credit All Trade Lines             |       |
|                  | 2987     | 0 125989   |               | TLSatCnt                                                                                                    | 數值                                       | 8     | BEST12.       |           | Number Trade Lines Currently Satisfactory     |       |
|                  | 2988     | 1 126065   |               | TLDel60Cnt                                                                                                    | 數值                                       | 8     | BEST12.       |           | Number Trade Lines Currently 60 Days or Worse |       |
| "                | 2989     | 0 126190   |               | TLBadCnt24                                                                                                    | 數值                                       | 8     | BEST12.       |           | Number Trade Lines Bad Debt 24 Months         |       |
| ∃ 伺服器            | 2000     | 0 126234   |               | TL75UtilCnt                                                                                                    | 數值                                       | 8     | BEST12.       |           | Number Trade Lines 75 pct Utilized            |       |
| 🗄 🔚 私用 OLAP      | 2001     | 1 126271   |               | TL50UtilCnt                                                                                                    | 數值                                       | 8     | BEST12.       |           | Number Trade Lines 50 pct Utilized            |       |
|                  | 2991     | 1 126226   |               | TLBalHCPct                                                                                                    | 數值                                       | 8     | PERCENT6.     |           | Percent Trade Line Balance to High Credit     |       |
|                  | 2992     | 1 120320   |               | TLSatPct                                                                                                    | 數值                                       | 8     | PERCENT6.     |           | Percent Satisfactory to Total Trade Lines     |       |
|                  | 2993     | 1 120321   |               | TLDel3060Cnt24                                                                                                    | 數值                                       | 8     | BEST12.       |           | Number Trade Lines 30 or 60 Days 24 Months    |       |
|                  | 2994     | 1 126332   |               | TLDel90Cnt24                                                                                                    | 數值                                       | 8     | BEST12.       |           | Number Trade Lines 90+ 24 Months              | -     |
|                  | 2995     | 0 126402   |               | LTID ICOG                                                                                                    | #6 <i>/±</i>                             | ^     | DEGTIO        |           |                                               |       |
|                  | 2996     | 0 126441   |               |                                                                                                    |                                          |       |               |           | 複製到剪貼簿                                        | ≨(B)  |
|                  | 2997     | 0 126448   |               | 射影容别值甘矽螺                                                                                                    | 属性 (乞稱、                                  | 湘田山、上 | 「唐、叔式、        | 絵入抜式古垣    | 画劵)。你可以借田烤完棚的[屬帙] 泪突本修动物。                     | 橍     |
|                  | 2998     | 0 126465   |               | 一〇〇日 - 100 - 100 | 四二十八十十八十十八十十八十八十八十八十八十八十八十八十八十八十八十八十八十八十 | ·炽尘't | 7.又 1194/ ' 9 | 期八、哈马马、汉作 | ‱/~ぶり以欠用付准順叮[週性]仍図%廖以該                        | 'll#) |
|                  | 2999     | 0 126487   |               |                                                                                                    |                                          |       |               |           | 其他 (F1)                                       |       |
|                  | 3000     | 0 126503   |               |                                                                                                    |                                          |       |               |           | 確定 取消                                         |       |
|                  | •        |            |               |                                                                                                    |                                          |       |               |           |                                               |       |
| 尤《者              |          |            |               |                                                                                                    |                                          |       |               |           |                                               |       |

| ,<br>檔案(F) 編輯(E) | duide<br>檢視(V) | 工作(K) 程      | 🛐 「credit」的) | 屬性              |                  |            |            |             |                                                            | ×        |
|------------------|----------------|--------------|--------------|-----------------|------------------|------------|------------|-------------|------------------------------------------------------------|----------|
| 肇案樹狀結構 ▼ ×       | credit •       |              | 一般           | æ               |                  |            |            |             |                                                            |          |
| 。<br>Beg 處理流程    | 🛱 篩選和損         | 非序(L) ங 查詰   | 欄            |                 |                  |            |            |             |                                                            |          |
| 🚟 credit         | 1              | FARGE 💩 🛛 II | 摘要           |                 | 類型               | 長度         | 格式         | 輸入格式        | 標籤                                                         |          |
|                  | 2972           | 0 125477     |              | InaCat06        | か上               | 8          | REST12     | 1005 CIH+ 0 | Number Inquiries 6 Months                                  |          |
|                  | 2973           | 0 125494     |              | IngTimeLast     | 數值               | 8          | BEST12     |             | Time Since Last Inquiry                                    |          |
|                  | 2974           | 0 125501     |              | IngFinanceCnt24 | 數值               | 8          | BEST12     |             | Number Finance Inquires 24 Months                          |          |
|                  | 2975           | 0 125561     |              | TLTimeFirst     | 數值               | 8          | BEST12.    |             | Time Since First Trade Line                                |          |
|                  | 2976           | 1 125592     |              | TLTimeLast      | 數值               | 8          | BEST12.    |             | Time Since Last Trade Line                                 |          |
|                  | 2977           | 1 125594     |              | TLCnt03         | 數值               | 8          | BEST12.    |             | Number Trade Lines Opened 3 Months                         |          |
|                  | 2978           | 0 125638     |              | TLCnt12         | 數值               | 8          | BEST12.    |             | Number Trade Lines Opened 12 Months                        |          |
|                  | 2979           | 0 125639     |              | TLCnt24         | 數值               | 8          | BEST12.    |             | Number Trade Lines Opened 24 Months                        |          |
|                  | 2080           | 0 125666     |              | TLCnt           | 數值               | 8          | BEST12.    |             | Total Open Trade Lines                                     |          |
|                  | 2001           | 0 125727     |              | TLSum           | 貨幣               | 8          | DOLLAR9.   |             | Total Balance All Trade Lines                              |          |
|                  | 2901           | 0 125726     |              | TLMaxSum        | 貨幣               | 8          | DOLLAR9.   |             | Total High Credit All Trade Lines                          |          |
|                  | 2982           | 1 105700     |              | TLSatCnt        | 數值               | 8          | BEST12.    |             | Number Trade Lines Currently Satisfactory                  |          |
|                  | 2983           | 1 120799     |              | TLDel60Cnt      | 數值               | 8          | BEST12.    |             | Number Trade Lines Currently 60 Days or Worse              |          |
|                  | 2984           | 0 125906     |              | TLBadCnt24      | 數值               | 8          | BEST12.    |             | Number Trade Lines Bad Debt 24 Months                      | -        |
|                  | 2985           | 0 125930     |              | TL75UtilCnt     | 數值               | 8          | BEST12.    |             | Number Trade Lines 75 pct Utilized                         | =        |
| 服器清單 · ×         | 2986           | 0 125936     |              | TL50UtilCnt     | 數值               | 8          | BEST12.    |             | Number Trade Lines 50 pct Utilized                         |          |
|                  | 2987           | 0 125989     |              | TLBalHCPct      | 數值               | 8          | PERCENT6.  |             | Percent Trade Line Balance to High Credit                  |          |
| <u> </u>         | 2988           | 1 126065     |              | TLSatPct        | 數值               | 8          | PERCENT6.  |             | Percent Satisfactory to Total Trade Lines                  |          |
|                  | 2989           | 0 126190     |              | TLDel3060Cnt24  | 數值               | 8          | BEST12.    |             | Number Trade Lines 30 or 60 Days 24 Months                 |          |
| 🛯 🗏 伺服器          | 2990           | 0 126234     |              | TLDel90Cnt24    | 數值               | 8          | BEST12.    |             | Number Trade Lines 90+ 24 Months                           |          |
| 🗄 挶 私用 OLAP      | 2991           | 1 126271     |              | TLDel60CntAll   | 數值               | 8          | BEST12.    |             | Number Trade Lines 60 Days or Worse Ever                   |          |
|                  | 2002           | 1 126326     |              | TLOpenPct       | 數值               | 8          | PERCENT6.  |             | Percent Trade Lines Open                                   |          |
|                  | 2992           | 1 126222     |              | TLBadDerogCnt   | 數值               | 8          | BEST12.    |             | Number Bad Dept plus Public Derogatories                   |          |
|                  | 2993           | 1 120327     |              | TLDel60Cnt24    | 數值               | 8          | BEST12.    |             | Number Trade Lines 60 Days or Worse 24 Months              |          |
|                  | 2994           | 1 120332     |              | TLOpen24Pct     | 數值               | 8          | PERCENT6.  |             | Percent Trade Lines Open 24 Months                         | -        |
|                  | 2995           | 0 126402     |              |                 |                  |            |            |             |                                                            |          |
|                  | 2996           | 0 126441     |              |                 |                  |            |            |             | 複製到剪貼                                                      | 薄(B)     |
|                  | 2997           | 0 126448     |              | 射示容别值目的概        | <b> </b> 冨性 /乞稱、 | * 插开 1 、 上 | 「「」」で、「「」」 | 輸入枚式方相      | 「谿」。你可以伸田糕完擱的[屬性] 道察本修改論                                   | 耀。       |
|                  | 2998           | 0 126465     |              | 的這些屬性。          | 四二 (古田) 、        | *R92 T     | (고 18+) 1  | 前ノへ省合チムの入行  | ₩₩₩7~20~90~10~11月1日7月11月1日(20月1日)17月1日(11月1日)17月1日(11月1日)1 | K'  \$1] |
|                  | 2999           | 0 126487     |              |                 |                  |            |            |             | 其他 (F1).                                                   |          |
|                  | 3000           | 0 126503     |              |                 |                  |            |            |             | किस्ट माथ                                                  | 4        |
| 4 111            | 4              |              |              |                 |                  |            |            |             | ишлс ЯХ/Р                                                  | 3        |
| //+/             |                |              |              |                 |                  |            |            |             |                                                            |          |

| 🜀 SAS Enterprise                                                                                                    | Guide    | (            |               |                                       |      |        |      |         |   | 23  |
|----------------------------------------------------------------------------------------------------|----------|--------------|---------------|---------------------------------------|------|--------|------|---------|---|-----|
| 檔案(F) 編輯(E)                                                                                                    | 檢視(∨)    | 工作(K) 程      | 📑 'credit」 的原 | 寄性                                    |      |        |      |         | × |     |
| 專案樹狀結構 • ×                                                                                                    | credit • |              | 一般            | 進階                                    |      |        |      |         |   | ×   |
| 🖃 🎭 處理流程                                                                                                    | 🖏 篩選和打   | 排序(L) 💾 查請   | 欄             |                                       |      |        |      |         |   |     |
| 🚟 credit                                                                                                    |          | TARGE 📐 🛛 II | 海要            | · · · · · · · · · · · · · · · · · · · |      |        |      |         | - | 0 🔺 |
|                                                                                                    | 2972     | 0 125477     | 1422          | 資料集屬性                                 |      |        |      |         |   | E.  |
|                                                                                                    | 2973     | 0 125494     |               | 伺服器:                                  | 本機   |        |      |         |   |     |
|                                                                                                    | 2974     | 0 125501     |               |                                       |      |        |      |         |   |     |
|                                                                                                    | 2975     | 0 125561     |               | SAS 參考:                               |      |        |      |         |   |     |
|                                                                                                    | 2976     | 1 125592     |               |                                       |      |        |      |         |   |     |
|                                                                                                    | 2977     | 1 125594     |               | 椙.                                    | 30   | 索引・    | 否    |         |   |     |
|                                                                                                    | 2978     | 0 125638     |               | .[i#i] •                              | 50   | AR 91. | Ц    |         |   |     |
|                                                                                                    | 2979     | 0 125639     |               | 列:                                    | 3000 | 壓縮:    | 是    |         |   |     |
|                                                                                                    | 2980     | 0 125666     |               |                                       |      |        |      |         |   |     |
|                                                                                                    | 2981     | 0 125727     |               |                                       |      |        |      |         |   |     |
|                                                                                                    | 2982     | 0 125756     |               |                                       |      |        |      |         |   |     |
|                                                                                                    | 2983     | 1 125799     |               |                                       |      |        |      |         |   | Ľ.  |
|                                                                                                    | 2984     | 0 125906     |               |                                       |      |        |      |         |   |     |
|                                                                                                    | 2985     | 0 125930     |               |                                       |      |        |      |         |   |     |
| 伺服器清單 🔹 🗙                                                                                                    | 2986     | 0 125936     |               |                                       |      |        |      |         |   | [   |
| Ti 🔒 🔲 🖗 🔲                                                                                                    | 2987     | 0 125989     |               |                                       |      |        |      |         |   |     |
|                                                                                                    | 2988     | 1 126065     |               |                                       |      |        |      |         |   |     |
|                                                                                                    | 2989     | 0 126190     |               |                                       |      |        |      |         |   |     |
| ■■伺服器                                                                                                    | 2990     | 0 126234     |               |                                       |      |        |      |         |   |     |
| ■ Lange Lange La | 2991     | 1 126271     |               |                                       |      |        |      |         |   |     |
|                                                                                                    | 2992     | 1 126326     |               |                                       |      |        |      |         |   |     |
|                                                                                                    | 2993     | 1 126327     |               |                                       |      |        |      |         |   |     |
|                                                                                                    | 2994     | 1 126332     |               |                                       |      |        |      |         |   |     |
|                                                                                                    | 2995     | 0 126402     |               |                                       |      |        |      |         |   |     |
|                                                                                                    | 2996     | 0 126441     |               |                                       |      |        |      |         |   |     |
|                                                                                                    | 2997     | 0 126448     |               |                                       |      |        |      |         |   |     |
|                                                                                                    | 2998     | 0 126465     |               |                                       |      |        |      |         | Î |     |
|                                                                                                    | 2999     | 0 126487     |               |                                       |      |        |      | 其他 (F1) |   | ==  |
|                                                                                                    | 3000     | 0 126503     |               |                                       |      |        | 確定   | मकः स   |   |     |
| •                                                                                                    | •        |              |               |                                       |      |        | HEAC | 9,0,09  |   |     |
| 就緒                                                                                                    |          |              |               |                                       |      |        |      |         |   |     |

| 🌀 SAS Enterpris                                                                                                    | e Guide | 9        |               |            |               |              |              |                  |                 |               |              | d 🗙      |
|----------------------------------------------------------------------------------------------------|---------|----------|---------------|------------|---------------|--------------|--------------|------------------|-----------------|---------------|--------------|----------|
| 檔案(F) 編輯(                                                                                                    | E) 檢社   | 現(V) 工作( | K) 程式         | t(P) 工具(T) | 說明(H) │🎽 •    | 🚰 • 🐔   📇 🋩  | 🖻 🛍 🗙   🍺    | 現 🖓 🖓 📲 👘        | 里流程 ▼           |               |              |          |
| 專案樹狀結構 →                                                                                                    | × crec  | dit •    |               |            |               |              |              |                  |                 |               |              | ×        |
| 🖃 🍓 處理流程                                                                                                    | 罚货      | 識和排序(L)  | <b>山</b> 杏油;  |            | ↓(D) ▼ 描述(B)、 | ・ 圖形(G) ・ 分れ | ff(Z) ▼│匯出() |                  | -               |               |              |          |
| 📆 credit                                                                                                    |         | TARGE    |               | DerogCnt 6 | CollectCnt 😡  | BanruptcyInd | 😥 IngCnt06   | Dig Ing TimeLast | DingFinanceCnt2 | 😡 TLTimeFirst | 🗊 TLTimeLast | 😥 TLCı 🔺 |
|                                                                                                    | 1       | 0        | 000066        | 1          | 1             | 0            | 7            | 1                | 4               | 125           | 3            | E        |
|                                                                                                    | 2       | 0        | 000116        | 1          | 1             | 0            | 2            | 1                | 0               | 252           | 18           |          |
|                                                                                                    | 3       | 0        | 000124        | 0          | 0             | 0            | 1            | 1                | 4               | 254           | 12           |          |
|                                                                                                    | 4       | 0        | 000128        | 0          | 0             | 0            | б            | 3                | б               | 154           | 3            | ,        |
|                                                                                                    | 5       | 0        | 000143        | 0          | 0             | 0            | 1            | 0                | 1               | 311           | 17           |          |
|                                                                                                    | 6       | 0        | 000291        | 1          | 1             | 0            | 1            | 1                | 2               | 200           | 7            |          |
|                                                                                                    | 7       | 0        | 000355        | 2          | 0             | 0            | 3            | 1                | 2               | 137           | 12           |          |
|                                                                                                    | 8       | 0        | 000364        | 0          | 0             | 0            | 3            | 2                | 1               | 267           | 2            |          |
|                                                                                                    | 9       | 0        | 000388        | 0          | 0             | 0            | 0            | 16               | 3               | 359           | 23           |          |
|                                                                                                    | 10      | 0        | 000436        | 1          | 1             | 0            | 1            | б                | 3               | 141           | 8            |          |
|                                                                                                    | 11      | 0        | 000478        | 0          | 0             | 0            | 1            | 4                | 1               | 487           | 12           | ,        |
|                                                                                                    | 12      | 0        | 000506        | 5          | 3             | 1            | 3            | 1                | 3               | 24            | 4            |          |
|                                                                                                    | 13      | 0        | 000547        | 0          | 0             | 0            | 4            | 1                | 4               | 78            | 4            |          |
|                                                                                                    | 14      | 1        | 000582        | 3          | 3             | 0            | 4            | 0                | 5               | 117           | 27           |          |
| 伺服器清單 🔹                                                                                                    | × 15    | 0        | 000608        | 2          | 2             | 0            | 1            | 0                | 4               | 101           | 12           |          |
| 🖪 😭 🔳 🕘 📃                                                                                                    | 16      | 0        | 000611        | 1          | 1             | 0            | 2            | 1                | 8               | 260           | 16           |          |
| ×                                                                                                    | 17      | 0        | 000643        | 0          | 0             | 0            | 5            | 1                | 6               | 295           | 8            |          |
|                                                                                                    | 18      | 0        | 000645        | 0          | 0             | 0            | 0            |                  | 0               | 223           | 18           |          |
| ┃ 単□ 且 何服器                                                                                                    | 19      | 1        | 000662        | 15         | 9             | 0            | 3            | 1                | 3               | 14            | 14           |          |
|                                                                                                    | 20      | 0        | 000714        | 0          | 0             | 0            | 3            | 2                | 7               | 345           | 2            |          |
|                                                                                                    | 21      | U N      | 000750        | Ű          | V             | Ų            | 4            | 4                | 2               | 145           | 3            |          |
|                                                                                                    | 22      | 0        | 000777        | U          | U             | U            | 3            | l                | 3               | 222           |              |          |
|                                                                                                    | 23      | 1        | 000805        | U          | V             | V            | 1            |                  | 1               | 304           | /            |          |
|                                                                                                    | 24      | 0        | 000911        | × ×        | 8             | U<br>1       | U            | ×                | 4               | 111           |              |          |
|                                                                                                    | 25      | 0        | 001039        | 0          | 4             | 1            | د            |                  | U<br>2          | 173           | 4            |          |
|                                                                                                    | 20      | 1        | 001078        | U          | V             | V            | ۱<br>د       | 1                | د<br>10         | JU<br>اد      | 40           |          |
|                                                                                                    | 21      | 1        | 001173        | °          | J             | V            | 0            | 11               | 10              | 01            | 4            |          |
|                                                                                                    | 28      | 0        | 001101        | 1          | V             | U<br>1       | U<br>ه       | 11               | U<br>a          | 598<br>124    | UI<br>a      |          |
|                                                                                                    | 29      | 1        | 001208        | 1          | U<br>1        | 1            | 0            | U<br>0           | 0               | 104           | ט<br>גט      |          |
| <ul> <li>▲</li> <li>■</li> <li>■</li></ul> |         |          | - 10 - 10 - 1 | · <u> </u> |               | 11:          | Q :          |                  |                 |               | 12.3         | •        |
| <b>亩</b> ≵ ≲ 夹                                                                                                    |         |          |               |            |               |              |              |                  |                 |               | <b>≫</b> ±踝1 | 取設完構     |

| 🞯 SAS Enterprise        | Guide    |         |              |                                           |                   |                    |                   |                 |                |                |                | ×     |
|-------------------------|----------|---------|--------------|-------------------------------------------|-------------------|--------------------|-------------------|-----------------|----------------|----------------|----------------|-------|
| 檔案(F) 編輯(E)             | 檢視(∨)    | 工作(K)   | 程式(P)        | 工具(T)                                     | ≹明(H)   🎦 • 睂     | - 🕵   8 % 6 6      | X  0 0   <b>-</b> | ┙ 🔓 處理流程 🔸      |                |                |                |       |
| 專案樹狀結構 → ×              | credit • |         |              |                                           |                   |                    |                   |                 |                |                |                | ×     |
| ■ Seg 處理流程              | 🖏 篩選和    | 排序(L) 🏪 | 查詢產生器        | 【Q)│資料([                                  | ))▼ 描述(B)▼ [      | 圖形(G) ▼ 分析(Z) ▼    | 匯出(X) ▼ 傳刻        | 送至(N) • 🛛 🗄     |                |                |                |       |
| credit                  | 1        | TARGE 🔌 | ID 🔞 D       | erogCnt 🔞 🛛                               | CollectCnt 🔞 B    | SanruptcyInd 🔞 Ing | Cnt06 🔞 IngT      | imeLast 😡 InqFu | nanceCnt2 😡 TL | fimeFirst 🔞 TL | . TimeLast 🔞 🛛 | LCn 🔺 |
|                         | 1        | 0 00    | 0066         | 1                                         | 1                 | 0                  | 7                 | 1               | 4              | 125            | 3              | Ξ     |
|                         | 2        | 0 00    | J116         | 1                                         | 1                 | 0                  | 2                 | 1               | 0              | 252            | 18             |       |
|                         | 3        |         | 🕻 篩選和排       | 序 - C:\DATA                               | \\EM_Data\cred    | it.sas7bdat        |                   |                 |                |                |                | ×     |
|                         | 5        | 0       | □ 變數         | ▽ 篩躍修件                                    | 🛀 推南 🖹 結          | 里                  |                   |                 |                |                |                |       |
|                         | 6        | 0       |              | (20)(4)-                                  | 1 = v 1917 1 - ve |                    |                   |                 |                |                |                |       |
|                         | 7        | 0       | り用的          | (30)(A):<br>稲                             | _                 | 選邦(町) 07 50 (5):   |                   |                 |                |                |                |       |
|                         | 8        | 0       |              | 117<br>CET                                |                   | 名稱                 | 類型                | 標籤              |                |                |                |       |
|                         | 9        | 0       | ▲ID          | .061                                      |                   |                    |                   |                 |                |                |                |       |
|                         | 11       | 0       | 😡 Dero       | gCnt                                      |                   |                    |                   |                 |                |                |                |       |
|                         | 12       | 0       | Colle        | ectCnt                                    |                   |                    |                   | <選取至少─個         | 變數>            |                |                |       |
|                         | 13       | 0       | Banr<br>Banr | uptcyind<br>'ntOf                         |                   |                    |                   |                 |                |                |                |       |
|                         | 14       | 1       | 1 InqC       | 'imeLast                                  |                   |                    |                   |                 |                |                |                |       |
| 伺服器清單 ·×                | 15       | 0       | 😡 InqF       | inanceCnt24                               |                   |                    |                   |                 |                |                |                |       |
| 🖳 🔒 🔲 🖗                 | 16       | 0       | Digital TLT  | imeFirst                                  |                   |                    |                   |                 |                |                |                |       |
| >>>                     | 17       | 0       |              | 1meLast<br>wt03                           |                   |                    |                   |                 |                |                |                |       |
| ●』伺服器                   | 10       | 1       | TLC          | nt12                                      |                   |                    |                   |                 |                |                |                |       |
| 🗄 🖫 私用 OLAP             | 20       | 0       | 😡 TLC        | nt24                                      |                   |                    |                   |                 |                |                |                |       |
|                         | 21       | 0       | Dia TLC      | nt                                        |                   |                    |                   |                 |                |                |                |       |
|                         | 22       | 0       | TLS<br>TLN   | um<br>IarSum                              |                   |                    |                   |                 |                |                |                |       |
|                         | 23       | 1       | 1 TLS        | atCnt                                     |                   |                    |                   |                 |                |                |                |       |
|                         | 24       | 0       | 😡 TLD        | el60Cnt                                   |                   |                    |                   |                 |                |                |                |       |
|                         | 25       |         | 1 100 TLB    | adCnt24                                   | +                 |                    |                   |                 |                |                |                |       |
|                         | 20       |         | (53) [1.7]   | <u>SI ItilC'nt</u><br>Ⅲ ►                 |                   |                    |                   |                 |                |                |                |       |
|                         | 28       | 0       |              | L <del>at (/// -/ -/</del> _/ L (.)-(. m. |                   | L                  |                   |                 |                |                |                |       |
|                         | 29       | 0       | 観ボ           | 標韱而那變數                                    | (治稱(L)            |                    |                   |                 |                |                |                |       |
| <ul> <li>↓ ↓</li> </ul> | 30       | 1       |              | ないであって                                    | <br>₩A            |                    |                   |                 |                | Hint YM        |                |       |
| 就绪                      |          |         | <u></u> 親不   | (J]頁(I')                                  |                   |                    |                   |                 | 唯疋             | HX/M           | ā%99           |       |
|                         |          |         |              |                                           |                   |                    |                   |                 |                |                |                |       |

| 🞯 SAS Enterprise                                                                                                    | Guide                                                                                                    |                                                                                                    |                                                                  |                                                           |                       |                                        |                                  |                              |                       | × |
|----------------------------------------------------------------------------------------------------|----------------------------------------------------------------------------------------------------|----------------------------------------------------------------------------------------------------|------------------------------------------------------------------|-----------------------------------------------------------|-----------------------|----------------------------------------|----------------------------------|------------------------------|-----------------------|---|
| 檔案(F) 編輯(E)                                                                                                    | 檢視(∀) 工作(K                                                                                                    | () 程式(P) 工具(T) 說明(I)                                                                                                    | H)   <b>≌</b> • <i>≧</i> •                                       | 🕵   a % d d.                                              | × ⊨a  <mark>≂-</mark> | 808 處理流程 🔹                             |                                  |                              |                       |   |
| 專案樹狀結構 → ×                                                                                                    | credit •                                                                                                    |                                                                                                    |                                                                  |                                                           |                       |                                        |                                  |                              |                       | × |
| →美国永知语 * × Beg 處理流程 Eredit                                                                                                    | 群 篩選和排序(L)         1         0         2         0         3         0         5         0                                                                                                    | ■ 查詢產生器(Q)   資料(D) · ID ② DerogCnt ③ Colla 000066 1 000116 1 # 篩選和排序 - C:\DATA\EW E 變數 ▼ 篩選條件 ¥                                                                                                    | 描述(B) ▼ 圖<br>ectCnt ② Bar<br>1<br>1<br>I_Data\credit.<br>排序 집 結果 | 形(G) • 分析(Z) •<br>nruptcyInd ② Inge<br>0<br>0<br>sas7bdat | 匯出(X) ▼ 傳送<br>Cnt06   | 至(N) •   🔚<br>neLast 😥 IngFinance<br>1 | æ <b>Cnt2 (3) TLTi</b><br>4<br>0 | meFirst 😢 TLTi<br>125<br>252 | meLast 🕺 T<br>3<br>18 |   |
|                                                                                                    | 7 0                                                                                                    | 可用的 (30)(A):                                                                                                    | ž                                                                | 選取的0/30(S):                                               |                       |                                        |                                  |                              |                       |   |
| <b>伺服器清單 → ×</b><br>職 급 ① ⑧ 〕<br>※<br>1 ① ① ②<br>1 ① ① ②<br>1 ① ① ②<br>1 ① ③<br>1 ① ③<br>1 ① ④<br>1 ① ③<br>1 ① ③<br>1 ① ④<br>1 ① ③<br>1 ① ③<br>1 ① ③<br>1 ① ③<br>1 ① ③<br>1 ① ③<br>1 ① ③<br>1 ① ③<br>1 | 7       0         8       0         9       0         10       0         11       0         12       0         13       0         14       1         15       0         16       0         17       0         18       0         19       1         20       0         21       0         22       0         23       1         24       0         25       0         26       0         27       1         28       0 | 名稱<br>© TARGET<br>▲ ID<br>© DerogCnt<br>© CollectCnt<br>© BanruptcyInd<br>© InqCnt06<br>© InqTimeLast<br>© InqFinanceCnt24<br>© TLTimeFirst<br>© TLCnt03<br>© TLCnt03<br>© TLCnt12<br>© TLCnt24<br>© TLCnt24<br>© TLCn4<br>© TLCn4<br>© TLCn4<br>© TLC04<br>© TLC04<br>© TLC |                                                                  | 名稱                                                        | 類型                    | ≪選取至少一個變數                              | 友>                               |                              |                       |   |
|                                                                                                    | <b>29</b> 0                                                                                                    | ■ 線不慌韱冊邦要数沿椎                                                                                                    | ¥(L)                                                             |                                                           |                       |                                        |                                  |                              |                       |   |
|                                                                                                    |                                                                                                    | 顯示預覽(P)                                                                                                    | 驗證(V)                                                            |                                                           |                       |                                        | 確定                               | 取消                           | 說明                    |   |
| 就緒                                                                                                    |                                                                                                    |                                                                                                    |                                                                  |                                                           |                       |                                        |                                  |                              |                       |   |

| 🜀 SAS Enterprise | Guide   |          |             |                |               |                       |                 |                                   |                                        |            | a x |
|------------------|---------|----------|-------------|----------------|---------------|-----------------------|-----------------|-----------------------------------|----------------------------------------|------------|-----|
| 檔案(F) 編輯(E)      | 檢視()    | () 工作(に) | 程式(P)       | 工具(T) 說印       | IJ(Н) 🛛 🎽 🕇 🌈 | - 🚳   A 🖌 🖻 A 🗡       | 10 (01 ) 🗂 - 18 | ☞ 處理流程 ㆍ                          |                                        |            |     |
| 事案樹狀結構 → x       | credit  | •        |             |                |               | _,                    | 1 1             |                                   |                                        | _          | ×   |
|                  | er ourt |          |             |                | 4++3+2 (D)    |                       | 山西西南洋石          |                                   |                                        |            |     |
|                  | ₩ 師選    | 和排序(L) 判 | 豊 亘 詞 産 生 詞 | \$(Q)   貫和(D)  | ▼ 抽娅(B) ▼     | 画形(G)▼ 分析(Z)▼  進      | 出(X)▼ 博选当       | £(N) ▼   🛅                        | ······································ |            |     |
|                  |         |          | D 🔯 ID 🔯 I  | DerogCnt 🔞 Co  | ollectCnt 🔞 I | SanruptcyInd 🔞 InqCnt | Jo 😡 Inqlim     | eLast 🕲 IngrinanceLnt2 🔞          |                                        | meLast     |     |
|                  | 1       | 0 0      |             | 1              | 1             | V                     | /               | 1 4                               | 120                                    | 2          | =   |
|                  | 2       | U U      |             | 1              | 1             | U                     | 2               | 1 0                               | 252                                    | 18         |     |
|                  | 3       |          | 罚 篩選和掛      | 非序 - C:\DATA\I | EM_Data\cred  | it.sas7bdat           |                 |                                   |                                        |            | ×   |
|                  | 4       |          |             |                |               |                       |                 |                                   |                                        |            |     |
|                  | 5       |          | 📃 變數        | ℃ 篩選條件         | 🛃 排序 📔 統      | 課                     |                 |                                   |                                        |            |     |
|                  | 6       |          | 可用的         | (11)(A)•       |               | 躍取的 30/30(S)・         |                 |                                   |                                        |            |     |
|                  | 7       |          |             | 4種             | 7             |                       |                 |                                   |                                        | _          |     |
|                  | 8       | 0        |             | 41177          |               | 名稱                    | 類型              | 標籤                                |                                        | <b>A</b>   |     |
|                  | 9       | 0        |             |                |               | TARGET                | 數值              | TARGET                            |                                        |            |     |
|                  | 10      | 0        |             |                |               | \land ID              | 字元              | ID                                |                                        |            |     |
|                  | 11      | 0        |             |                |               | 😡 DerogCnt            | 數值              | Number Public Derogatories        |                                        |            |     |
|                  | 12      | 0        |             |                |               | 😡 CollectCnt          | 數值              | Number Collections                |                                        | _          |     |
|                  | 13      | 0        |             |                |               | 😡 BanruptcyInd        | 數值              | Bankruptcy Indicator              |                                        | _          |     |
|                  | 14      | 1        |             |                |               | 😡 InqCnt06            | 数值              | Number Inquiries 6 Months         |                                        | -          |     |
| 伺服器清單 • ×        | 15      | 0        |             |                |               | 😡 InqTimeLast         | 數值              | Time Since Last Inquiry           |                                        | =          |     |
|                  | 16      | 0        |             |                |               | 100 IngFinanceCnt24   | 數值              | Number Finance Inquires 24 M      | lo                                     | _          |     |
|                  | 17      |          |             |                |               | 1 TL TimeFirst        | 数111            | Time Since First Trade Line       |                                        | _          |     |
| »                | 10      |          |             |                |               | 1 TL TimeLast         | 数111            | Time Since Last Trade Line        |                                        | _          |     |
| ●● 伺服祭           | 10      |          |             |                |               | 1LCntU3               | 数111            | Number Irade Lines Opened         |                                        | _          |     |
| 単晶彩度のIAP         | 19      |          |             |                |               | W ILCuti2             | 要以11月           | Number Irade Lines Opened I       | <i>L</i>                               | _          |     |
|                  | 20      |          |             |                |               | TLCnt24               | 要以11月           | Number Trade Lines Opened 2       | 4                                      |            |     |
|                  | 21      |          |             |                |               | W ILCut               | 要業目             | Total Open Trade Lines            |                                        | _          |     |
|                  | 22      | 0        |             |                |               | TL Marchan            | 貝俗              | Tetal High Condit All Trade Lines |                                        |            |     |
|                  | 23      | 1        |             |                |               |                       | 貝帘              | Neur Les Trade Lines Commente     | nes<br>. C                             | _          |     |
|                  | 24      | 0        |             |                |               | TL DatCit             | 數值              | Number Trade Lines Currently      | ъ<br>. к                               |            |     |
|                  | 25      | 0        |             |                |               |                       | 數值              | Number Trade Lines Currently      | n n n n n n n n n n n n n n n n n n n  |            |     |
|                  | 26      | 0        |             |                |               | TL DadCill24          | 數值              | Number Trade Lines Bad Deb        | - Z<br>11                              |            |     |
|                  | 27      | 1        |             |                |               | TL SOLLUCAL           | 安义 IEL<br>电压/古  | Mamber Hade Lines 75 pct of       | :1:                                    | - <b>-</b> |     |
|                  | 28      | 0        |             |                | 71577         |                       |                 |                                   |                                        |            |     |
|                  | 29      | 0        | - 親不        | 帰韱吅戼愛數谷        | 台7件(し)        |                       |                 |                                   |                                        |            |     |
|                  | 30      | 1        |             |                |               |                       |                 |                                   |                                        |            |     |
|                  | •       |          | 顯示          | ₹預覽(P)         | 驗證(V)         |                       |                 | 確定                                | 取消                                     | Ì          | 說明  |
| 就緒               |         |          |             |                | ,             |                       |                 |                                   |                                        |            |     |
|                  |         |          |             |                |               |                       |                 |                                   |                                        |            |     |

| 🐻 SAS Enterprise       | Guide                                                                                                    |                                                                                                    |                          | ×          |
|------------------------|----------------------------------------------------------------------------------------------------|----------------------------------------------------------------------------------------------------|--------------------------|------------|
| 檔案(F) 編輯(E)            | 檢視(∨) 工作(K                                                                                                    | ) 程式(P) 工具(T) 說明(H)   🎦 • 🚰 • 🚳   📇 🋩 🖻 電 🗙   🍺 🍽   🗂 •   🔩 處理流程 🔹                                                                                                    |                          |            |
| 專案樹狀結構 - ×             | credit •                                                                                                    |                                                                                                    |                          | ×          |
| 專案樹狀結構 ▼ ×             | credit •<br>群 篩選和排序(L)<br>1 0<br>2 0<br>3 0<br>4 0<br>5 0<br>6 0<br>7 0<br>8 0                                                                                                    | 查詢產生器(Q)   資料(D) · 描述(B) · 圖形(G) · 分析(Z) ·   匯出(X) · 傳送至(N) ·   □           ①         D         ②         DerogCnt         ③         CollectCnt         ③         BanruptcyInd         ③         InqCnt06         ③         InqFinanceCnt2         ③         TLTimeFirst         ③         TLTi         ③         TLTi           000066         1         1         0         7         1         4         125           000116         1         1         0         2         1         0         252 | meLast (3) TL<br>3<br>18 | ×<br>.Cn ▲ |
| 伺服器清單 → ×<br>戰 급 圓 ⑨ 目 | >         0           9         0           10         0           11         0           12         0           13         0           14         1           15         0           16         0           17         0 | TARGET       ● 遞增(A)         TARGET       ● 遞減(D)         DerogCnt       ● 遞增(A)         CollectCnt       ● 遞增(A)         BanruptcyInd       ● 遞減(D)         InqCnt06       InqTimeLast         InqFinanceCnt24       TL TimeFirst         TLTimeLast       TL TimeFirst                                                                                                    |                          |            |
| ● 』 伺服器<br>● 』 私用 OLAP | 18       0         19       1         20       0         21       0         22       0         23       1         24       0         25       0         26       0         27       1         20       0                  | TLCnt03<br>TLCnt24<br>TLCnt24<br>TLSum<br>TLMaxSum<br>TLSatCnt<br>TLDel60Cnt<br>TLBadCnt24<br>TL75UtilCnt<br>TLS0UtilCnt<br>TLBalHCPct<br>TLBalHCPct<br>TLBalHCPct<br>TLDel3060Cnt24<br>TLDel3060Cnt24                                                                                                    |                          |            |
| ↓ … ▶                  | 28 0<br>29 0<br>3∩ 1<br>∢                                                                                                    | TLDel60CntAll<br>TLOpenPct     全       TLBadDerogCnt     TLDel60Cnt24       TLOpen24Pct     確定                                                                                                    | 部清除(C)                   |            |

| 🜀 SAS Enterprise G                                                                | Guide                                                                                           |                      |
|-----------------------------------------------------------------------------------|-------------------------------------------------------------------------------------------------|----------------------|
| 檔案(F) 編輯(E)                                                                       | 檢視(V) 工作(K) 程式(P) 工具(T) 說明(H)   🎽 + 🚔 + 🖓 🖓 🖦 🕾 🗡 🕼 🤉 / 🎜 🕫 處理流程 🔸                              |                      |
| 專案樹狀結構 → ×                                                                        | 新選和排序 - C:\DATA\EM_Data\credit.sas7bdat     □ 變數                                                | ×                    |
|                                                                                   | 排序依據(S):   TARGET   文要鍵(T):     ● 遞增(A)   ● 遞增(A)   ● 遞增(A)   ● 遞增(A)   ● 遞增(A)                 |                      |
| <b>伺服器清單 → ×</b><br>■ ■ ■ ● ■ ● ■ ● ■ ● ■ ● ■ ● ■ ● ● ■ ● ● ● ● ● ● ● ● ● 和用 OLAP |                                                                                                 |                      |
| ▲ … ▶ 就緒                                                                          | <ul> <li>□ 顯示標籤而非變數名稱(L)</li> <li>□ 顯示預覽(P)</li> <li>驗證(V)</li> <li>□ 確定</li> <li>取消</li> </ul> | 全部清除(C)<br><b>說明</b> |

| 🍠 SAS En                  | iterprise (    | Guide      |                                                        |                                                                                                    |                     |               |               |               |                    |                |
|---------------------------|----------------|------------|--------------------------------------------------------|----------------------------------------------------------------------------------------------------|---------------------|---------------|---------------|---------------|--------------------|----------------|
| 檔案(F)                     | 編輯(E)          | 檢視(∨) 工作   | F(K) 程式(P) 1                                           | 工具(T) 說明(H)                                                                                                    | 🗎 • 🚔 • 🚳 🔒 १       | 4 🗈 🛍 🗙   🔊 🤊 | □ 🗂 • 🔤 處理流程  |               |                    |                |
| 事室樹狀结                     | ā → x          | 篩選和排序▼     |                                                        |                                                                                                    |                     |               |               |               |                    | ×              |
| 。處理流程                     | 113            |            | <sup>221</sup> 위터 <del>, 1</del> 72년 - 1221 (221) 2:34 | 1998日 1998日 199880000000000000000000000000000000000 |                     |               |               |               |                    | 1              |
| a ≫a-±nici≞<br>}-∰ credit |                | 記 期八貞科     |                                                        | 羽笛 函 期山貝州 [                                                                                                    | Local Ethnini coa d |               |               |               |                    |                |
| 🔤 🖏 篩邊                    | 麗和排序           | ▶ ■ 18以上11 | =(Y)   🗱 師選和排                                          | 序(L) 🖷 宣詞産生都                                                                                                    | \$(Q)   貢科(D) * }   | 苗迹(B)▼ 圖形(G)▼ | 「分析(Z)▼  進出(X | ()▼ 傳廷至(N)▼   |                    |                |
|                           |                | IAT 😡      | RGET A ID                                              | DerogCnt                                                                                                    | 1 CollectCnt        | BanruptcyInd  | 😢 InqCnt06 (  | 🔌 IngTimeLast | 10 IngFinanceCnt24 | J TL TimeFirst |
|                           |                | 1          | 1 001175                                               | × · · · · · · · · · · · · · · · · · · ·                                                                                                    | )<br>1              | U             | 0             | 1             | 10                 |                |
|                           |                | 2          | 1 001373                                               | 3                                                                                                    | 1                   | V             | У             | V             | 8                  | 130            |
|                           |                | 3          | 208000 1                                               | V.                                                                                                    | Ų                   | V             | 1             |               | 1                  | 304            |
|                           |                | 4          | 1 001483                                               | 1                                                                                                    | 1                   | 1             | 2             | 2             | V                  | 124            |
|                           |                | 5          | 1 000662                                               | 15                                                                                                    | y<br>,              | U             | 3             | 1             | 3                  | 14             |
|                           |                | 6          | 1 001514                                               | 0                                                                                                    | 0                   | 0             | 1             | 3             | 1                  | 148            |
|                           |                | 7          | 1 001911                                               | 3                                                                                                    | 2                   | U             | 2             | 1             | 3                  | 124            |
|                           |                | 8          | 1 000582                                               | 3                                                                                                    | 3                   | 0             | 4             | U             | 5                  | 117            |
|                           |                | 9          | 1 002596                                               | 1                                                                                                    | 1                   | 0             | 2             | 0             | 3                  | 28t            |
|                           |                | 10         | 1 003132                                               | 6                                                                                                    | 3                   | 0             | 1             | 0             | 0                  | 55             |
|                           |                | 11         | 1 002940                                               | 1                                                                                                    | 0                   | 1             | 8             | 1             | 6                  | 168            |
| < II                      | 1 F            | 12         | 1 004470                                               | 4                                                                                                    | 4                   | 0             | 13            | 1             | 27                 | 42             |
|                           | 2              | 13         | 1 005430                                               | 5                                                                                                    | 3                   | 0             | 4             | 1             | 11                 | 85             |
| 印版蒂肩里                     | ± ≁x           | 14         | 1 002875                                               | 2                                                                                                    | 2                   | 0             | 5             | 0             | 6                  | 177            |
| ū, 📑 💷 (                  | 3              | 15         | 1 004860                                               | 0                                                                                                    | 0                   | 0             | 3             | 0             | 2                  | 446            |
|                           | >>             | 16         | 1 004408                                               | 0                                                                                                    | 0                   | 0             | 8             | 1             | 10                 | 124            |
|                           | , <i>n</i> , n | 17         | 1 004032                                               | 2                                                                                                    | 2                   | 0             | 2             | 0             | 4                  | 248            |
| □□□□10/112                |                | 18         | 1 003060                                               | 0                                                                                                    | 0                   | 0             | 1             | б             | 2                  | 129            |
| 12/13                     |                | 19         | 1 004734                                               | 1                                                                                                    | 0                   | 0             | 4             | 1             | 2                  | 93             |
|                           |                | 20         | 1 003190                                               | 2                                                                                                    | 2                   | 0             | 8             | 1             | 9                  | 96             |
|                           |                | 21         | 1 002884                                               | 8                                                                                                    | 7                   | 0             | 0             | 23            | 1                  | 125            |
|                           |                | 22         | 1 005014                                               | 0                                                                                                    | 0                   | 0             | 1             | 2             | 1                  | 337            |
|                           |                | 23         | 1 005261                                               | 1                                                                                                    | 1                   | 0             | 1             | 1             | 0                  | 134            |
|                           |                | 24         | 1 002767                                               | 0                                                                                                    | 0                   | 0             | 0             | 15            | 0                  | 175            |
|                           |                | 25         | 1 009299                                               | 1                                                                                                    | 1                   | 0             | 7             | 0             | 2                  | 105            |
|                           |                | 26         | 1 009572                                               | 0                                                                                                    | 0                   | 0             | 0             |               | 0                  | 96             |
|                           |                | 27         | 1 008256                                               | 1                                                                                                    | 1                   | 0             | 2             | 1             | 1                  | 138            |
|                           |                | 28         | 1 007968                                               | 2                                                                                                    | 1                   | 1             | 0             | 8             | 2                  | 156 👻          |
| < III                     |                | •          | 111                                                    |                                                                                                    | · · ·               |               |               |               | · _ ·              | ٨              |
| 就緒                        |                |            |                                                        |                                                                                                    |                     |               |               |               |                    | ▶ 未選取設定檔 📃     |

| 🞯 SAS En       | iterprise (    | Guide |          |                                         |             |                  |        |                |             |                   |                 | - 0 ×        |
|----------------|----------------|-------|----------|-----------------------------------------|-------------|------------------|--------|----------------|-------------|-------------------|-----------------|--------------|
| 檔案(F)          | 編輯(E)          | 檢視(   | V) 工作(K) | 程式(P)                                   | 工具(T) 說明(H) | 🗎 र 🚔 र 🐔        | 占 🋩 🗈  | 🛍 🗙   🍺 🤍 🗖    | ▋•│‱。處理流程 ・ |                   |                 |              |
| 專案樹狀結          | 構 ・×           | 篩選和   | ]排序 ▼    |                                         |             |                  |        |                |             |                   |                 | ×            |
| ag 處理流程        |                | 鳳輪    | 入資料 🦳 現元 | 式碼 (三) 討論                               | 涤檔 ເ関 輸出資料  |                  |        |                |             |                   |                 |              |
| 🗐 📆 credit     |                |       | 修改工作(^/) | 四十二十二十二十二十二十二十二十二十二十二十二十二十二十二十二十二十二十二十二 | ◎個 ●● 荷詢嘉生祭 | <br>₩(∩)   資料(D) | 、 描述(R | ) ▼ 圖形(G) ▼ 分) |             |                   |                 |              |
|                | 度和排予           |       |          |                                         |             |                  | nt 🐼 B |                |             | IngTimeLast 🕤 Ing | Financo("nt24 😡 | TI TimeFirst |
|                |                | 480   | Inkoli   | 1 038252                                | U L'erogent |                  | 2      |                | 3           | 5                 | 5               | 145          |
|                |                | 481   |          | 1 039964                                | 1           |                  | 0      | 0              | 2           | 5                 | 2               | 148          |
|                |                | 482   |          | 1 039559                                | (           | )                | 0      | 0              | б           | 1                 | 7               | 76           |
|                |                | 483   |          | 1 039331                                | 2           | 2                | 2      | 0              | 9           | 0                 | 7               | 49           |
|                |                | 484   |          | 1 039549                                | (           | )                | 0      | 0              | 3           | 1                 | 0               | 170 =        |
|                |                | 485   |          | 1 038998                                | (           | )                | 0      | 0              | 2           | 1                 | 2               | 189          |
|                |                | 486   |          | 1 040654                                | (           | )                | 0      | 0              | 2           | 2                 | 7               | 139          |
|                |                | 487   |          | 1 038914                                | (           | )                | 0      | 0              | 3           | 0                 | 0               | 320          |
|                |                | 488   |          | 1 040523                                | 2           | 2                | 1      | 1              | 3           | 2                 | 12              | 109          |
|                |                | 489   |          | 1 039463                                | 2           | 3                | 2      | 0              | 8           | 1                 | 4               | 290          |
|                |                | 490   |          | 1 082705                                | 2           | 2                | 1      | 1              | 5           | 1                 | 1               | 187          |
| < II           | 4              | 491   |          | 1 081476                                | ]           |                  | 1      | 0              | 0           | 18                | 0               | 163          |
|                |                | 492   |          | 1 081284                                | (           | )                | 0      | 0              | 3           | 0                 | 1               | 192          |
| 何服器清單          | i •x           | 493   |          | 1 085822                                | 3           | 3                | 3      | 0              | 9           | 1                 | 17              | 278          |
| <b>R</b> 🔒 🔳 🍕 | 9 📃            | 494   |          | 1 086157                                | 2           | 2                | 1      | 1              | 0           | 12                | 0               | 224          |
|                | >>             | 495   |          | 1 084562                                | 2           | 2                | 2      | 0              | 5           | 0                 | 4               | 128          |
|                | , <i>n</i> , n | 496   |          | 1 084271                                | (           | )                | 0      | 0              | 13          | 0                 | 15              | 124          |
| □□□□□□□10302   |                | 497   |          | 1 084422                                | (           | )                | 0      | 0              | 3           | 0                 | 2               | 244          |
| 112/13         |                | 498   |          | 1 085496                                | Ω           | )                | 0      | 1              | 7           | 0                 | 1               | 51           |
|                |                | 499   |          | 1 084350                                | ]           |                  | 1      | 0              | 4           | 1                 | 8               | 71           |
|                |                | 500   |          | 1 084872                                | (           | )                | 0      | 0              | 4           | 3                 | 7               | 15           |
|                |                | 501   |          | 0 085895                                | 12          | 2                | 1      | 1              | 1           | 0                 | 1               | 244          |
|                |                | 502   |          | 0 084784                                |             | )                | 0      | 0              | 0           | 15                | 0               | 92           |
|                |                | 503   | (        | 0 086166                                | (           | )                | 0      | 0              | 2           | 2                 | 1               | 245          |
|                |                | 504   |          | 0 085753                                | 4           | l                | 0      | 1              | 1           | 1                 | 0               | 137          |
|                |                | 505   | (        | 0 083695                                | (           | 1                | U      | U              | 2           | V                 | 1               | 140          |
|                |                | 506   |          | 0 084583                                | (           | 1                | U      | U              | U<br>1      | 7                 | 1               | 57]          |
|                |                | 507   |          | 0 080C80                                |             | ,                | U      | U              | 1           | 1                 | 4               | 10L -        |
|                | •              | •     |          |                                         |             |                  |        |                |             |                   |                 | 4            |
| 就緒             |                |       |          |                                         |             |                  |        |                |             |                   | *               | 未選取設定檔       |

| 🌀 SAS Enterprise          | Guide   |                |                |                        |                                       |                   |         |                  |                    | - d  | × |
|---------------------------|---------|----------------|----------------|------------------------|---------------------------------------|-------------------|---------|------------------|--------------------|------|---|
| 檔案(F) 編輯(E)               | 檢視(∨)   | 工作(K) 程式       | (P) 工具(T) 說    | ;明(H) 🛛 🗎 • 🚔 • 🤻      | i   📇 🎸 📭 🛍 🗡                         | <   🎝 🤕   🗂 -   🎭 | 處理流程 ㆍ  |                  |                    |      |   |
| 專案樹狀結構 → ×                | 篩選和排    | 序 ▼            |                |                        |                                       |                   |         |                  |                    |      | x |
| a 處理流程                    | □ 顧 輸入す | 谷料 🤍 程式碼 🛙     | 🖺 記錄檔 🕅 輸出     | 山谷料                    |                                       |                   |         |                  |                    |      |   |
| credit                    |         | 改工作(2)   🐺 篩到  | 巽和排序(1) 🖽 杳!   | □====<br>詢產生器(O)   資料( | D) - 描述(B) - 圖                        | 形(G) • 分析(Z) ·    |         | <br>至(N) ▼↓圓     |                    |      |   |
| ?" 即进机排户                  |         | TL TimeFirst 😡 | ) TLTimeLast 🖟 | D TLCnt03 😡            | TLCnt12                               | TLCnt24           | 😡 TLCnt | 🖥 TLSum 🖡        | 🖥 TLMaxSum 🖟       | D TL |   |
|                           | 480     | 145            | 1              | 1                      | 3                                     | 5                 | 6       | \$1,437          | \$11,019           |      |   |
|                           | 481     | 148            | 7              | 0                      | 1                                     | 4                 | б       | \$42,142         | \$52,945           |      |   |
|                           | 482     | 76             | 11             | 0                      | 1                                     | 5                 | 5       | \$8,611          | \$9,326            |      |   |
|                           | 483     | 49             | 5              | 0                      | б                                     | 10                | 11      | \$11,611         | \$18,579           |      |   |
|                           | 484     | 170            | 5              | 0                      | 1                                     | 4                 | 5       | \$2,781          | \$21,571           |      | E |
|                           | 485     | 189            | 9              | 0                      | 1                                     | 4                 | 14      | \$61,279         | \$73,460           |      |   |
|                           | 486     | 139            | 14             | 0                      | 0                                     | 2                 | 12      | \$8,336          | \$29,630           |      |   |
|                           | 487     | 320            | 6              | 0                      | 1                                     | б                 | б       | \$11,040         | \$10,035           |      |   |
|                           | 488     | 109            | 8              | 0                      | 4                                     | б                 | 3       | \$3,372          | \$3,441            |      |   |
|                           | 489     | 290            | 5              | 0                      | 1                                     | 1                 | 3       | \$10,321         | \$11,889           |      |   |
|                           | 490     | 187            | 23             | 0                      | 0                                     | 1                 | 1       | \$1,012          | \$1,161            |      |   |
| <ul> <li>▲ Ⅲ ▶</li> </ul> | 491     | 163            | 39             | 0                      | 0                                     | 0                 | 3       | \$11,827         | \$11,400           |      |   |
| <i>包</i> 肥哭注骂 ,           | 492     | 192            | 48             | 0                      | 0                                     | 0                 | б       | \$26,549         | \$49,350           |      |   |
|                           | 493     | 278            | 3              | 1                      | 10                                    | 14                | 13      | \$42,181         | \$49,064           |      |   |
| <b>R</b> 1 1 1            | 494     | 224            | 38             | 0                      | 0                                     | 0                 | 12      | \$10,889         | \$20,983           |      |   |
| >>>                       | 495     | 128            | 12             | 0                      | 1                                     | 5                 | 14      | \$24,027         | \$40,759           |      |   |
| ■                         | 496     | 124            | 3              | 1                      | 5                                     | 8                 | 8       | \$27,906         | \$30,461           |      |   |
| ■ Lanke                   | 497     | 244            | 4              | 0                      | 1                                     | 1                 | 6       | \$6,149          | \$7,604            |      |   |
|                           | 498     | 16             | 20             | U                      | U                                     | 1                 | 3       | \$2,399          | \$3,505            |      |   |
|                           | 499     | 11             | 11<br>E        | U                      | 1                                     | 4                 | 1       | ΦΕΟ ΟΕΟ<br>10    | \$1,000<br>#70,500 |      |   |
|                           | 501     | 244            | 12             | 0                      | 4                                     | 1                 | 10      | \$09,009         | Φ12,333<br>Φ2 745  |      |   |
|                           | 502     | 02             | 12<br>60       | V                      | 1                                     | 1                 | +       | Φ004<br>\$500    | Φ2,74J<br>Φ667     |      |   |
|                           | 502     | 945<br>245     | 09<br>1        | 0                      | · · · · · · · · · · · · · · · · · · · | 5                 | 1       | φυ92<br>\$24.710 | \$110.350          |      |   |
|                           | 504     | 137            | ۲<br>۵         | 0                      | 1                                     | 4                 | 5       | \$12,030         | \$23,406           |      |   |
|                           | 505     | 127            | 16             | <br>                   |                                       |                   | 5       | \$5 504          | \$10 745           |      |   |
|                           | 505     | 371            | 2              | 3                      | 3                                     | 5                 | 15      | \$75,872         | \$115.061          |      |   |
|                           | 507     | 160            | 9              | 0                      | 1                                     | 2                 | 5       | \$6.669          | \$7.689            |      |   |
| < III ►                   | 4       |                |                |                        |                                       |                   |         |                  |                    | •    | * |
|                           |         |                |                |                        |                                       |                   |         |                  | 🔌 未選               |      |   |

| 团 SAS Enterp                            | orise G | Guide |                 |             |                  |               |                   |             |              |                   | X    |
|-----------------------------------------|---------|-------|-----------------|-------------|------------------|---------------|-------------------|-------------|--------------|-------------------|------|
| 檔案(F) 編                                 | 輯(E)    | 檢視(∨) | 工作(K) 程         | 式(P) 工具(T)  | 說明(H) │🎦 • 🚔 • ′ | 🐔   📇 🏏 🖿 🛍 🕻 | X   🍺 🍽   🗂 -   🎭 | 處理流程 →      |              |                   |      |
| 專案樹狀結構                                  | • x     |       |                 |             |                  |               |                   |             |              |                   |      |
| ag 處理流程                                 |         | 開 輸入  | 資料 📋 程式碼        | 前 前 記録檔 🖫 輸 | 出資料              |               |                   |             |              |                   |      |
| Credit                                  |         |       |                 |             |                  |               |                   |             |              |                   |      |
| 「「「「「「」」「「「」」」「「」」「「」」「「」」「」」「」」「」」「」」「 | 腓予      |       | ) TLSatCnt      |             | D TLBadCnt24     | TL75UtilCnt   | 🗟 TL50UtilCnt 🖟   | TLBalHCPct  | TLSatPct 🔞 T | LDel 3060Cn t24 😡 | TLDA |
|                                         |         | 480   | 12              | 2 12        | 2                | 3             | 3                 | 13%         | 24%          | 0                 |      |
|                                         |         | 481   | б               | 3           | 1                | 4             | 5                 | 80%         | 56%          | 0                 |      |
|                                         |         | 482   | 14              | 1           | 0                | 3             | 4                 | 92%         | 58%          | 0                 |      |
|                                         |         | 483   | 15              | 5 0         | 0                | 4             | 7                 | 63%         | 88%          | 0                 |      |
|                                         |         | 484   | 14              | f 0         | 0                | 2             | 2                 | 13%         | 44%          | 2                 | E    |
|                                         |         | 485   | 28              | 0           | 0                | 10            | 10                | 83%         | 53%          | 2                 |      |
|                                         |         | 486   | 19              | 0 0         | 0                | 4             | 5                 | 28%         | 52%          | 3                 |      |
|                                         |         | 487   | 8               | 19          | 15               | 3             | 3                 | 110%        | 3%           | 2                 |      |
|                                         |         | 488   | 5               | i 8         | 3                | 2             | 2                 | 98%         | 18%          | 3                 |      |
|                                         |         | 489   | 7               | ' 1         | 1                | 1             | 1                 | 87%         | 22%          | 1                 |      |
|                                         |         | 490   | 2               | 2 14        | 3                | 1             | 1                 | 87%         | 6%           | 0                 |      |
| III                                     | •       | 491   |                 | 0           | 0                | 2             | 2                 | 104%        | 29%          | 1                 |      |
| Quente                                  |         | 492   | 11              | 0           | 0                | 3             | 3                 | 54%         | 23%          | 3                 |      |
| 10版 都                                   | * X     | 493   | 24              | l 0         | 0                | 9             | 9                 | 86%         | 59%          | 1                 |      |
| <b>r</b> 🕞 🔳 🕘 🖡                        |         | 494   | 8               | 16          | 10               | 4             | 5                 | 52%         | 14%          | 0                 |      |
|                                         | >>      | 495   | 17              | 1           | 1                | 3             | 9                 | 59%         | 68%          | 0                 |      |
| ■ ⑤昭翌                                   |         | 496   | 10              | 2           | 1                | 5             | 5                 | 92%         | 75%          | 0                 |      |
| 単晶秋田のし                                  | AP      | 497   |                 | 9           | 2                | 2             | 2                 | 81%         | 17%          | 2                 |      |
|                                         |         | 498   | 3               | 0           | 0                | 2             | 3                 | 74%         | 100%         | 0                 |      |
|                                         |         | 499   | 8               |             | V                | V             | V                 | 1%          | 20%          | 3                 |      |
|                                         |         | 500   | 17              |             | U                | 4             | <u> </u>          | 81%         | 47%          | 3                 |      |
|                                         |         | 501   | 7               | 3           | 1                | 1             | 1                 | 10%         | 40%          | U                 |      |
|                                         |         | 502   | 1               |             | 2                | 1             | 1                 | 89%         | U%<br>610    | U                 |      |
|                                         |         | 503   | <u>رد</u><br>۱۵ | V           | V                | 8             | У                 | 11%<br>E10  | 01%          | U                 |      |
|                                         |         | 504   | 10              | 3           | V                | 2             |                   | 51%<br>510  | 04%          | 0                 |      |
|                                         |         | 505   |                 |             | 3                | د             | ر<br>7            | 51%<br>660  | 13%          | 0                 |      |
|                                         |         | 507   |                 | U<br>1      | V                | 4             | /<br>             | 00%<br>0702 | JJ70<br>1501 | U                 |      |
|                                         |         | 507   | 9               | 1           | U .              | 4             | 4                 | 0170        | 4J70         | V                 | -    |
|                                         | P       | •     |                 |             |                  |               |                   | 111         |              |                   |      |
| 就緒                                      |         |       |                 |             |                  |               |                   |             |              | 🔌 未選取設            | 定檔   |
#### credit.sas7bdat 篩選和排序

| 🛃 SAS Enterprise                                          | Guide         |              |                        |               |             |             |                                               |               |             |    |
|-----------------------------------------------------------|---------------|--------------|------------------------|---------------|-------------|-------------|-----------------------------------------------|---------------|-------------|----|
| 檔案(F) 編輯(E)                                               | 檢視(∨)         | 工作(K) 程式     | (P) 工具(T) 說明(H)        | 🖆 • 🚔 • 🐔   📇 | % 🖻 🛍 🗙   🄊 | @   ̄+ ㎏處理  | 流程 🔹                                          |               |             |    |
| 專案樹狀結構 → ×                                                | 篩選和排          | :序 ▼         |                        |               |             |             |                                               |               |             | ×  |
| 。處理流程                                                     | <b>闘 輸入</b> 行 | 容料 🎬 現式碼     | 前記録標 题 輸出資料            |               |             |             |                                               |               |             |    |
| E credit                                                  |               |              | 選和排它(1) 🏪 杏海森生物        |               |             | ・ 分析(7) ・ 暦 |                                               |               |             |    |
|                                                           |               |              | → TI Del2060Ca+24 💿 TI |               |             |             | 町(ス) - 诗达主(国) - 国<br>TI BadDoragCat (国) TI Da | 160C++24 🔕 TL | Onen 24 Pet |    |
|                                                           | 480           | 24%          |                        |               | 14          | 24%         |                                               | 3             | 83%         | Ê  |
|                                                           | 481           | 56%          | 0                      | 1             | 3           | 67%         | 1                                             | 1             | 67%         |    |
|                                                           | 482           | 58%          | 0                      | 0             | 2           | 26%         | 0                                             | 0             | 100%        |    |
|                                                           | 483           | 88%          | 0                      | 0             | 0           | 69%         | 1                                             | 0             | 91%         |    |
|                                                           | 484           | 44%          | 2                      | 1             | 2           | 31%         | 1                                             | 2             | 80%         | =  |
|                                                           | 485           | 53%          | 2                      | 0             | 1           | 47%         | 0                                             | 1             | 29%         |    |
|                                                           | 486           | 52%          | 3                      | 0             | 2           | 52%         | 0                                             | 1             | 17%         |    |
|                                                           | 487           | 3%           | 2                      | 19            | 24          | 18%         | 19                                            | 20            | 100%        |    |
|                                                           | 488           | 18%          | 3                      | 3             | 10          | 18%         | 4                                             | 5             | 200%        |    |
|                                                           | 489           | 22%          | 1                      | 1             | б           | 33%         | 2                                             | 1             | 33%         |    |
|                                                           | 490           | б%           | 0                      | 3             | 14          | 6%          | 3                                             | 3             | 100%        |    |
| <ul> <li>االـــــــــــــــــــــــــــــــــــ</li></ul> | 491           | 29%          | 1                      | 0             | 2           | 43%         | 0                                             | 0             | 0%          |    |
| 伺服哭注留 — 🗸                                                 | 492           | 23%          | 3                      | 0             | 1           | 46%         | 0                                             | 1             | 0%          |    |
|                                                           | 493           | 59%          | 1                      | 0             | 1           | 45%         | 1                                             | 0             | 108%        |    |
|                                                           | 494           | 14%          | U                      | 11            | lb          | 41%         | 12                                            | 11            | 0%          |    |
| >>                                                        | 495           | 08%          | V                      | 1             | 1           | 64%         | 1                                             | 1             | 30%         |    |
| →』伺服器                                                     | 490           | 13%0<br>1701 | V<br>2                 | 1             | 10          | 07%         | 1                                             | 1             | 100%        |    |
| ⊞ 局私用 OLAP                                                | 497           | 1770         |                        | •<br>•        | 10          | 100%        | 0                                             | У<br>0        | 220         |    |
|                                                           | 490           | 20%          | 3                      | 1             | 5           | 100%        | 1                                             | 3             | 200%        |    |
|                                                           | 500           | 47%          | 3                      | 1             | 2           | 53%         | 1                                             | 2             | 60%         |    |
|                                                           | 501           | 40%          | 0                      | 1             | 4           | 40%         | 3                                             | 1             | 25%         |    |
|                                                           | 502           | 0%           | 0                      | 2             | 2           | 33%         | -<br>б                                        | 2             | 0%          |    |
|                                                           | 503           | 61%          | 0                      | 0             | 0           | 50%         | 0                                             | 0             | 28%         |    |
|                                                           | 504           | 64%          | 0                      | 0             | 3           | 36%         | 0                                             | 0             | 80%         |    |
|                                                           | 505           | 13%          | 0                      | 5             | б           | 63%         | 5                                             | 5             | 20%         |    |
|                                                           | 506           | 55%          | 0                      | 0             | 0           | 52%         | 0                                             | 0             | 33%         |    |
|                                                           | 507           | 45%          | 0                      | 0             | 3           | 45%         | 0                                             | 0             | 40%         | -  |
| < <u> </u>                                                | •             |              |                        |               | _ 1         |             |                                               |               |             | •  |
| □<br>□<br>犬 幺 女                                           |               |              |                        |               |             |             |                                               |               | ▲ 本課取家      | 会構 |

#### SAS Enterprise Miner 13.1 (SAS EM)

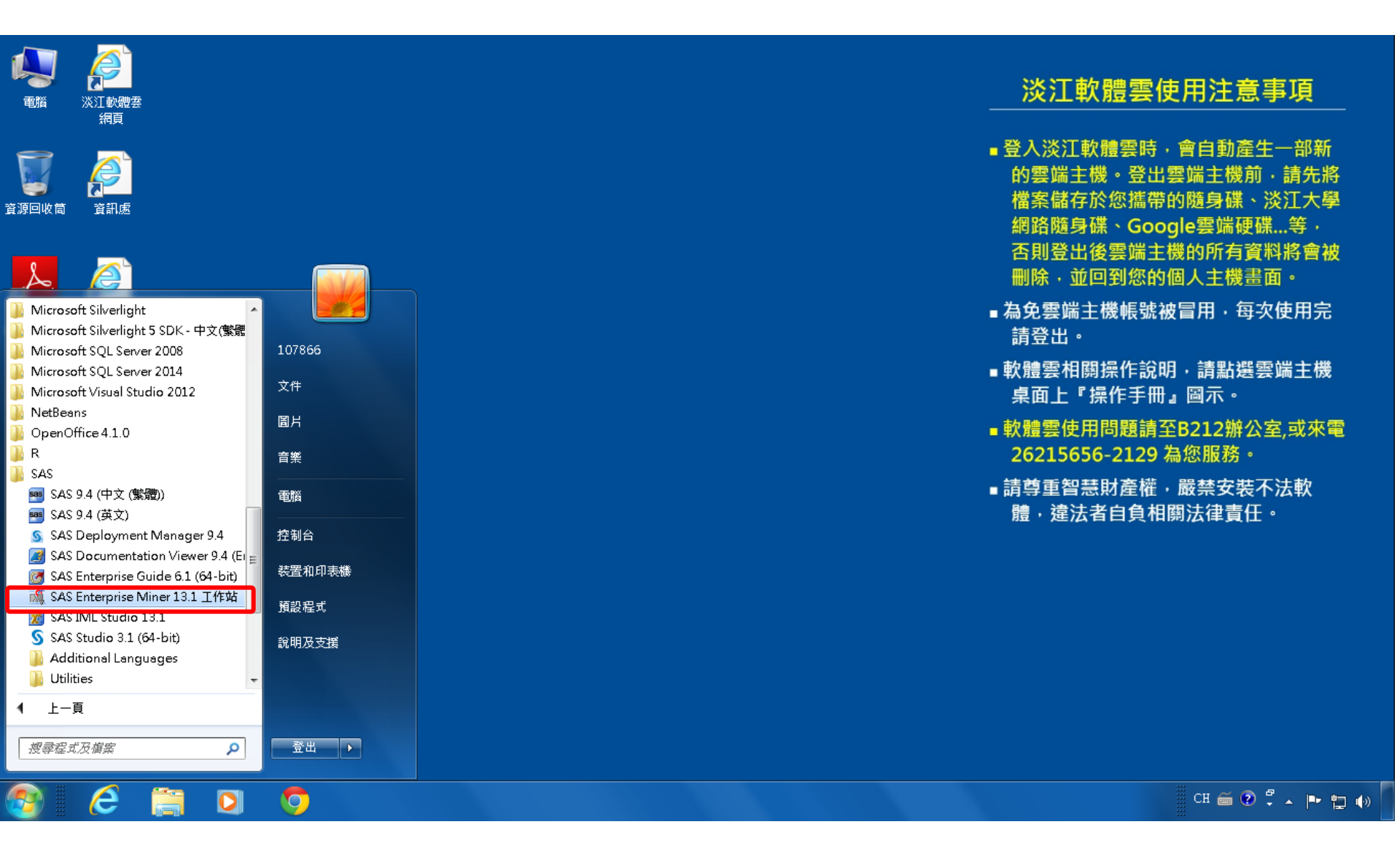

#### SAS EM 資料匯入4步驟

- Step 1. 新增專案 (New Project)
- Step 2. 新增資料館 (New / Library)
- Step 3. 建立資料來源 (Create Data Source)
- Step 4. 建立流程圖 (Create Diagram)

### Step 1. 新增專案 (New Project)

🍕 Enterprise Miner

檔案(F) 編輯(E) 檢視(V) 動作(A) 選項(O) 視窗(W) 說明(H)

🐥 🖻 电 🗶 🎬 褐 🗒 📾 🖬 🛪 🔳 🐮 🖬 🎘 🛷

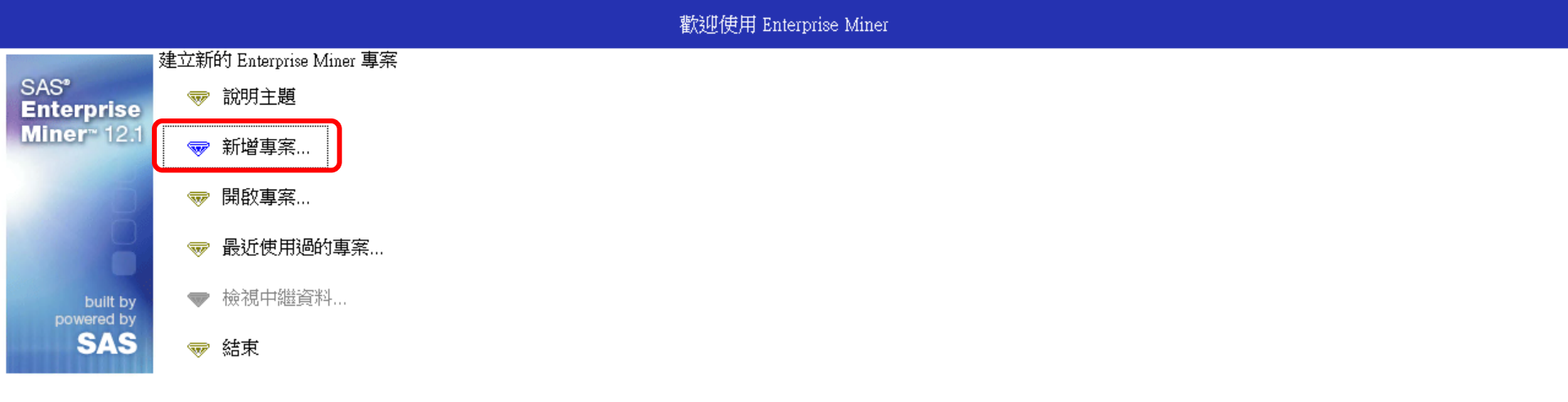

- 0 ×

#### Step 1. 新增專案 (New Project)

|                                |          |                     |                                              | 歡迎使用 Enterpris                        | e Miner             |      |
|--------------------------------|----------|---------------------|----------------------------------------------|---------------------------------------|---------------------|------|
| SAS <sup>®</sup><br>Enterprise | ~        | 說明主題                |                                              |                                       |                     |      |
| Miner* 12.1                    | <b>₩</b> | 新增專案<br>開啟專案        |                                              |                                       |                     |      |
| 8                              |          | 最近使用過的專案…           | 🦂 建立新的專案 -                                   | - 第1/2步 指定專案名稱和                       | 伺服器目錄               |      |
| built by<br>powered by<br>SAS  | •        | 檢視中繼資料<br><b>結束</b> | SAS <sup>®</sup><br>Enterprise<br>Miner: 121 | 在 SAS 伺服器上為此專案指定專案<br>將寫入此位置。<br>專案名稱 | 《名稱和目錄。所有的 SAS 資料集和 | 口檔案都 |
|                                |          |                     | 0                                            | EM_Project4<br>SAS 伺服器目錄<br>C:DATA    |                     | 覧(R) |
|                                |          |                     | [                                            | <上一步(B) 下一步(N):                       | > 取消(C)             |      |

🍕 Enterprise Miner

檔案(F) 編輯(F) 橋視(Λ) 動作(Δ) 選頂(∩) 視窗(ΛΛ) 鈫田(H)

Ç.

a X

#### Step 1. 新增專案 (New Project)

| 🍕 Enterprise Miner               |                       |                                                  |                                                                                                    |  | đ | × |  |  |  |  |  |
|----------------------------------|-----------------------|--------------------------------------------------|----------------------------------------------------------------------------------------------------|--|---|---|--|--|--|--|--|
| 檔案(F) 編輯(E) 檢視                   | (V)                   | 動作(A) 選項(O) 視窗(W)                                | 說明(H)                                                                                                    |  |   |   |  |  |  |  |  |
| 🔅 🖬 🛍 🗙 🏢 🍇 🛙                    |                       | 創作大日祖の記憶者                                        | ) 🔗                                                                                                    |  |   |   |  |  |  |  |  |
|                                  | 歡迎使用 Enterprise Miner |                                                  |                                                                                                    |  |   |   |  |  |  |  |  |
| SAS°<br>Enterprise<br>Miner 12.1 | *<br>*<br>*           | 說明主題<br>新增專案<br>開啟專案<br>最近使用過的專案<br>檢視中繼資料<br>結束 | 建立新的專案 第 2/2 歩 新增專案資訊    新增專案資訊     SAS*   Enterprise   Miner** 12:1     < 上一步(B)     完成(F)        取消(C) |  |   |   |  |  |  |  |  |

## SAS Enterprise Miner (EM\_Project3)

| 🖇 Enterprise Miner - EM_Project4 |                               | ð 🗙 |
|----------------------------------|-------------------------------|-----|
| 當案(F) 編輯(E) 檢視(V) 動作(A) 選項(O);   | 視窗(₩) 說明(H)                   |     |
| ઓ 🛍 🗙 🏭 🎭 🗷 🗐 🍳 🐚 🖈 🔳 🐮 53       |                               |     |
|                                  |                               |     |
|                                  | 樣本 勘查 修改 模型 評估 公用程式 應用程式 時間序列 |     |
|                                  |                               |     |
|                                  |                               |     |
|                                  |                               |     |
|                                  |                               |     |
|                                  |                               |     |
|                                  |                               |     |
| ) ) 国<br>全種 EM Project/          |                               |     |
| 事案的動程式碼 —                        |                               |     |
| 專系已集變數                           |                               |     |
| 何服器<br>網柊可用 否                    |                               |     |
| 路径<br>路径<br>中翻译在1975年中的第一日       |                               |     |
| 中繼負料負料%略徑<br>最大並行工作數目 預設         |                               |     |
|                                  |                               |     |
|                                  |                               |     |
|                                  |                               |     |
|                                  |                               |     |
|                                  |                               |     |
|                                  |                               |     |
| <b>↓</b>                         |                               |     |
| 名稱                               |                               |     |
| 專案名稱                             |                               |     |
|                                  |                               |     |
|                                  |                               |     |
|                                  |                               |     |
|                                  | •                             |     |

| Ş      | Enterprise Miner - EM_I                       | Project4                                    |                   |                    |                                              |              |      | ð    | × |
|--------|-----------------------------------------------|---------------------------------------------|-------------------|--------------------|----------------------------------------------|--------------|------|------|---|
| 畠弇     | ▲(F) 編輯(E) 檢視(V) 動                            | )作(A) 選項(O) 視窗                              | (W)               | 說明(H)              |                                              | 1            |      |      |   |
|        | 新增(N)                                         |                                             |                   | 專案                 | Ctrl+Shift+P                                 |              | <br> | <br> |   |
|        | 開啟專案(O) <b>…</b><br>最近使用過的專案(R)               | Ctrl+O                                      | 668<br>[]]<br>[]] | 流程圖<br>資料來源<br>資料館 | Ctrl+Shift+D<br>Ctrl+Shift+S<br>Ctrl+Shift+L | 程式 應用程式 時間序列 |      |      |   |
|        | 開啟模型(M)<br><b>開啟模型套件(K)</b><br>註冊模型(G)        | Ctrl+G<br><b>Ctrl+Alt+M</b><br>Ctrl+Shift+R |                   |                    |                                              | ,            |      |      |   |
|        | 開啟(E)<br>關閉(S)                                |                                             |                   |                    |                                              |              |      |      |   |
|        | 關閉此專案(C)                                      | Escape                                      |                   |                    |                                              |              |      |      |   |
|        | 從 XML 匯入流程圖(I)<br>另存新檔(A)<br>列印(P)<br>預覽列印(V) | Ctrl + I<br>Ctrl + S<br>Ctrl + P            | I                 |                    |                                              |              |      |      |   |
|        | 刪除此專案(D)                                      | Ctrl+Shift+Delete                           |                   |                    |                                              |              |      |      |   |
|        | 結束(T)                                         | Shift+Escape                                |                   |                    |                                              |              |      |      |   |
| ▲▼名和事業 | <b>§</b><br>经有利                               |                                             |                   |                    |                                              |              |      |      |   |
| _      |                                               |                                             |                   |                    |                                              |              |      |      |   |

| 🌯 Enterprise Miner - EM_Project4                                                                                                    |                                                                                                    |  |
|----------------------------------------------------------------------------------------------------|----------------------------------------------------------------------------------------------------|--|
| 檔案(F) 編輯(E) 檢視(V) 動作(A) 選項(O) ネ                                                                                                    | 見窗(VV) 說明(H)                                                                                                    |  |
| 🔆 🖬 🛍 🗙 🏭 🍓 🗷 🗐 🍳 💷 🖈 🔳 🖏                                                                                                    |                                                                                                    |  |
| ■ <u>EM_Project4</u><br>→ ■ 資料來源<br>→ ■ 流程圖<br>→ ● 模型套件                                                                                            | Image: Weight Birth         Image: Weight Birth         Image: Weight Birth |  |
|                                                                                                    | ·····································                                                                                                    |  |
|                                                                                                    |                                                                                                    |  |
|                                                                                                    |                                                                                                    |  |
|                                                                                                    |                                                                                                    |  |
| 屬性 值                                                                                                    |                                                                                                    |  |
| 名稱     EM_Project4       專案的動程式碼        專案巨集變數        建立時間        何服器        網格可用     否       路徑     C:DATA       中繼資料資料交路徑        最大並行工作數目     預設 | ○ 刪除資料館(D) <-上一步(B) 下一步(M) > 取消(C)                                                                                                    |  |
|                                                                                                    |                                                                                                    |  |
| AV<br>                                                                                                    |                                                                                                    |  |
| 谷樽                                                                                                    |                                                                                                    |  |
| 專案名稱                                                                                                    |                                                                                                    |  |
|                                                                                                    |                                                                                                    |  |
|                                                                                                    |                                                                                                    |  |

| 🍕 Enterprise Miner - EM_Project4                        |                                                  |   |
|---------------------------------------------------------|--------------------------------------------------|---|
| 檔案(F) 編輯(E) 檢視(V) 動作(A) 選項(O) ネ                         | 見窗(W) 說明(H)                                      |   |
| 🌞 • 🐚 🛝 🗶 🏭 🍓 🗷 🗐 🔍 🐚 🖈 🔳 📜 😏                           |                                                  |   |
| ■ <u>EM_Project4</u><br>中 □ 資料來源<br>中 ○ 流程圖<br>由 ○ 模型套件 | ■ ■ 9 ■ ■ H E ≥<br>様本 勘查 修政 模型 評估 公用程式 應用程式 時間序列 |   |
|                                                         | ▲ 資料館糖爾 第 2 / 3 步 建立或修改                          |   |
|                                                         | 名稱 引擎<br>EM Lib BASE ▼                           |   |
| 屬性 值                                                    |                                                  |   |
| 名稱     EM_Project4       專案的動程式碼                        | 資料館資訊<br>路徑<br>C:\DATA\EM_Data<br>選項<br>         |   |
|                                                         |                                                  |   |
| ▲▼<br>名積<br>專案名稱                                        |                                                  |   |
|                                                         |                                                  |   |
|                                                         | х<br>Х                                           | 4 |

| 💐 Enterprise Miner - EM_Project4                                                                                     |                                                                                 |                                                                                                    |  |
|----------------------------------------------------------------------------------------------------|---------------------------------------------------------------------------------|----------------------------------------------------------------------------------------------------|--|
| 檔案(F) 編輯(E) 檢視(V) 動作(A) 選項(O) ネ                                                                                      | 視窗(VV) 說明(H                                                                     | )                                                                                                    |  |
| 🐥 🐚 🛍 🗙 🏭 🍓 🗷 🗐 🍳 🐚 🖈 🔳 🕱 55                                                                                         | di 🖹 🦓 🥔                                                                        |                                                                                                    |  |
| ■ <u>EM_Project4</u><br>中 <u>1</u> 資料 本源<br>中 <u>1</u> 流程 圖<br>中 <u>1</u> 減 建 圖                                      | <b>二 四 河 (1</b><br>様本 勘查 修                                                      | ○ ■ H E と 3 様型 評估 公用程式 應用程式 時間序列                                                                                                    |  |
|                                                                                                    |                                                                                 |                                                                                                    |  |
|                                                                                                    | 木毛・                                                                             |                                                                                                    |  |
|                                                                                                    | 宣有・                                                                             | LEM_Data                                                                                                    |  |
| ▲▼<br>屬性 值<br>名稱 EM_Project4<br>專案的動程式碼<br>專案巨集變數<br>建立時間<br>伺服器<br>網格可用 否<br>路徑 C:\DATA<br>中繼資料資料夾路徑<br>最大並行工作數目 預設 | <ul> <li>         最近的項目         桌面         我的文件         電腦         電腦</li></ul> | □ credit.sas7bdat □ inq2006.sas7bdat □ profile.sas7bdat □ webstation.sas7bdat □ webstation.sas7bdat □ list a list a |  |
|                                                                                                    | *<br>新日本                                                                        |                                                                                                    |  |
|                                                                                                    | 《时间合                                                                            | 1曲禾枳坐・                                                                                                    |  |
|                                                                                                    |                                                                                 |                                                                                                    |  |
| 名稱                                                                                                    |                                                                                 |                                                                                                    |  |
| 專案名稱                                                                                                    |                                                                                 |                                                                                                    |  |
|                                                                                                    |                                                                                 |                                                                                                    |  |
|                                                                                                    |                                                                                 |                                                                                                    |  |

| 🍕 Enterprise Miner - EM_Project4                        |                                                                                                    |   |
|---------------------------------------------------------|----------------------------------------------------------------------------------------------------|---|
| 檔案(F) 編輯(E) 檢視(V) 動作(A) 選項(O) ネ                         | 見窗(VV) 說明(H)                                                                                                    |   |
| 🔆 • 🐚 🛍 🗡 🏭 🍓 🗷 🗐 🍳 🖏 🖈 🔳 🕷 👀                           |                                                                                                    |   |
| ■ <u>EM_Project4</u><br>中 ■ 資料來源<br>中 ■ 流程圖<br>中 ■ 模型套件 | <ul> <li>■ ■ ■ ● ● ● ●</li> <li>■ ● ● ●</li> <li>■ ● ●</li> <li>■ ● ●</li> <li>■ ●</li> <li>■ ●<th></th></li></ul> |   |
|                                                         | ▲ 資料館精靈 第 3 / 3 步 確認動作    屬性  值                                                                                                    |   |
| A <b>V</b>                                              |                                                                                                    |   |
| 屬性     值       名稱     EM_Project4       專案的動程式碼         | 名稱       EM_Lib         月擎       BASE         路徑       C:DATA\EM_Data         選項                                                                                                    |   |
| ▲▼                                                      |                                                                                                    |   |
| 名稱                                                      |                                                                                                    |   |
| 專案名稱                                                    |                                                                                                    |   |
|                                                         |                                                                                                    | } |

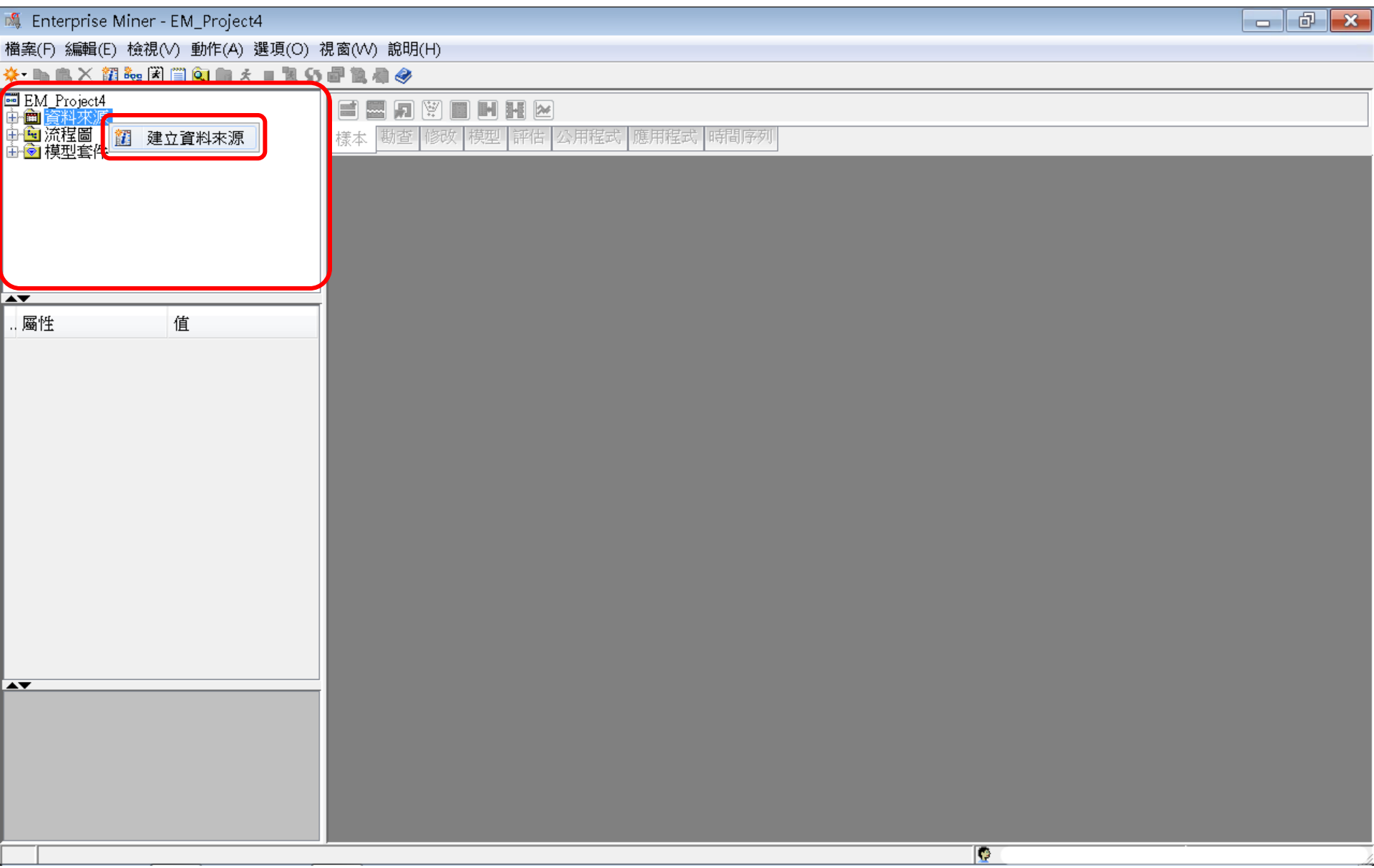

| 🍕 Enterprise Miner - EM_Project4                                                 |                        |
|----------------------------------------------------------------------------------|------------------------|
| 檔案(F) 編輯(E) 檢視(∨) 動作(A) 選項(○) 視窗(₩) 說明(H)                                        |                        |
| 🔆 - 🐚 略 🗙 🎬 🗑 🗐 🔕 📾 🛪 🔳 🛯 😏 📲 🗿 🥔                                                |                        |
| ■ EM_Project4<br>中面資料來源<br>中面流程圖<br>由 觉 模型套件                                     | 用程式 應用程式 時間序列          |
| - 第1/8步中繼資料來源精靈 第1/8步 中繼資料來                                                      | 原                      |
| ・         値         通販中         適取中         適取         操資料         源           ・ |                        |
|                                                                                  | <上一步(B) 下一步(N) > 取消(C) |
|                                                                                  |                        |
|                                                                                  |                        |

| 🍕 Enterprise Miner - EM_Project4               |                                                                                                    |   |
|------------------------------------------------|----------------------------------------------------------------------------------------------------|---|
| 檔案(F) 編輯(E) 檢視(∨) 動作(A) 選項(O) 視窗(₩) 說日         | 3(H)                                                                                                    |   |
| 🔆 🖿 🛍 💥 🗱 🗮 🗒 🔕 🖬 🛪 🔳 🐮 😏 🗗 🐂 🦓                |                                                                                                    |   |
| ■ EM_Project4<br>中面 資料來源<br>中面 流程圖<br>由 窗 模型套件 | <ul> <li>※</li> <li>●</li> <li>●</li></ul> |   |
| 🦂 資料來源精靈                                       | 第2/8步選取 SAS 表格                                                                                                    |   |
| ▲<br>画性 值                                      | 邃取 SAS 表格<br>表格(T):                                                                                                    |   |
|                                                | <br><br><br><br><br><br><br><br><br><br><br><br><br><br><br><br>                                                                                                    |   |
|                                                |                                                                                                    |   |
|                                                |                                                                                                    |   |
|                                                |                                                                                                    | 4 |

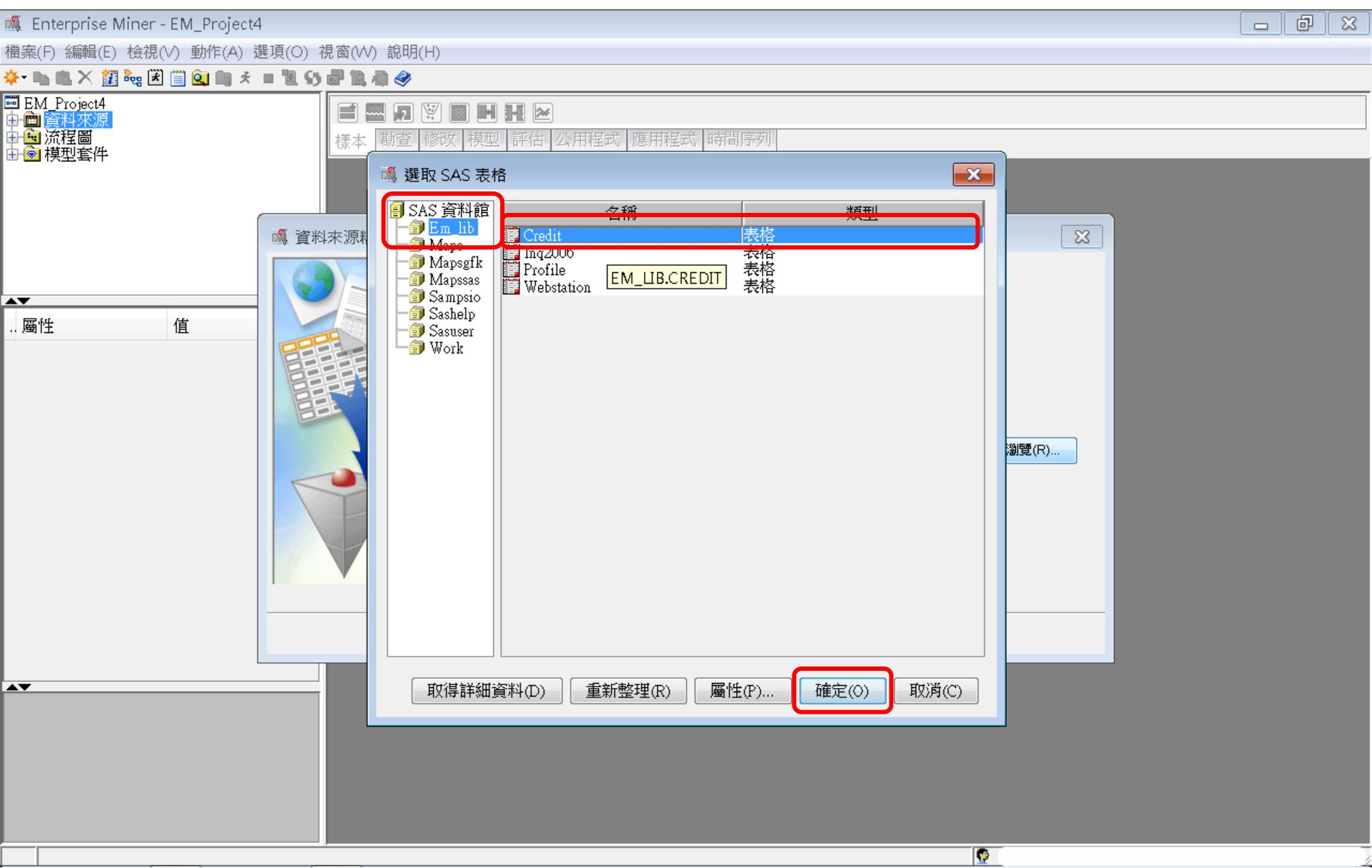

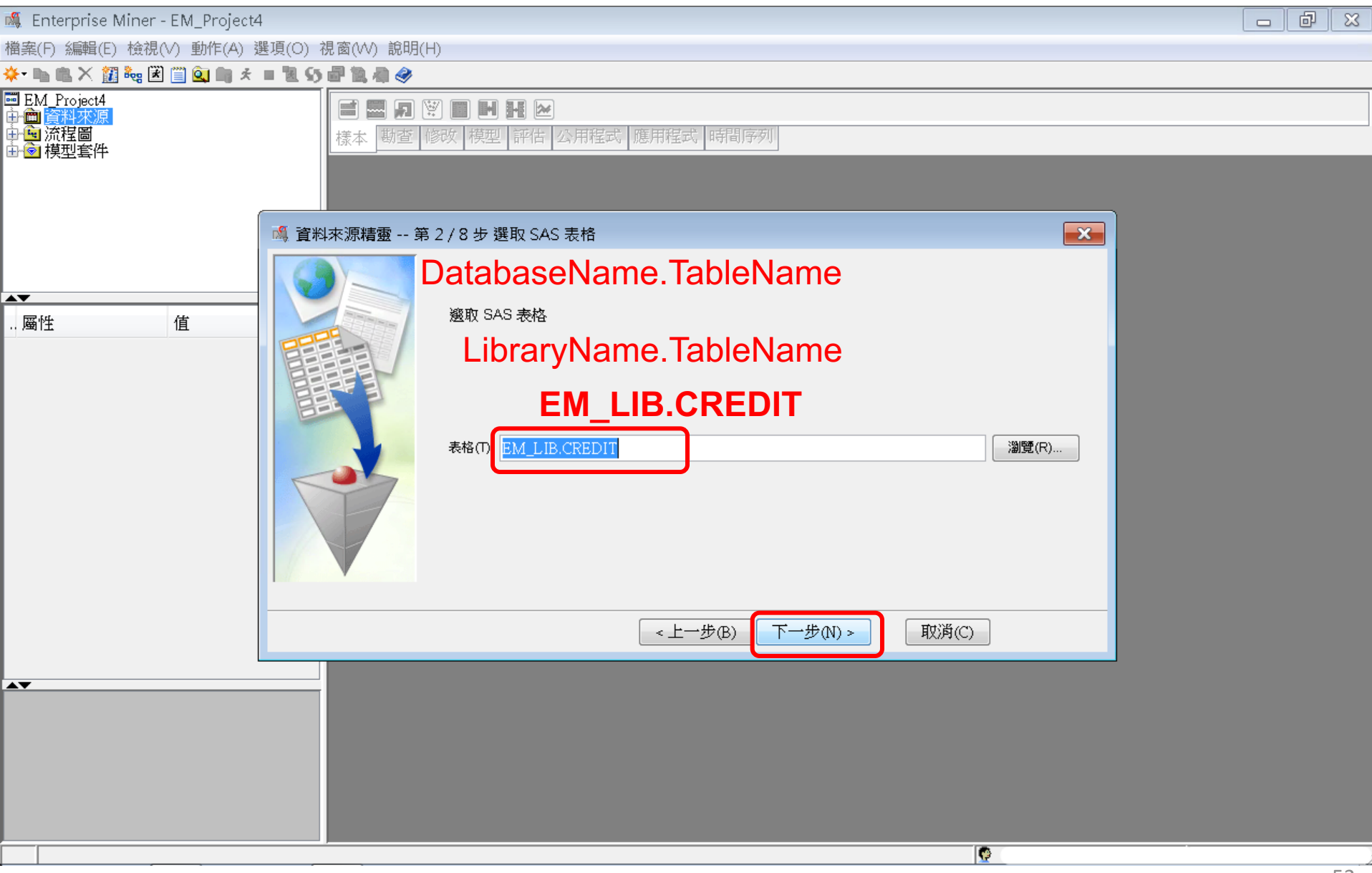

| 🍕 Enterprise Miner - EM_Project4               | ł                       |                                                                                     |                                                             |                                                               |                            | - 6  |    |
|------------------------------------------------|-------------------------|-------------------------------------------------------------------------------------|-------------------------------------------------------------|---------------------------------------------------------------|----------------------------|------|----|
| 檔案(F) 編輯(E) 檢視(V) 動作(A) 遺                      | 選項(O) 視窗(W) 說明(H        | -l)                                                                                 |                                                             |                                                               |                            |      |    |
| * 🐚 🛍 🗙 🏭 🍓 🗷 🗐 🔍 🗯 🖈                          | = 11 55 🗗 11 有 🤗 🛛      |                                                                                     |                                                             |                                                               |                            |      |    |
| ■ EM_Project4<br>中面 資料來源<br>中료 流程圖<br>由 會 模型套件 | <b>三 四 2</b><br>樣本 勘查 ( | 2 📄 🖬 🖬 🔛<br>800 横型 評估 公用程                                                          | 式随用程式時間序列                                                   |                                                               |                            |      |    |
|                                                | 鷆 資料來源精靈 第              | 3 / 8 步 表格資訊                                                                        |                                                             |                                                               | ×                          |      |    |
| ▲▼<br>屬性 值                                     |                         | 表格屬性<br>屬性<br>表格名稱<br>描述<br>成員類型<br>資料<br>類型<br>引擎<br>變數的數目<br>觀測數目<br>建立日期<br>修改日期 | 值<br>EM_<br>DAT<br>DAT<br>BAS<br>30<br>3000<br>2006<br>2006 | LIB.CREDIT<br>A<br>A<br>E<br>年9月26日下午09時33分<br>年9月26日下午09時33分 | →577秒少<br>→577秒少<br>→577秒少 |      |    |
|                                                |                         |                                                                                     | <上一步(B) 下-                                                  | ─步(N) >                                                       | 0                          |      |    |
|                                                |                         |                                                                                     |                                                             |                                                               |                            |      |    |
| <b>▲▼</b>                                      |                         |                                                                                     |                                                             |                                                               |                            |      |    |
|                                                |                         |                                                                                     |                                                             |                                                               |                            |      |    |
|                                                |                         |                                                                                     |                                                             |                                                               |                            |      |    |
|                                                |                         |                                                                                     |                                                             |                                                               |                            | <br> | // |

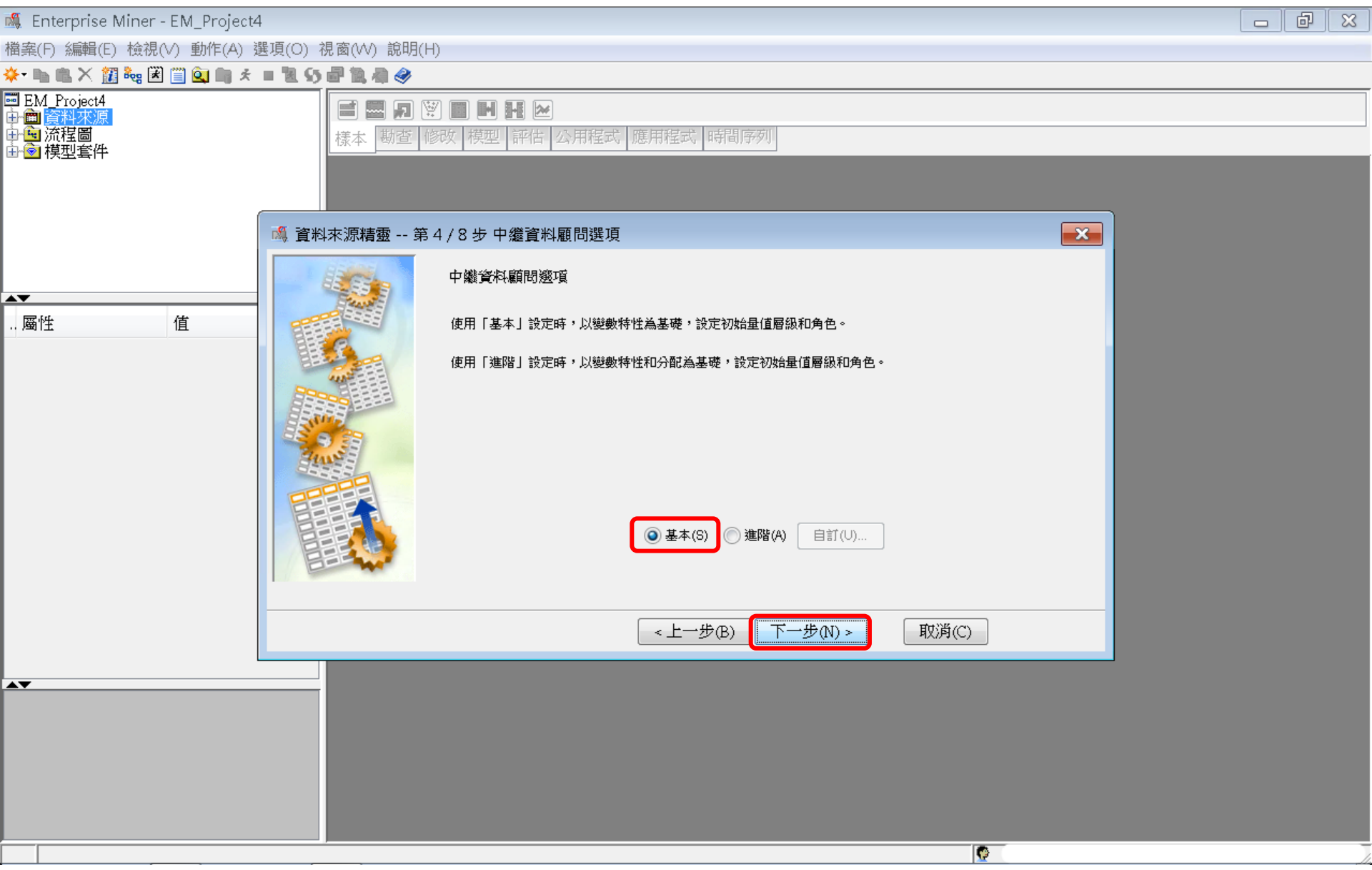

#### 🕷 Enterprise Miner - EM\_Project4

🔩 資料來源精靈

| l |   |
|---|---|
| l |   |
| l |   |
|   |   |
|   | · |
|   |   |

| ₹) <b>▼</b>              | ■非 等於 ▼ …                                     |    |         |                |                 |                |                        | 室用                                    | 重新       |
|--------------------------|-----------------------------------------------|----|---------|----------------|-----------------|----------------|------------------------|---------------------------------------|----------|
| ☑ 標籤(A)                  | □ 採礦(M)                                       |    |         | 基本(I)          |                 |                | │統計(T)                 |                                       |          |
| 名稱 🛆                     | 標籤                                            | 角色 | 層級      | 報表             | 順序              | 刪除             | 下限                     | 上限                                    |          |
| nruptcyInd               | Bankruptcy Indicator                          | 輸入 | 二元      | 否              |                 | 否              |                        |                                       |          |
| llectCnt                 | Number Collections                            | 輸入 | 间隔      | 一否             |                 | 否              |                        |                                       |          |
| rogCnt                   | Number Public Derogatories                    | 輸入 | 間隔      | 否              |                 | 否              |                        |                                       |          |
|                          |                                               | ID | 名目      | 否              |                 | 否              |                        |                                       |          |
| Cnt06                    | Number Inquiries 6 Months                     | 輸入 | 間隔      | 否              |                 | 否              |                        |                                       |          |
| FinanceCnt24             | Number Finance Inquires 24 Months             | 輸入 | 間隔      | 否              |                 | 否              |                        |                                       |          |
| TimeLast                 | Time Since Last Inquiry                       | 輸入 | 間隔      | 否              |                 | 否              |                        |                                       |          |
| RGET                     |                                               | 目標 | 二元      | 否              |                 | 否              |                        |                                       |          |
| 50UtilCnt                | Number Trade Lines 50 pct Utilized            | 輸入 | 间隔      | 否              |                 | 否              |                        |                                       |          |
| 75UtilCnt                | Number Trade Lines 75 pct Utilized            | 輸入 | 間隔      | 否              |                 | 否              |                        |                                       |          |
| BadCnt24                 | Number Trade Lines Bad Debt 24 Months         | 輸入 | 間隔      | 否              |                 | 否              |                        | · ·                                   |          |
| BadDerogCnt              | Number Bad Dept plus Public Derogatories      | 輸入 | 間隔      | 否              |                 | 否              | · ·                    |                                       |          |
| BalHCPct.                | Percent Trade Line Balance to High Credit     | 輸入 | 間隔      | 否              |                 | 否              |                        |                                       |          |
| Cnt.                     | Total Open Trade Lines                        | 輸入 | 間隔      | 否              |                 | 云              |                        |                                       |          |
| CintO3                   | Number Trade Lines Opened 3 Months            | 輸入 | 間隘      |                |                 | 굽              | · ·                    | · · · ·                               |          |
| Cnt12                    | Number Trade Lines Opened 5 Months            | 輸入 | 間隔      |                |                 | ***            | · ·                    | · · · · ·                             |          |
| Cnt24                    | Number Trade Lines Opened 12 Months           | 輸入 | 間隠      |                |                 |                | · ·                    | · · · · · · · · · · · · · · · · · · · |          |
| Dol3060Cot24             | Number Trade Lines Opened 24 Months           | 輸入 | 間隔      | <u></u>        |                 | *              | · ·                    | · · · · ·                             |          |
| Del500000m24             | Number Trade Lines 50 or 00 Days 24 Workins   | 輸入 | 問稿      |                |                 | 분              | •                      | · · · ·                               |          |
| Del00Cint<br>Del60Cint24 | Number Trade Lines Collenny of Days of Worse  | 輸入 | 問屆      |                |                 |                | •                      | · · · ·                               |          |
| De100C1124               | Number Trade Lines 60 Days of Worse 24 Monuis | 動八 |         | <del>】</del>   |                 | <del>_ 异</del> | · ·                    | ·                                     |          |
| DelooCiitAli             | Number Trade Lines OO: Days of Worse Ever     | 制八 | 18(1)A9 | <del></del> 异  |                 | _ <del></del>  | · ·                    | ·                                     |          |
| Del90Cnt24               | Number Trade Lines 90+ 24 Months              | 制八 | 同時      |                |                 |                | •                      | · · · · · · · · · · · · · · · · · · · |          |
|                          | Demonstration Credit All Trade Lines          | 制八 | 同時      |                |                 | <u> </u>       | · ·                    | · · · ·                               |          |
| OpenZ4rct                | reicent Trade Lines Open 24 Months            | 制八 | 同時      |                |                 | <u> </u>       | · ·                    | · · · ·                               |          |
| OpenFct                  | Percent Irade Lines Open                      | 制八 | 同時      |                |                 | <u> </u>       | · ·                    | · · ·                                 |          |
| Saturt                   | Number Trade Lines Currently Satisfactory     | 制八 | 间隔      |                |                 |                | · · ·                  | · · · · · · · · · · · · · · · · · · · |          |
| Satret                   | Percent Satisfactory to lotal Irade Lines     | 期八 | 间隔      |                |                 |                | · · ·                  | · · · · ·                             |          |
| Sum                      | Total Balance All Trade Lines                 | 輸入 | 圓陽      |                |                 | <u>貸</u>       | · ·                    | · · ·                                 |          |
| TimeFirst                | Time Since First Trade Line                   | 駒人 |         |                |                 | <u>傽</u>       | · ·                    | · · ·                                 |          |
| TimeLast                 | Time Since Last Trade Line                    | 輸人 | 間隔      | <u>1</u> 20    |                 | <u>a</u>       |                        | <u></u>                               | <b>.</b> |
|                          |                                               |    |         | 資料型<br>將 Banru | 型能(<br>iptcyInd | 層級)<br>資料型     | 修改<br><sup>態改為 E</sup> | :<br>Binary                           |          |

計算摘要(0)

顯示程式碼(S) 勘查(E)

<上─步(B) 下一步(N) > 取消(C)

#### Enterprise Miner - EM\_Project4 N.

🛝 資料來源精靈 -

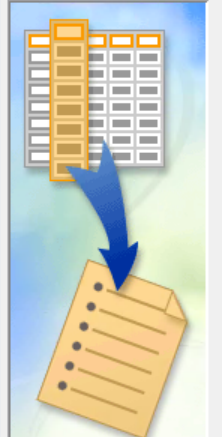

| (株)       非 数       正用       更新設定         #:       「採暖(A)       「採暖(A)       「採暖(A)       「茶暖(A)       「茶暖(A)       「茶暖(A)       「茶暖(A)       「茶暖(A)       「茶暖(A)       「茶暖(A)       「茶暖(A)       「茶暖(A)       「茶暖(A)       「茶暖(A)       「茶暖(A)       「茶暖(A)       「茶       「茶       「茶       「茶       「茶       「茶       「茶       「茶       「茶       「茶       「       「       「       「       「       「       「       「       「       「       「       「       「       「       「       ご       ご                                                                                                    | 第5/8步欄中繼資       | ۲Ċ+                                        |          |        |            |    |    |       |    | X    |
|----------------------------------------------------------------------------------------------------|-----------------|--------------------------------------------|----------|--------|------------|----|----|-------|----|------|
| 欄:       ● 保護(A)       ● 基本(1)       ● 統計(T)         2名稱 ▲       ● 食       層級       報表       順序       刪除       下限       上限         Baruptzylad       Bakruptzy Indicator       輸入       一元       百       百       .       .         CollectCn       Number Collectones       輸入       一百       百       .       .       .         DerogCat       Number Inquires 6 Months       輸入       間隔       百       百       .       .         IngCando       Number Inquires 6 Months       輸入       間隔       百       百       .       .       .         IngCando       Number Inquires 6 Months       輸入       間隔       百       百       .       .       .       .         IngCando       Number Inquires 6 Months       輸入       間隔       百       百       .       .       .       .       .       .       .       .       .       .       .       .       .       .       .       .       .       .       .       .       .       .       .       .       .       .       .       .       .       .       .       .       .       .       .       .       . <t< th=""><th>(無) ▼</th><th>■非 等於 ▼</th><th></th><th></th><th></th><th></th><th></th><th></th><th>套用</th><th>重新設定</th></t<>                                                                                                    | (無) ▼           | ■非 等於 ▼                                    |          |        |            |    |    |       | 套用 | 重新設定 |
| 名稱       標籤       角色       層級       報表       順序       刪除       下限       上限         BarryptyInd       Eakrupty Indicator       輸入       二、       否       否                                                                                                    | 欄: ☑ 標籖(A)      | □ 採礦(M)                                    |          |        | 基本(I)      |    |    | 統計(T) |    |      |
| BanruptcyInd     Bankruptcy Indicator     輸入     二元     百     百       CollectCnt     Number Collections     輸入     間隔     百        DerogCnt     Number Public Derogatories     輸入     間隔     百        InqCittlO     Number Inquiries 6 Months     輸入     間隔     百        InqCittlO     Number Inquiries 6 Months     輸入     間隔     百        InqCittlO     Number Inquiries 6 Months     輸入     間隔     百        InqCittlO     Number Finance Inquires 24 Months     輸入     間隔     百        InqCittlO     Number Finance Inquires 24 Months     輸入     間隔     百        InqCittlO     Number Trade Lines 50 pct Utilized     輸入     間隔     百        TLSudCit24     Number Trade Lines 75 pct Utilized     輸入     間隔     百        TLSudCit24     Number Trade Lines 75 pct Utilized     輸入     間隔     百        TLBadPerogCit     Number Trade Lines Opened 21 Months     輸入     間隔     百        TLCattl2     Number Trade Lines Opened 21 Months     「          TLCattl2     Number Trade Lines Opened 21 Months     「 <th>名稱 🛆</th> <th>標籤</th> <th>角色</th> <th>層級</th> <th>報表</th> <th>順序</th> <th>刪除</th> <th>下限</th> <th>上限</th> <th></th>                                                                                                    | 名稱 🛆            | 標籤                                         | 角色       | 層級     | 報表         | 順序 | 刪除 | 下限    | 上限 |      |
| CollectCnt       Number Collections       輸入       開稿       音       ·       ·         DerogCnt       Number Fublic Derogatories       輸入       開稿       音       ·       ·         DerogCnt       Number Fublic Derogatories       輸入       開稿       音       ·       ·         IngTinanceCnt24       Number Finance Inquires 24 Months       輸入       開稿       音       ·       ·         IngTinanceCnt24       Number Trade Lines 50 pct Utilized       輸入       開稿       音       ·       ·       ·         InSUBLICAT       Number Trade Lines 50 pct Utilized       輸入       開稿       音       ·       ·       ·       ·       ·       ·       ·       ·       ·       ·       ·       ·       ·       ·       ·       ·       ·       ·       ·       ·       ·       ·       ·       ·       ·       ·       ·       ·       ·       ·       ·       ·       ·       ·       ·       ·       ·       ·       ·       ·       ·       ·       ·       ·       ·       ·       ·       ·       ·       ·       ·       ·       ·       ·       ·       ·       ·       · <td< td=""><td>BanruptevInd</td><td>Bankruptev Indicator</td><td>輸入</td><td>二元</td><td>否</td><td></td><td>否</td><td></td><td></td><td></td></td<>                                                                                                    | BanruptevInd    | Bankruptev Indicator                       | 輸入       | 二元     | 否          |    | 否  |       |    |      |
| DerogCat Number Public Derogatories 輸入 開陽 音 音                                                                                                    | CollectCnt      | Number Collections                         | 輸入       | 間隔     | 否          |    | 否  |       |    |      |
| D<br>InqCnt06<br>Number Inquiries 6 Months<br>Mq Timace and Mumber Finance Inquiries 24 Months<br>輸入<br>同情, 否<br>TARGET<br>TARGET<br>TARGET<br>TLSOUILCAt<br>Number Trade Lines 50 pct Utilized<br>輸入<br>TLSOUILCAt<br>Number Trade Lines 50 pct Utilized<br>輸入<br>TLSOUILCAt<br>Number Trade Lines 50 pct Utilized<br>輸入<br>TLSOUILCAt<br>Number Trade Lines 50 pct Utilized<br>輸入<br>TLBadCnt24<br>Number Trade Lines 50 pct Utilized<br>輸入<br>TLBadCnt24<br>Number Trade Lines 50 pct Utilized<br>輸入<br>TLBadCnt24<br>Number Trade Lines 50 pct Utilized<br>輸入<br>TLBadCnt24<br>Number Trade Lines 50 pct Utilized<br>輸入<br>TLBadCnt24<br>Number Trade Lines 50 pct 24 Months<br>magestal<br>TLCAtt<br>TLCAtt<br>TLCAtt<br>Number Trade Lines 00 pend 12 Months<br>TLCAtt24<br>Number Trade Lines 00 pend 24 Months<br>TLDel60Cnt24<br>Number Trade Lines 50 pend 24 Months<br>TLDel60Cnt24<br>Number Trade Lines 50 pend 24 Months<br>TLDel60Cnt24<br>Number Trade Lines 50 pend 24 Months<br>TLDel60Cnt24<br>Number Trade Lines 50 pend 24 Months<br>TLDel60Cnt24<br>Number Trade Lines 00 pays or Wd<br>TLDel60Cnt24<br>Number Trade Lines 00 pays or Wd<br>TLDe10Cnt24<br>Number Trade Lines 00 pays or Wd<br>TLDe10Cnt24<br>Number Trade Lines 00 pays or Wd<br>TLDe10Cnt24<br>Number Trade Lines 00 pays or Wd<br>TLDe10Cnt24<br>Number Trade Lines 00 pays or Wd<br>TLDe10Cnt24<br>Number Trade Lines 00 pays or Wd<br>TLDe10Cnt24<br>Number Trade Lines 00 pays or Wd<br>TLCAT<br>TLTIMELines Md<br>TLCAT<br>TLCAT<br>TLCAT<br>TLCAT<br>TLCAT<br>TLCAT<br>TLCAT<br>TLCAT<br>TLCAT<br>TLCAT<br>TLCAT<br>TLCAT<br>TLCAT<br>TLCAT<br>TLC | DerogCnt        | Number Public Derogatories                 | 輸入       | 間隔     | 否          |    | 否  |       |    |      |
| InqCinu06     Number Inquiries 6 Months     輸入     開稿     否     否                                                                                                    | ID              |                                            | ID       | 名目     | 否          |    | 否  | · ·   |    |      |
| InqFinanceCnt24       Number Finance Inquires 24 Months       輸入       開稿       百       百                                                                                                    | IngCnt06        | Number Inquiries 6 Months                  | 輸入       | 間隔     | 否          |    | 否  |       |    |      |
| Ind Time Last     Time Since Last Inquiry     輸入     開陽     百     百     .       TARGET     Iffe     二     一     百     .     .       TLSOUUICnt     Number Trade Lines 50 pct Utilized     輸入     間隔     百     .     .       TLSOUUICnt     Number Trade Lines 50 pct Utilized     輸入     間隔     百     .     .       TLSOUUICnt     Number Trade Lines 50 pct Utilized     輸入     間隔     百     .     .       TLBadDerogCat     Number Trade Lines     Balance to High Credit     輸入     間隔     百     .     .       TLCnt1     Total Open Trade Lines     Tage統計      5     .     .     .       TLCnt12     Number Trade Lines Opened 12 Mon     .     .     .     .     .     .       TLCnt12     Number Trade Lines Opened 12 Mon     .     .     .     .     .     .       TLDel60Ccnt24     Number Trade Lines Opened 12 Mon     .     .     .     .     .     .       TLDel90Cnt24     Number Trade Lines Opened 12 Mon     .     .     .     .     .     .       TLDel90Cnt24     Number Trade Lines Opened 12 Mon     .     .     .     .     .     .       TLDel90Cnt24 <t< td=""><td>IngFinanceCnt24</td><td>Number Finance Inquires 24 Months</td><td>輸入</td><td>間隔</td><td>否</td><td></td><td>否</td><td></td><td></td><td></td></t<>                                                                                                    | IngFinanceCnt24 | Number Finance Inquires 24 Months          | 輸入       | 間隔     | 否          |    | 否  |       |    |      |
| TÅRGET       目標       元<       百       百       .         TL.SOUHICat       Number Trade Lines 50 pct Utilized       輸入       間隔       百       百       .         TL7SUUICat       Number Trade Lines 50 pct Utilized       輸入       間隔       百       百       .       .         TL7SUUICat       Number Trade Lines 50 pct Utilized       輸入       間隔       百       百       .       .         TLBaldCr024       Number Trade Lines Bad Debt 24 Months       輸入       間隔       百       百       .       .       .         TLBaldCr24       Number Trade Lines Opened 3 Month       前要統計       ご       .       .       .       .       .       .       .       .       .       .       .       .       .       .       .       .       .       .       .       .       .       .       .       .       .       .       .       .       .       .       .       .       .       .       .       .       .       .       .       .       .       .       .       .       .       .       .       .       .       .       .       .       .       .       .       .       .       . </td <td>IngTimeLast</td> <td>Time Since Last Inquiry</td> <td>輸入</td> <td>間隔</td> <td>否</td> <td></td> <td>否</td> <td></td> <td></td> <td></td>                                                                                                    | IngTimeLast     | Time Since Last Inquiry                    | 輸入       | 間隔     | 否          |    | 否  |       |    |      |
| TL SUUtilCnt       Number Trade Lines 50 pct Utilized       輸入       間隔       百       ·         TL/SUUCnt       Number Trade Lines 75 pct Utilized       輸入       間隔       百       ·       ·         TLBadCn24       Number Trade Lines 80 Debt 24 Months       輸入       間隔       百       G       ·       ·         TLBadDerogCnt       Number Trade Lines Balace to High Credit       輸入       間隔       百       G       ·       ·         TLCnt       Total Open Trade Lines       figg mit       下       百       ·       ·       ·       ·       ·       ·       ·       ·       ·       ·       ·       ·       ·       ·       ·       ·       ·       ·       ·       ·       ·       ·       ·       ·       ·       ·       ·       ·       ·       ·       ·       ·       ·       ·       ·       ·       ·       ·       ·       ·       ·       ·       ·       ·       ·       ·       ·       ·       ·       ·       ·       ·       ·       ·       ·       ·       ·       ·       ·       ·       ·       ·       ·       ·       ·       ·       ·       ·<                                                                                                    | TARGET          | • •                                        | 目標       | 二元     | ▼否         |    | 否  |       |    |      |
| TL75UtilCnt       Number Trade Lines 75 pct Utilized       輸入       間隔       否       否       .       .         TLBadCn24       Number Trade Lines Bad Debt 24 Months       輸入       間隔       否       否       .       .         TLBadDerogCnt       Number Bad Dept pubs Public Derogatories       輸入       間隔       否       否       .       .         TLBadDerogCnt       Percent Trade Lines Depted 18 Public Derogatories       輸入       間隔       否       否       .       .         TLCnt       Total Open Trade Lines Opened 3 Mon       面       面       否       .       .       .       .         TLCnt12       Number Trade Lines Opened 12 Months       桶要統計       不       百       .       .       .       .       .       .       .       .       .       .       .       .       .       .       .       .       .       .       .       .       .       .       .       .       .       .       .       .       .       .       .       .       .       .       .       .       .       .       .       .       .       .       .       .       .       .       .       .       .       .                                                                                                    | TL50UtilCnt     | Number Trade Lines 50 pct Utilized         | 輸入       | 間隔     |            |    | 否  |       |    |      |
| TLBadCnt24       Number Trade Lines Bad Debt 24 Months       輸入       間隔       否       否       百       .         TLBadDerogCnt       Number Bad Debt 24 Months       輸入       間隔       否       百       .       .         TLBadDerogCnt       Number Bad Debt 24 Months       輸入       間隔       否       否       .       .         TLBalHCPct       Percent Trade Lines Opened 3 Mon       輸入       間隔       否       否       .       .         TLCnt03       Number Trade Lines Opened 22 Mon         #要統計        百       .       .         TLCnt2       Number Trade Lines Opened 24 Mon        #ETER#Lines Copened 24 Mon       #       #       .       .       .       .       .       .         TLDel300Cnt24       Number Trade Lines Copened 12 Mon        #       .       .       .       .       .       .       .       .       .       .       .       .       .       .       .       .       .       .       .       .       .       .       .       .       .       .       .       .       .       .       .       .       .       .       .       .       .                                                                                                    | TL75UtilCnt     | Number Trade Lines 75 pct Utilized         | 輸入       | 間隔     | 否          |    | 否  |       |    |      |
| TLBaldDerogCnt       Number Bad Dept plus Public Derogatories       輸入       間隔       否       否       .         TLBalHCPct       Percent Trade Lines Balance to High Credit       輸入       間隔       否       否       .       .         TLCnt       Total Open Trade Lines       面       .       .       .       .       .       .         TLCnt03       Number Trade Lines Opened 3 Mon       面要統計       .       .       .       .       .       .       .         TLCnt12       Number Trade Lines Opened 12 Mon       面要統計       .       .       .       .       .       .       .       .       .       .       .       .       .       .       .       .       .       .       .       .       .       .       .       .       .       .       .       .       .       .       .       .       .       .       .       .       .       .       .       .       .       .       .       .       .       .       .       .       .       .       .       .       .       .       .       .       .       .       .       .       .       .       .       .       .                                                                                                    | TLBadCnt24      | Number Trade Lines Bad Debt 24 Months      | 輸入       | 間隔     | 否          |    | 否  |       |    |      |
| TLBalHCPct       Percent Trade Line Balance to High Credit       輸入       間隔       百       百       .         TLCnt       Total Open Trade Lines       摘要統計       「       百       .       .         TLCnt03       Number Trade Lines Opened 3 Mon       摘要統計       「       百       .       .         TLCnt12       Number Trade Lines Opened 12 Mon       「       百       百       .       .         TLDel3060Cnt24       Number Trade Lines Opened 12 Mon       「       是       一       百       百       .       .         TLDel3060Cnt24       Number Trade Lines Opened 12 Mon       「       是       一       百       百       .       .         TLDel3060Cnt24       Number Trade Lines 60 Days or Wo       「       一       百       百       .       .       .         TLDel60Cnt24       Number Trade Lines 60 Days or Wo       一       百       百       .       .       .       .       .       .       .       .       .       .       .       .       .       .       .       .       .       .       .       .       .       .       .       .       .       .       .       .       .       .       .       . <td>TLBadDerogCnt</td> <td>Number Bad Dept plus Public Derogatories</td> <td>輸入</td> <td>間隔</td> <td>否</td> <td></td> <td>否</td> <td></td> <td></td> <td></td>                                                                                                    | TLBadDerogCnt   | Number Bad Dept plus Public Derogatories   | 輸入       | 間隔     | 否          |    | 否  |       |    |      |
| TLCnt       Total Open Trade Lines       摘要統計       百       .       .         TLCnt03       Number Trade Lines Opened 3 Mon<br>TLCnt12       Mumber Trade Lines Opened 12 Mon<br>TLCnt24       Mumber Trade Lines Opened 12 Mon<br>TLDel3060Cnt24       Mumber Trade Lines Opened 24 Mon<br>Trade Lines 30 or 60 Days<br>TLDel60Cnt24       Mumber Trade Lines 60 Days or Work       Eageth 算摘要統計       Eageth 算摘要統計       Eageth 算摘要統計         TLDel60Cnt24       Number Trade Lines 60 Days or Work       Eageth 算摘要統計       Eageth 算摘要統計       Eageth 算摘要統計         TLDel60Cnt24       Number Trade Lines 60 Days or Work       Eageth 算摘要統計       Eageth 算摘要統計       Eageth 算備要統計         TLDel60Cnt24       Number Trade Lines 60 Days or Work       Eageth 算備要統計       Eageth 算備要統計       Eageth 算備要統計         TLDel60Cnt24       Number Trade Lines 00 Days or Work       Eageth 算備要統計       Eageth 算備要統計       Eageth 算備要統計         TLDel60Cnt24       Number Trade Lines 00 Pays or Work       Eageth 算備要統計       Eageth 算備       Eageth 算備         TLDel90Cnt24       Number Trade Lines 00 Pays or Work       Eageth 算備       Eageth 算備       Eageth 算備         TLMaxSum       Total High Credit All Trade Lines       輸入       Eageth 描稿       Eageth All       Eageth All         TLOpenPather       Percent Trade Lines Open       輸入       Eageth All       Eageth All       Eageth All       Eageth                                                                                                    | TLBalHCPct      | Percent Trade Line Balance to High Credit  | 輸入       | 間隔     | 否          |    | 否  |       |    |      |
| TLCnt03       Number Trade Lines Opened 3 Mon       加東美和市       百       百       ○       ·         TLCnt12       Number Trade Lines Opened 12 Mon       C       百       百       ○       ○       是否要計算摘要统計?       百       百       ○       ·       ○       ○       是否要計算摘要统計?       百       百       ○       ·       ○       ○       ○       ○       ○       ○       ○       ○       ○       ○       ○       ○       ○       ○       ○       ○       ○       ○       ○       ○       ○       ○       ○       ○       ○       ○       ○       ○       ○       ○       ○       ○       ○       ○       ○       ○       ○       ○       ○       ○       ○       ○       ○       ○       ○       ○       ○       ○       ○       ○       ○       ○       ○       ○       ○       ○       ○       ○       ○       ○       ○       ○       ○       ○       ○       ○       ○       ○       ○       ○       ○       ○       ○       ○       ○       ○       ○       ○       ○       ○       ○       ○       ○       ○       ○       ○                                                                                                    | TLCnt           | Total Open Trade Lines                     | : +1     |        | TE .       |    | 否  |       |    |      |
| TLCnt12       Number Trade Lines Opened 12 Mo       是否要計算摘要統計?       百       百       百       ○       ○         TLDel3060Cnt24       Number Trade Lines 30 or 60 Days       ②       是否要計算摘要統計?       百       ○       ○       ○       ○       ○       ○       ○       ○       ○       ○       ○       ○       ○       ○       ○       ○       ○       ○       ○       ○       ○       ○       ○       ○       ○       ○       ○       ○       ○       ○       ○       ○       ○       ○       ○       ○       ○       ○       ○       ○       ○       ○       ○       ○       ○       ○       ○       ○       ○       ○       ○       ○       ○       ○       ○       ○       ○       ○       ○       ○       ○       ○       ○       ○       ○       ○       ○       ○       ○       ○       ○       ○       ○       ○       ○       ○       ○       ○       ○       ○       ○       ○       ○       ○       ○       ○       ○       ○       ○       ○       ○       ○       ○       ○       ○       ○       ○       ○       ○                                                                                                    | TLCnt03         | Number Trade Lines Opened 3 Mon 相关机        | )al      |        | <b>5</b>   |    | 否  |       |    |      |
| TLCnt24       Number Trade Lines Opened 24 Mo       是否要計算摘要統計?       百       百       百       1         TLDel3060Cnt24       Number Trade Lines 30 or 60 Days        一       一       6       百       .       .         TLDel60Cnt       Number Trade Lines 60 Days or Wo        一       一       6       百       .       .         TLDel60Cnt24       Number Trade Lines 60 Days or Wo        一       一       .       .       .       .         TLDel60Cnt24       Number Trade Lines 60 Days or Wo        一       .       .       .       .       .       .       .       .       .       .       .       .       .       .       .       .       .       .       .       .       .       .       .       .       .       .       .       .       .       .       .       .       .       .       .       .       .       .       .       .       .       .       .       .       .       .       .       .       .       .       .       .       .       .       .       .       .       .       .       .       .       .       .       .                                                                                                    | TLCnt12         | Number Trade Lines Opened 12 Mo            |          |        | E.         |    | 否  |       |    |      |
| TLDel3060Cnt24       Number Trade Lines 30 or 60 Days       一       一       二         TLDel60Cnt       Number Trade Lines Currently 60 D       一       一       一       一       一       .       .       .       .       .       .       .       .       .       .       .       .       .       .       .       .       .       .       .       .       .       .       .       .       .       .       .       .       .       .       .       .       .       .       .       .       .       .       .       .       .       .       .       .       .       .       .       .       .       .       .       .       .       .       .       .       .       .       .       .       .       .       .       .       .       .       .       .       .       .       .       .       .       .       .       .       .       .       .       .       .       .       .       .       .       .       .       .       .       .       .       .       .       .       .       .       .       .       .       .       .                                                                                                    | TLCnt24         | Number Trade Lines Opened 24 Mo            | 是否要計算摘要約 | 充計?    | E.         |    | 否  |       |    |      |
| TLDel60Cnt       Number Trade Lines Currently 60 D       是(Y)       否(N)       否       否       .       .         TLDel60Cnt24       Number Trade Lines 60 Days or Wo       是(Y)       否(N)       否       否       .       .         TLDel60CntAll       Number Trade Lines 60 Days or Wo       第       第       否       .       .       .         TLDel90Cnt24       Number Trade Lines 00 Days or Wo       第       第       百       .       .       .         TLDel90Cnt24       Number Trade Lines 00 Days or Wo       第       第       百       百       .       .         TLDel90Cnt24       Number Trade Lines 00 Pays or Wo       第       第       第       百       .       .         TLDel90Cnt24       Number Trade Lines 00 Pays or Wo       第       輸入       間隔       否       否       .       .         TLOpen24Pct       Percent Trade Lines Open 24 Months       輸入       間隔       否       否       .       .       .         TLStort       Number Trade Lines Open       輸入       間隔       否       否       .       .       .         TLStaffect       Percent Satisfactory to Total Trade Lines       輸入<                                                                                                    | TLDel3060Cnt24  | Number Trade Lines 30 or 60 Days 🏻 🎽       |          |        | E.         |    | 否  |       |    |      |
| TLDel60Cnt24       Number Trade Lines 60 Days or Work       LCO       LCO <thlco< th="">       LCO       LCO       LCO       LCO       LCO       LCO       LCO       LCO       LCO       LCO       LCO       LCO       LCO       LCO       LCO       LCO       LCO       LCO       LCO       LCO       LCO       LCO       LCO       LCO       LCO       LCO       <thlco< th="">       LCO       LCO       LCO       LCO       LCO       LCO       LCO       LCO       LCO       LCO       LCO       LCO       LCO       LCO       LCO       LCO       LCO       LCO       LCO       LCO       LCO       LCO       LCO       LCO       LCO       LCO       <thl< td=""><td>TLDel60Cnt</td><td>Number Trade Lines Currently 60 D</td><td>見の</td><td>조(N)</td><td>E.</td><td></td><td>否</td><td></td><td></td><td></td></thl<></thlco<></thlco<>                                                                                                    | TLDel60Cnt      | Number Trade Lines Currently 60 D          | 見の       | 조(N)   | E.         |    | 否  |       |    |      |
| TLDel60CntAll       Number Trade Lines 60 Days or Wolcontraction       百       百       百       .       .         TLDel90Cnt24       Number Trade Lines 90+ 24 Months       輸入       間隔       百       百       .       .         TLDel90Cnt24       Number Trade Lines 90+ 24 Months       輸入       間隔       百       百       .       .         TLMaxSum       Total High Credit All Trade Lines       輸入       間隔       百       百       .       .         TLOpen24Pct       Percent Trade Lines Open 24 Months       輸入       間隔       百       百       .       .         TLOpenPct       Percent Trade Lines Open       輸入       間隔       百       百       .       .         TLSatCnt       Number Trade Lines Currently Satisfactory       輸入       間隔       百       百       .       .         TLSatPct       Percent Satisfactory to Total Trade Lines       輸入       間隔       百       .       .       .         TLSum       Total Balance All Trade Lines       輸入       間隔       百       百       .       .       .         TLSum       Total Balance All Trade Lines       輸入       間隔       百       百       .       .       .         TLTimeFirst                                                                                                    | TLDel60Cnt24    | Number Trade Lines 60 Days or Wo           |          | ц(ч)   | E.         |    | 否  |       |    |      |
| TLDel90Cnt24       Number Trade Lines 90+ 24 Months       輸入       間隔       否       否       .       .         TLMaxSum       Total High Credit All Trade Lines       輸入       間隔       否       否       .       .         TLOpen24Pct       Percent Trade Lines Open 24 Months       輸入       間隔       否       否       .       .         TLOpen24Pct       Percent Trade Lines Open 24 Months       輸入       間隔       否       否       .       .         TLOpenPct       Percent Trade Lines Open       輸入       間隔       否       否       .       .         TLSatCnt       Number Trade Lines Currently Satisfactory       輸入       間隔       否       否       .       .         TLSatPct       Percent Satisfactory to Total Trade Lines       輸入       間隔       否       否       .       .         TLSum       Total Balance All Trade Lines       輸入       間隔       否       否       .       .         TLTimeFirst       Time Since First Trade Line       輸入       間隔       否       否       .       .         TLSum       Total Balance All Trade Lines       輸入       間隔       否       否       .       .         TLTimeFirst       Time Since Last Trade Lin                                                                                                    | TLDel60CntAll   | Number Trade Lines 60 Days or Wolter Lines | 1/102    | 1-2112 | _ <u>F</u> |    | 否  |       |    |      |
| TLMaxSum       Total High Credit All Trade Lines       輸入       間隔       否       否       .       .         TLOpen24Pct       Percent Trade Lines Open 24 Months       輸入       間隔       否       否       .       .       .         TLOpen24Pct       Percent Trade Lines Open 24 Months       輸入       間隔       否       否       .       .       .         TLOpenPct       Percent Trade Lines Open       輸入       間隔       否       否       .       .         TLSatCnt       Number Trade Lines Currently Satisfactory       輸入       間隔       否       否       .       .         TLSatPct       Percent Satisfactory to Total Trade Lines       輸入       間隔       否       否       .       .         TLSum       Total Balance All Trade Lines       輸入       間隔       否       否       .       .         TLTimeFirst       Time Since First Trade Line       輸入       間隔       否       否       .       .         TLLTimeLast       Time Since Last Trade Line       輸入       間隔       否       否       .       .                                                                                                    | TLDel90Cnt24    | Number Trade Lines 90+ 24 Months           | 輸入       | 間隔     | 否          |    | 否  |       |    |      |
| TLOpen24Pct       Percent Trade Lines Open 24 Months       輸入       間隔       否       否       .       .         TLOpenPct       Percent Trade Lines Open       輸入       間隔       否       否       .       .       .         TLSatCnt       Number Trade Lines Currently Satisfactory       輸入       間隔       否       否       .       .       .         TLSatPct       Percent Satisfactory to Total Trade Lines       輸入       間隔       否       否       .       .         TLSum       Total Balance All Trade Lines       輸入       間隔       否       否       .       .         TLTimeFirst       Time Since First Trade Line       輸入       間隔       否       否       .       .         TLTimeLast       Time Since Last Trade Line       輸入       間隔       否       否       .       .                                                                                                    | TLMaxSum        | Total High Credit All Trade Lines          | 輸入       | 間隔     | 否          |    | 否  |       |    |      |
| TLOpenPct       Percent Trade Lines Open       輸入       間隔       否       否       .       .         TLSatCnt       Number Trade Lines Currently Satisfactory       輸入       間隔       否       否       .       .       .         TLSatPct       Percent Satisfactory to Total Trade Lines       輸入       間隔       否       否       .       .       .         TLSum       Total Balance All Trade Lines       輸入       間隔       否       否       .       .         TLTimeFirst       Time Since First Trade Line       輸入       間隔       否       否       .       .         TLTimeLast       Time Since Last Trade Line       輸入       間隔       否       否       .       .                                                                                                    | TLOpen24Pct     | Percent Trade Lines Open 24 Months         | 輸入       | 間隔     | 否          |    | 否  |       |    |      |
| TLSatCnt       Number Trade Lines Currently Satisfactory       輸入       間隔       否       否       .       .         TLSatPct       Percent Satisfactory to Total Trade Lines       輸入       間隔       否       否       .       .       .         TLSum       Total Balance All Trade Lines       輸入       間隔       否       否       .       .       .         TLTimeFirst       Time Since First Trade Line       輸入       間隔       否       否       .       .         TLTimeLast       Time Since Last Trade Line       輸入       間隔       否       否       .       .                                                                                                    | TLOpenPct       | Percent Trade Lines Open                   | 輸入       | 間隔     | 否          |    | 否  |       |    |      |
| TLSatPct       Percent Satisfactory to Total Trade Lines       輸入       間隔       否       否       .       .         TLSum       Total Balance All Trade Lines       輸入       間隔       否       否       .       .       .       .       .       .       .       .       .       .       .       .       .       .       .       .       .       .       .       .       .       .       .       .       .       .       .       .       .       .       .       .       .       .       .       .       .       .       .       .       .       .       .       .       .       .       .       .       .       .       .       .       .       .       .       .       .       .       .       .       .       .       .       .       .       .       .       .       .       .       .       .       .       .       .       .       .       .       .       .       .       .       .       .       .       .       .       .       .       .       .       .       .       .       .       .       .       .       .                                                                                                    | TLSatCnt        | Number Trade Lines Currently Satisfactory  | 輸入       | 間隔     | 否          |    | 否  |       |    |      |
| TLSum       Total Balance All Trade Lines       輸入       間隔       否       否       .       .         TLTimeFirst       Time Since First Trade Line       輸入       間隔       否       否       .       .       .         TLTimeLast       Time Since Last Trade Line       輸入       間隔       否       否       .       .       .                                                                                                    | TLSatPct        | Percent Satisfactory to Total Trade Lines  | 輸入       | 間隔     | 否          |    | 否  |       |    |      |
| TL Time First     Time Since First Trade Line     輸入     間隔     否     否     .     .       TL Time Last     Time Since Last Trade Line     輸入     間隔     否     否     .     .                                                                                                    | TLSum           | Total Balance All Trade Lines              | 輸入       | 間隔     | 否          |    | 否  |       |    |      |
| TLTimeLast Time Since Last Trade Line 輸入 間隔 否 否                                                                                                    | TLTimeFirst     | Time Since First Trade Line                | 輸入       | 間隔     | 否          |    | 否  |       |    |      |
|                                                                                                    | TLTimeLast      | Time Since Last Trade Line                 | 輸入       | 間隔     | 否          |    | 否  |       |    |      |

計算摘要(0)

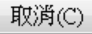

57

đ

#### 💐 Enterprise Miner - EM\_Project4

#### 鷆 資料來源精靈 -- 第 5 / 8 步 欄中繼資料

| 名稱 Δ<br>SanruptcyInd I | 標籤              | <del>6</del> ft |           |          |     |      | □ 基本(I) ✓ 統計(T) |     |        |          |          |          |       |
|------------------------|-----------------|-----------------|-----------|----------|-----|------|-----------------|-----|--------|----------|----------|----------|-------|
| anruptcyInd I          |                 | 円巴              | 層級        |          |     | 層級數目 | 遺漏值百分比          | 最小值 | 最大值    | 平均值      | 標準差      | 偏態       | 峰周    |
| allostCat 1            | Bankruptcy In   | 輸入              | 二元        | 否        | 否   | 2    | 0               |     |        |          |          |          |       |
| опесіслі – р           | Number Colle    | 輸入              | 間隔        | 否        | 否   |      | 0               | 0   | 50     | 0.857    | 2.161352 | 7.556541 | 111.8 |
| erogCnt 🛛 🖡            | Number Publi    | 輸入              | 間隔        | 否        | 否   |      | 0               | 0   | 51     | 1.43     | 2.731469 | 5.045122 | 50.93 |
| )                      |                 | ID              | 名目        | 否        | 否   |      |                 |     |        |          |          |          |       |
| ıqCntO6 🛛 🗍            | Number Inqui    | 輸入              | <u>間隔</u> | 否        | 否   |      | 0               | 0   | 40     | 3.108333 | 3.479171 | 2.580016 | 12.82 |
| 1qFinanceCnt24 🖡       | Number Finan    | 輸入              | 間隔        | 否        | 否   |      | 0               | 0   | 48     | 3.555    | 4.477536 | 2.806893 | 13.03 |
| lqTimeLast 🏻 🎽         | Time Since La   | 輸入              | 間隔        | 否        | 否   |      | 6.266667        | 0   | 24     | 3.108108 | 4.637831 | 2.386563 | 5.626 |
| ARGET                  |                 | 目標              | 二元        | 否        | 否   | 2    | 0               |     |        |          |          |          |       |
| L50UtilCnt 🛛 🖡         | Number Trade    | 輸入              | 間隔        | 否        | 否   |      | 3.3             | 0   | 23     | 4.077904 | 3.108076 | 1.443077 | 3.350 |
| L75UtilCnt 🛛 🛛         | Number Trade    | 輸入              | 間隔        |          | 否   |      | 3.3             | 0   | 20     | 3.121682 | 2.605435 | 1.50789  | 3.68  |
| LBadCnt24 🛛 🛛          | Number Trade    | 輸入              | 間隔        |          | 否   |      | 0               | 0   | 16     | 0.567    | 1.324423 | 4.376858 | 28.5  |
| LBadDerogCnt 🖡         | Number Bad D    | 輸入              | 間隔        |          | 否   |      | 0               | 0   | 47     | 1.409    | 2.460434 | 4.580204 | 48.2  |
| LBalHCPct [            | Percent Trade   | 輸入              | 間隔        |          | 否   |      | 1.366667        | 0   | 3.3613 | 0.648178 | 0.266486 | -0.18073 | 4.01  |
| LCnt [                 | Total Open Tr   | 輸入              | 間隔        |          | 否   |      | 0.1             | 0   | 40     | 7.879546 | 5.421595 | 1.235579 | 2.19  |
| LCnt03 🛛 🗍             | Number Trade    | 輸入              | <u>間隔</u> |          | 否   |      | 0               | 0   | 7      | 0.275    | 0.582084 | 2.805575 | 12.6  |
| LCnt12 🕴               | Number Trade    | 輸入              | 間隔        |          | 否   |      | 0               | 0   | 15     | 1.821333 | 1.925265 | 1.623636 | 3.68  |
| LCnt24 🛛 🖡             | Number Trade    | 輸入              | 間隔        |          | 否   |      | 0               | 0   | 28     | 3.882333 | 3.396714 | 1.60771  | 4.379 |
| LDel3060Cnt24 [        | Number Trade    | 輸入              | 間隔        |          | (西) |      | 0               | 0   | 8      | 0.726    | 1.163633 | 1.381942 | 1.40  |
| LDel60Cnt I            | Number Trade    | 輸入              | 圓陽        | <u> </u> | 白   |      | 0               | 0   | 38     | 1.522    | 2.809653 | 3.30846  | 17.7  |
| LDel60Cnt24 I          | Number Trade    | 輸入              | 間隔        | <u> </u> | 白   |      | 0               | 0   | 20     | 1.068333 | 1.806124 | 3.080191 | 14.3  |
| LDel60CntAll I         | Number Trade    | 輸入              | 間隔        | <u> </u> | 白   |      | 0               | 0   | 45     | 2.522    | 3.407255 | 2.564126 | 12.7  |
| LDel90Cnt24 [          | Number Trade    | 輸入              | 圓陽        | 白        | 白   |      | 0               | 0   | 19     | 0.814667 | 1.609508 | 3.623972 | 19.   |
| LMaxSum [              | Total High Cr   | 輸入              | 圓陽        |          | 白   |      | 1.333333        | 0   | 271036 | 31205.9  | 29092.91 | 2.061138 | 8.09  |
| LOpen24Pct I           | Percent Trade   | 輸入              | 圓陽        |          | 白   |      | 0.1             | 0   | 6      | 0.564219 | 0.480105 | 2.779055 | 18.   |
| LOpenPct I             | Percent Trade   | 輸入              | 圓陽        |          | 白   |      | 0.1             | 0   | 1      | 0.496168 | 0.206722 | 0.379339 | -0.0  |
| LSatCnt [              | Number Trade    | 110人            | 間隔        |          | 白   |      | 0.133333        | 0   | 57     | 13.51168 | 8.931769 | 0.851193 | 0.69  |
| LSatPct I              | Percent Satisfa | 1110日           | 間隔        |          | 白   |      | 0.133333        | 0   | 1      | 0.518331 | 0.234759 | -0.12407 | -0.48 |
| LSum [                 | Total Balance   | 顆く              | - 間隔      |          | 日日  |      | 1.333333        | 0   | 210612 | 20151.1  | 19682.09 | 2.276832 | 10.96 |
| L limeFirst            | Time Since Fi   | 顆く              | - 間隔      |          | 日日  |      | 0               | 6   | 933    | 170.1137 | 92.8137  | 1.031307 | 2.860 |
| L limeLast             | Time Since La   | 輸入              | 间隔        |          | 笛   |      | 0               | 0   | 342    | 11.87367 | 16.32141 | 6.447907 | 80.3  |

58

×

#### 🍇 Enterprise Miner - EM\_Project4

#### 🙈 資料來源精靈 -- 第6/10 步 決策設定

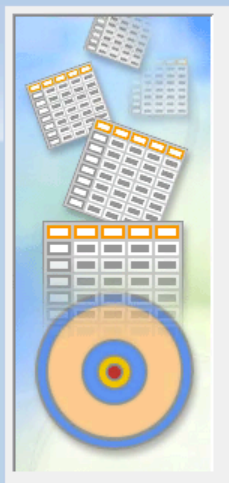

決策處理

是否要根據決策值建置模型?

如果選擇「是」,您可以輸入每個可能決策的成本或利潤、事前機率和成本函數等資訊。將會掃描此資料,取得目標變數的分配。

③否(0) ◎ 是(Y)

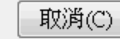

X

| Enterprise Miner | - EM_Proj                    | ect4                   |  |  |   |
|------------------|------------------------------|------------------------|--|--|---|
| 💐 資料來源精靈 🏻       | 第7/9步                        | 建立様本                   |  |  | × |
|                  | 是否要建立<br>④ 否(①)<br>表格資訊<br>欄 | 策本資料集?<br>◎ 是(Y)<br>30 |  |  |   |
|                  | 1949<br>준비                   | 2000                   |  |  |   |
|                  | 20                           | 5000                   |  |  |   |
|                  | 樣本大小                         |                        |  |  |   |
|                  | 類型                           | 百分比 🔻                  |  |  |   |
|                  | 百分比                          | 20                     |  |  |   |
|                  | 列                            |                        |  |  |   |
|                  |                              |                        |  |  |   |

取消(C)

<上一步(B)

下一步(N) >

Step 3. 建立資料來源 (Create Data Source)

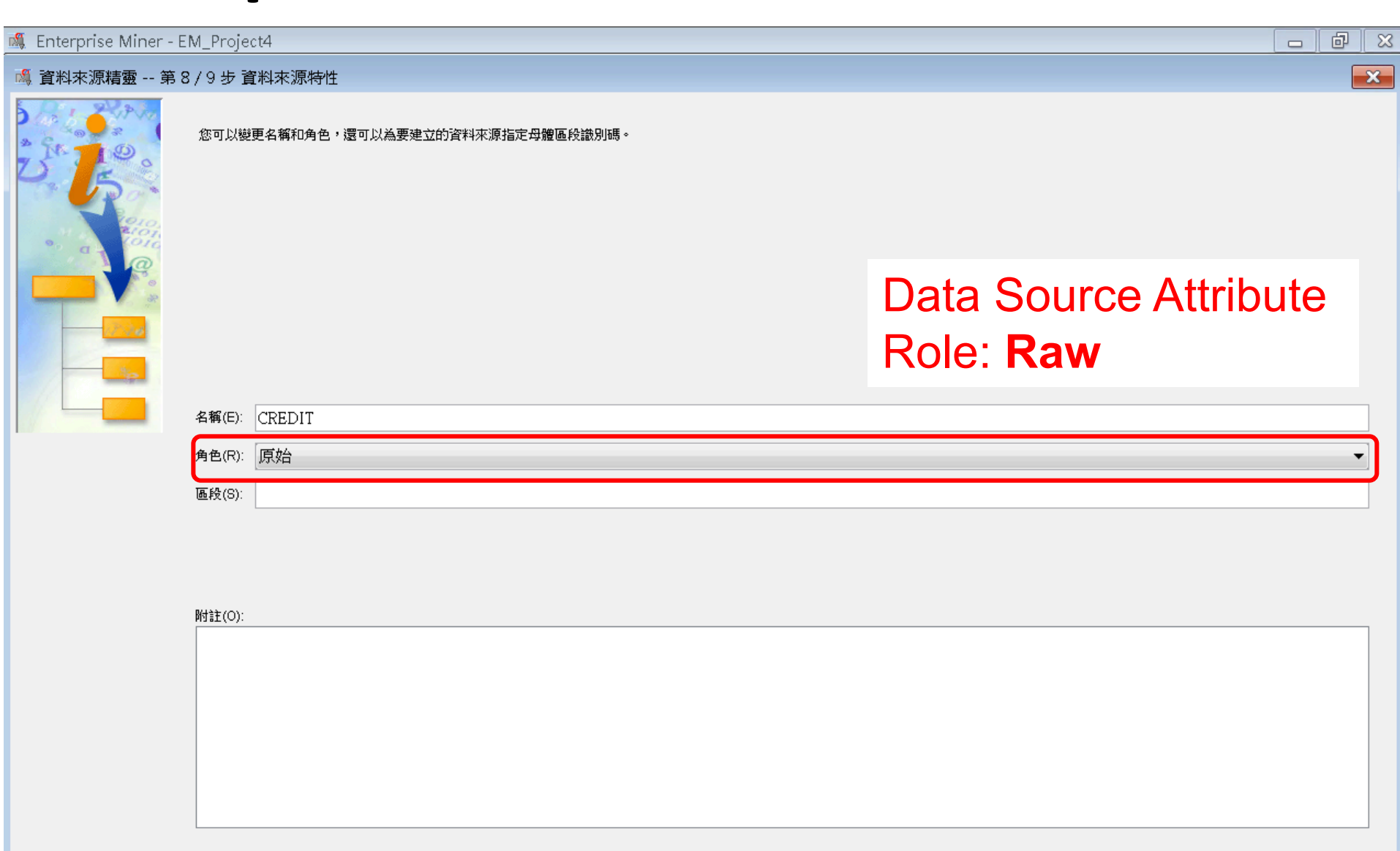

61

取消(C)

<上一步(B)

下一步(N) >

#### Enterprise Miner - EM\_Project4 đ 23 S. 🔌 資料來源精靈 -- 第 9 / 9 步 摘要 X 中繼資料已完成。 資料館: EM\_LIB 資料來源: CREDIT 原始 角色: 角色 層級 計數 名二間二間二 ID 1 1輸入 輸入 目標 1 27 1 <上一步(B) 完成(F) 取消(C)

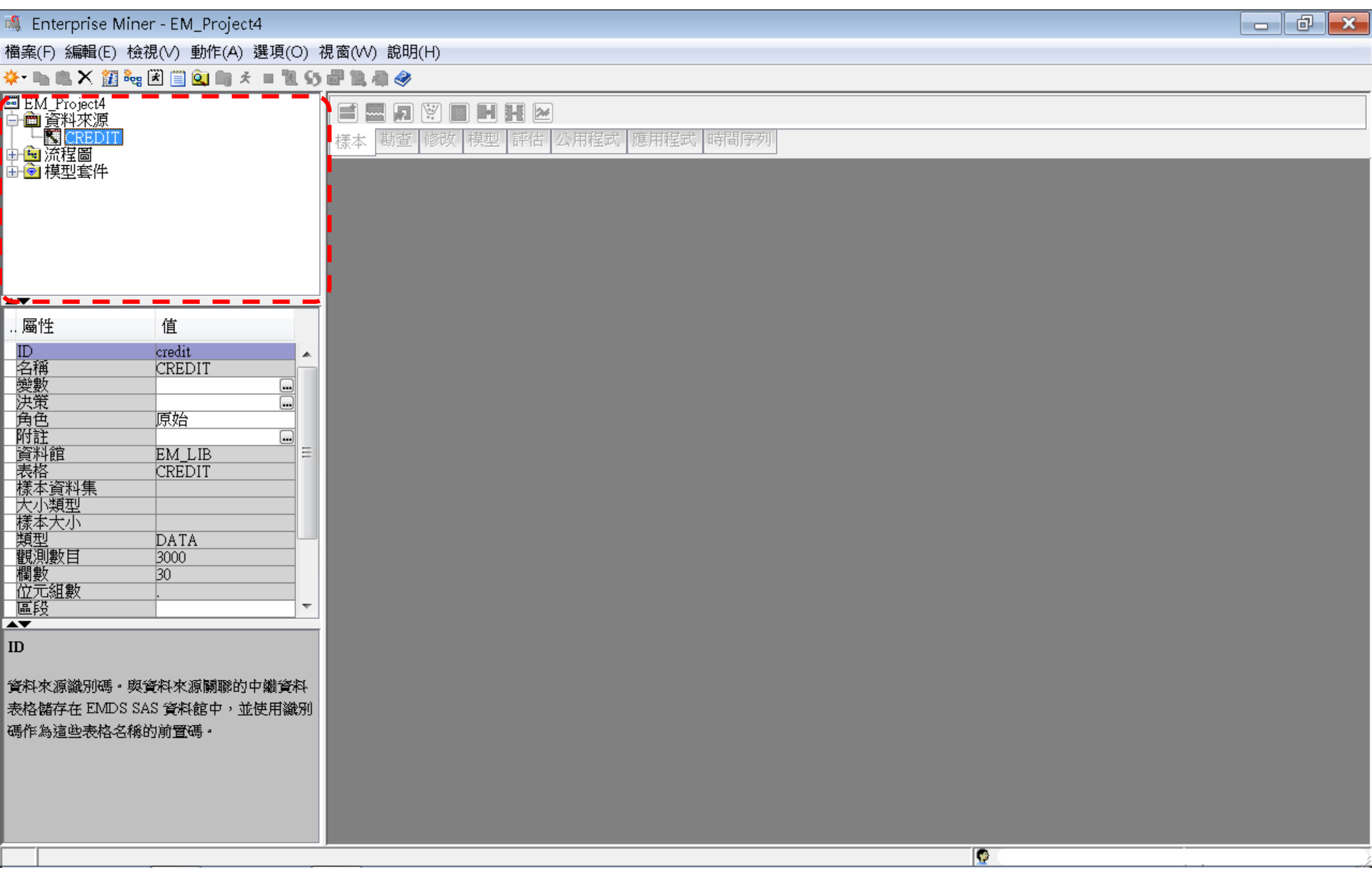

#### Step 4. 建立流程圖 (Create Diagram)

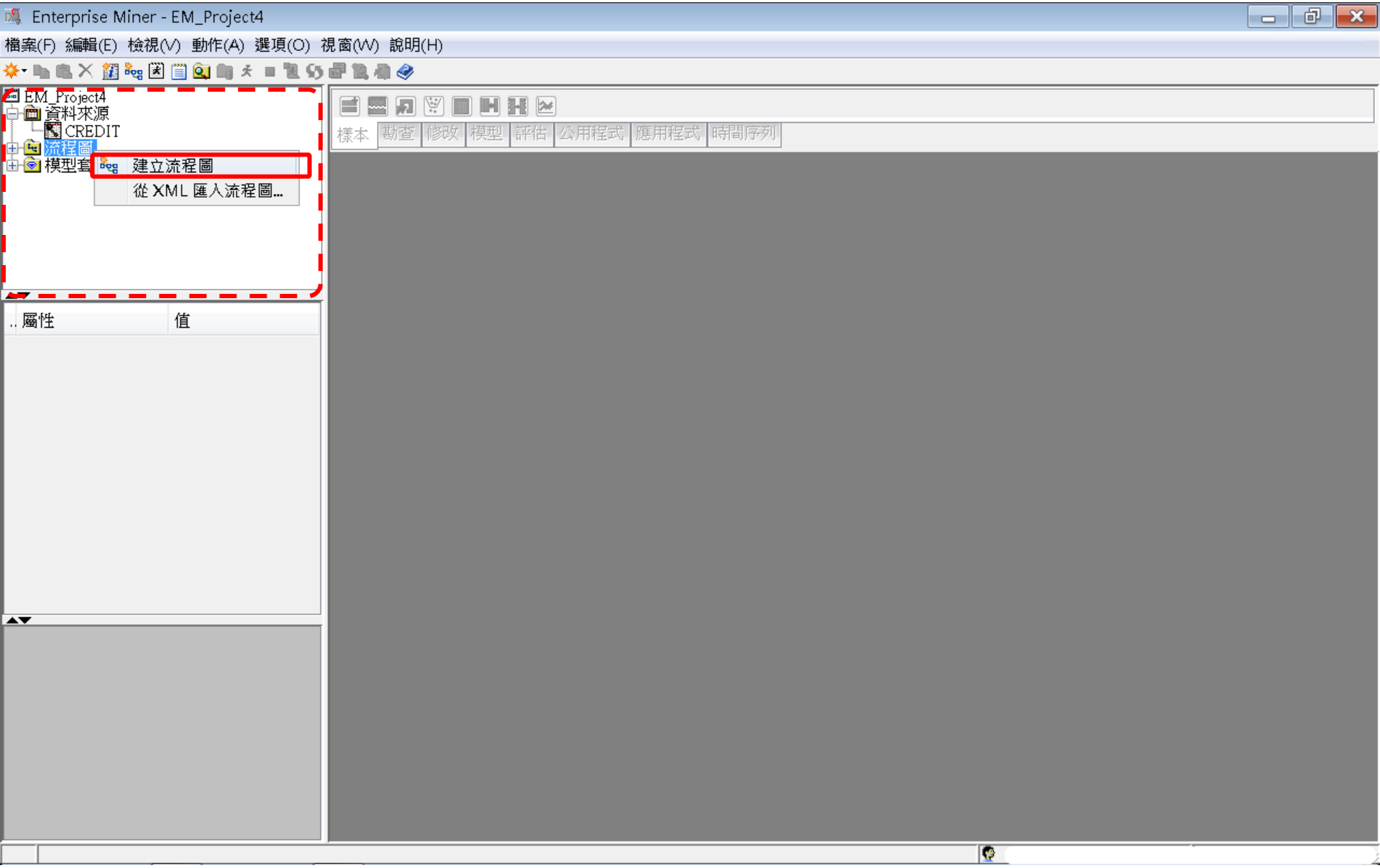

#### Step 4. 建立流程圖 (Create Diagram)

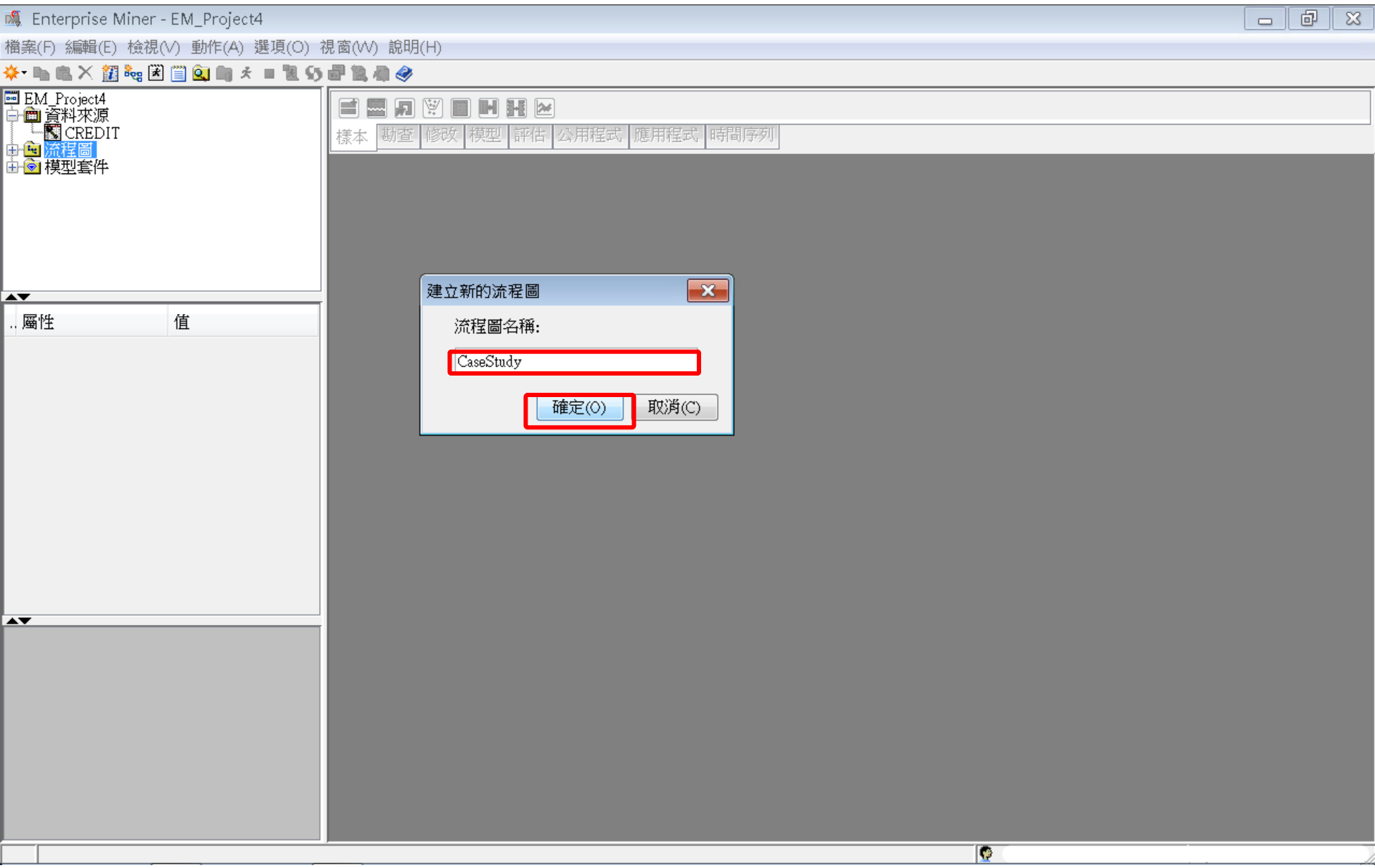

#### Step 4. 建立流程圖 (Create Diagram)

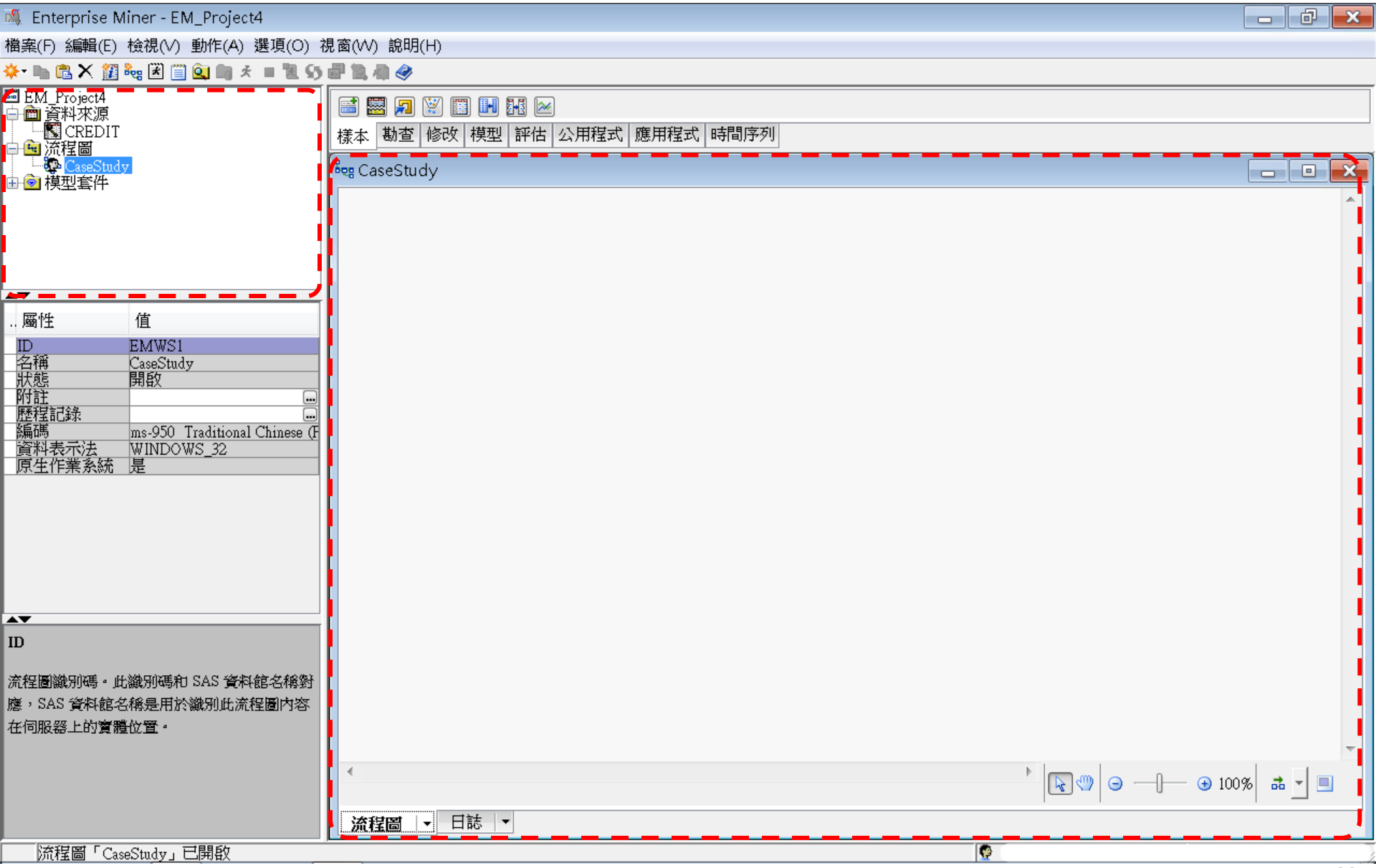

# SAS Enterprise Miner (SAS EM) Case Study

- SAS EM 資料匯入4步驟
  - Step 1. 新增專案 (New Project)
  - Step 2. 新增資料館 (New / Library)
  - Step 3. 建立資料來源 (Create Data Source)
  - Step 4. 建立流程圖 (Create Diagram)
- SAS EM SEMMA 建模流程

案例情境模型流程

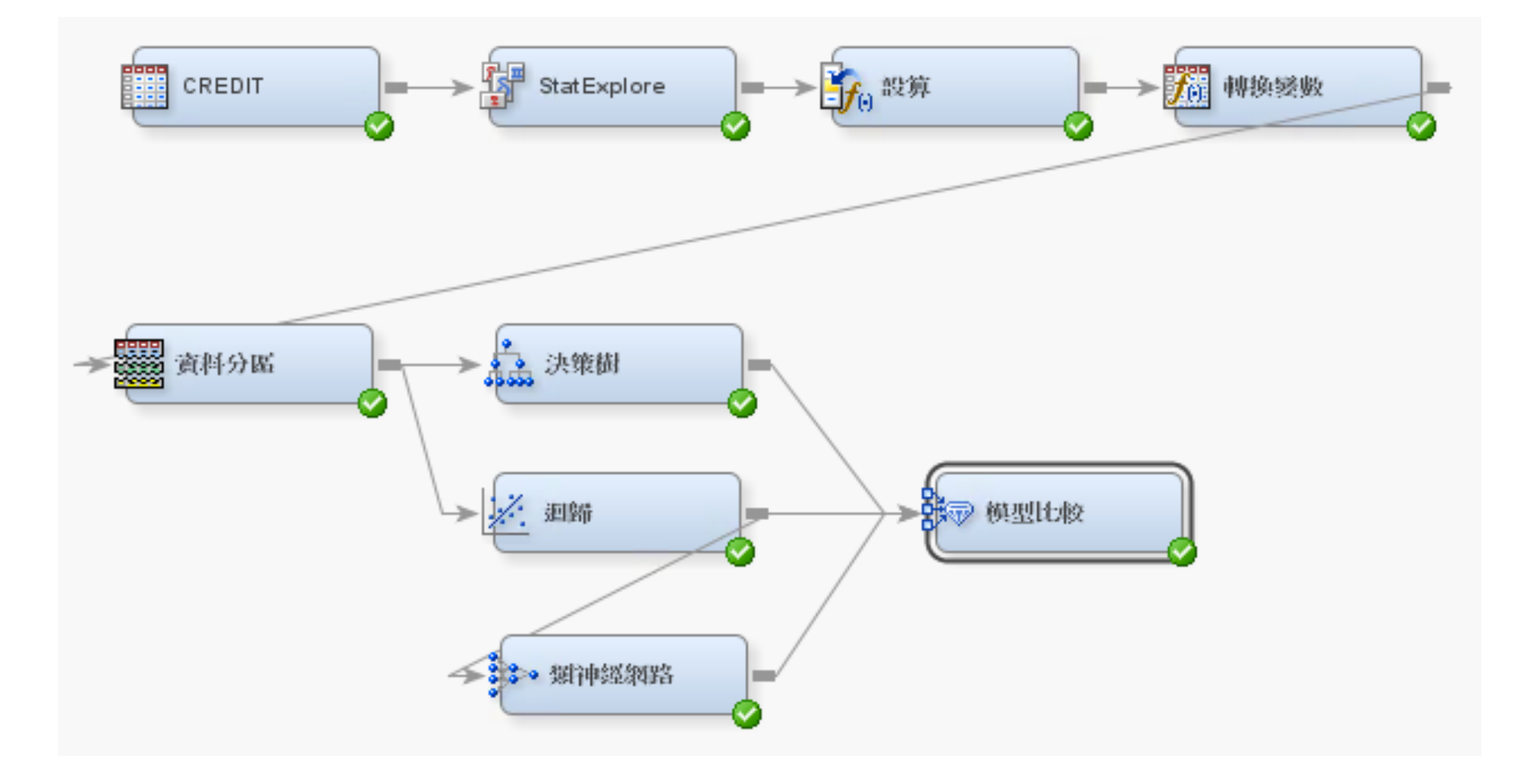

樣本資料匯入 (Sample)

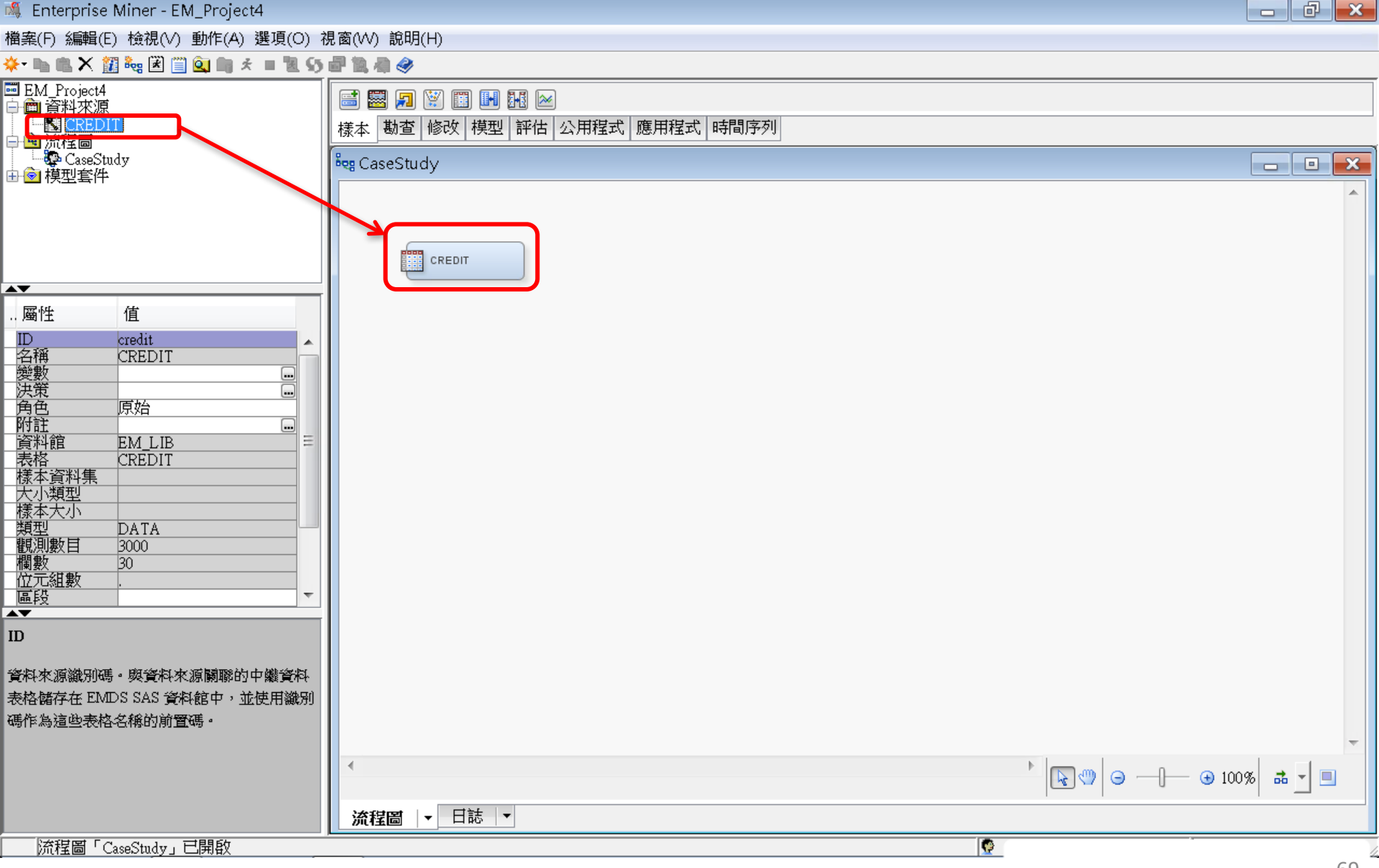

#### 樣本資料匯入 (Sample) EM\_LIB.CREDIT

| 🝕 Enterprise Miner - EM_Project4                  |               |               |       |         |                            |                    |                      |     |  |  |
|---------------------------------------------------|---------------|---------------|-------|---------|----------------------------|--------------------|----------------------|-----|--|--|
| 檔案(F) 編輯(E) 檢視(∨) 動作(A) 選項(○) 視窗(₩) 說明(H)         | E             | EM_LIB.CREDIT |       |         |                            |                    |                      |     |  |  |
| ** 🗈 🛍 🗙 🏭 🐜 🗷 📋 🔍 🖿 🖈 🔳 📜 🍤 🗗 🗽 🧶                |               | T             | ARGET | ID      | Number Public Derogatories | Number Collections | Bankruptcy Indicator |     |  |  |
| ■ EM_Project4<br>中間 資料來源                          | ✓ 1           | 0.0           | 0     | 000066  | 1.0                        | 1.0                | 0.0                  | 7 🔺 |  |  |
|                                                   | 3 公用程式 應用程式 2 | 0.0           | 0     | 000116  | 1.0                        | 1.0                | 0.0                  | 2   |  |  |
|                                                   | 3             | 0.0           | 0     | 000124  | ).0                        | 0.0                | 0.0                  | 1   |  |  |
|                                                   | 4             | 0.0           | 0     | 000128  | ).0                        | 0.0                | 0.0                  | ε   |  |  |
|                                                   | 5             | 0.0           | 0     | 000143  | ).0                        | 0.0                | 0.0                  | 1   |  |  |
|                                                   | 6             | 0.0           | 0     | 000291  | 1.0                        | 1.0                | 0.0                  | 1   |  |  |
| 一般<br>節點 ID Ids                                   | 7             | 0.0           | 0     | 0003552 | 2.0                        | 0.0                | 0.0                  | 3   |  |  |
| 匯入的資料<br>歴史的資料                                    | 8             | 0.0           | 0     | 000364  | 0.0                        | 0.0                | 0.0                  | 3   |  |  |
| With With CREDIT                                  | 9             | 0.0           | 0     | 000388  | 0.0                        | 0.0                | 0.0                  | C   |  |  |
|                                                   | 日本 10         | 0.0           | 0     | 000436  | 1.0                        | 1.0                | 0.0                  | 1   |  |  |
| 角色 原始 建按焊 水源 衣俗<br>重新執行 不 DATA EM LIB CPE         | <b>月巴</b> 11  | 0.0           | 0     | 000478  | 0.0                        | 0.0                | 0.0                  | 1   |  |  |
|                                                   | 12            | 2 0.0         | 0     | 000506  | 5.0                        | 3.0                | 1.0                  | 3   |  |  |
|                                                   | 13            | 3 0.0         | 0     | 000547  | 0.0                        | 0.0                | 0.0                  | 4   |  |  |
|                                                   | 14            | 1.0           | 0     | 0005823 | 3.0                        | 3.0                | 0.0                  | 6 1 |  |  |
|                                                   | 15            | 5 0.0         | 0     | 0006082 | 2.0                        | 2.0                | 0.0                  | 1   |  |  |
|                                                   | 16            | ; 0.0         | 0     | 000611  | 1.0                        | 1.0                | 0.0                  | 2   |  |  |
|                                                   | 17            | , 0.0         | 0     | 000643  | 0.0                        | 0.0                | 0.0                  | 5   |  |  |
| 10月77年11日 - 10月77年7月<br>- 様本 預設                   | [<br>瀏覽B] 18  | 3 0.0         | 0     | 000645  | 0.0                        | 0.0                | 0.0                  | C I |  |  |
|                                                   | 19            | ) 1.0         | 0     | 000662  | 15.0                       | 9.0                | 0.0                  | 3   |  |  |
| ·资料來源 CREDIT ···································· | 20            | ) 0.0         | 0     | 000714  | 0.0                        | 0.0                | 0.0                  | 3   |  |  |
| ▶ 資料外源層性 · · · · · · · · · · · · · · · ·          | 21            | . 0.0         | 0     | 000750  | 0.0                        | 0.0                | 0.0                  | 4   |  |  |
|                                                   | 22            | 2, 0.0        | 0     | 000777  | 0.0                        | 0.0                | 0.0                  | 3   |  |  |
|                                                   | 23            | 3 1.0         | 0     | 000805  | 0.0                        | 0.0                | 0.0                  | 1   |  |  |
| ロ中避資料<br>予表格 CREDIT                               | 24            | 0.0           | 0     | 000911  | 3.0                        | 8.0                | 0.0                  | C ] |  |  |
| 資料館 EM_LIB ▼                                      | 25            | 5 0.0         | 0     | 001039  | 5.0                        | 4.0                | 1.0                  | 9   |  |  |
| ▲▼                                                | 25            | 5 0.0         | 0     | 01078   | ).0                        | 0.0                | 0.0                  | 1 - |  |  |
| 協程局「CaseStudy」已開的                                 |               | •             |       |         |                            |                    | •                    |     |  |  |
| MUTER CONSTRUCT CINCHY                            |               |               |       |         |                            |                    |                      |     |  |  |

## 勘查-StatExplore (摘要統計)

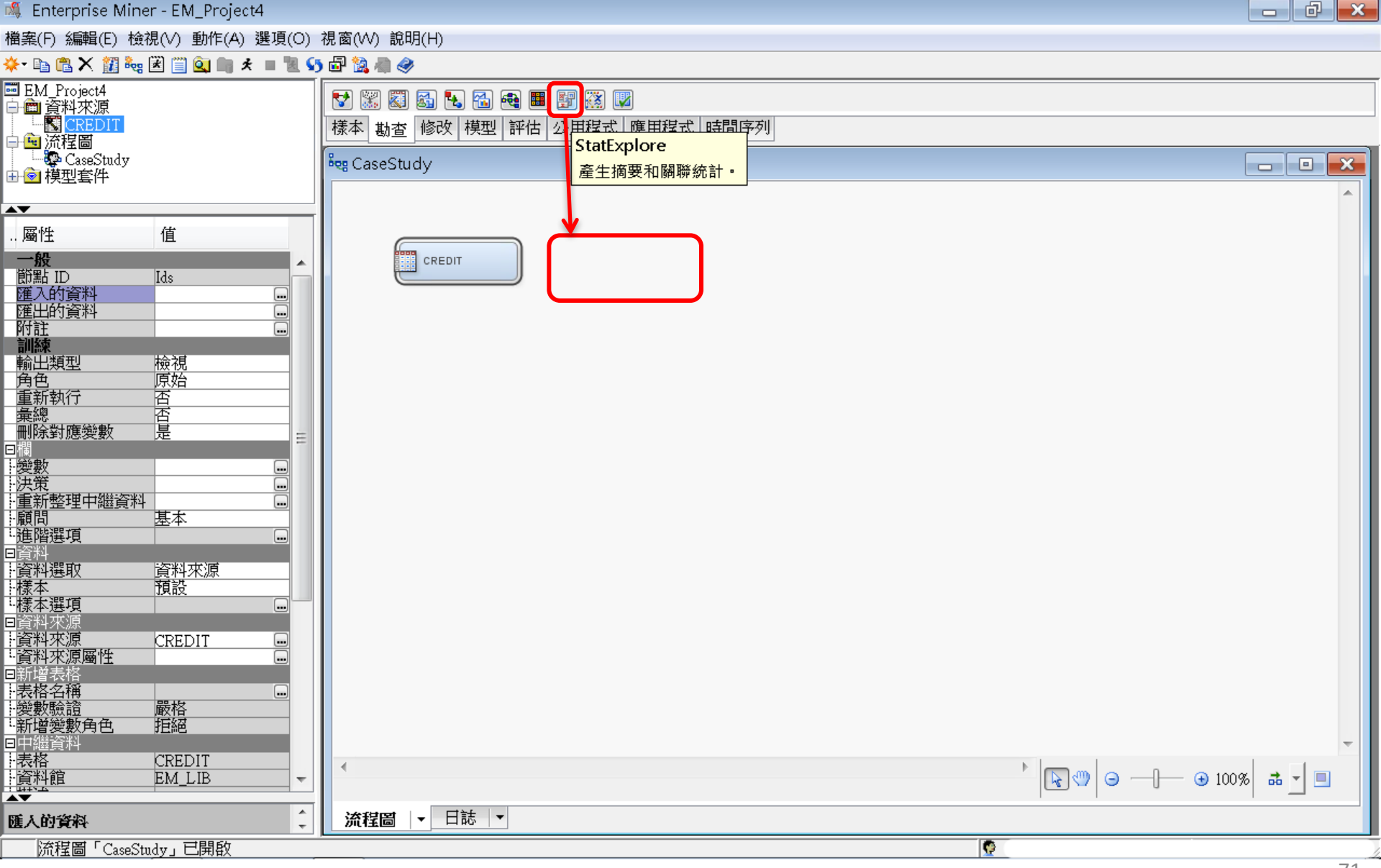

## 勘查-StatExplore (摘要統計)

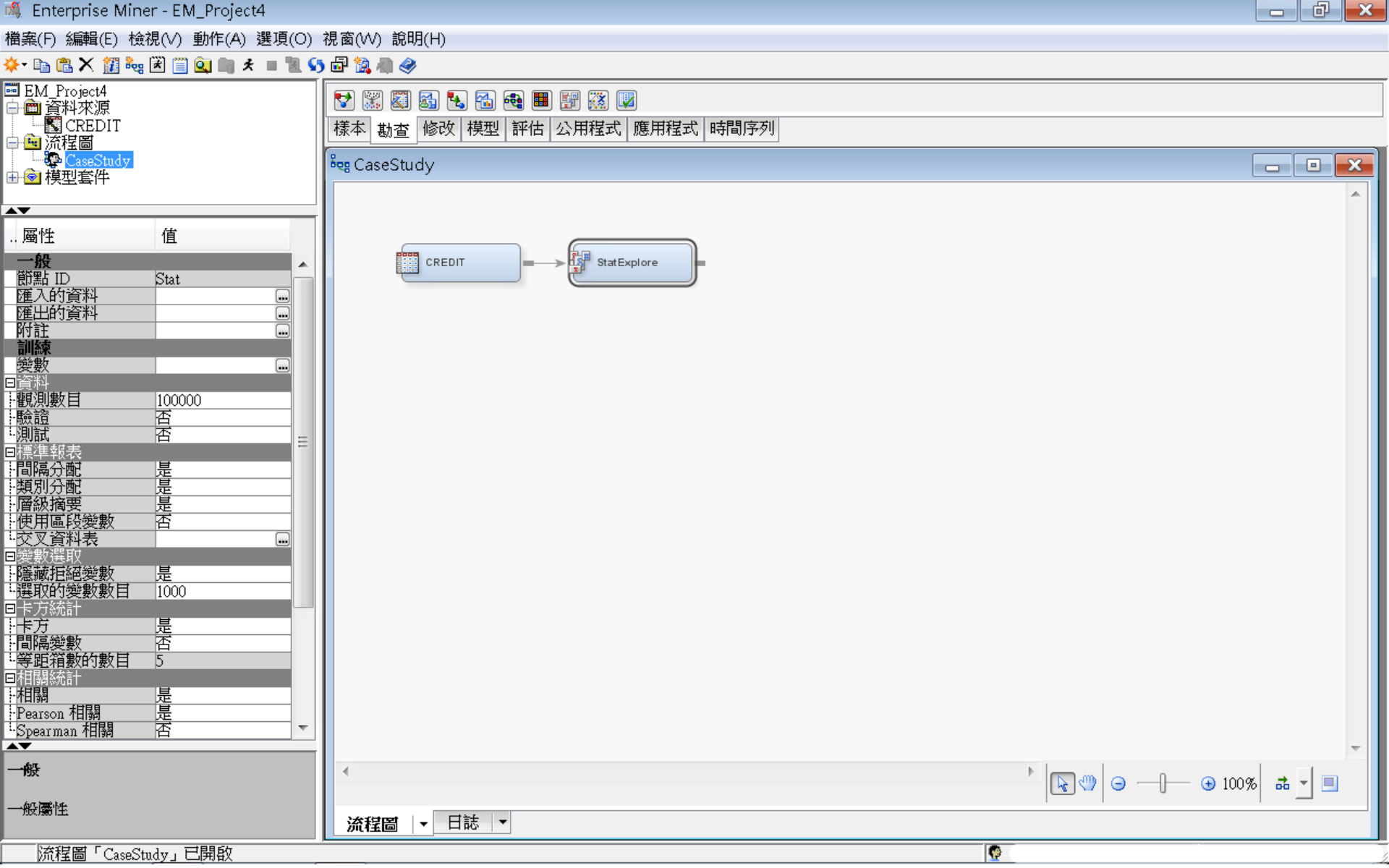
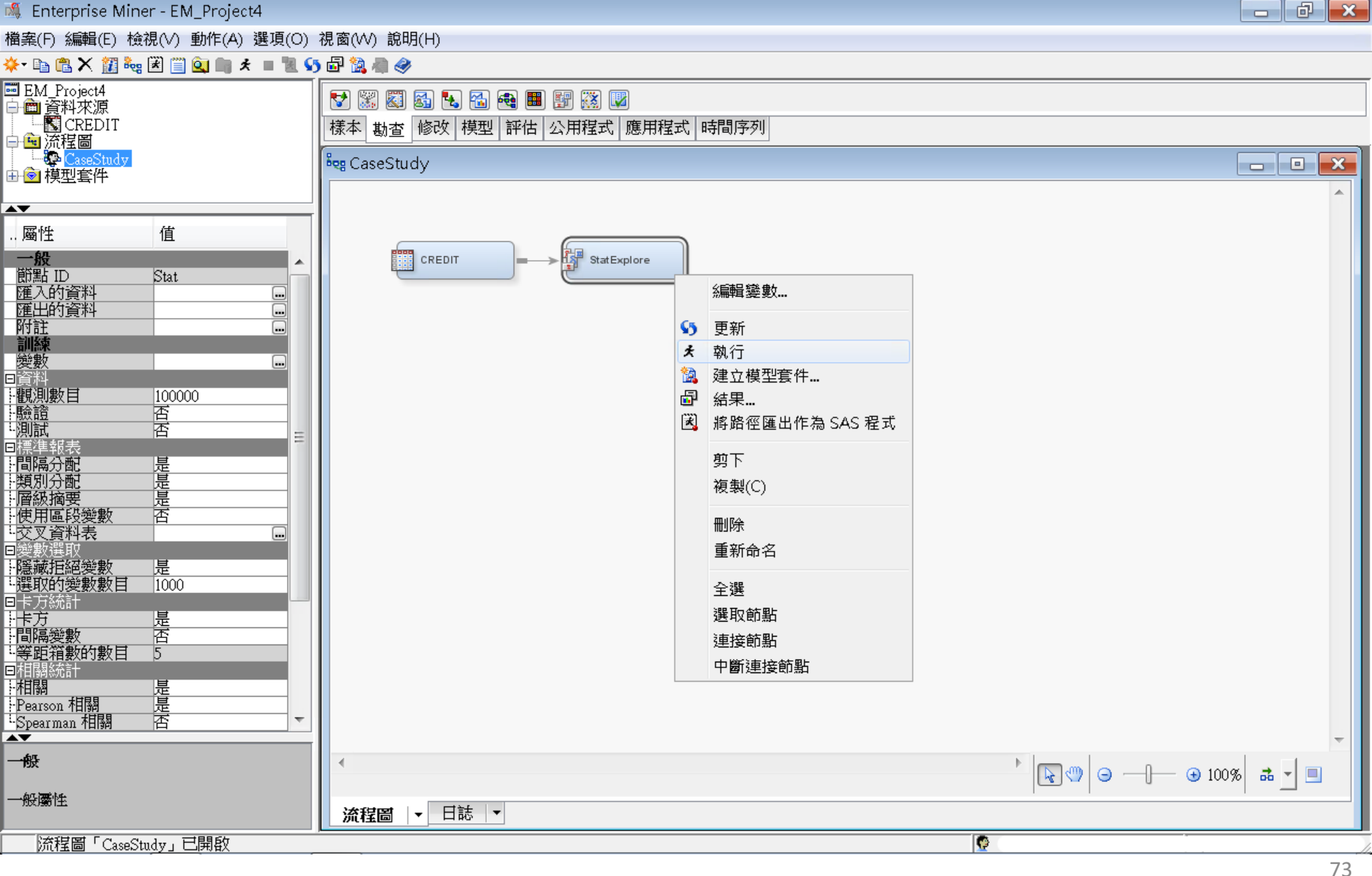

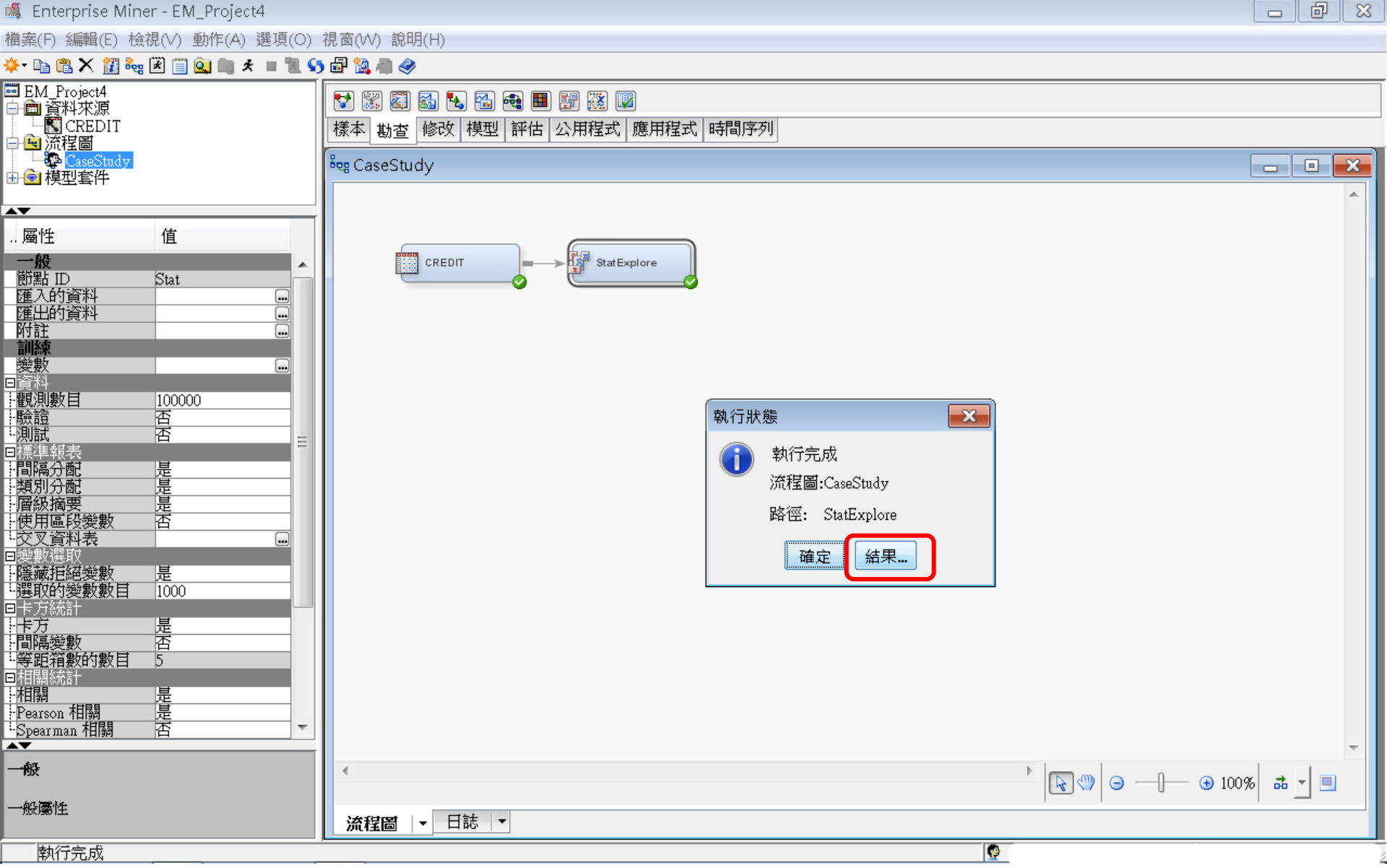

#### 🗗 結果 - 節點: StatExplore 流程圖: CaseStudy

#### 檔案(F) 編輯(E) 檢視(∨) 視窗(₩)

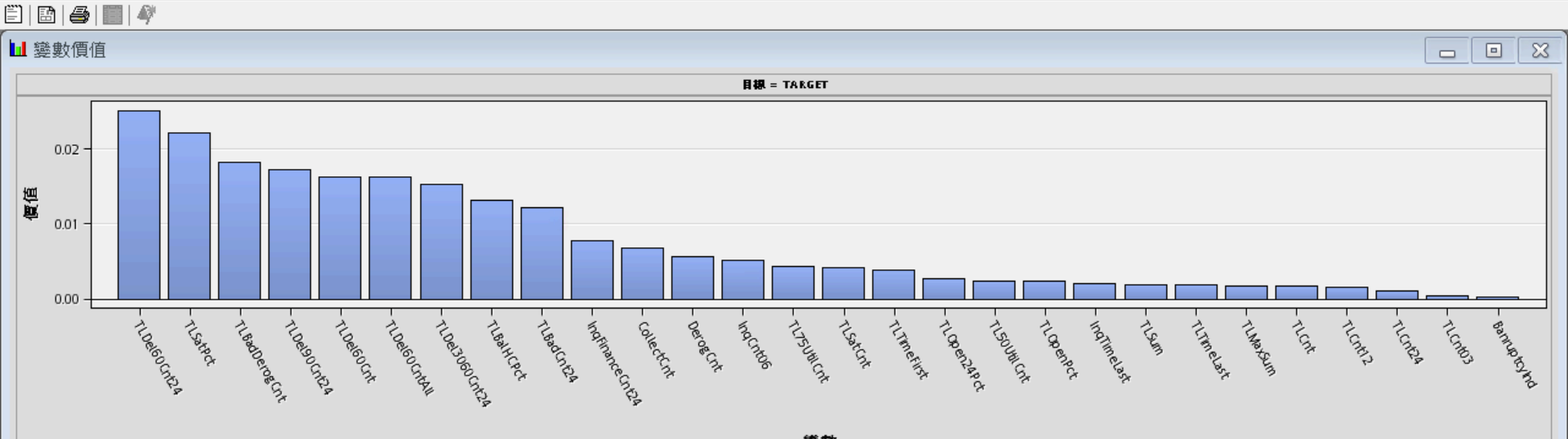

變數

#### 🔝 輸出

| 61 | 資料角色=TRAIN      |       |          |          |      |     |     |        |        |          |          |  |
|----|-----------------|-------|----------|----------|------|-----|-----|--------|--------|----------|----------|--|
| 62 |                 |       |          |          |      |     |     |        |        |          |          |  |
| 63 | 變數              | 角色    | 平均值      | 標準差      | 非遺漏值 | 遺漏  | 最小值 | 中位數    | 最大值    | 偏態       | 峰度       |  |
| 64 |                 |       |          |          |      |     |     |        |        |          |          |  |
| 65 | CollectCnt      | INPUT | 0.857    | 2.161352 | 3000 | 0   | 0   | 0      | 50     | 7.556541 | 111.8365 |  |
| 66 | DerogCnt        | INPUT | 1.43     | 2.731469 | 3000 | 0   | 0   | 0      | 51     | 5.045122 | 50.93801 |  |
| 67 | IngCnt06        | INPUT | 3.108333 | 3.479171 | 3000 | 0   | 0   | 2      | 40     | 2.580016 | 12.82077 |  |
| 68 | IngFinanceCnt24 | INPUT | 3.555    | 4.477536 | 3000 | 0   | 0   | 2      | 48     | 2.806893 | 13.05141 |  |
| 69 | IngTimeLast     | INPUT | 3.108108 | 4.637831 | 2812 | 188 | 0   | 1      | 24     | 2.386563 | 5.626803 |  |
| 70 | TL50UtilCnt     | INPUT | 4.077904 | 3.108076 | 2901 | 99  | 0   | 3      | 23     | 1.443077 | 3.350659 |  |
| 71 | TL75UtilCnt     | INPUT | 3.121682 | 2.605435 | 2901 | 99  | 0   | 3      | 20     | 1.50789  | 3.686636 |  |
| 72 | TLBadCnt24      | INPUT | 0.567    | 1.324423 | 3000 | 0   | 0   | 0      | 16     | 4.376858 | 28.58301 |  |
| 73 | TLBadDerogCnt   | INPUT | 1.409    | 2.460434 | 3000 | 0   | 0   | 0      | 47     | 4.580204 | 48.24276 |  |
| 74 | TLBalHCPct      | INPUT | 0.648178 | 0.266486 | 2959 | 41  | 0   | 0.6955 | 3.3613 | -0.18073 | 4.015619 |  |
| 75 | TLCnt           | INPUT | 7.879546 | 5.421595 | 2997 | 3   | 0   | 7      | 40     | 1.235579 | 2.195363 |  |
| 76 | TLCnt03         | INPUT | 0.275    | 0.582084 | 3000 | 0   | 0   | 0      | 7      | 2.805575 | 12.66839 |  |
| 77 | TLCnt12         | INPUT | 1.821333 | 1.925265 | 3000 | 0   | 0   | 1      | 15     | 1.623636 | 3.684793 |  |
|    |                 |       |          |          |      |     |     |        |        |          |          |  |

Ŧ

đ

- 0

×

×

#### 🗗 結果 - 節點: StatExplore 流程圖: CaseStudy 日 × 檔案(F) 編輯(E) 檢視(V) 視窗(W) 🗒 🖪 🖨 📰 🏘 - 0 × ₩ 變數價值 目標 = TARGET 0.02 價值 0.01 0.00 TUDel60CMPA L TLBadDero8Cnt - TIDel3060CM2A - IndfinanceCnt24 E TLD el 90 CM EA - TIDel60Cnt - TIDel60CntAll - TLBall+CPct - TLJSUHICAL L TLTIMEFILSE E TLOPENZAPCT - TLSOUHICHL - IndTimeLast Bamuptolind TLSatect TLBadCntzA - CollectCnt DeroeCnt -TLSatCint - TLOpenPct - TLTIMeLast - TLMaxSum - IngCnitos TLSUM -TLCnt12 TUCAL TLCM24 TLCM103 變數

#### ☞ 結果 - 節點: StatExplore 流程圖: CaseStudy

檔案(F) 編輯(E) 檢視(∨) 視窗(₩)

|    | 😂   🃰   🏘                    |        |          |                      |       |          |          |        |        |                      |          |  |  |   |   |
|----|------------------------------|--------|----------|----------------------|-------|----------|----------|--------|--------|----------------------|----------|--|--|---|---|
| 副輸 | 出                            |        |          |                      |       |          |          |        |        |                      |          |  |  | ð | × |
| 61 | 資料角色=TRAIN                   |        |          |                      |       |          |          |        |        |                      |          |  |  |   |   |
| 62 |                              |        |          |                      |       |          | <b>.</b> |        |        |                      |          |  |  |   |   |
| 63 | 變數                           | 角色     | 平均值      | 標準差                  | 非遺漏值  | 遺漏       | 最小值      | 中位數    | 最大值    | 偏態                   | 峰度       |  |  |   |   |
| 64 | C-11+C-+                     | INDIFF | 0.057    | 0 161250             | 2000  | 0        | 0        | 0      | 50     | 7 556541             | 111 0265 |  |  |   |   |
| 60 | DevesCet                     | INFUL  | 1 42     | 2.101332             | 2000  | 0        | 0        | 0      | 50     | 7.00041<br>5.045100  | 50 02001 |  |  |   |   |
| 67 | Jerogent<br>Ingent06         | INFUL  | 2 100222 | 2.731409             | 2000  | 0        | 0        | 0<br>2 | 40     | 0.040122<br>0.500016 | 10.93001 |  |  |   | _ |
| 60 | IngCittoo<br>IngEinencoCat24 | INFUL  | 2 555    | 3.479171<br>A A77526 | 2000  | 0        | 0        | 2      | 40     | 2.200010             | 12.02077 |  |  |   | _ |
| 60 | IngFinanceCnt24              | INFUL  | 2 100100 | 4.477021             | 3000  | 100      | 0        | 4      | 40     | 2.000090             | 5 626002 |  |  |   | = |
| 70 | TI 5011+; 10°++              | INDIT  | A 07700A | 2 100076             | 2012  | 100      | 0        | 2      | 24     | 1 442077             | 2 250650 |  |  |   |   |
| 70 | TL75UtilCat                  | INDIT  | 2 101600 | 2 605425             | 2901  | 99<br>00 | 0        | 2      | 20     | 1 50700              | 2 606626 |  |  |   |   |
| 72 | TI BadCot 24                 | INPIT  | 0.121002 | 1 324423             | 3000  | 0        | 0        | ň      | 16     | A 376959             | 28 58301 |  |  |   |   |
| 73 | TI BadDerog("nt              | INPIT  | 1 409    | 2 460434             | 3000  | 0        | ů<br>N   | 0      | 47     | 4 580204             | 48 24276 |  |  |   |   |
| 74 | TI BallHCPct                 | INPIT  | 0 648178 | 0 266486             | 2959  | 41       | ů<br>n   | 0 6955 | 3 3613 | -0 18073             | 40124210 |  |  |   |   |
| 75 | TLCnt                        | INPIT  | 7 879546 | 5 421595             | 2997  | 3        | ů<br>N   | 7      | 40     | 1 235579             | 2 195363 |  |  |   |   |
| 76 | TLCnt03                      | INPIT  | 0 275    | 0 582084             | .3000 | ů        | ů<br>N   | ,<br>0 | 7      | 2 805575             | 12 66839 |  |  |   |   |
| 77 | TLCnt12                      | INPIT  | 1 821333 | 1 925265             | 3000  | ů<br>Ú   | ů<br>N   | 1      | 15     | 1 623636             | 3 684793 |  |  |   |   |
| 78 | TLCnt24                      | INPIT  | 3.882333 | 3.396714             | 3000  | ů<br>O   | 0        | 3      | 28     | 1.60771              | 4.379948 |  |  |   |   |
| 79 | TLDe13060Cnt24               | INPUT  | 0.726    | 1.163633             | 3000  | 0        | 0        | 0      | 8      | 1.381942             | 1.408509 |  |  |   |   |
| 80 | TLDe160Cnt                   | INPUT  | 1.522    | 2.809653             | 3000  | 0        | 0        | 0      | 38     | 3.30846              | 17.76184 |  |  |   |   |
| 81 | TLDe160Cnt24                 | INPUT  | 1.068333 | 1.806124             | 3000  | 0        | 0        | 0      | 20     | 3.080191             | 14.35044 |  |  |   |   |
| 82 | TLDe160CntAll                | INPUT  | 2.522    | 3.407255             | 3000  | 0        | 0        | 1      | 45     | 2.564126             | 12.70062 |  |  |   |   |
| 83 | TLDe190Cnt24                 | INPUT  | 0.814667 | 1.609508             | 3000  | 0        | 0        | 0      | 19     | 3.623972             | 19.7006  |  |  |   |   |
| 84 | TLMaxSum                     | INPUT  | 31205.9  | 29092.91             | 2960  | 40       | 0        | 24187  | 271036 | 2.061138             | 8.093434 |  |  |   |   |
| 85 | TLOpen24Pct                  | INPUT  | 0.564219 | 0.480105             | 2997  | 3        | 0        | 0.5    | 6      | 2.779055             | 18.5329  |  |  |   |   |
| 86 | TLOpenPct                    | INPUT  | 0.496168 | 0.206722             | 2997  | 3        | 0        | 0.5    | 1      | 0.379339             | -0.01934 |  |  |   |   |
| 87 | TLSatCnt                     | INPUT  | 13.51168 | 8.931769             | 2996  | 4        | 0        | 12     | 57     | 0.851193             | 0.690344 |  |  |   |   |
| 88 | TLSatPct                     | INPUT  | 0.518331 | 0.234759             | 2996  | 4        | 0        | 0.5263 | 1      | -0.12407             | -0.48393 |  |  |   |   |
| 89 | TLSum                        | INPUT  | 20151.1  | 19682.09             | 2960  | 40       | 0        | 15546  | 210612 | 2.276832             | 10.96413 |  |  |   |   |
| 90 | TLTimeFirst                  | INPUT  | 170.1137 | 92.8137              | 3000  | 0        | 6        | 151    | 933    | 1.031307             | 2.860035 |  |  |   |   |
| 91 | TLTimeLast                   | INPUT  | 11.87367 | 16.32141             | 3000  | 0        | 0        | 7      | 342    | 6.447907             | 80.31043 |  |  |   |   |
| 92 |                              |        |          |                      |       |          |          |        |        |                      |          |  |  |   |   |
| 93 |                              |        |          |                      |       |          |          |        |        |                      |          |  |  |   |   |
| 94 |                              |        |          |                      |       |          |          |        |        |                      |          |  |  |   |   |
| 95 | 類別變數摘要統計                     | - 依類別  | 目標       |                      |       |          |          |        |        |                      |          |  |  |   |   |

| 類別變數摘要統計 - 依類別目標 96 (最多列印 500 個觀測)

- 0 ×

修改一設算(Impute)一遺失值處理

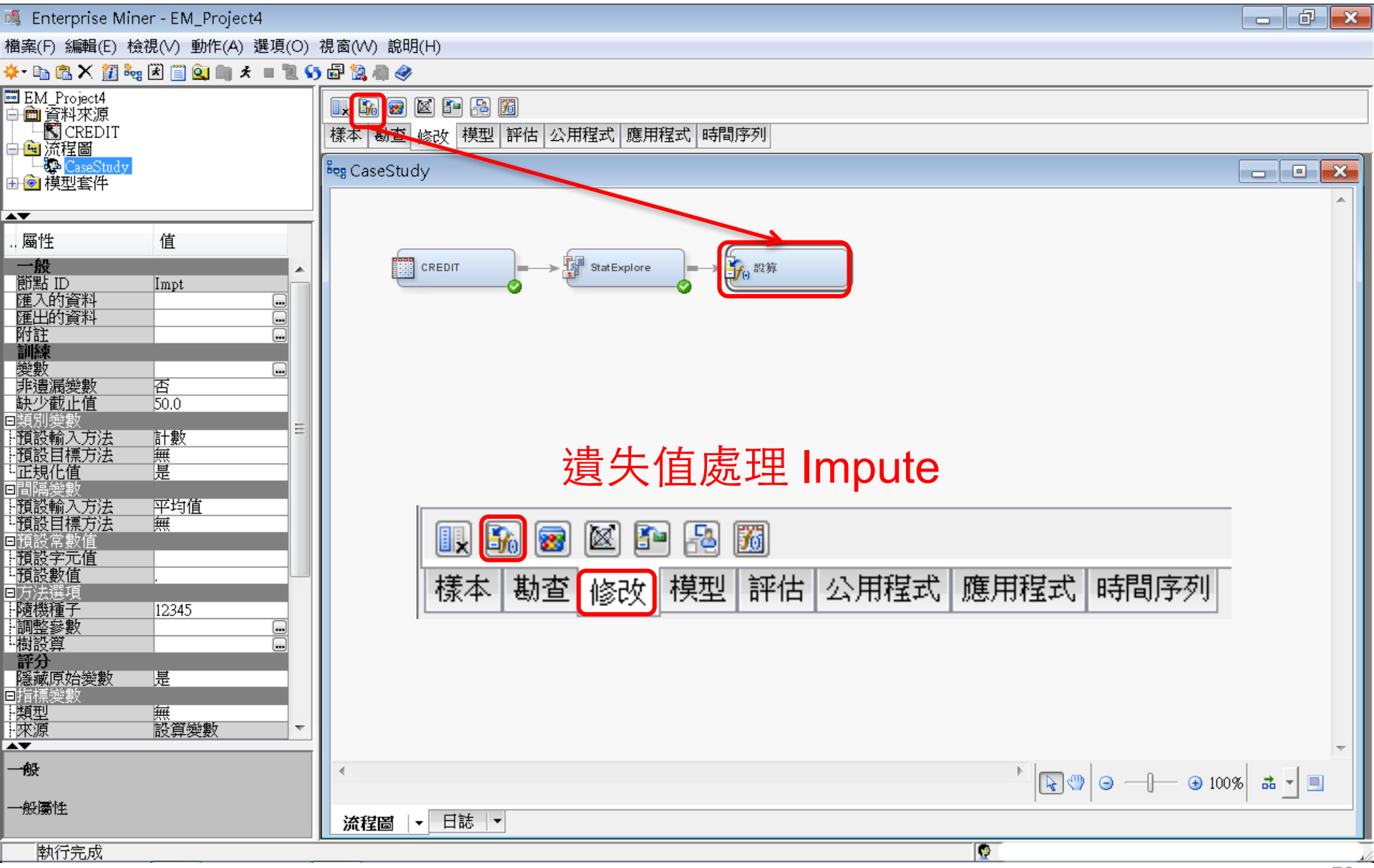

## 設算(Impute)—遺失值處理 設定 間隔變數/預設輸入方法→樹 (Tree)

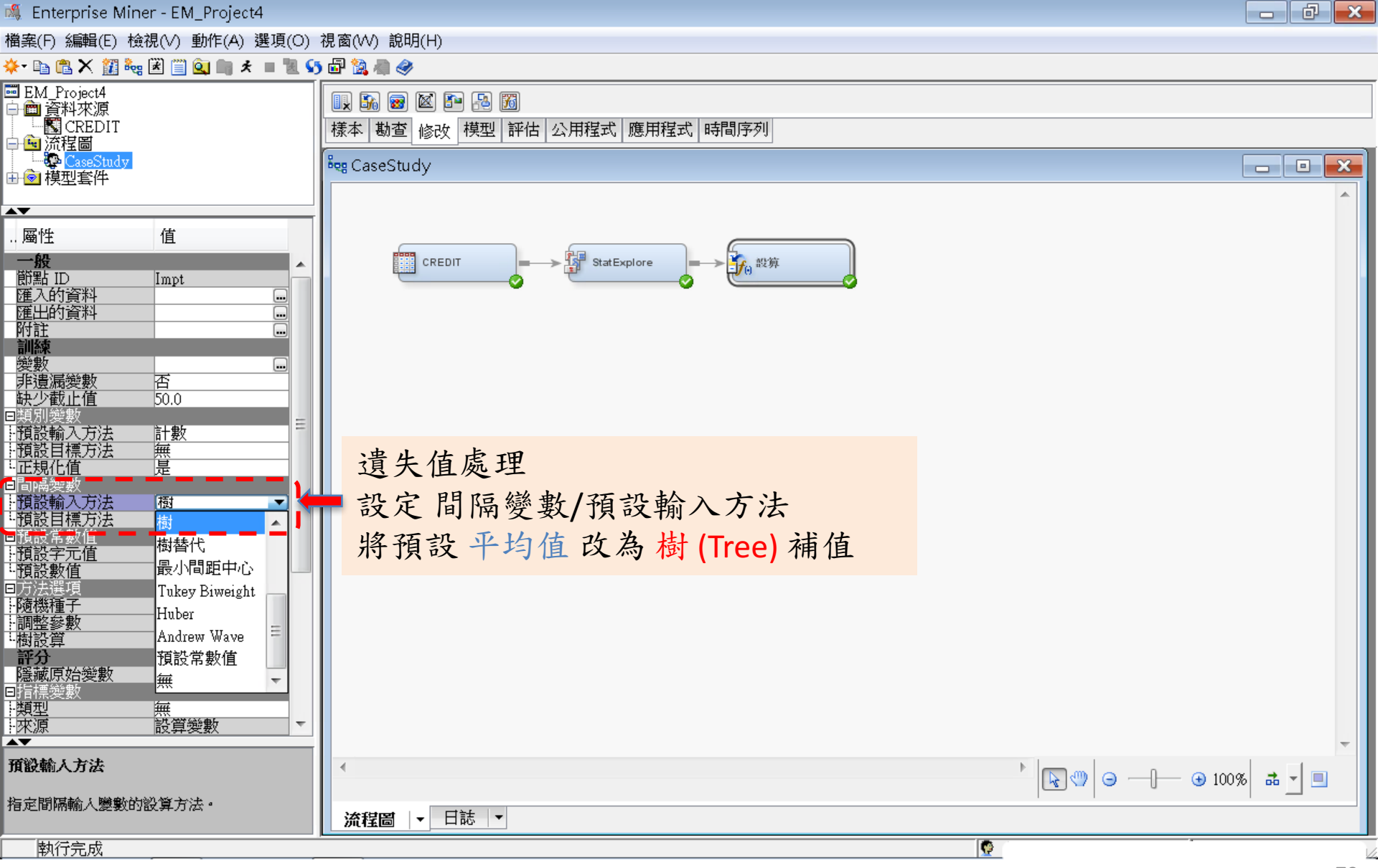

修改一設算(Impute)一遺失值處理

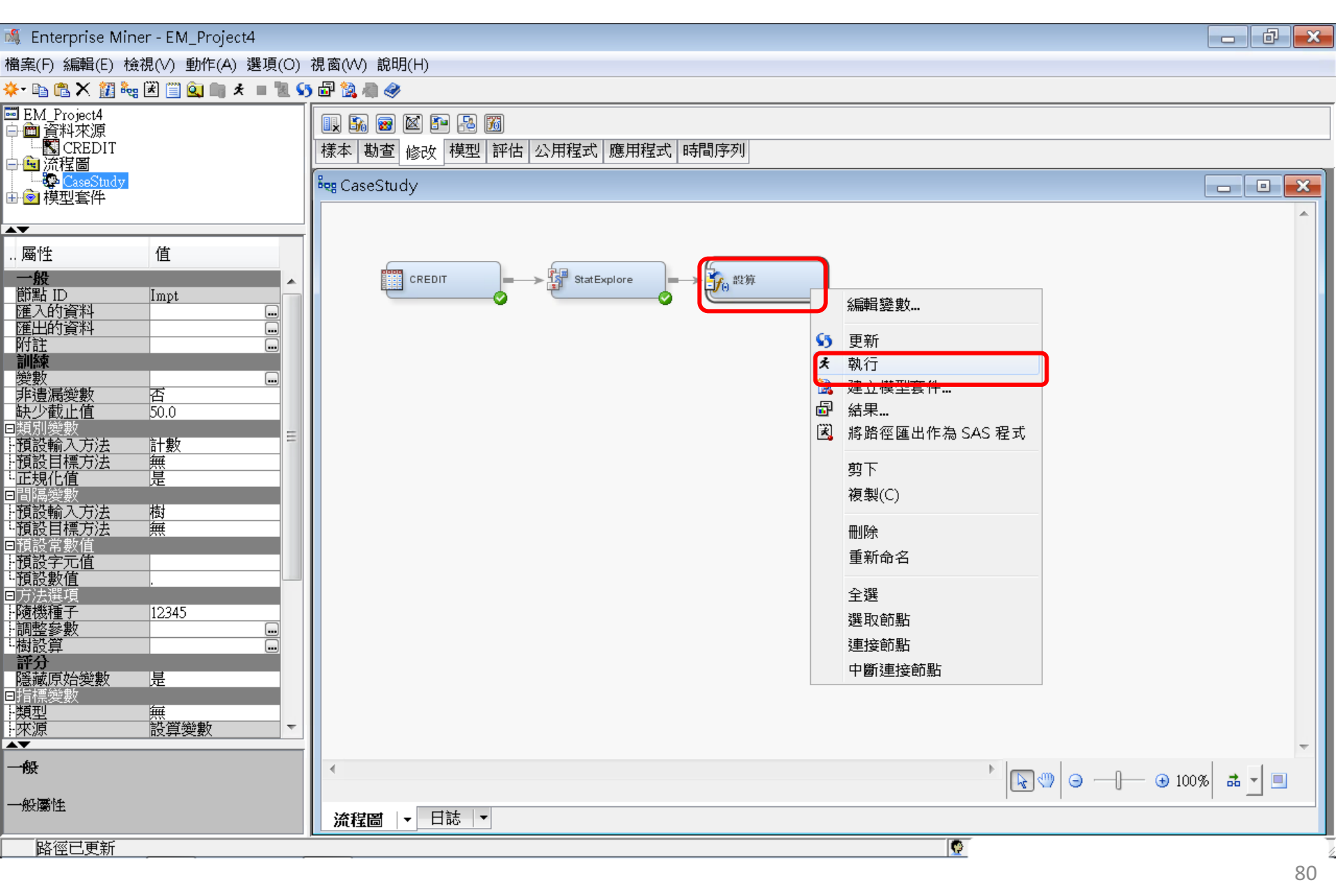

修改一設算(Impute)一遺失值處理

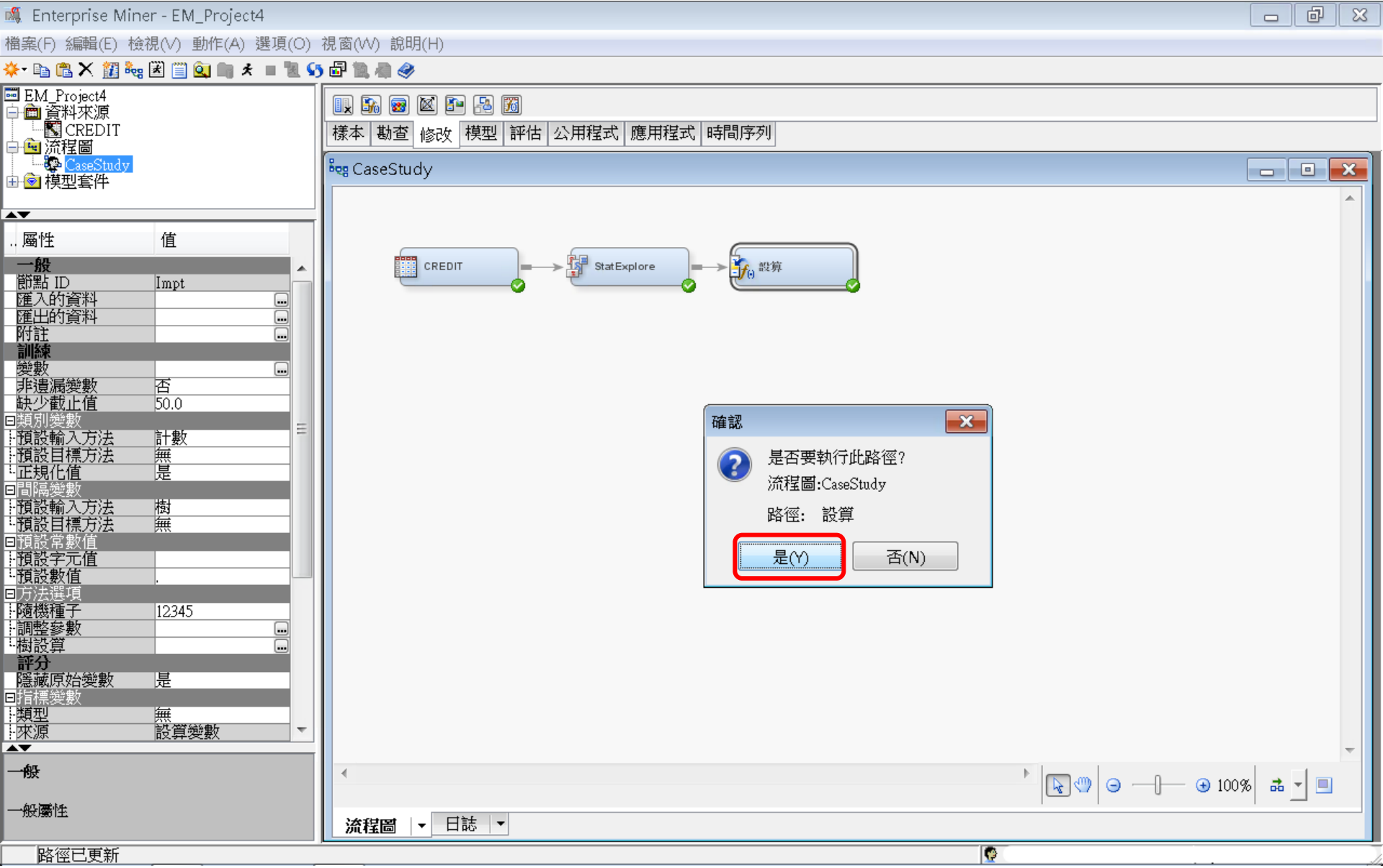

修改一設算(Impute)一遺失值處理

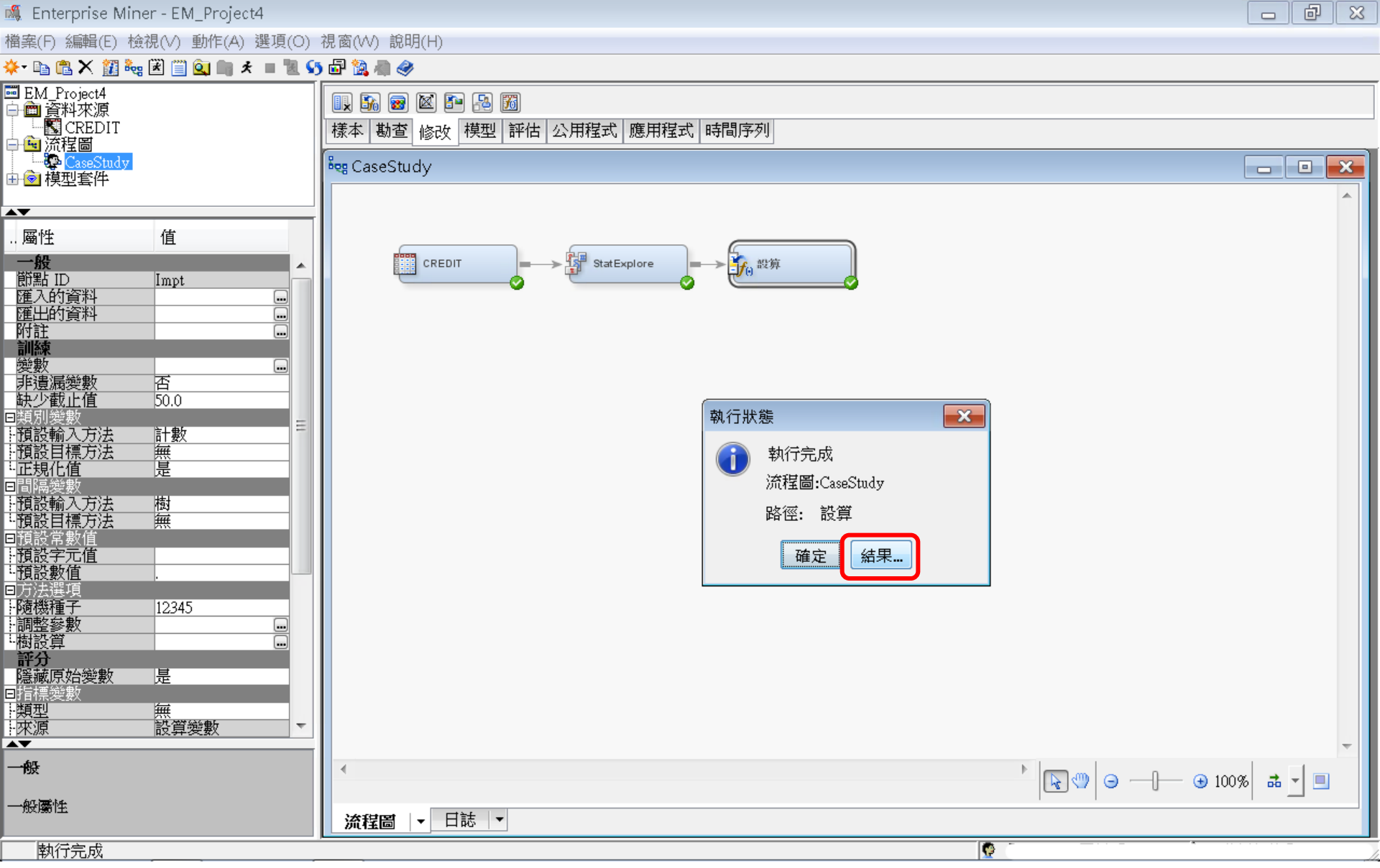

## 修改一設算(Impute)一遺失值處理 結果

#### 🗗 結果 - 節點:設算 流程圖: CaseStudy

檔案(F) 編輯(E) 檢視(V) 視窗(W)

#### Ë | 🖻 | 🕔 | 🃰 | 🇳

#### 🔡 設算摘要

| 變數名稱        | 設算方法 | 設算的變數           | 設算值 | 角色     | 量值層級     | 標籖                                        | 「TRAIN」的遺漏數目 |
|-------------|------|-----------------|-----|--------|----------|-------------------------------------------|--------------|
| IngTimeLast | TREE | IMP_InqTimeLast |     | INPUT  | INTERVAL | Time Since Last Inquiry                   | 188          |
| TL50UtilCnt | TREE | IMP_TL50UtilCnt |     | .INPUT | INTERVAL | Number Trade Lines 50 pct Utilized        | 99           |
| TL75UtilCnt | TREE | IMP_TL75UtilCnt |     | .INPUT | INTERVAL | Number Trade Lines 75 pct Utilized        | 99           |
| TLBalHCPct  | TREE | IMP_TLBalHCPct  |     | .INPUT | INTERVAL | Percent Trade Line Balance to High Credit | 41           |
| TLCnt       | TREE | IMP_TLCnt       |     | .INPUT | INTERVAL | Total Open Trade Lines                    | 3            |
| TLMaxSum    | TREE | IMP_TLMaxSum    |     | .INPUT | INTERVAL | Total High Credit All Trade Lines         | 40           |
| TLOpen24Pct | TREE | IMP_TLOpen24Pct |     | .INPUT | INTERVAL | Percent Trade Lines Open 24 Months        | 3            |
| TLOpenPct   | TREE | IMP_TLOpenPct   |     | .INPUT | INTERVAL | Percent Trade Lines Open                  | 3            |
| TLSatCnt    | TREE | IMP_TLSatCnt    |     | .INPUT | INTERVAL | Number Trade Lines Currently Satisfactory | 4            |
| TLSatPct    | TREE | IMP_TLSatPct    |     | .INPUT | INTERVAL | Percent Satisfactory to Total Trade Lines | 4            |
| TLSum       | TREE | IMP_TLSum       |     | INPUT  | INTERVAL | Total Balance All Trade Lines             | 40           |

#### 🔝 輸出

| 三 朝1 正 | 1           |      |                 |     |       |          |                                           |              |    |
|--------|-------------|------|-----------------|-----|-------|----------|-------------------------------------------|--------------|----|
| 32     | 設算摘要        |      |                 |     |       |          |                                           |              |    |
| 33     | 観測數目        |      |                 |     |       |          |                                           |              |    |
| 34     |             |      |                 |     |       |          |                                           |              |    |
| 35     | 變數名稱        | 設算方法 | 設算的變數           | 設算值 | 角色    | 量值層級     | 標籤                                        | 「TRAIN」的遺漏數目 |    |
| 36     |             |      |                 |     |       |          |                                           |              |    |
| 37     | InqTimeLast | TREE | IMP_InqTimeLast |     | INPUT | INTERVAL | Time Since Last Inquiry                   | 188          | т  |
| 38     | TL50UtilCnt | TREE | IMP_TL50UtilCnt |     | INPUT | INTERVAL | Number Trade Lines 50 pct Utilized        | 99           | L. |
| 39     | TL75UtilCnt | TREE | IMP_TL75UtilCnt |     | INPUT | INTERVAL | Number Trade Lines 75 pct Utilized        | 99           |    |
| 40     | TLBalHCPct  | TREE | IMP_TLBalHCPct  |     | INPUT | INTERVAL | Percent Trade Line Balance to High Credit | 41           | =  |
| 41     | TLCnt       | TREE | IMP_TLCnt       |     | INPUT | INTERVAL | Total Open Trade Lines                    | 3            |    |
| 42     | TLMaxSum    | TREE | IMP_TLMaxSum    |     | INPUT | INTERVAL | Total High Credit All Trade Lines         | 40           |    |
| 43     | TLOpen24Pct | TREE | IMP_TLOpen24Pct |     | INPUT | INTERVAL | Percent Trade Lines Open 24 Months        | 3            |    |
| 44     | TLOpenPct   | TREE | IMP_TLOpenPct   |     | INPUT | INTERVAL | Percent Trade Lines Open                  | 3            |    |
| 45     | TLSatCnt    | TREE | IMP_TLSatCnt    |     | INPUT | INTERVAL | Number Trade Lines Currently Satisfactory | 4            |    |
| 46     | TLSatPct    | TREE | IMP_TLSatPct    |     | INPUT | INTERVAL | Percent Satisfactory to Total Trade Lines | 4            |    |
| 47     | TLSum       | TREE | IMP_TLSum       |     | INPUT | INTERVAL | Total Balance All Trade Lines             | 40           |    |
| 48     |             |      |                 |     |       |          |                                           |              | *  |

- 0 🛛

# 設算(Impute) 一匯出的資料 一瀏覽

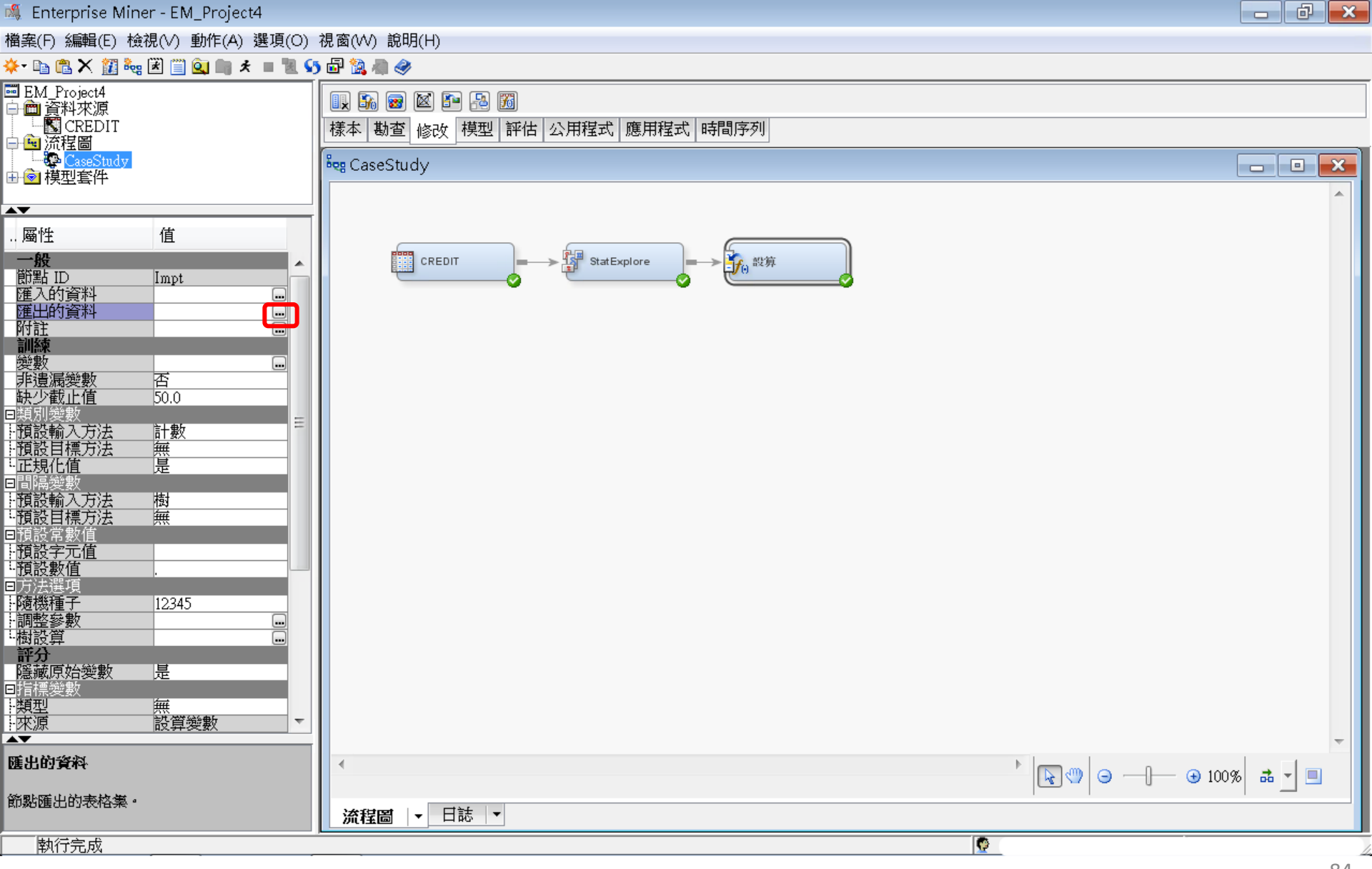

# 設算(Impute) 一 匯 出 的 資料 一 瀏 覽

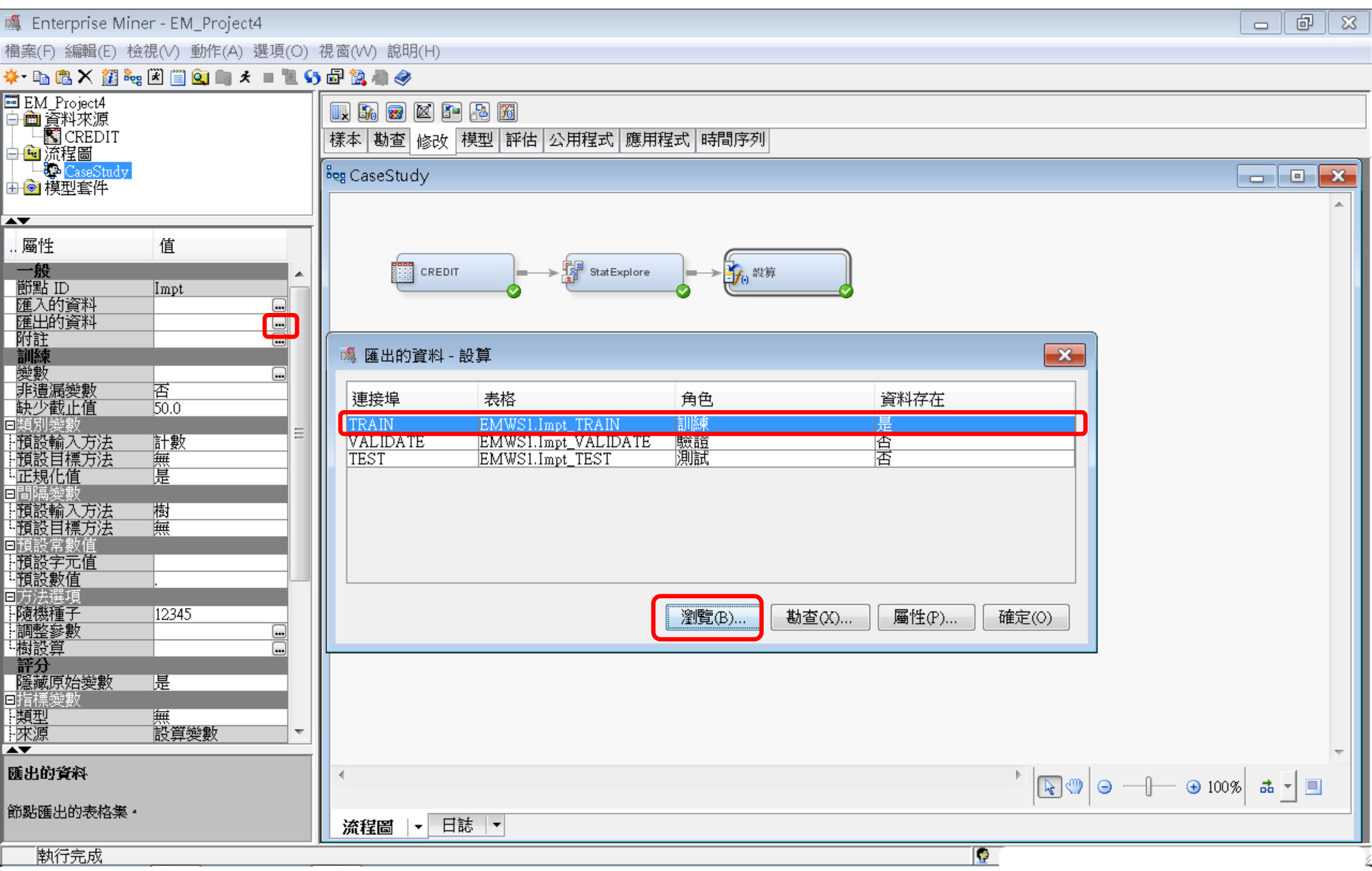

### 設算(Impute)-匯出的資料-瀏覽 遺失值處理結果

| 🔯 en | //WS1Impt_TRAIN                    |                                  |    |                                             |                                             |                       |
|------|------------------------------------|----------------------------------|----|---------------------------------------------|---------------------------------------------|-----------------------|
|      | Percent Trade Lines Open 24 Months | Imputed: Time Since Last Inquiry | 警告 | Imputed: Number Trade Lines 50 pct Utilized | Imputed: Number Trade Lines 75 pct Utilized | Imputed: Percent Tra  |
| 1    | 0.71429999999999999                | 1.0                              |    | 4.0                                         | 3.0                                         | 0.8492 🔺              |
| 2    | 0.5                                | 1.0                              |    | 2.0                                         | 1.0                                         | 0.481                 |
| 3    | 0.3333                             | 1.0                              |    | 3.0                                         | 3.0                                         | 0.842299999999999999  |
| 4    | 1.2222                             | 3.0                              |    | 5.0                                         | 4.0                                         | 0.73139999999999999   |
| 5    | 0.19999999999999998                | 0.0                              |    | 3.0                                         | 2.0                                         | 0.8841                |
| б    | 0.6667                             | 1.0                              |    | 1.0                                         | 1.0                                         | 0.1331                |
| 7    | 0.399999999999999997               | 1.0                              |    | 2.0                                         | 2.0                                         | 0.70329999999999999   |
| 8    | 2.0                                | 2.0                              |    | 1.0                                         | 1.0                                         | 0.4658                |
| 9    | 0.1667                             | 16.0                             |    | 2.0                                         | 0.0                                         | 0.41209999999999999   |
| 10   | 0.444399999999999996               | 5.0                              |    | 7.0                                         | 7.0                                         | 0.84249999999999999   |
| 11   | 0.461499999999999997               | 4.0                              |    | 10.0                                        | 9.0                                         | 0.76809999999999999   |
| 12   | 1.14289999999999998                | 1.0                              |    | 5.0                                         | 4.0                                         | 0.93219999999999999   |
| 13   | 1.6666999999999998                 | 1.0                              |    | 2.0                                         | 1.0                                         | 0.78829999999999999   |
| 14   | 0.0                                | 0.0                              |    | 3.0                                         | 3.0                                         | 0.91789999999999999   |
| 15   | 0.1667                             | 0.0                              |    | 4.0                                         | 3.0                                         | 0.9014                |
| 16   | 0.6667                             | 1.0                              |    | 3.0                                         | 2.0                                         | 0.7957                |
| 17   | 0.274999999999999997               | 1.0                              |    | 12.0                                        | 9.0                                         | 0.4664                |
| 18   | 0.1667                             | 14.525641025641                  |    | 4.0                                         | 2.0                                         | 0.89299999999999999   |
| 19   | 1.0                                | 1.0                              |    | 1.0                                         | 1.0                                         | 0.7999999999999999999 |
| 20   | 0.6667                             | 2.0                              |    | 3.0                                         | 3.0                                         | 0.86479999999999999   |
| 21   | 0.25                               | 4.0                              |    | 3.0                                         | 2.0                                         | 0.59169999999999999   |
| 22   | 0.099999999999999999               | 1.0                              |    | 2.0                                         | 1.0                                         | 0.24769999999999999   |
| 23   | 0.5263                             | 5.0                              |    | 5.0                                         | 4.0                                         | 0.35519999999999999   |
| 24   | 0.5                                | 8.0                              |    | 0.0                                         | 0.0                                         | 0.3802                |
| 25   | 0.3333                             | 2.0                              |    | 3.0                                         | 3.0                                         | 0.9904                |
| 26   | 0.0                                | 1.0                              |    | 0.0                                         | 0.0                                         | 0.2828                |
| 27   | 1.3333                             | 1.0                              |    | 3.0                                         | 2.0                                         | 0.9127                |
|      |                                    |                                  |    |                                             |                                             |                       |

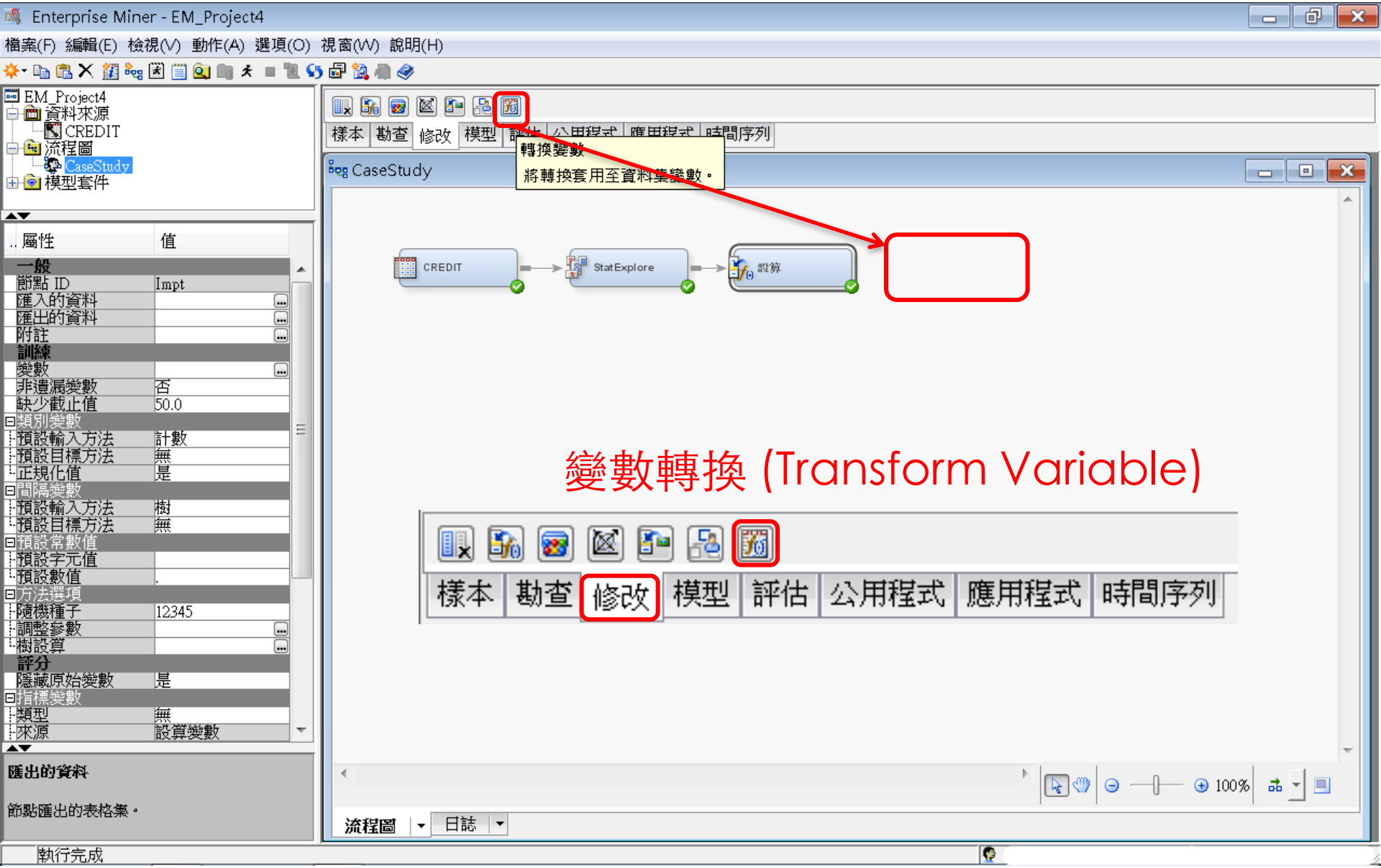

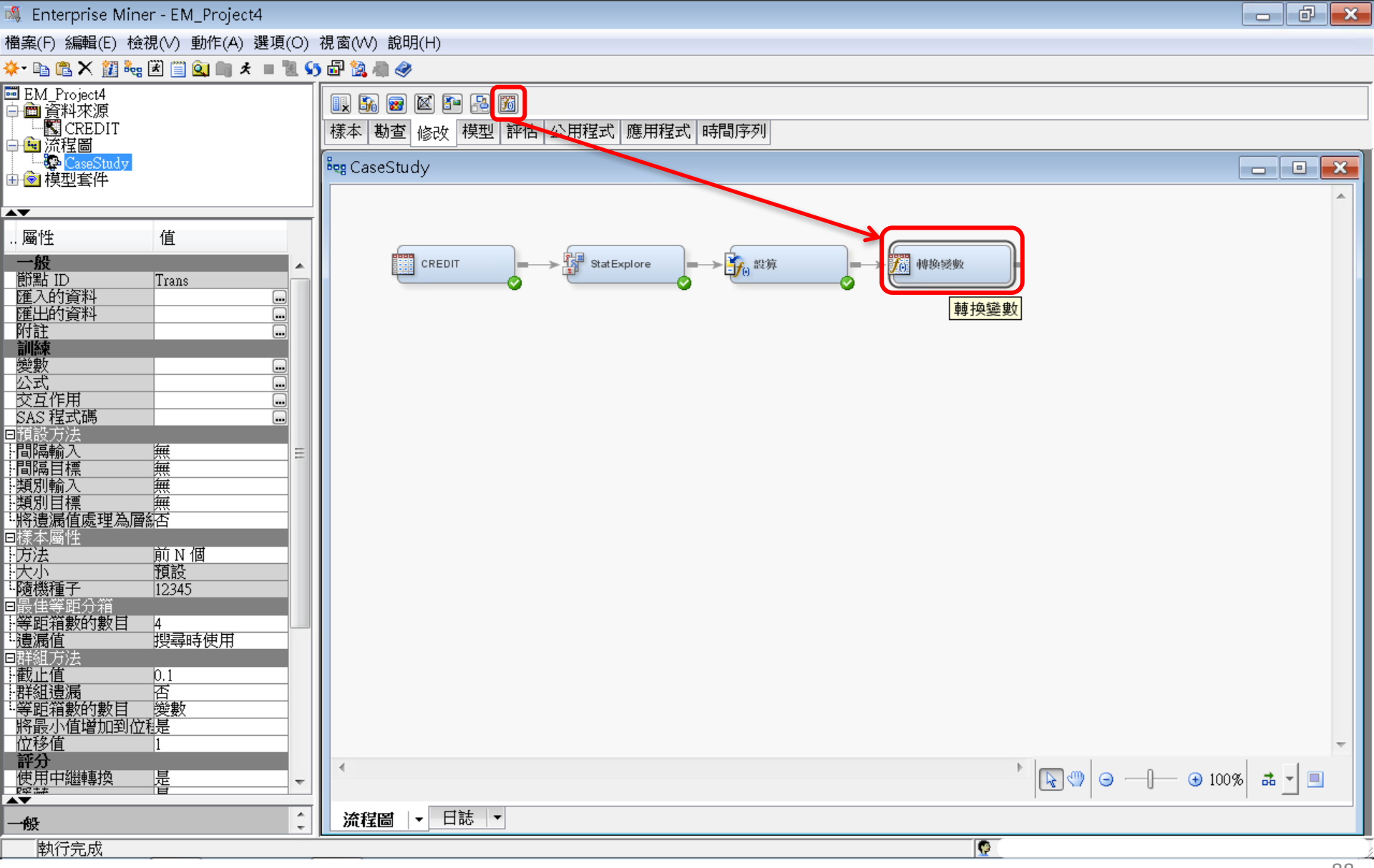

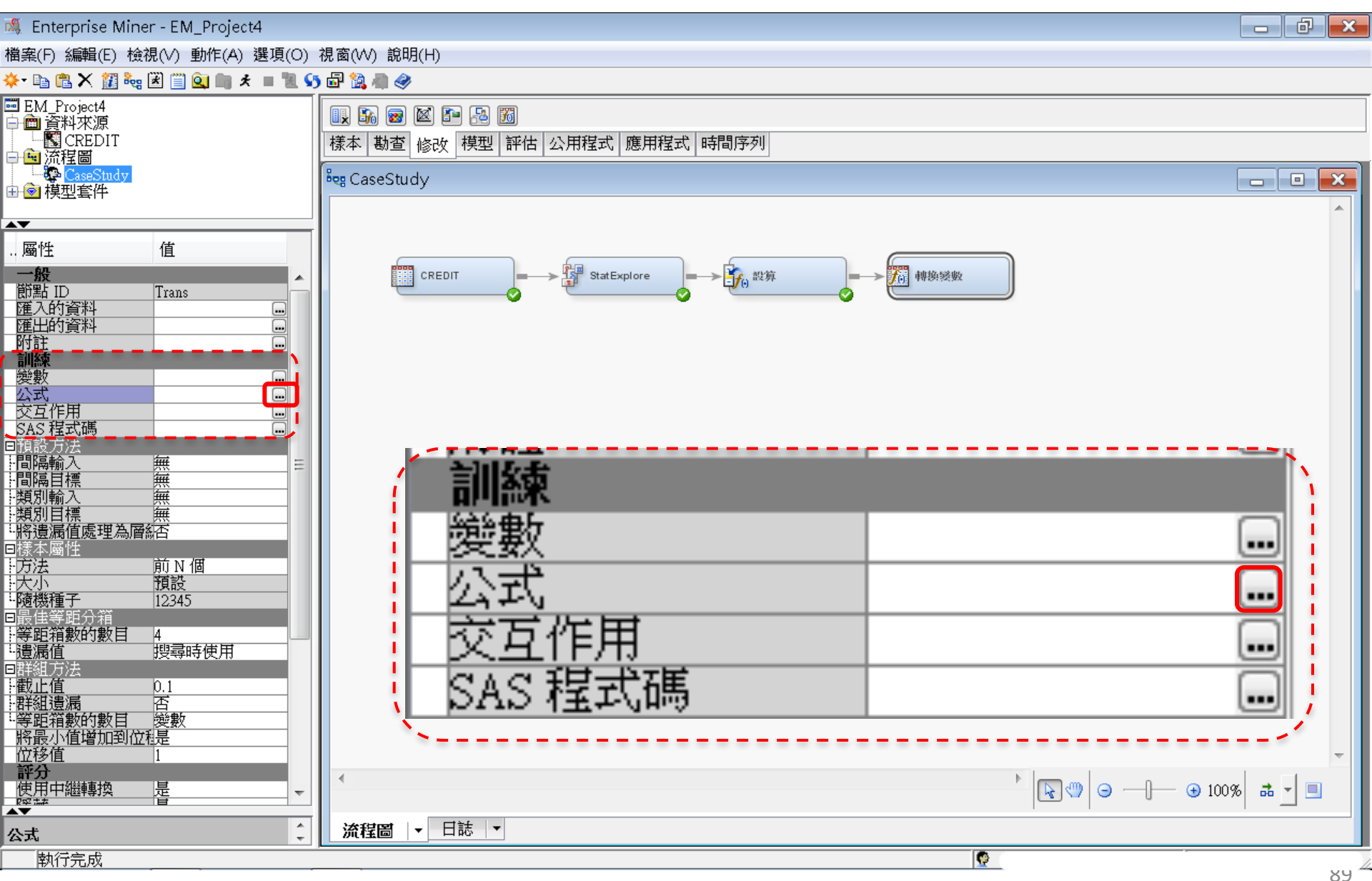

| Harden Statute Holden Statute Holden Statute H | 🍕 Enterprise Miner - EM_Project4                                                       |                                                                 |                                                               |                                                          |                         |       |    |                                         |        |
|----------------------------------------------------------------------------------------------------|----------------------------------------------------------------------------------------|-----------------------------------------------------------------|---------------------------------------------------------------|----------------------------------------------------------|-------------------------|-------|----|-----------------------------------------|--------|
|                                                                                                    | 檔案(F) 編輯(E) 檢視(V) 動作(A) 選項(O                                                           |                                                                 |                                                               |                                                          |                         |       |    |                                         |        |
| 日本         日本         日                                                                                                    | 🔆 - 🗈 🛍 🗙 🏭 🍓 🗷 🛄 🍳 📖 🖈 🔳 📜                                                            | 🔩 公式                                                            |                                                               |                                                          |                         |       |    |                                         | ×      |
| · 風性       値         一       Bankrupty Indicator         「酸盐」       ●         「酸盐」       ●         「●       ●         「●       ●         「●       ●         「●       ●         ●       ●         ●       ●                                                                                                    | ■ EM_Project4<br>①                                                                     | 1,500 -<br>1,500 -<br>1,000 -<br>500 -<br>0                     |                                                               |                                                          |                         |       |    |                                         |        |
| 日本         日本         1                                                                                                    | 屬性 值                                                                                   |                                                                 | 0                                                             |                                                          |                         |       | 1  |                                         |        |
| 世社<br>田田<br>田田<br>田田<br>安安<br>公式<br>ご<br>ご<br>公式<br>ご<br>ご                                                                                                    | →般<br>節點 ID Trans<br>運入的資料 …                                                           |                                                                 |                                                               | Bankrupt                                                 | cy Indicator<br>] 基本(I) |       |    |                                         |        |
| SAT       Soliect.nt       前八       前時       DEFAULT 4.0         SAS 程式碼       Imp IngTimeLast       輸入       前時       DEFAULT 4.0         MP IngTimeLast       輸入       前時       DEFAULT 4.0         MP IngTimeLast       輸入       前時       DEFAULT 4.0         MP IngTimeLast       輸入       前時       DEFAULT 4.0         MP IngTimeLast       輸入       前時       DEFAULT 4.0         MP TLSULICat       輸入       間時       DEFAULT 4.0         MP TLSULICat       輸入       間時       DEFAULT 4.0         MP TLSULICat       輸入       間時       DEFAULT 4.0         MP TLSULICat       輸入       間時       DEFAULT 4.0         MP TLOpenAPt       輸入       間時       DEFAULT 4.0         MP TLOpenAPt       輸入       間時       DEFAULT 4.0         MP TLOpenAPt       輸入       間時       DEFAULT 4.0         MP TLOpenAPt       輸入       間時       DEFAULT 4.0         MP TLOpenAPt       輸入       間時       DEFAULT 4.0         MP TLOpenAPt       輸入       間時       DEFAULT 4.0         MP TLOpenAPt       輸入       間時       DEFAULT 4.0         MP TLOPENAPT       ●       ●         MP TLStat </td <td></td> <td>名稱<br/>BanruptcyInd</td> <td>角色 層級</td> <td>方法<br/>写正和<br/>DEFAULT 4.0</td> <td>的數目</td> <td></td> <td></td> <td></td> <td></td>                                                                                                    |                                                                                        | 名稱<br>BanruptcyInd                                              | 角色 層級                                                         | 方法<br>写正和<br>DEFAULT 4.0                                 | 的數目                     |       |    |                                         |        |
| Hilling A 無<br>Hilling A 無<br>Hilling A 無<br>Hyg Jill A 無<br>Hyg Jill A 無<br>Hyg Jill A 無<br>Hyg Jill A 無<br>Hyg Jill A 無<br>Hyg Jill A 無<br>Hyg Jill A<br>Hyg Jill A                                                                                                    | 公式<br>交互作用<br>SAS 程式碼<br>の<br>の<br>の<br>の<br>の<br>の<br>の<br>の<br>の<br>の<br>の<br>の<br>の | Collectont<br>DerogCnt<br>IMP_InqTimeLast<br>IMP_TL50UtilCnt    | <br>  輸入 間隔<br>  輸入 間隔<br>  輸入 間隔                             | DEFAULT 4.0<br>DEFAULT 4.0<br>DEFAULT 4.0<br>DEFAULT 4.0 |                         |       |    |                                         | Ξ      |
| 1 型初間構 無       期間構 無        開港漏信處理為層然否        日本海園性        「方法前下N価        十方法     前N価       一次小     預設       「酸積置分箔        日本調約     日陽       日本調約     日陽       日本調約     日陽       日本調約     日陽       日本調約     日陽       日本調約     日陽       日本調約     日陽       日本調約     日陽       日本調約     日陽       日本調約     日陽       日本調約     日       「資置箔(     12345       日本調約     日本       日本     12345       日本     12345       日本     12345       日本     12345       日本     12345       日本     12345       日本     12345       日本     1375       日本     1376       日本     1376       日本     141       日本     141       日本     141       日本     141       日本     141       日本     141       日本     141       日本     141       日本     141       日本     141       日本     141                                                                                                    |                                                                                        | IMP_TL75UtilCnt<br>IMP_TLBalHCPct<br>IMP_TLCnt                  | 輸入         間隔           輸入         間隔           輸入         間隔 | DEFAULT 4.0<br>DEFAULT 4.0<br>DEFAULT 4.0<br>DEFAULT 4.0 |                         |       |    |                                         |        |
| 方法       前N個         方法       前N個         大小       預設         「酸熱電子       12345         「書菜販箱敷的數目 4       -         「書菜販箱敷的數目 4       -         「書菜販箱敷的數目 4       -         「書菜販箱敷的數目 4       -         「書菜販箱敷的數目 4       -         「書菜販箱敷的數目 位見」       -         「客販箱敷的數目 優數       -         「「書報出還漏 否       -         「客販箱敷的數目 優數       -         「「」」」       -         「「」」」       -         「書」       -         「「」」」       -         「」」       -         「」」       -         「」」       -         「」」       -         「」」       -         「」」       -         「」」       -         「」」       -         「」」       -         「」」       -         「」」       -         「」」       -         「」」       -         「」」       -         「」」       -         「」」       -         「」」       -         「」」       -         「                                                                                                    | 類別制入 無<br>  類別目標 無<br>  將遺漏値處理為層緣否<br>回様本屬性                                            | IMP_TLMaxSum<br>IMP_TLOpen24Pct<br>IMP_TLOpenPct<br>IMP_TLStCat | <u>輸入間隔</u><br>輸入間隔<br>輸入間隔<br>輸入間隔                           | DEFAULT 4.0<br>DEFAULT 4.0<br>DEFAULT 4.0<br>DEFAULT 4.0 |                         |       |    |                                         |        |
| 日 读 臣 等 臣 労 相<br>+ 等 臣 箱 数的 数目 4<br>-<br>-<br>-<br>-<br>-<br>-<br>-<br>-<br>-<br>-                                                                                                    | 方法         前 N 個           大小         預設           「隨機種子」         12345                | 帧入 ↓                                                            |                                                               |                                                          |                         |       |    |                                         |        |
| <ul> <li>一截止值</li> <li>0.1</li> <li>一群組遺漏</li> <li>一百</li> <li>一部分</li> <li>使用中繼轉換</li> <li>一</li> <li>小</li> <li>一</li> <li>一</li> <li>1</li> <li>1</li> <li>一</li> <li>一</li> <li>1</li> <li>1<td>日該 は寺 昭 分相<br/></td><td></td><td></td><td>投ず 网络</td><td>100 m</td><td>1番222</td><td>盘舟</td><td>一一一一一一一一一一一一一一一一一一一一一一一一一一一一一一一一一一一一一一一</td><td></td></li></ul>                                                                                                    | 日該 は寺 昭 分相<br>                                                                         |                                                                 |                                                               | 投ず 网络                                                    | 100 m                   | 1番222 | 盘舟 | 一一一一一一一一一一一一一一一一一一一一一一一一一一一一一一一一一一一一一一一 |        |
| ····································                                                                                                    |                                                                                        |                                                                 |                                                               | 俗巧, 一門級                                                  | 2414                    | 作示政   | 円巴 | ¥0.77                                   |        |
| 評分     使用中繼轉換     場     輸出     ★                                                                                                    | "守吧相数的数日 突数<br>將最小值增加到位程是<br>位移值 1                                                     |                                                                 |                                                               |                                                          |                         |       |    |                                         | T<br>± |
| 公式 1 預覧(P) 取消(C)                                                                                                    | 計分<br>使用中繼轉換 是                                                                         | 輸出│▼ 様本  ▼                                                      | 日誌 ▼                                                          |                                                          |                         |       |    |                                         |        |
|                                                                                                    | <b>公式</b><br>執行完成                                                                      | 預覽(P)                                                           |                                                               |                                                          |                         |       | 確定 | 2(0) 取)                                 | 肖(C)   |

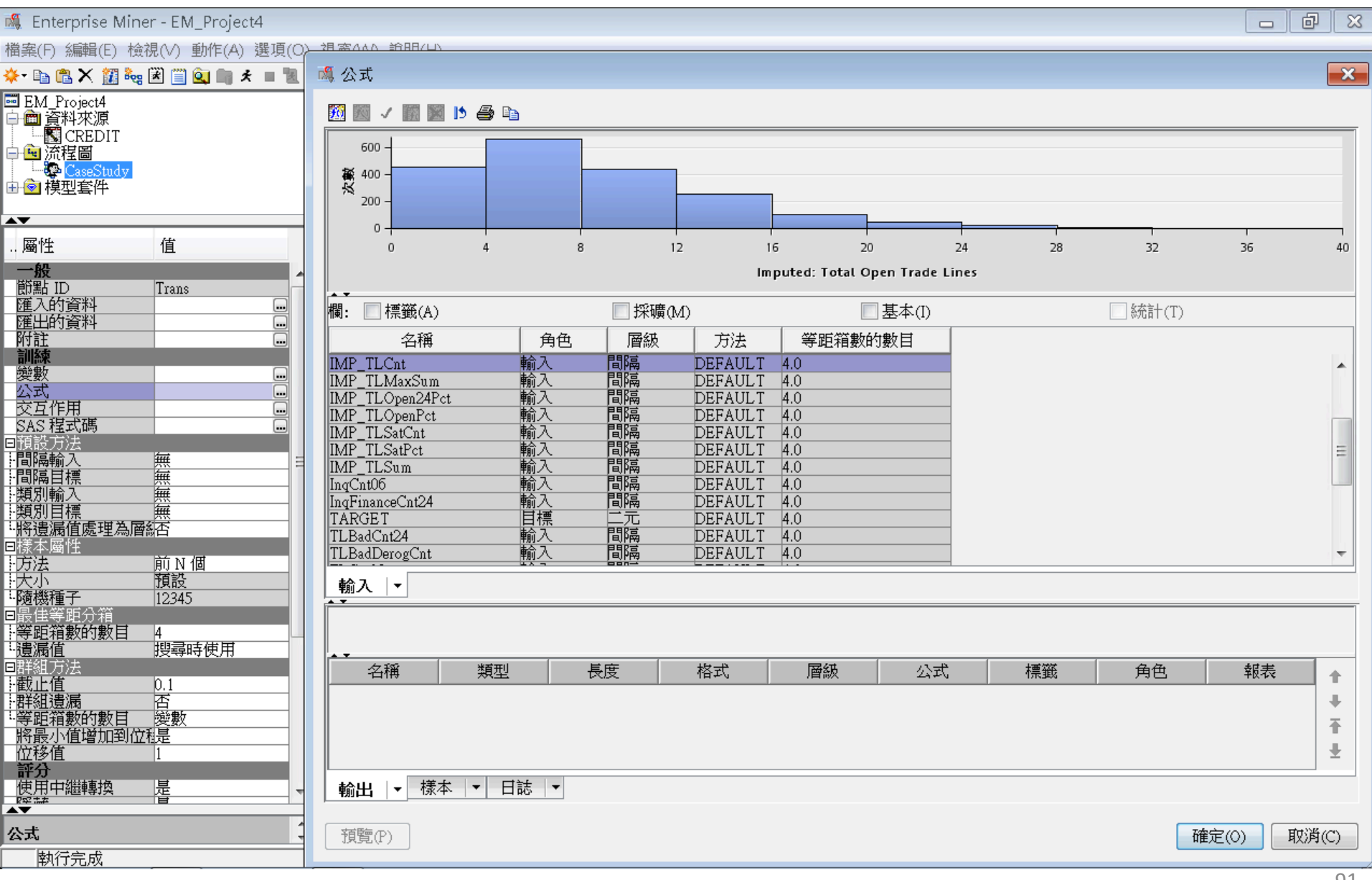

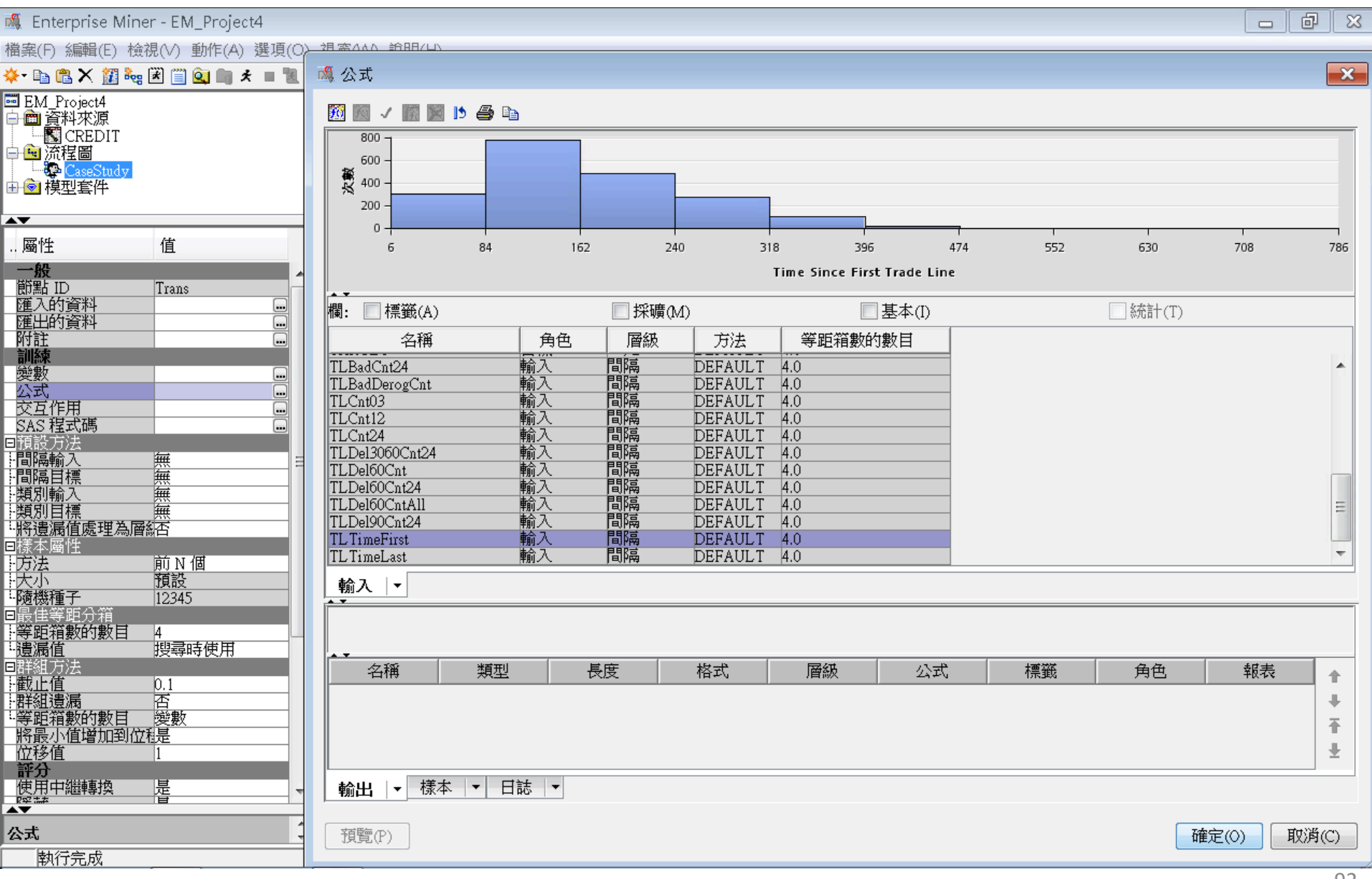

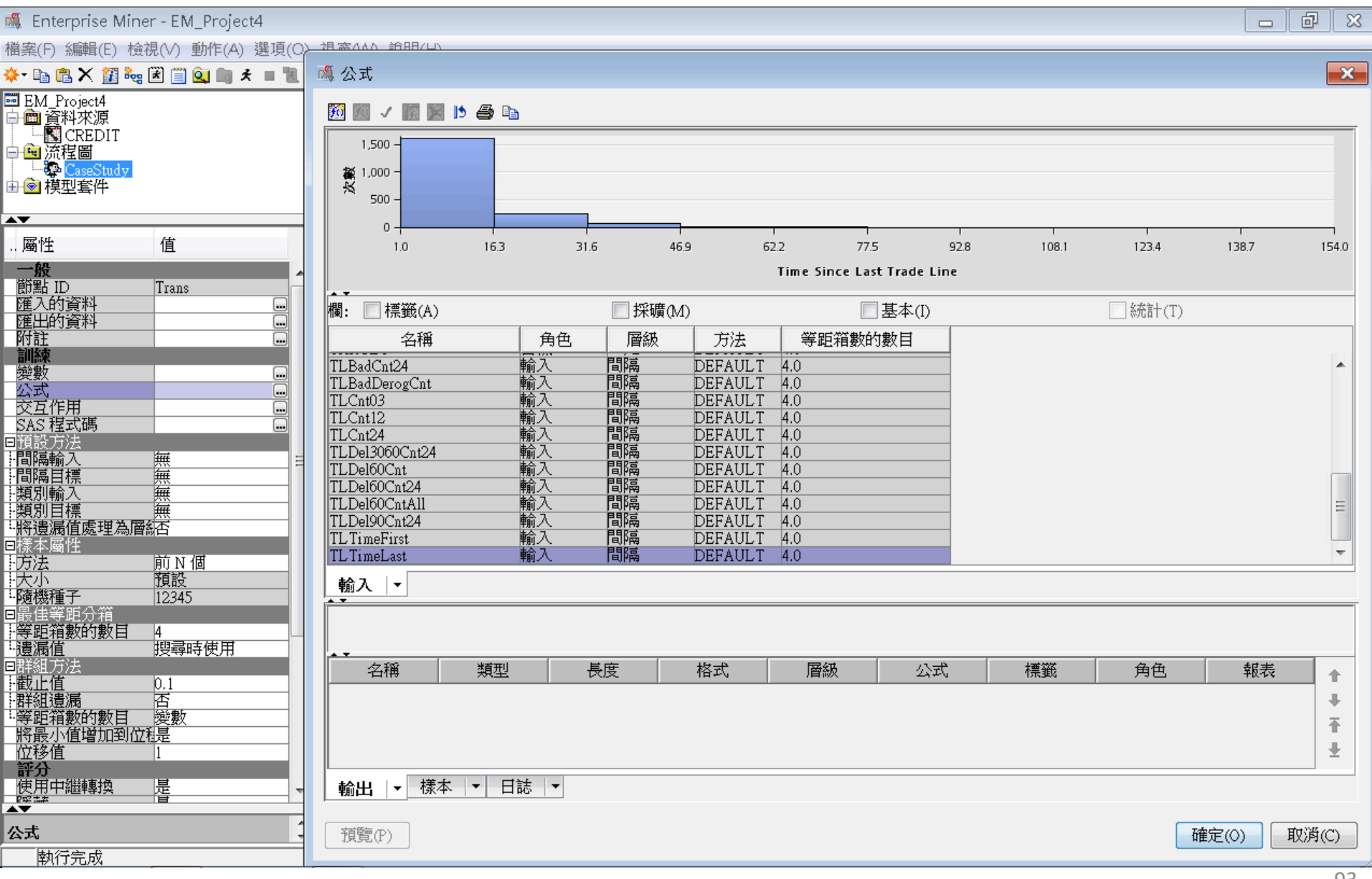

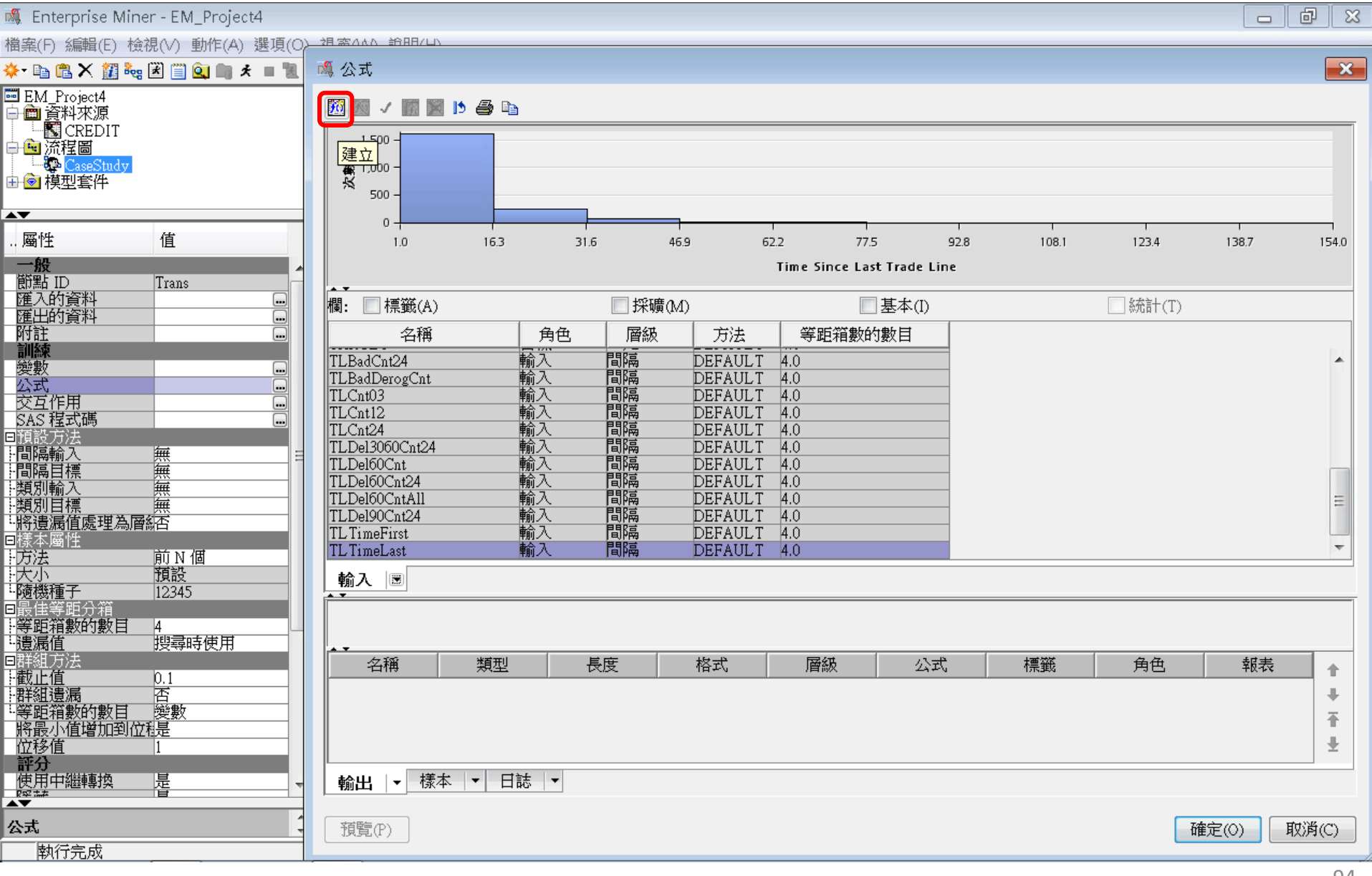

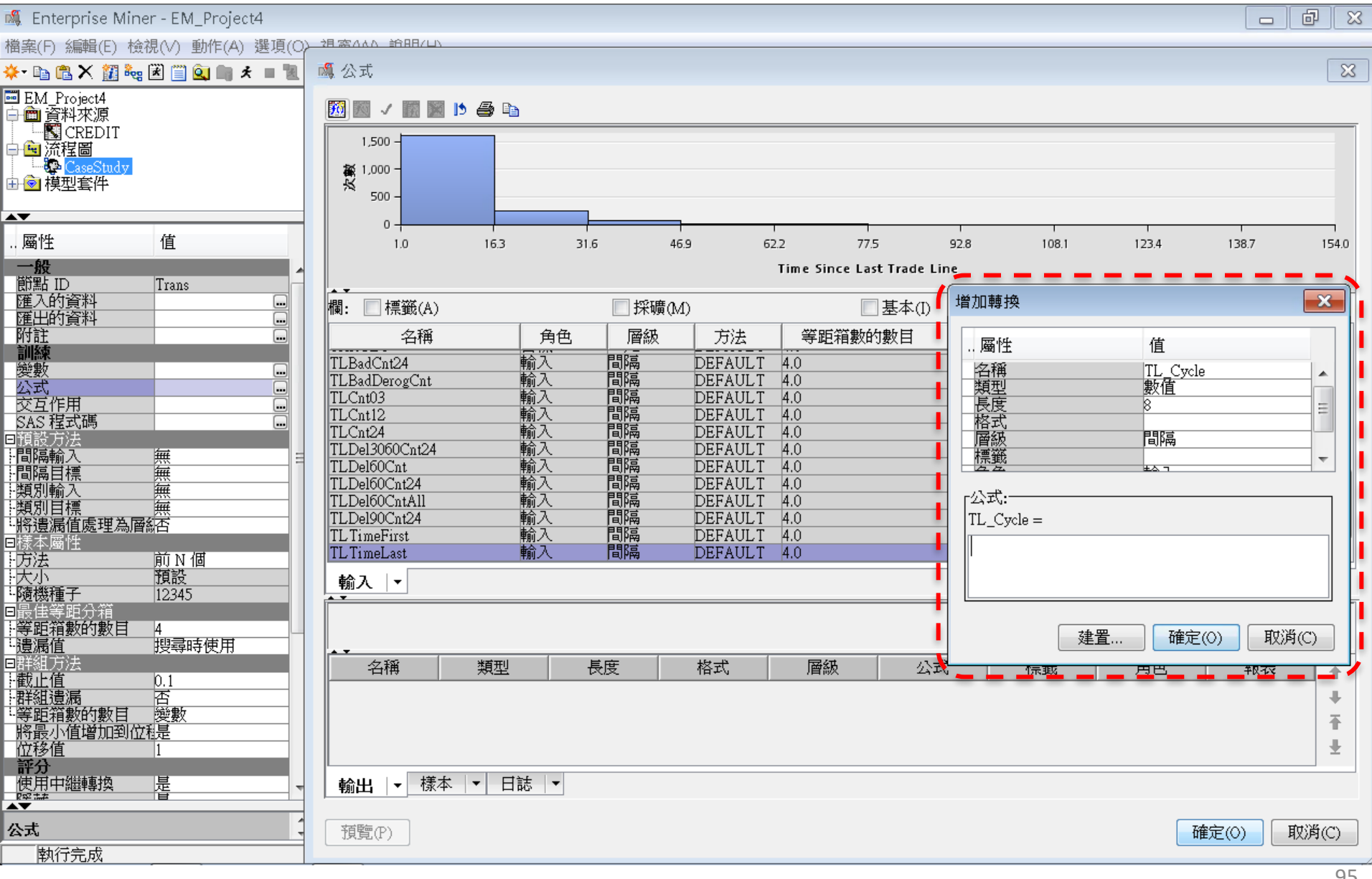

| 🍕 Enterprise Miner - EM_Project4                                    |                                                                                                    |                                                   |
|---------------------------------------------------------------------|----------------------------------------------------------------------------------------------------|---------------------------------------------------|
| 檔案(F) 編輯(E) 檢視(V) 動作(A) 選項(O)→                                      |                                                                                                    |                                                   |
| 🔆 🗈 🛍 🗙 🏭 🍓 🗷 🗐 🍳 📖 🖈 🔳 🚺                                           | 5 公式                                                                                                    |                                                   |
| ■ EM_Project4<br>合 ● 資料來源<br>「■ CREDIT<br>日 ● 流程圖<br>「■ ② CaseStudy | 题 Z III IIIIIIIIIIIIIIIIIIIIIIIIIIIIIII                                                                                                    | • TLTimeLast) / IMP_TLCnt                         |
| 由                                                                   | 運算式文字(E):                                                                                                    |                                                   |
| A <b>V</b>                                                          | (TL TimeFirst - TL TimeLast) / IMP TLCnt                                                                                                    |                                                   |
| 屬性 值                                                                |                                                                                                    | 92.8 108.1 123.4 138.7 154.0                      |
| 一般         節點 ID       Trans         匯入的資料                          | + * * / ** AND OR NOT = < < > > = * II '_' (_)         復原       取消復原         函數(F) 愛數清單(Y)         新增和原始變數名稱清單:         欄:        標籤(A)         好確(M)       基本(I)         公納(A)       採礦(M)         包含(A)       「新增和原始變數名稱清單:         欄:       標籤(A)         日本       「日本         包含(A)       「日本         包含(A)       「日本         日本       日本(I)         ○       「日本         日本       日本         IMP_IntTimeLast       輸入         日本       DEFAULT 4.0         IMP_TLSUUICnt       輸入         日本       DEFAULT 4.0         IMP_TLSUUICnt       輸入         日本       DEFAULT 4.0         IMP_TLSum       輸入         日本       DEFAULT 4.0         IMP_TLOpen24Pct       輸入         前本       日本         DEFAULT 4.0       IMP         IMP_TLSupect       輸入         IMP_TLSupect       輸入         日本       DEFAULT 4.0         IMP_TLSupect       輸入         Img       DEFAULT 4.0         Img       Img         Img       Img <t< th=""><th>e<br/>增加轉換  () () () () () () () () () () () () ()</th></t<> | e<br>增加轉換  () () () () () () () () () () () () () |
| 公式                                                                  | 確定(0) 取消(C)                                                                                                    | 確定(0) 取消(C)                                       |
| 執行完成                                                                |                                                                                                    |                                                   |

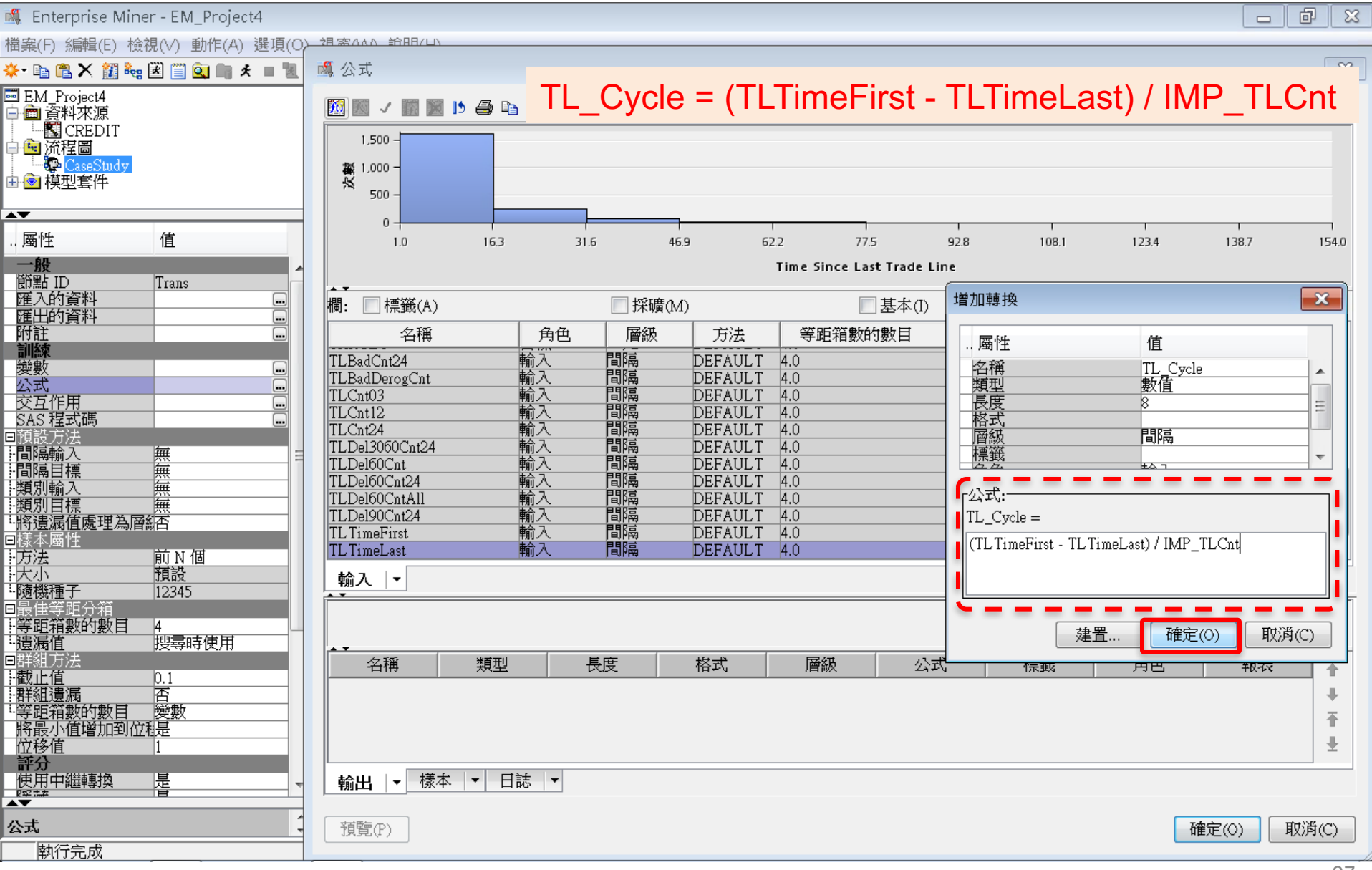

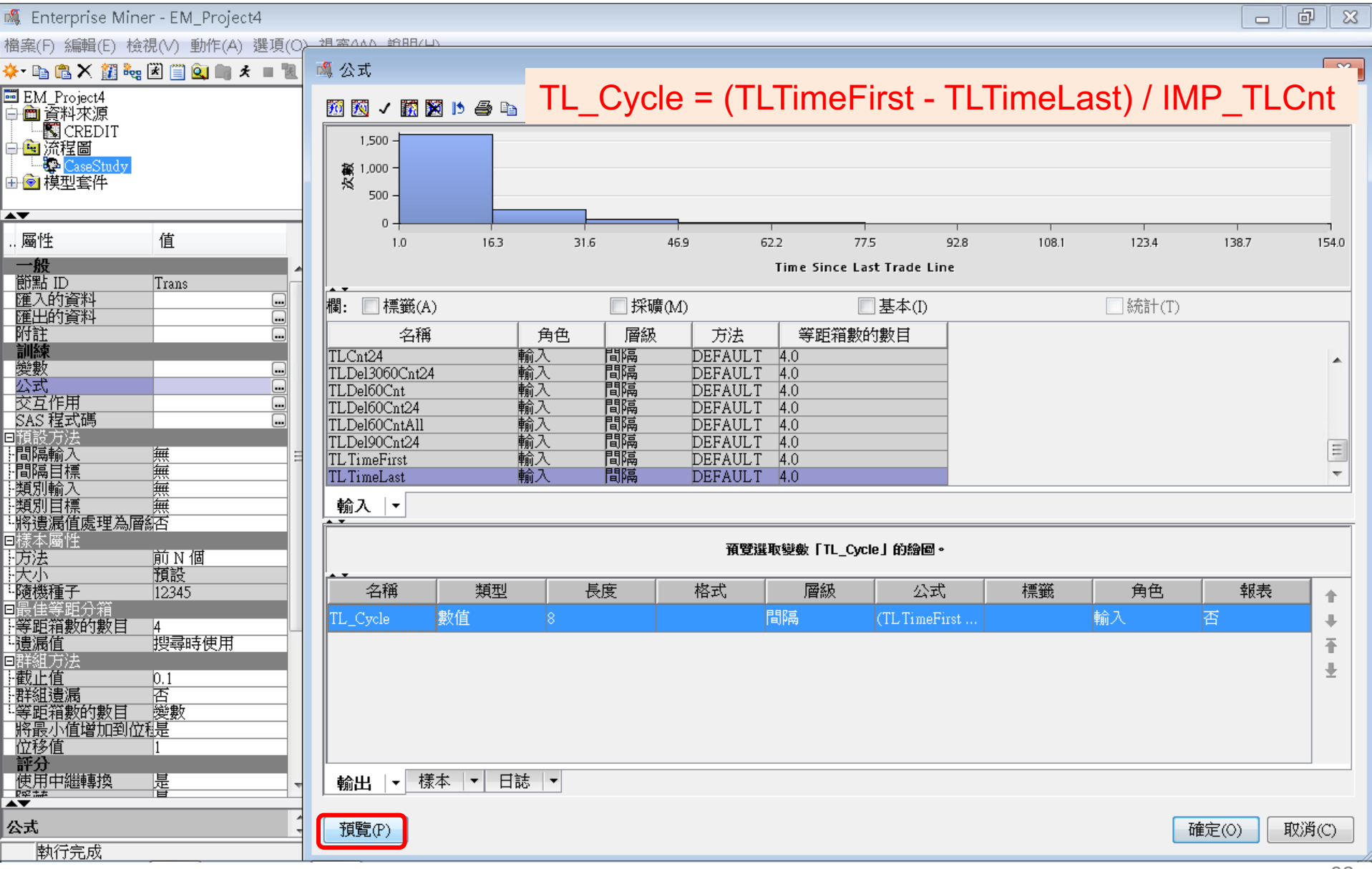

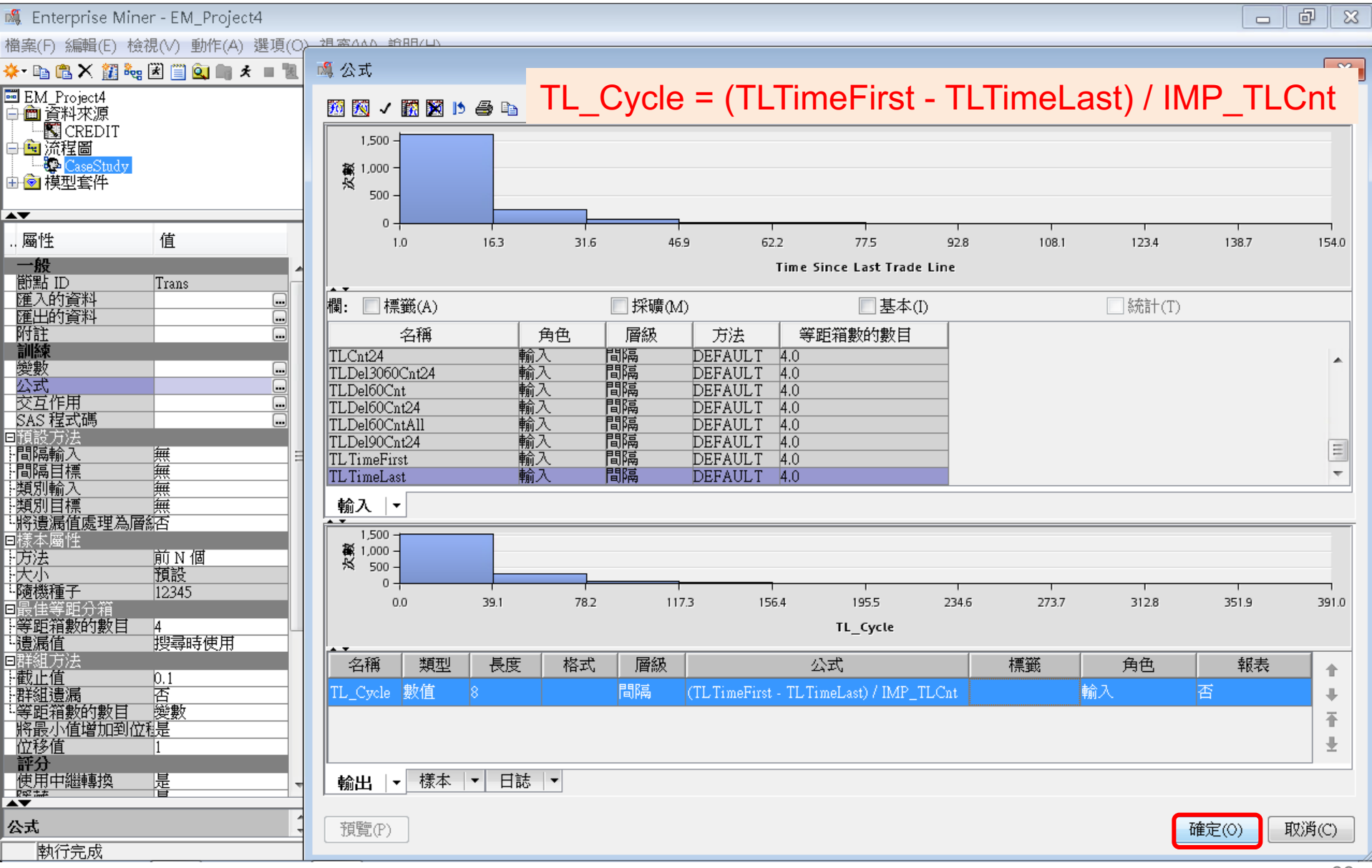

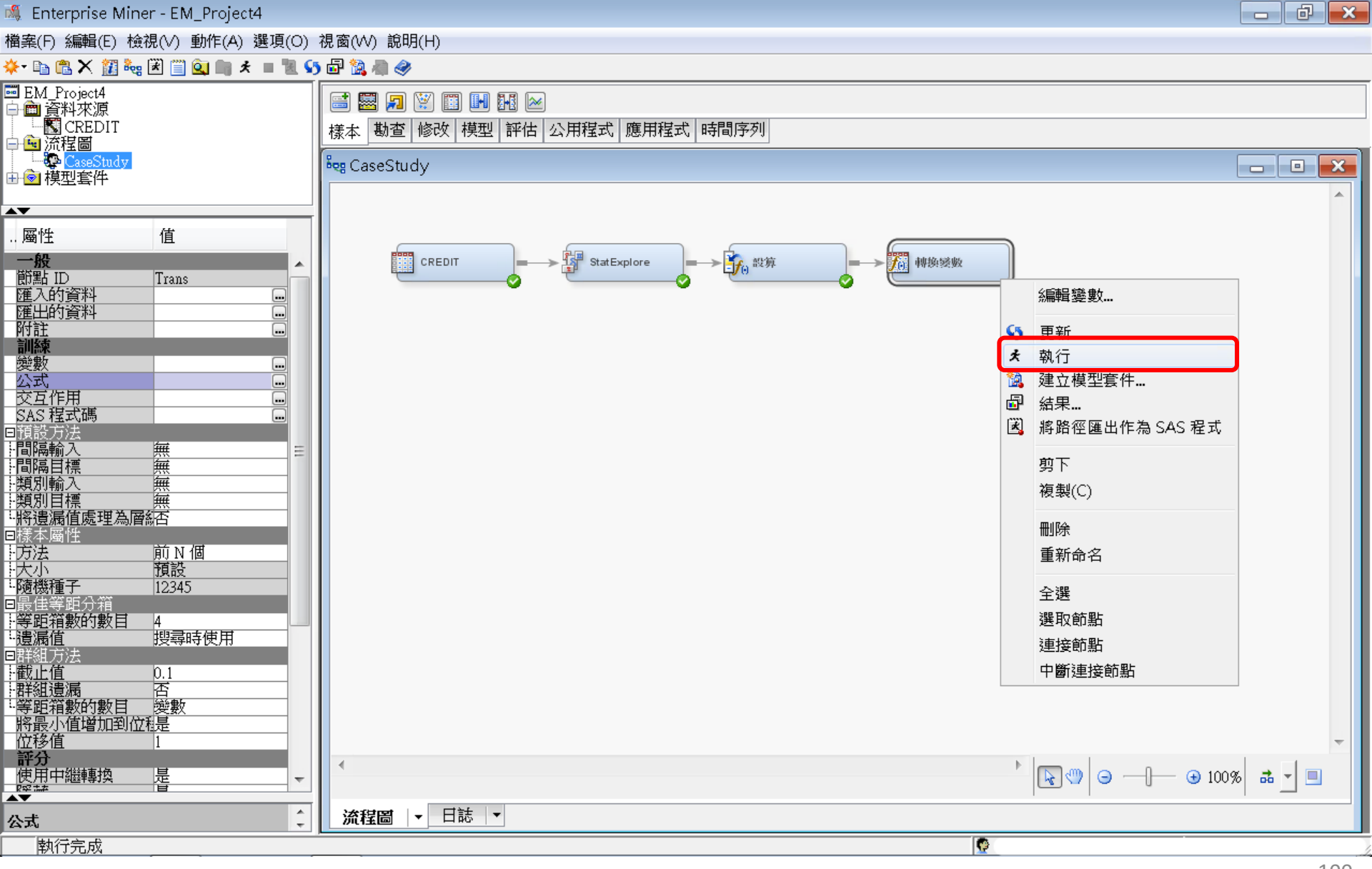

# 修改一變數轉換(Transform Variable):

| 產生衍生變數 |
|--------|
|        |

| ■ 税                                                                                                    | 課 - 節點: 輔                                             | 轉換變數                            | 流程圖:(                                                              | CaseStudy                                              |      |        |    |      |                |          |          |          | _ • ×              |
|----------------------------------------------------------------------------------------------------|-------------------------------------------------------|---------------------------------|--------------------------------------------------------------------|--------------------------------------------------------|------|--------|----|------|----------------|----------|----------|----------|--------------------|
| 檔案                                                                                                    | (F) 編輯(E)                                             | 檢視(∨)                           | 視窗(W)                                                              |                                                        |      |        |    |      |                |          |          |          |                    |
|                                                                                                    | 3   5   1                                             | P.                              |                                                                    |                                                        |      |        |    |      |                |          |          |          |                    |
| <b>1</b>                                                                                                    | 掉换統計                                                  |                                 |                                                                    | -                                                      |      |        |    |      |                |          |          |          |                    |
| 來测                                                                                                    | 夏 方法                                                  | 變數                              | 如名稱                                                                | 公式                                                     | 層級數目 | 非遺漏值   | 遺漏 | 最小值  | 最大值            | 平均值      | 標準差      | 偏態       | 峰度標籤               |
| Inpu                                                                                                    | t Origina                                             | I IMP                           | TLCnt                                                              |                                                        |      | . 3000 | 0  | <br> | 0 40           | 7.873239 | 5.42255  | 1.235607 | 2.1940831mputed: T |
| Inpu                                                                                                    | t Origina                                             | I TLTĪ                          | meFirst                                                            |                                                        |      | . 3000 | 0  |      | 6 933          | 170.1137 | 92.8137  | 1.031307 | 2.860035Time Sinc  |
| Inpu                                                                                                    | t Origina                                             |                                 | meLast<br>Svele                                                    | (TLTimeFirst, TLTimeLast) / MP, TLCat                  |      | . 3000 | 10 |      | U 342<br>1 201 | 11.87367 | 16.32141 | 6.447907 | 80.31043 Lime Sinc |
| Ouq                                                                                                    | Jul Formu                                             | a iL_4                          | сусте                                                              |                                                        |      | . 2307 | 13 |      | 0 331          | 30.16323 | 34.4015  | 4.336260 | 29.00007           |
|                                                                                                    |                                                       |                                 |                                                                    |                                                        |      |        |    |      |                |          |          |          |                    |
|                                                                                                    |                                                       |                                 |                                                                    |                                                        |      |        |    |      |                |          |          |          |                    |
| <br>副 載                                                                                                    | <br>〕出                                                |                                 |                                                                    |                                                        |      |        |    |      |                |          |          |          |                    |
| 1                                                                                                    | 〕出<br>*                                               |                                 |                                                                    | *                                                      |      |        |    |      |                |          |          |          |                    |
| 121<br>22                                                                                                    | 〕出<br>*<br>* 評分輸出                                     |                                 |                                                                    | *                                                      |      |        |    |      |                |          |          |          |                    |
| 1<br>21<br>22<br>23                                                                                           | 前出<br>*<br>* 評分輸出<br>*                                |                                 |                                                                    | *                                                      |      |        |    | _    |                |          |          |          |                    |
| 121<br>22<br>23<br>24                                                                                         | 〕出<br>*<br>* 評分輸出<br>*                                | 4                               |                                                                    | *                                                      |      |        |    |      |                |          |          |          |                    |
| 21<br>22<br>23<br>24<br>25                                                                                    | 可出<br>*<br>* 評分輸出<br>*                                | 4                               |                                                                    | *<br>*                                                 |      |        |    |      |                |          |          |          |                    |
| 21<br>22<br>23<br>24<br>25<br>26                                                                              | 可出<br>┃ *<br>* 評分輸出<br>*                              | 4                               |                                                                    | *<br>*                                                 |      |        |    |      |                |          |          |          |                    |
| 21<br>22<br>23<br>24<br>25<br>26<br>27                                                                        | 〕                                                     |                                 |                                                                    | *<br>*                                                 |      |        |    |      |                |          |          |          |                    |
| 21<br>22<br>23<br>24<br>25<br>26<br>27<br>28                                                                  | 前出<br>*<br>* 評分輸出<br>*                                | 500 個観                          | ••••••••••••••••••••••••••••••••••••••                             | *                                                      |      |        |    |      |                |          |          |          |                    |
| 21<br>22<br>23<br>24<br>25<br>26<br>27<br>28<br>29<br>20                                                      | 前出<br>*                                               | 500 個鞭                          | 則)                                                                 | *<br>*                                                 |      |        |    |      |                |          |          |          |                    |
| 21<br>22<br>23<br>24<br>25<br>26<br>27<br>28<br>29<br>30<br>21                                                | 前出<br>*<br>* 評分輸出<br>*                                | 。<br>500 個觀》<br>角色              | •<br>•<br>•<br>•<br>•<br>•<br>•<br>•<br>•<br>•<br>•<br>•<br>•<br>• | *<br>*<br>公式                                           |      |        |    |      |                |          |          |          | I=                 |
| 21<br>22<br>23<br>24<br>25<br>26<br>27<br>28<br>29<br>30<br>31<br>32                                          | 前出<br>* 評分輸出<br>* 評分輸出<br>(最多列印)<br>變數名稱<br>TL (vole) | 500 個觀<br>角色<br>INPITT          | 則)<br>量值層級<br>INTERVAL                                             | *<br>*<br>公式<br>(TITimeFirst - TITimeLast) ( IMP TICot |      |        |    |      |                |          |          |          |                    |
| 21<br>22<br>23<br>24<br>25<br>26<br>27<br>28<br>29<br>30<br>31<br>32<br>33                                    | 前出<br>* 評分輸出<br>* 評分輸出<br>(最多列印)<br>變數名稱<br>IL_Cycle  | 500 個觀<br>角色<br>INPUT           | 則)<br>量值層級<br>INTERVAL                                             | *<br>*<br>公式<br>(TLTimeFirst - TLTimeLast) / IMP_TLCnt |      |        |    |      |                |          |          |          |                    |
| 1<br>21<br>22<br>23<br>24<br>25<br>26<br>27<br>28<br>29<br>30<br>31<br>32<br>33<br>31<br>32<br>33<br>34       | <b>う出</b><br>*<br>* 評分輸出<br>*                         | 500 個觀<br>角色<br>INPUT           | 則)<br>量值層級<br>INTERVAL                                             | *<br>*<br>公式<br>(TLTimeFirst - TLTimeLast) / IMP_TLCnt |      |        |    |      |                |          |          |          |                    |
| 1<br>21<br>22<br>23<br>24<br>25<br>26<br>27<br>28<br>29<br>30<br>31<br>32<br>33<br>31<br>32<br>33<br>34<br>35 | 谢出<br>*                                               | 500 個觀<br>角色<br>INPUT           | 則)<br>量值層級<br>INTERVAL                                             | *<br>*<br>(TLTimeFirst - TLTimeLast) / IMP_TLCnt       |      |        |    |      |                |          |          |          |                    |
| 21<br>22<br>23<br>24<br>25<br>26<br>27<br>28<br>29<br>30<br>31<br>32<br>33<br>34<br>35<br>36                  | 前出<br>*                                               | 500 個難<br>500 個難<br>角色<br>INPUT | 則)<br>量(直層級<br>INTERVAL                                            | *<br>*<br>(TLTimeFirst - TLTimeLast) / IMP_TLCnt<br>*  |      |        |    |      |                |          |          |          |                    |

樣本一資料分區 (Data Partition)

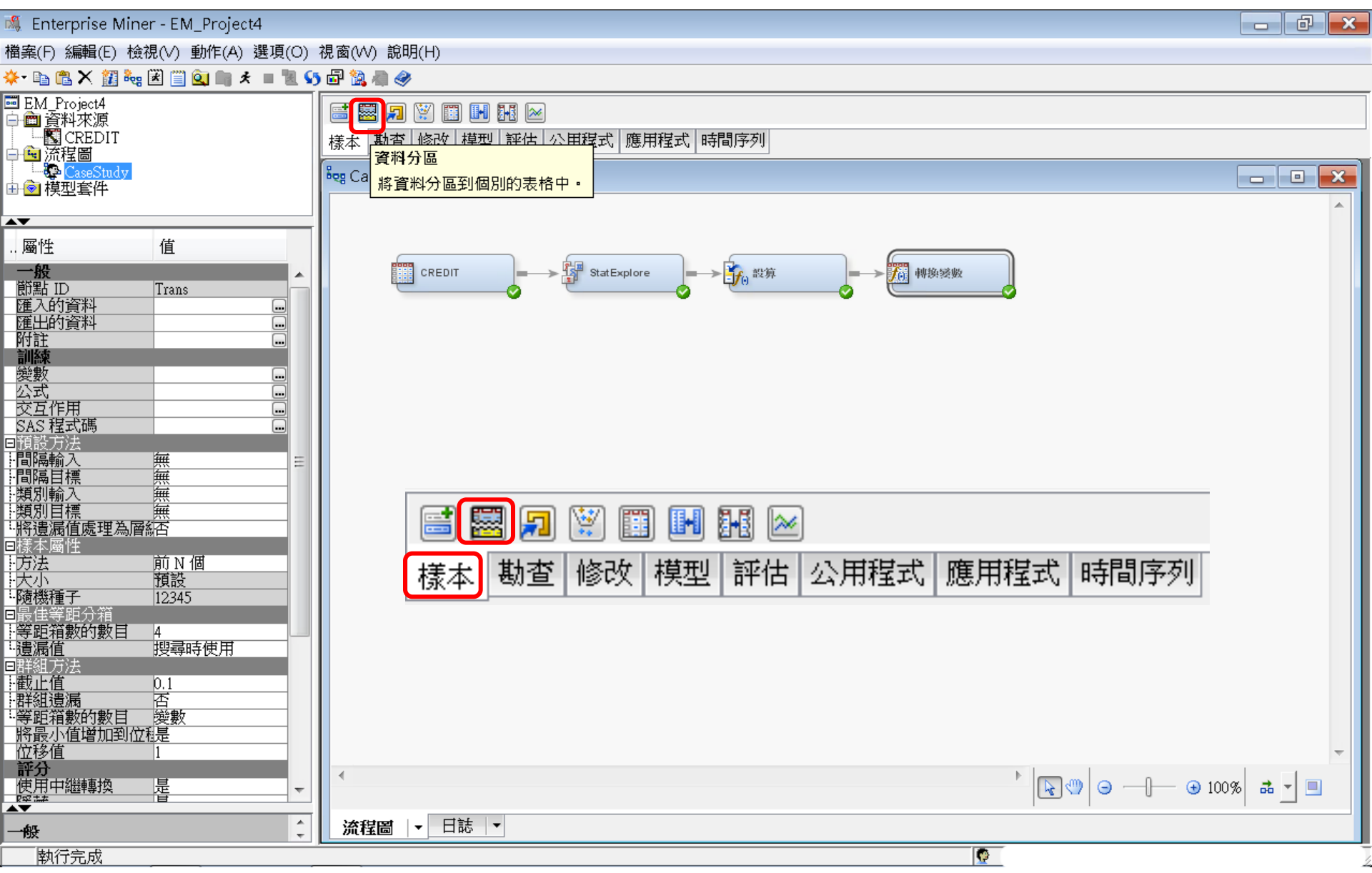

樣本一資料分區 (Data Partition)

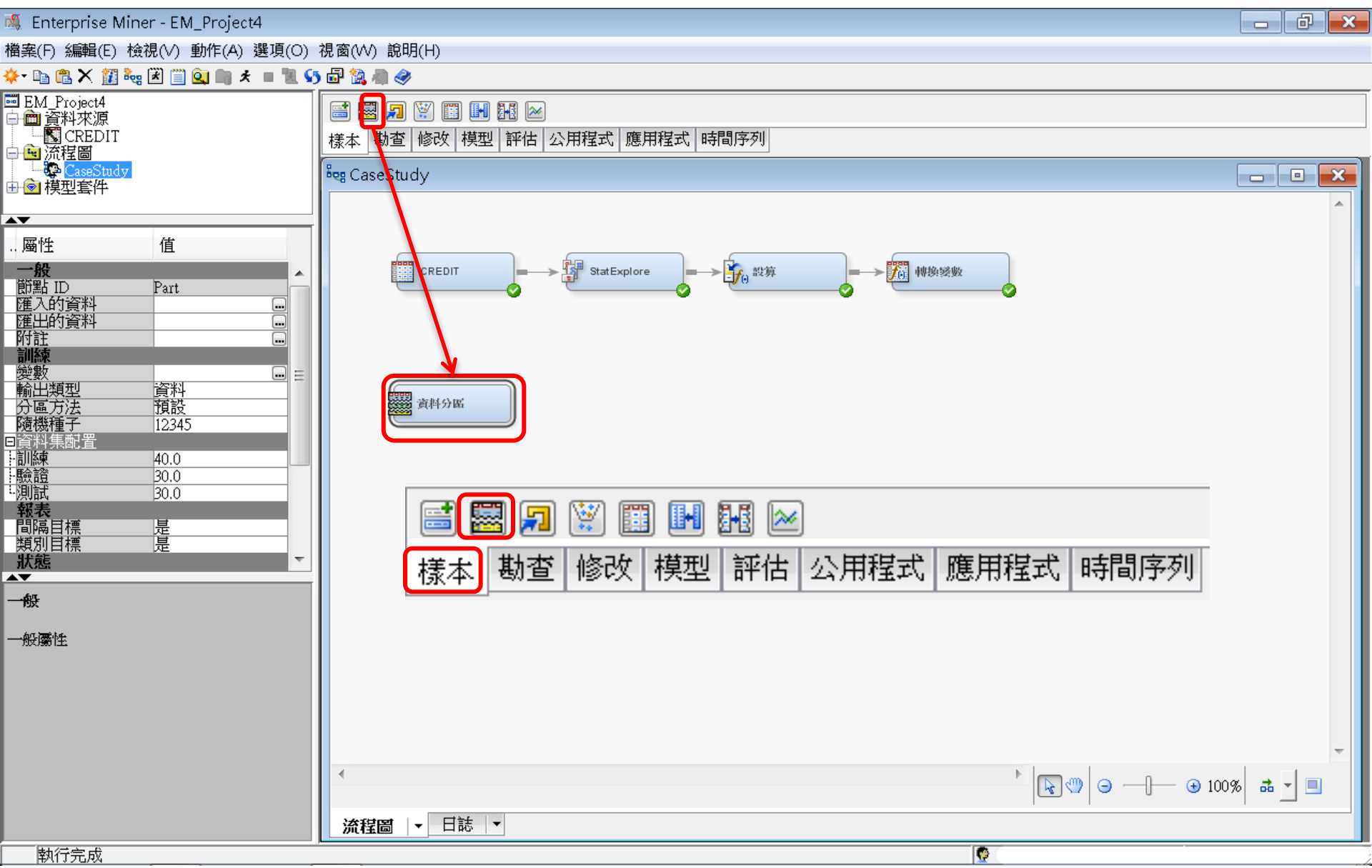

樣本一資料分區 (Data Partition)

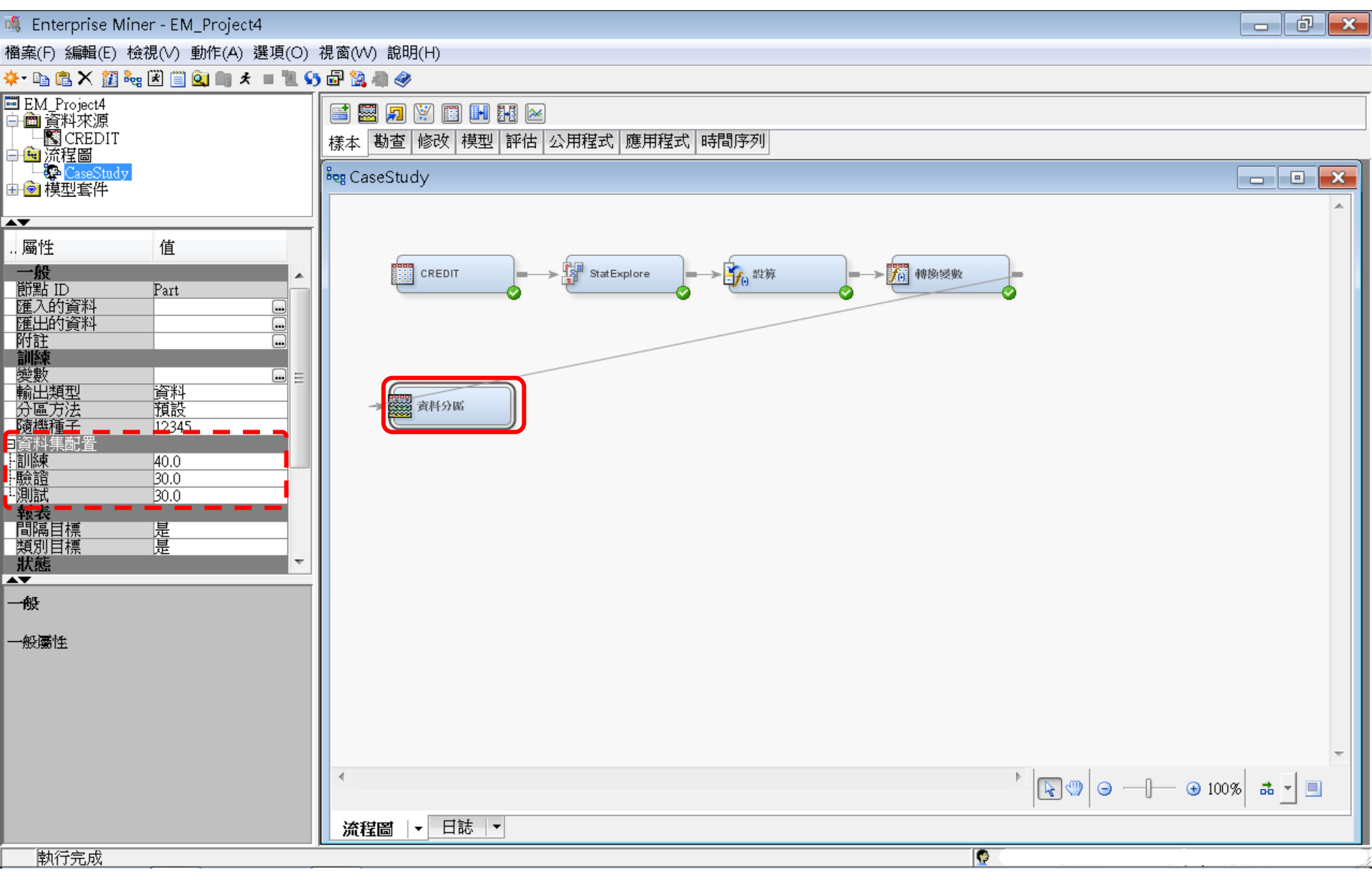

樣本一資料分區 (Data Partition)

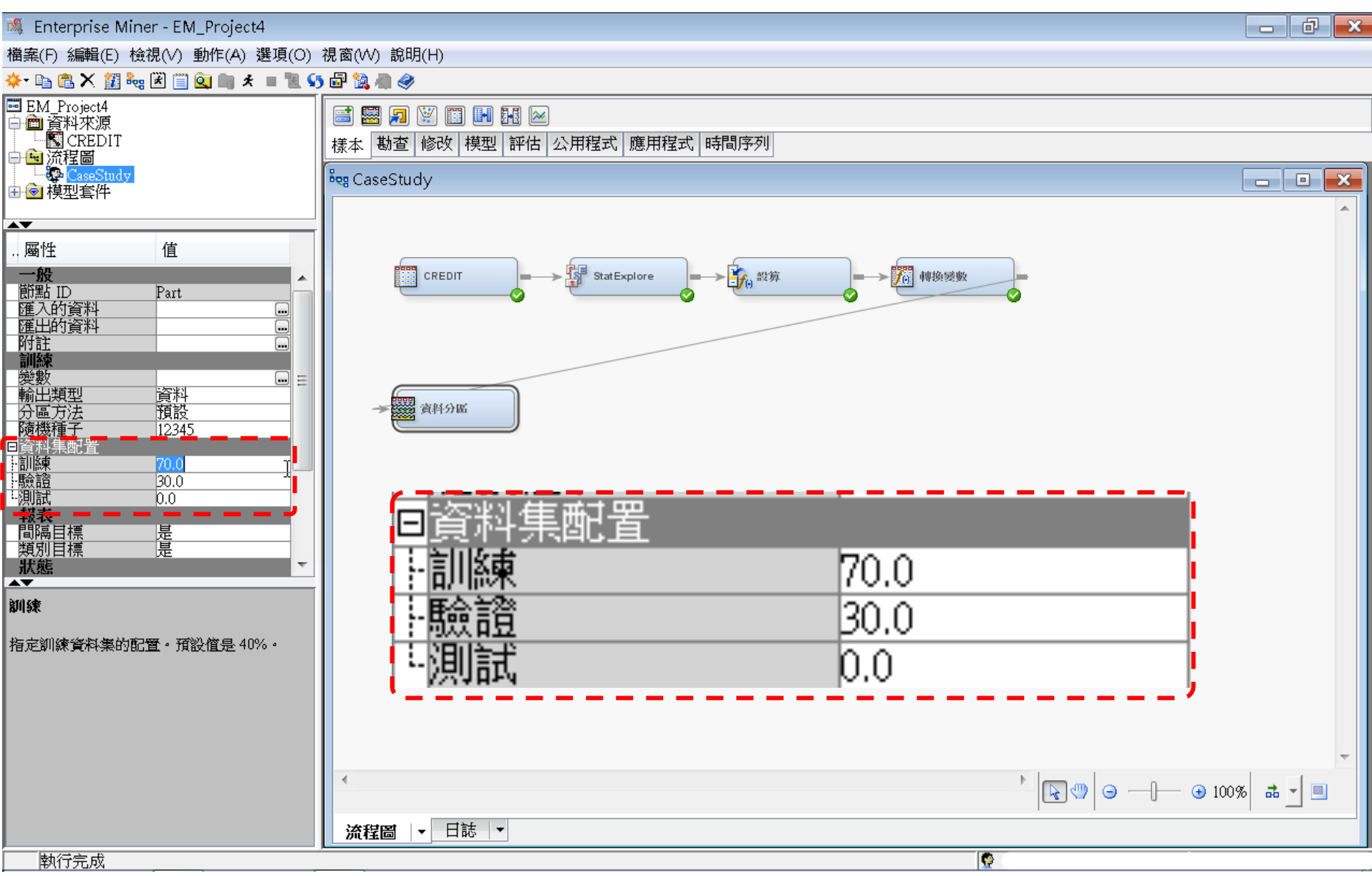

樣本一資料分區 (Data Partition)

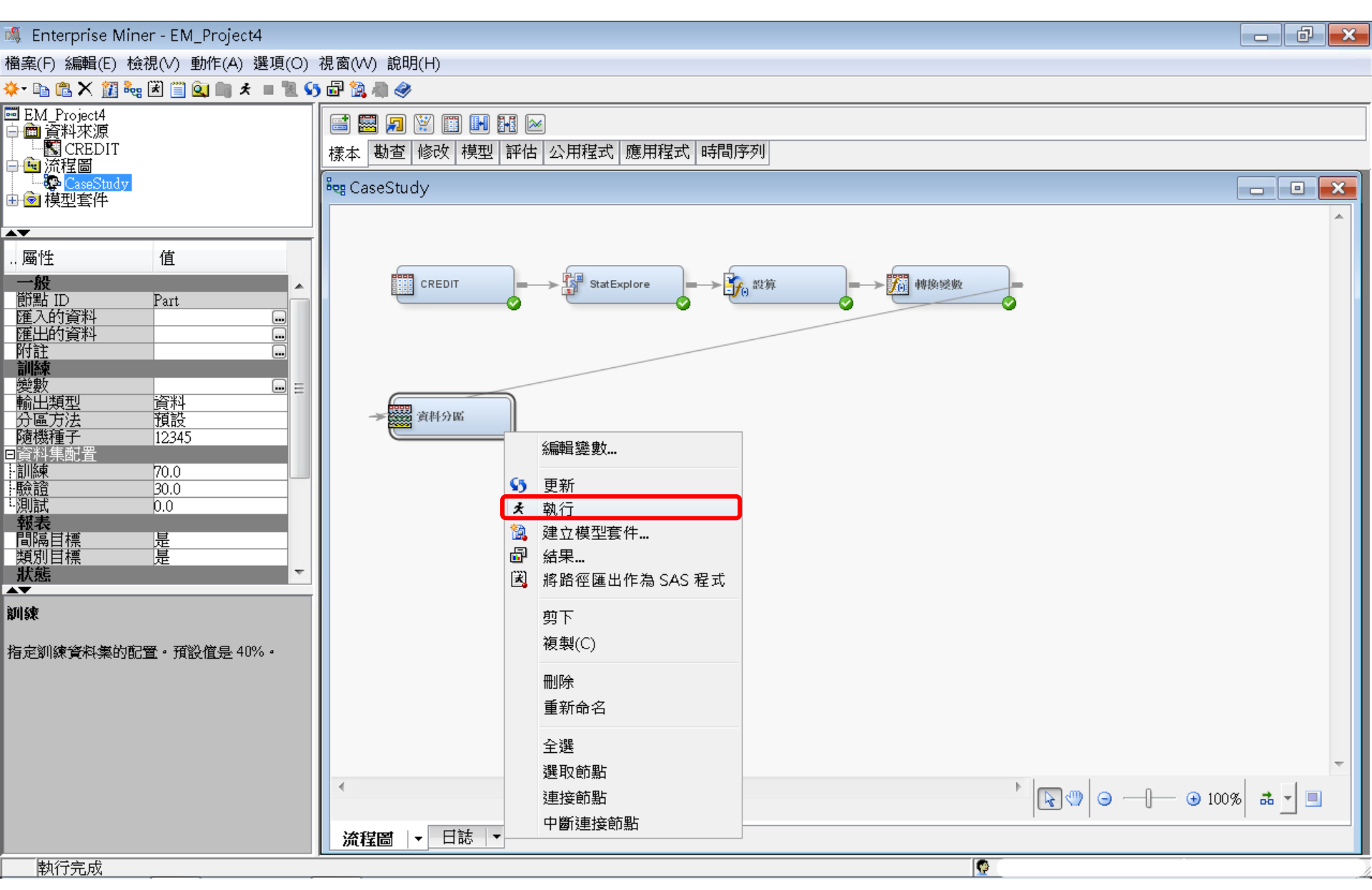

樣本一資料分區 (Data Partition)

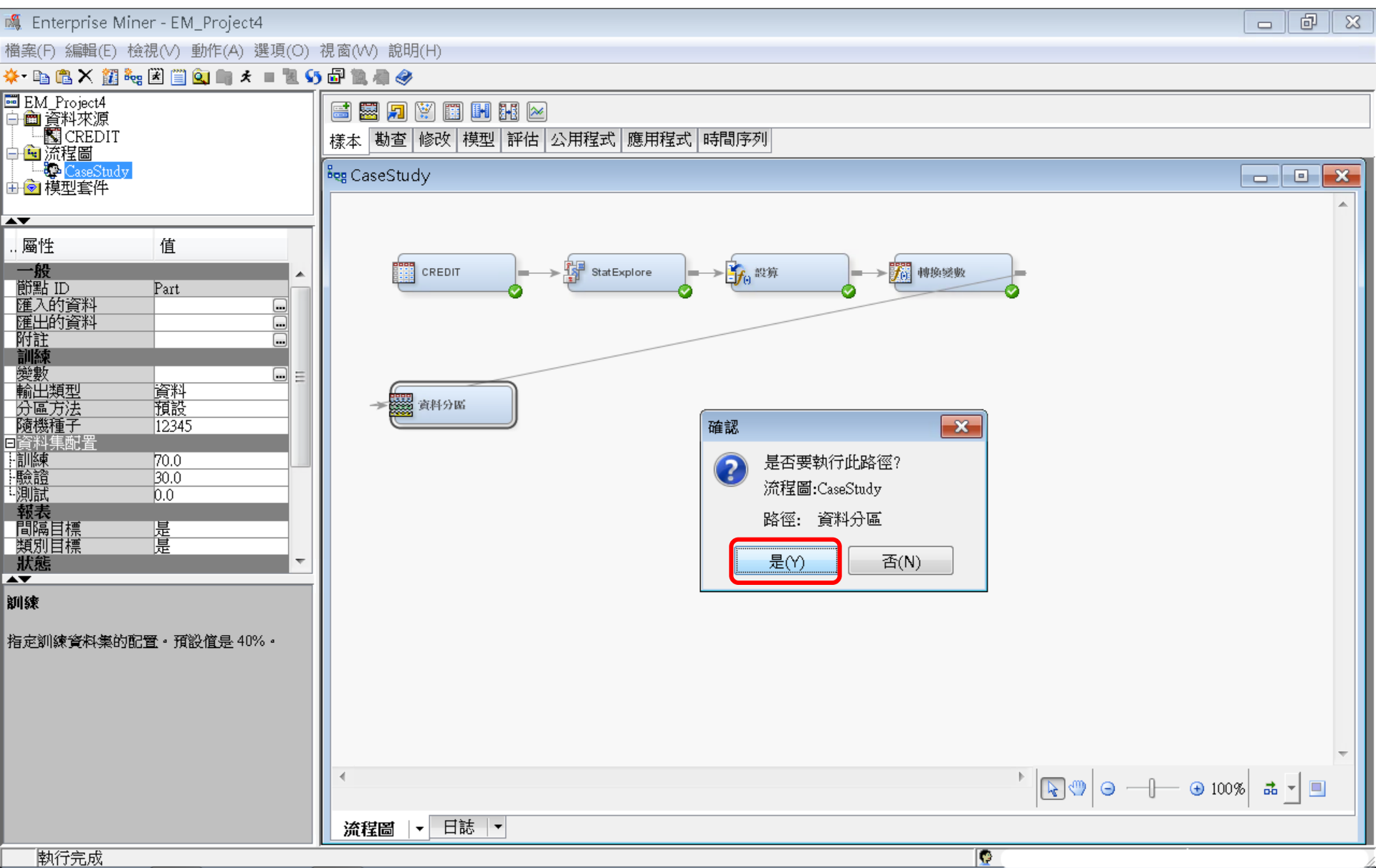

樣本一資料分區 (Data Partition)

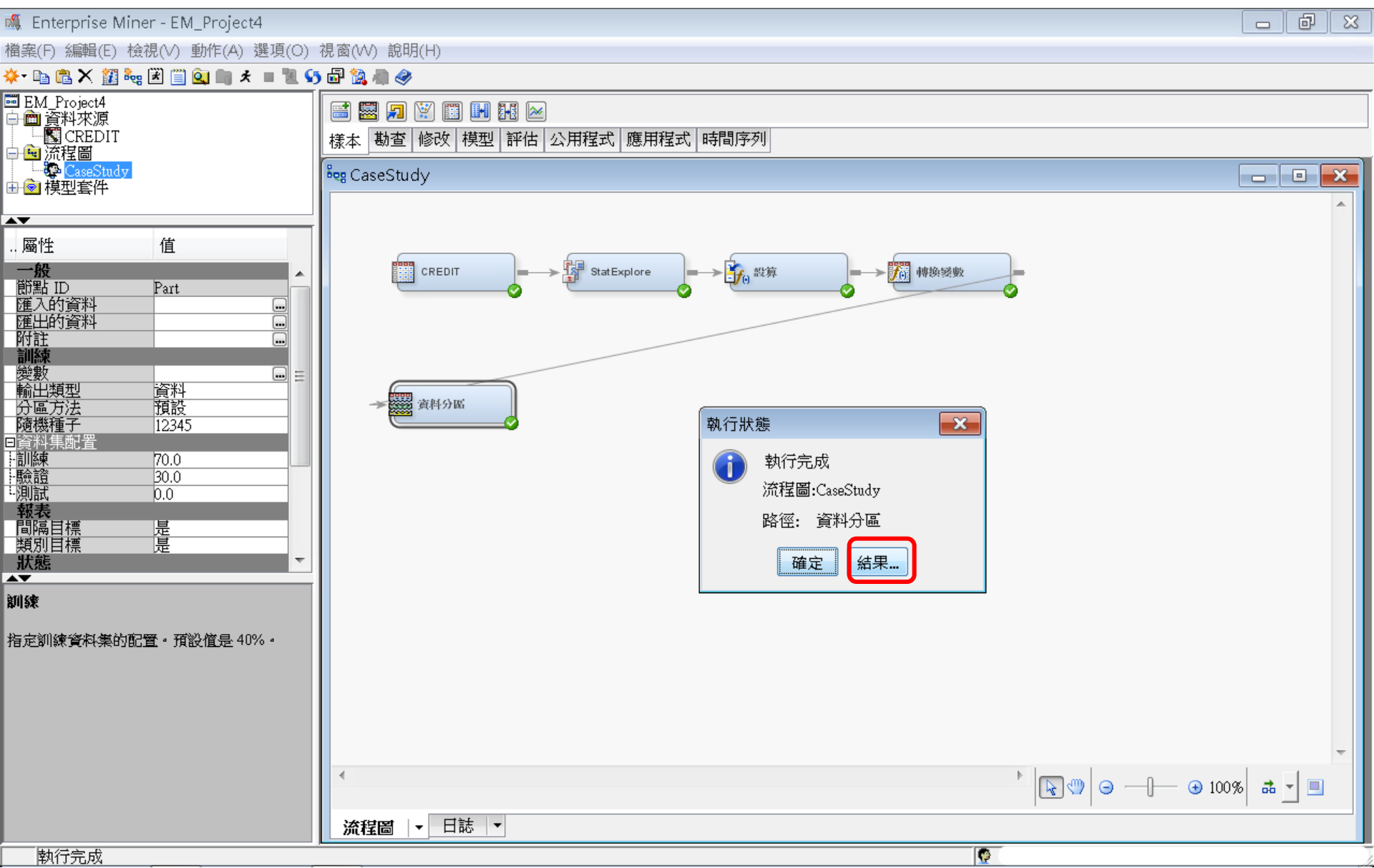
樣本一資料分區 (Data Partition) 結果

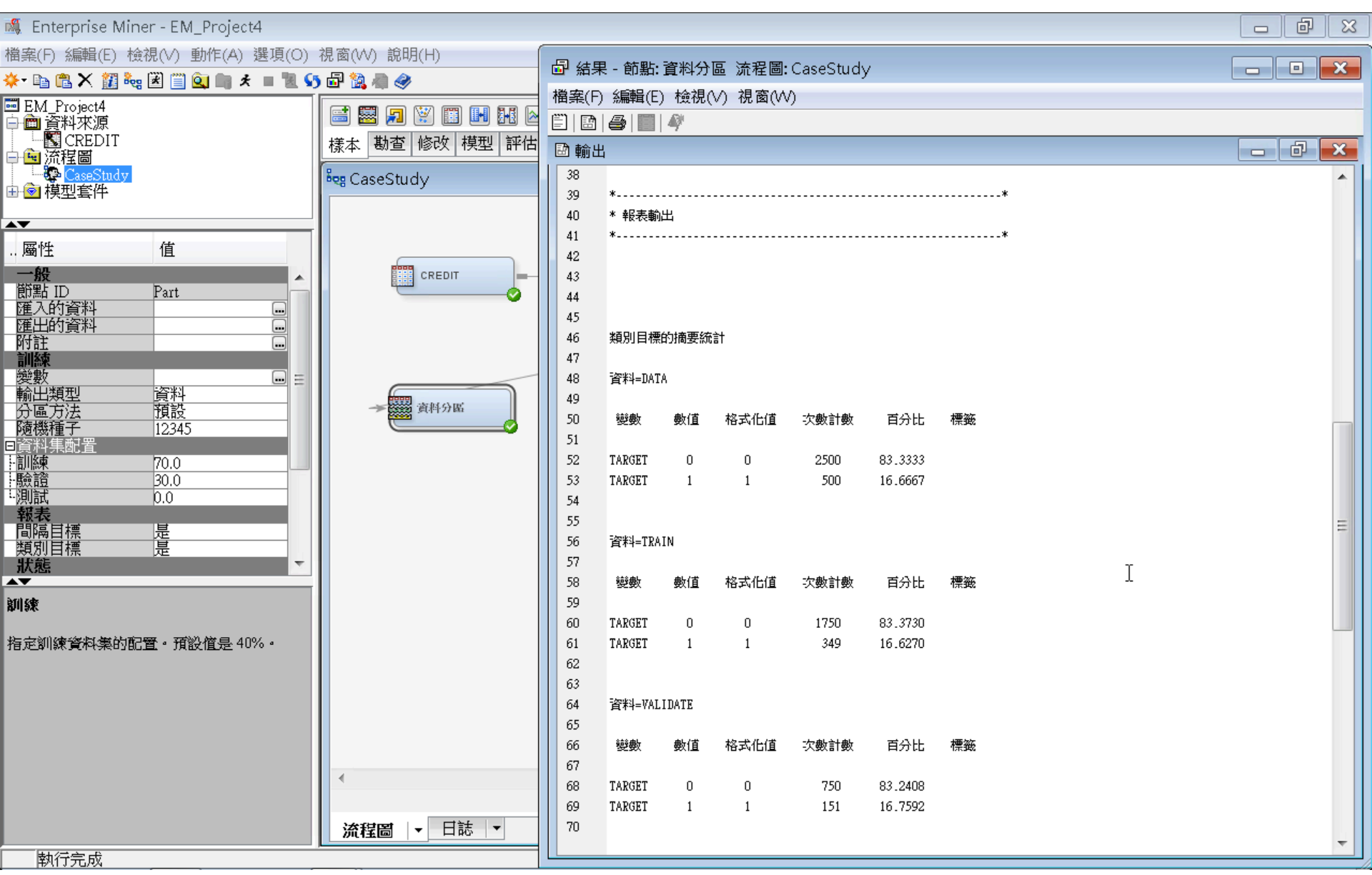

### 模型一決策樹 (Decision Tree)

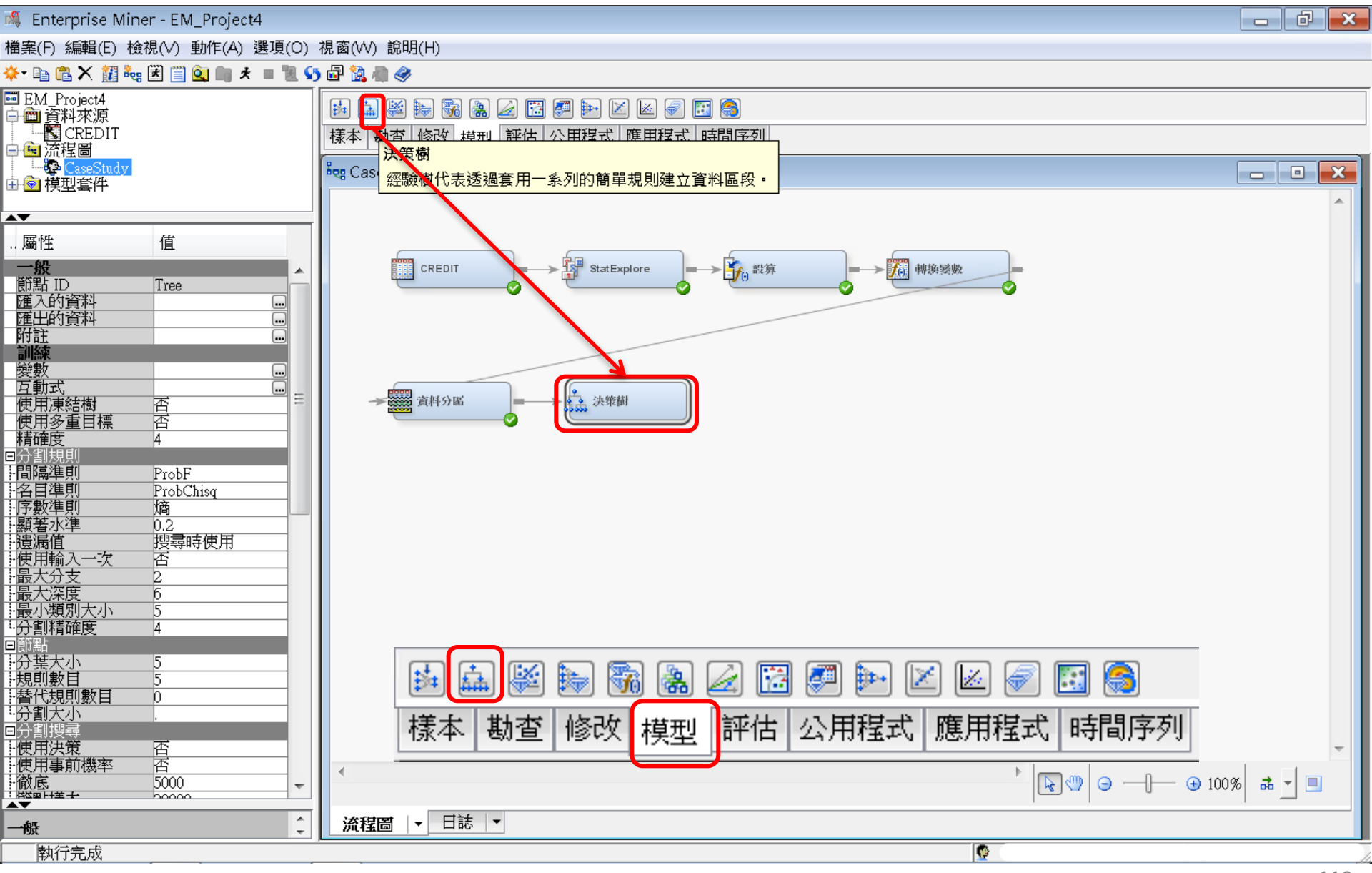

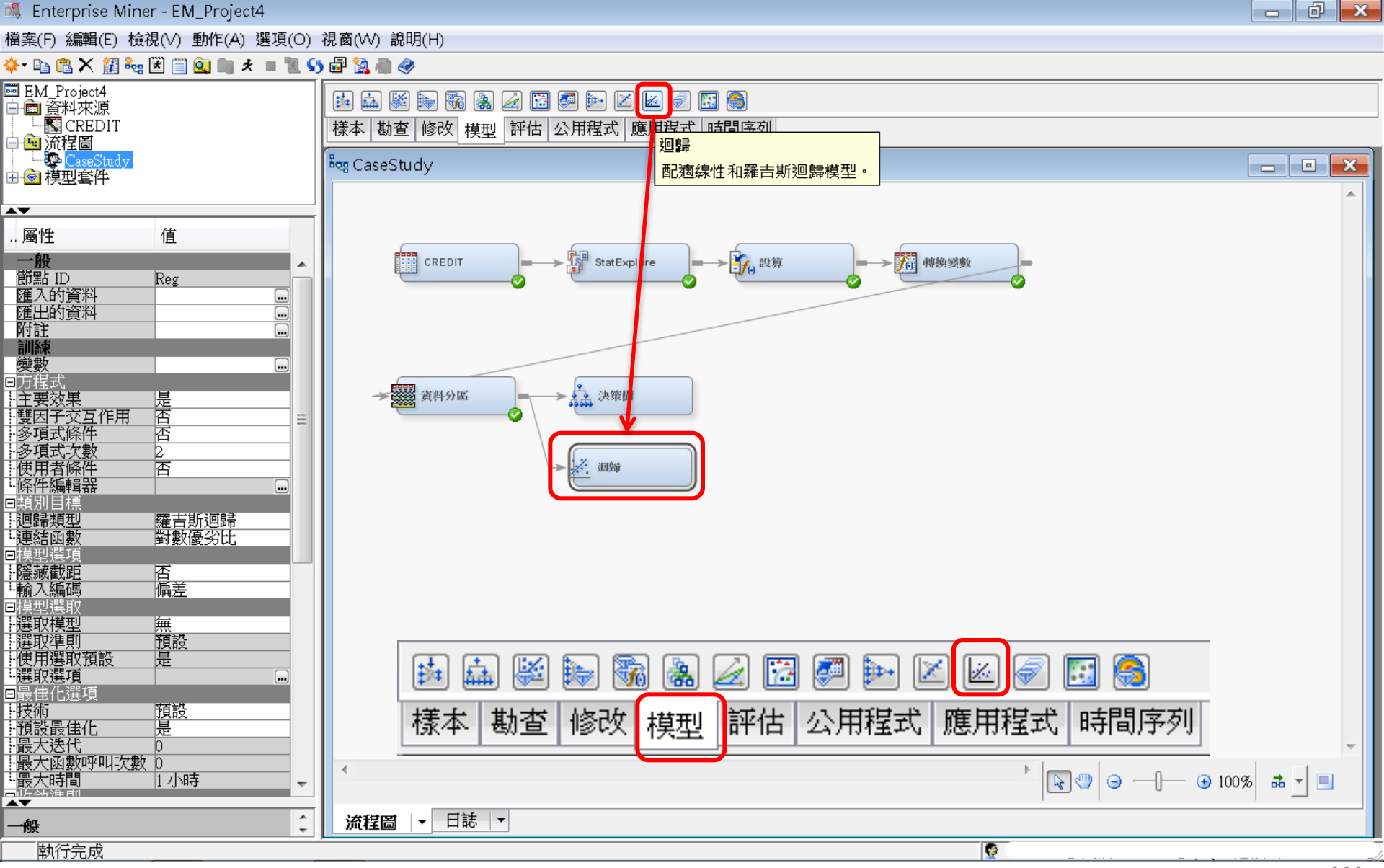

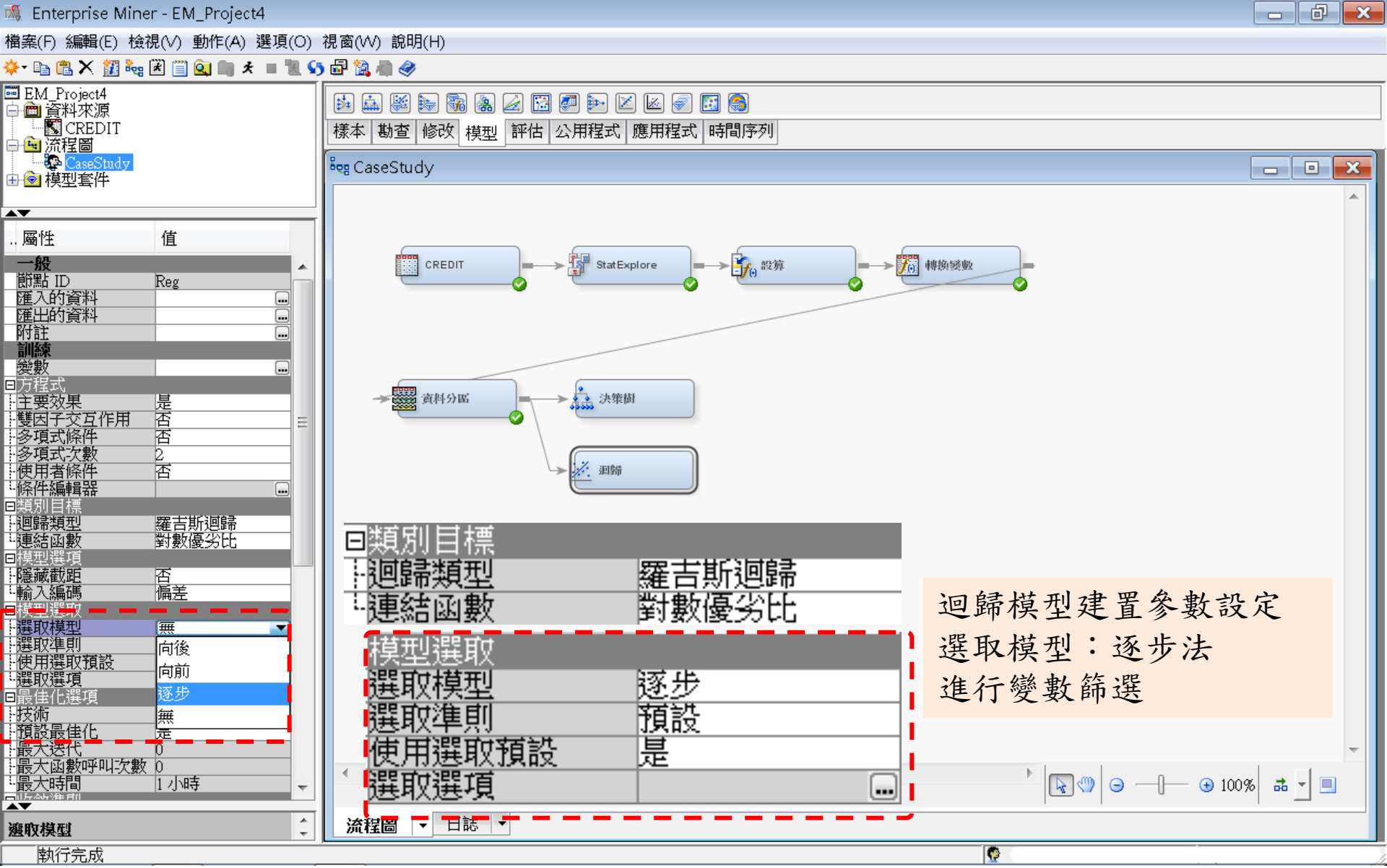

模型一迴歸(Regression)

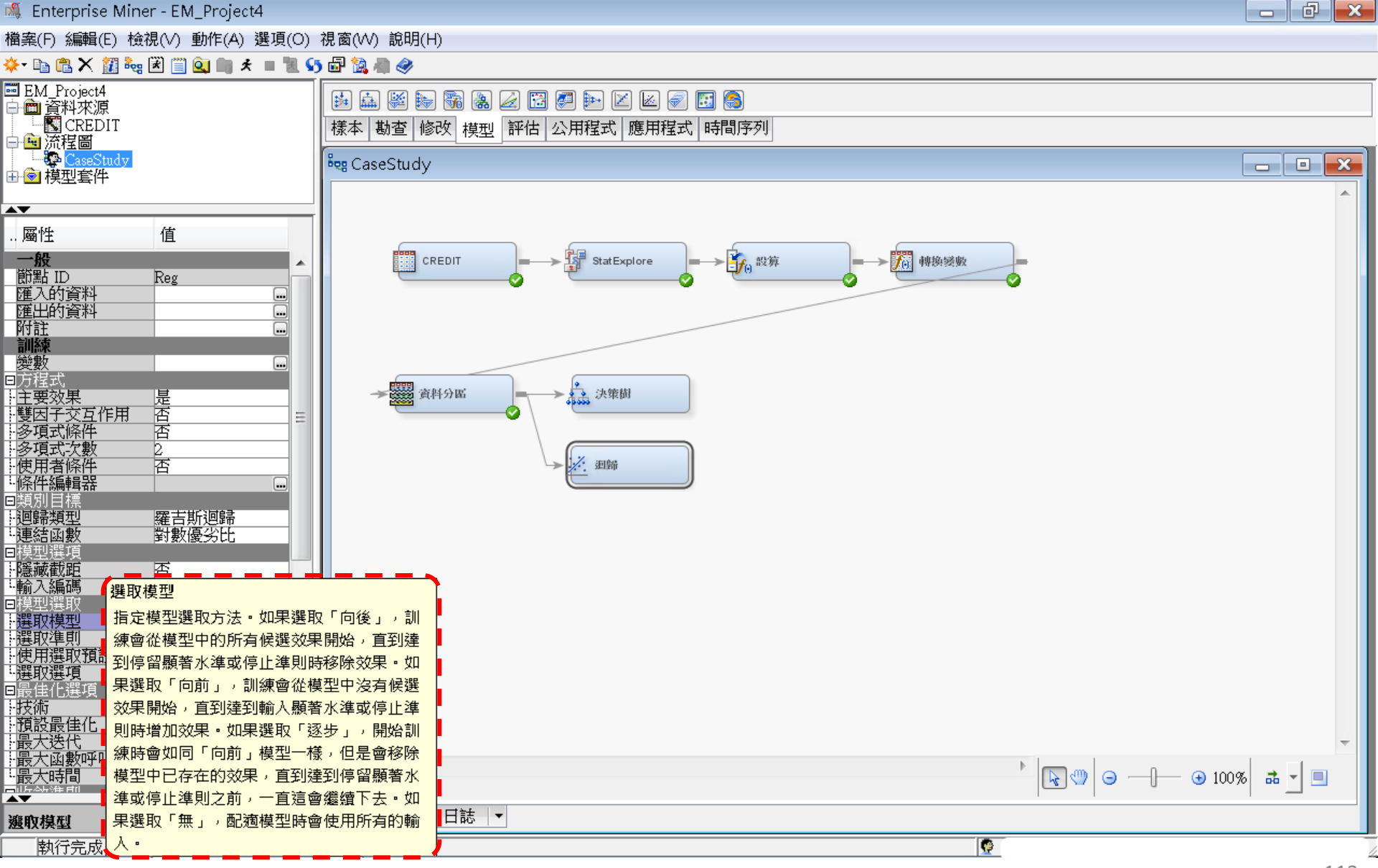

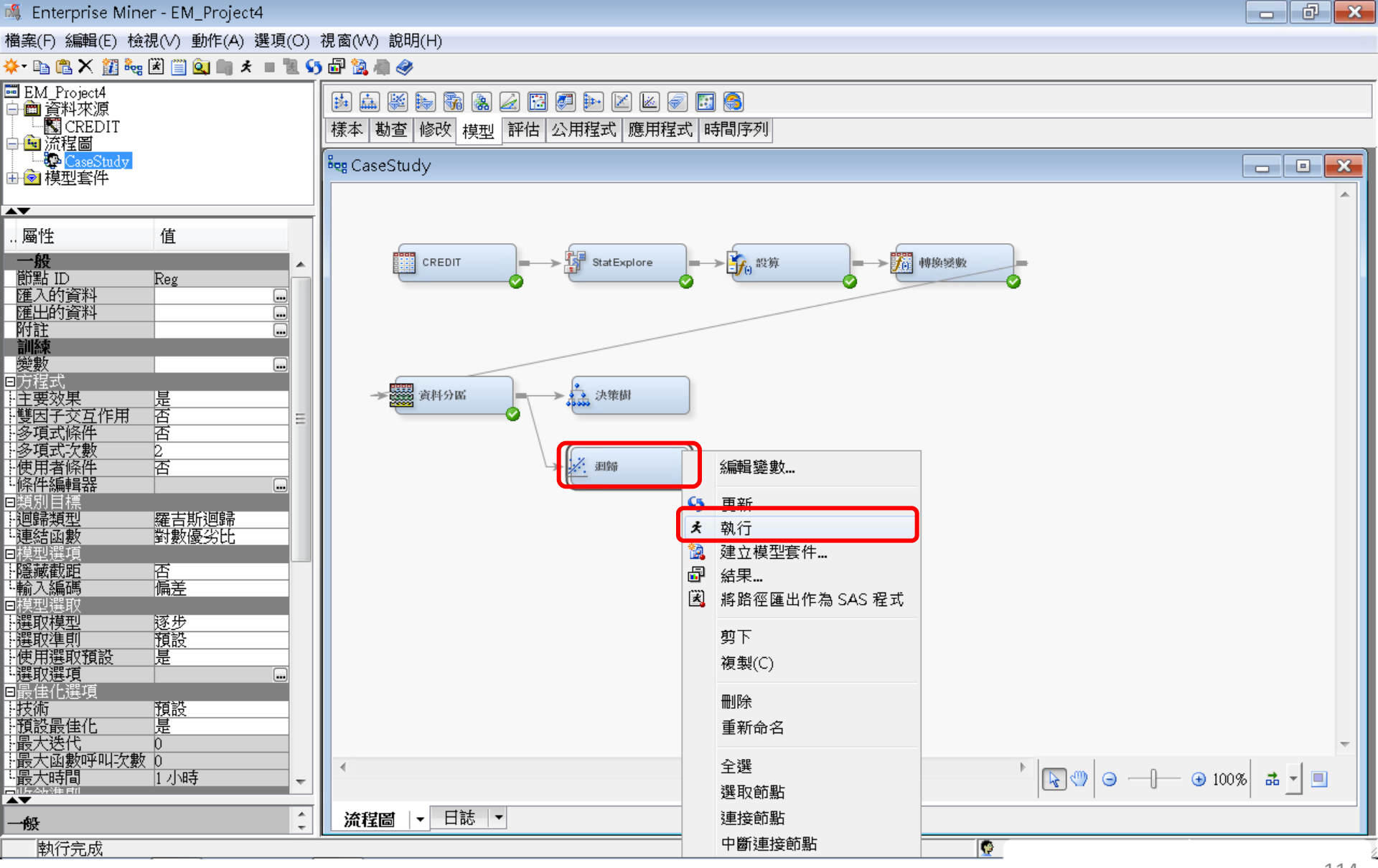

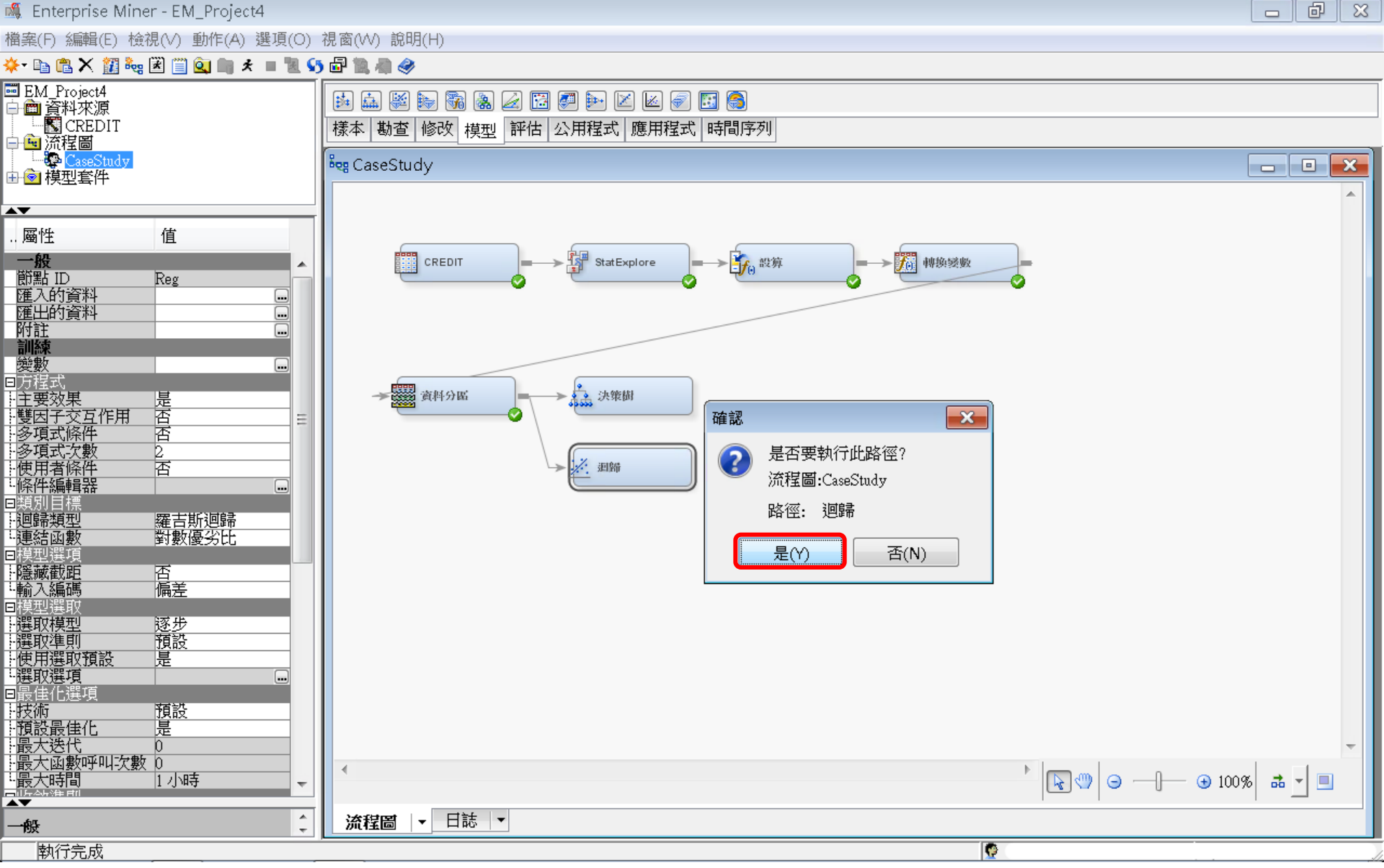

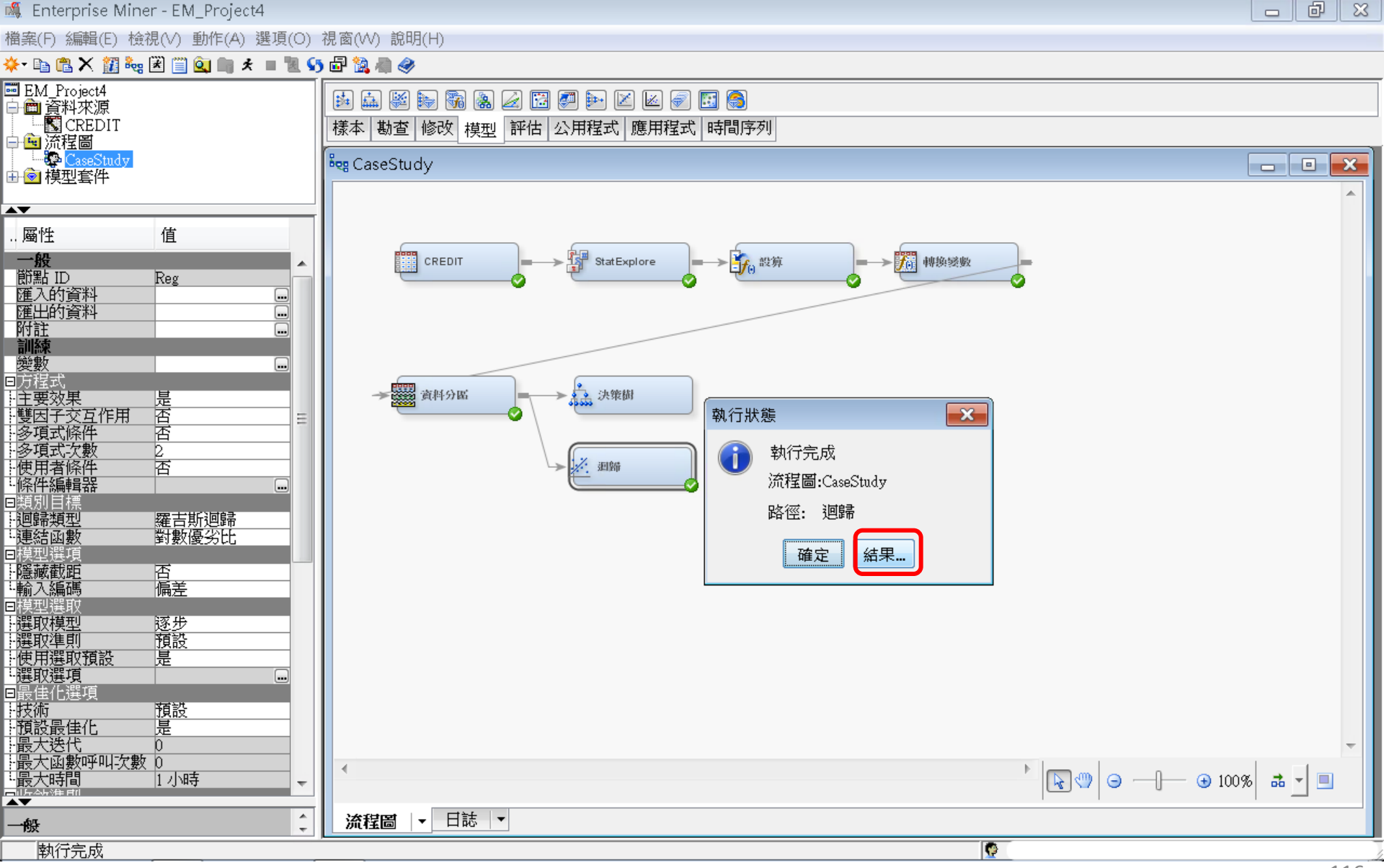

迴歸 (Regression) 結果

### 🗗 結果 - 節點: 迴歸 流程圖: CaseStudy

檔案(F) 編輯(E) 檢視(∨) 視窗(₩)

Ë | 🗈 | 🕭 | 🥅 | 🌾

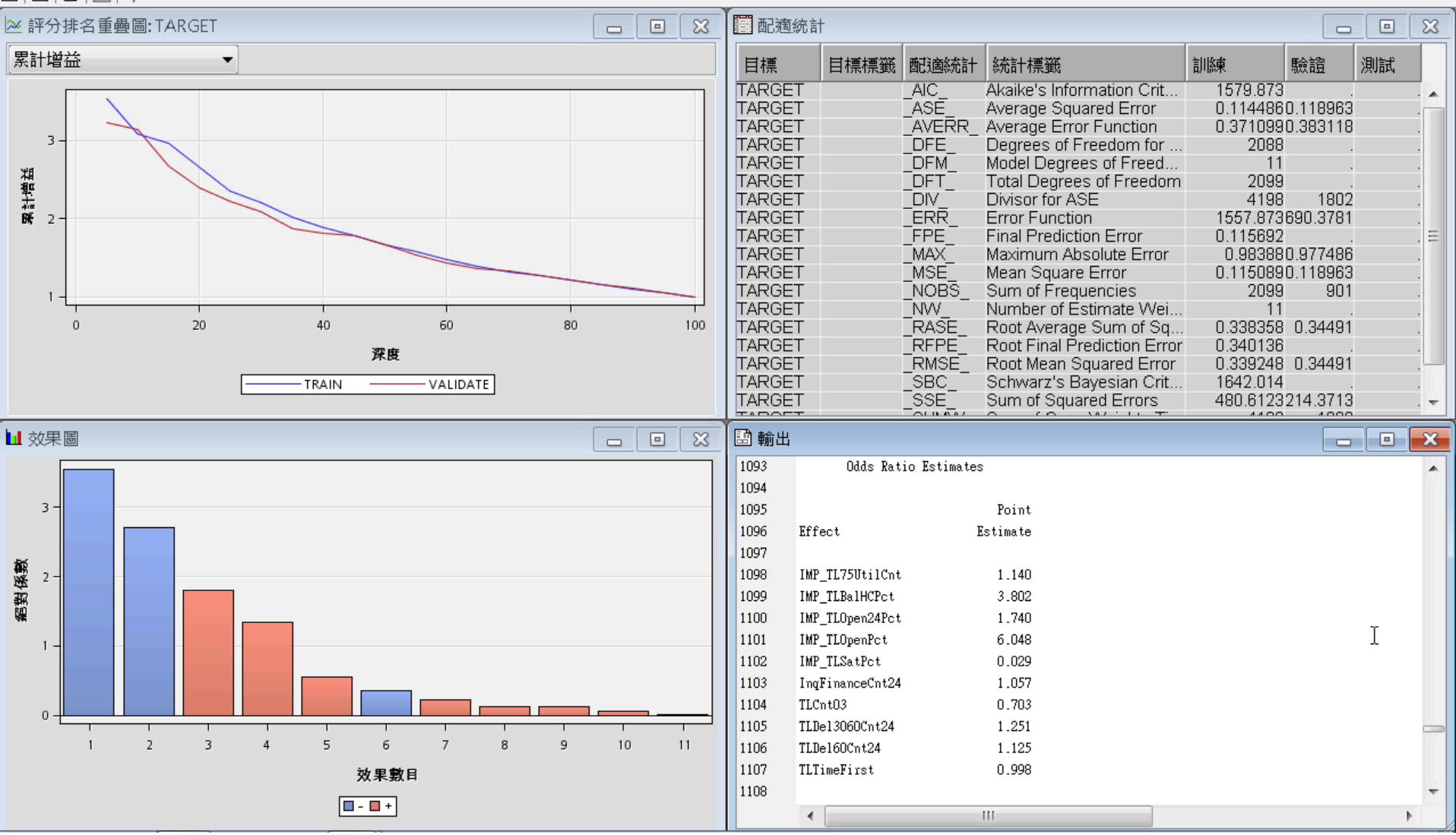

日 ×

類神經網路 (Neural Network)

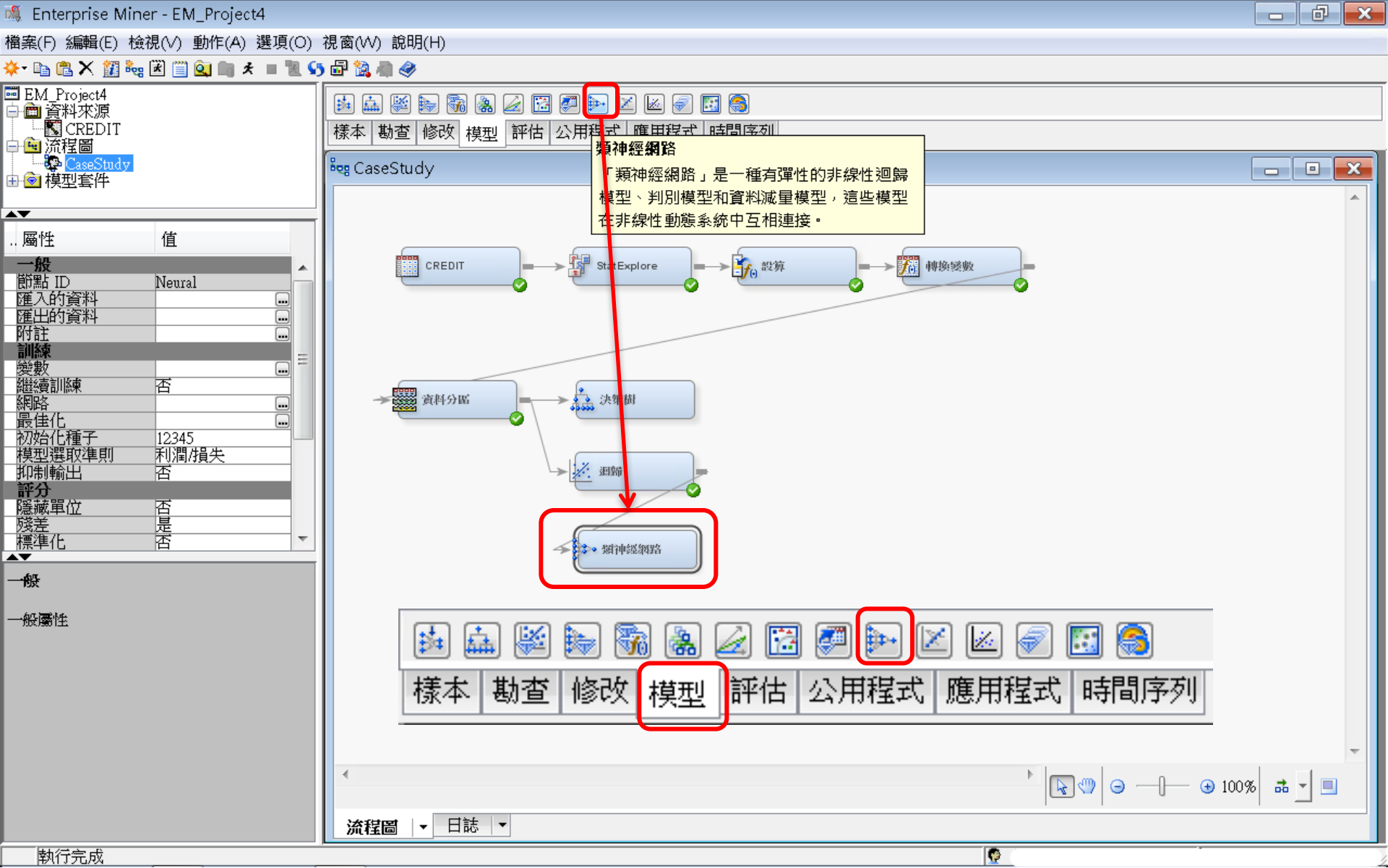

類神經網路 (Neural Network)

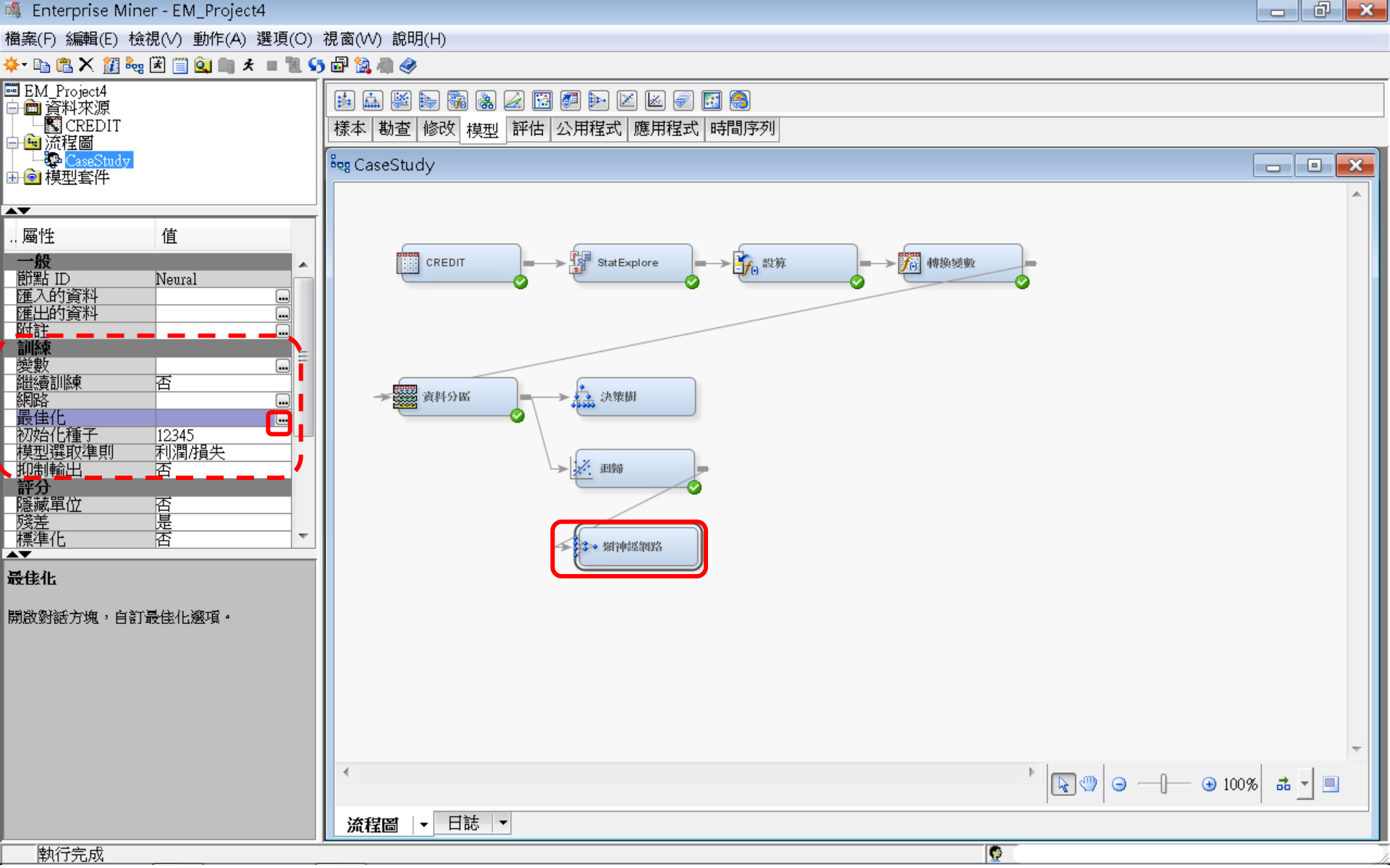

### 類神經網路 (Neural Network)

💐 Enterprise Miner - EM\_Project4

檔案(F) 編輯(E) 檢視(∨) 動作(A) 選項(O) 視窗(∨V) 說明(H)

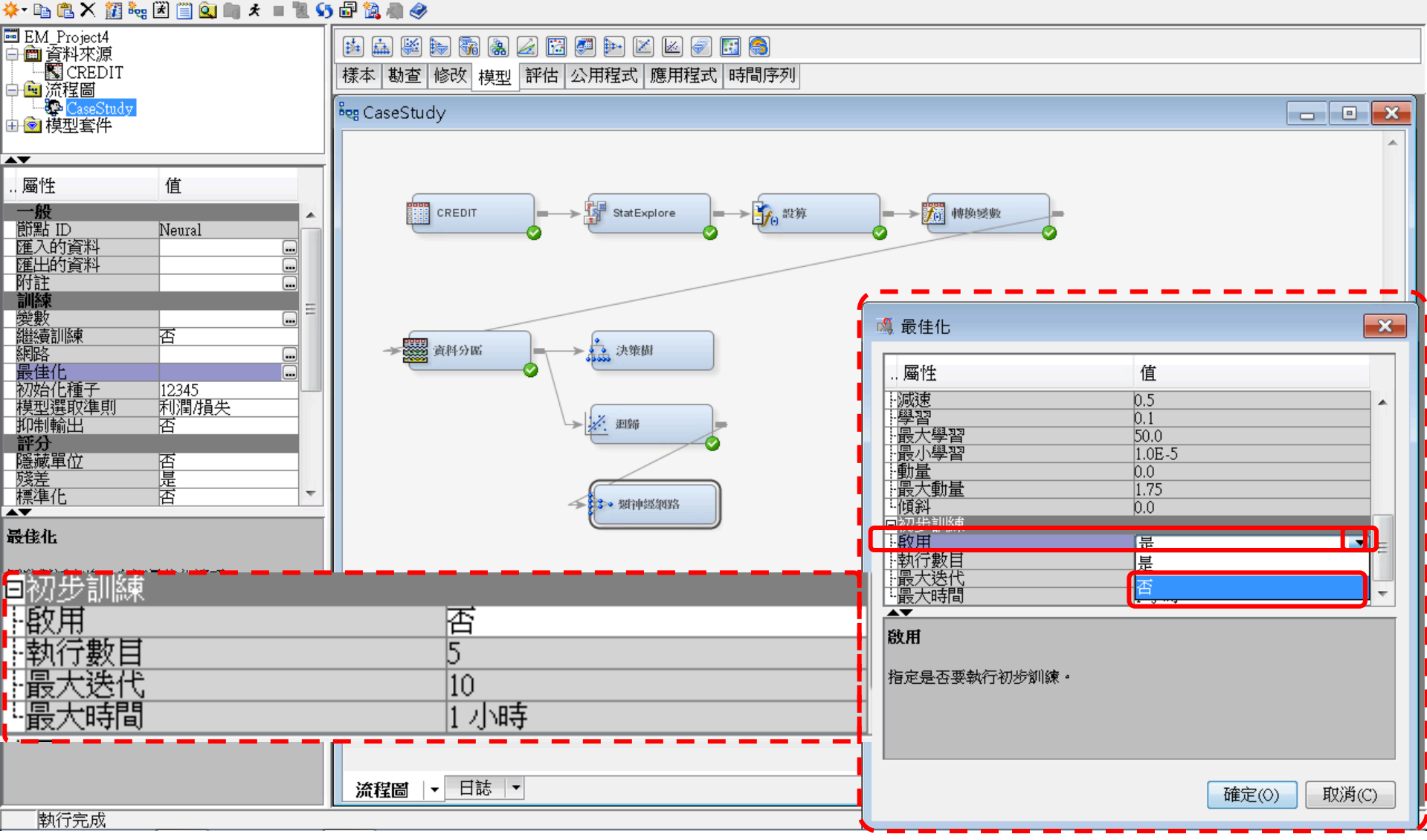

### 類神經網路 (Neural Network)

🍕 Enterprise Miner - EM\_Project4 👘

### 檔案(F) 編輯(E) 檢視(V) 動作(A) 選項(O) 視窗(W) 說明(H)

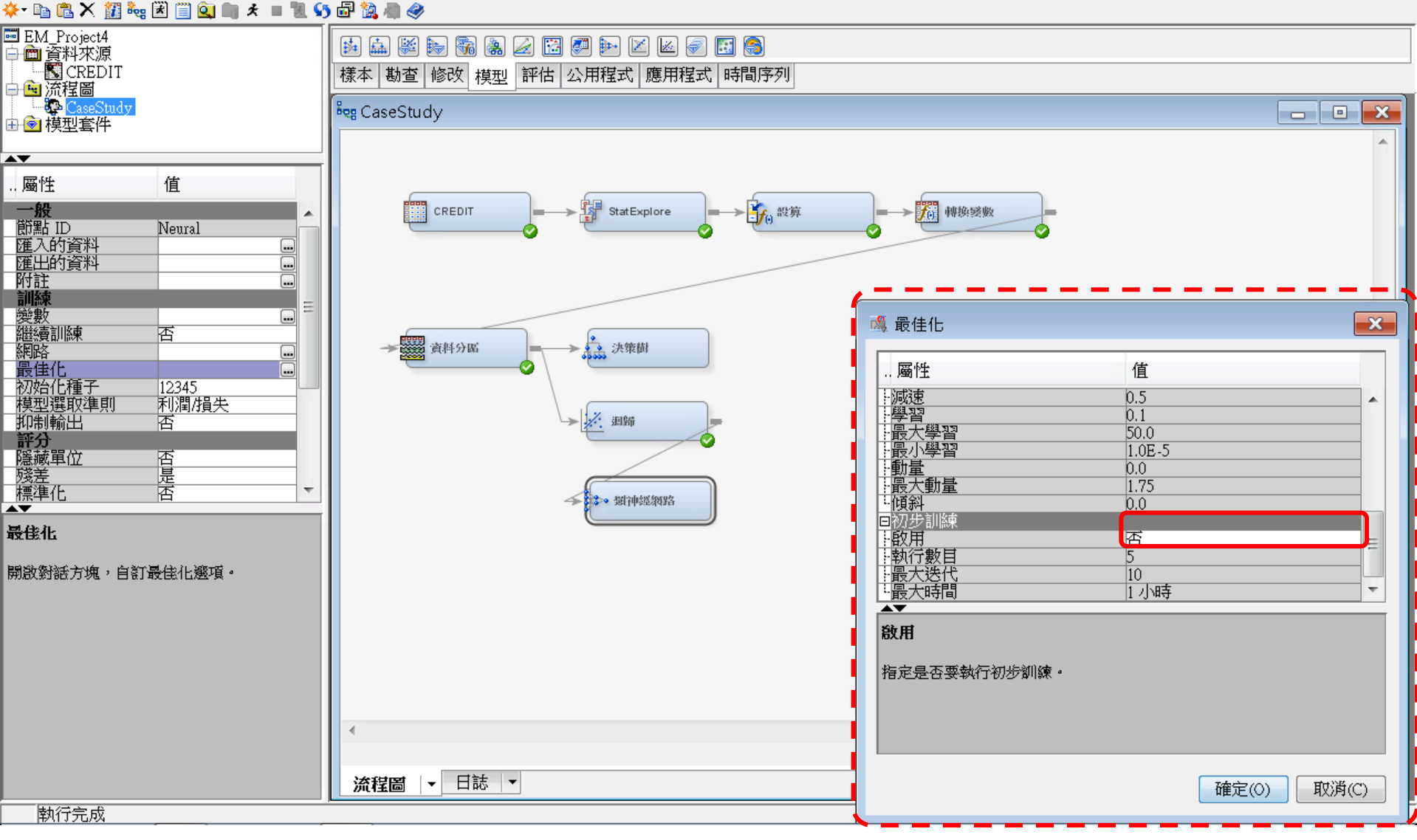

類神經網路 (Neural Network)

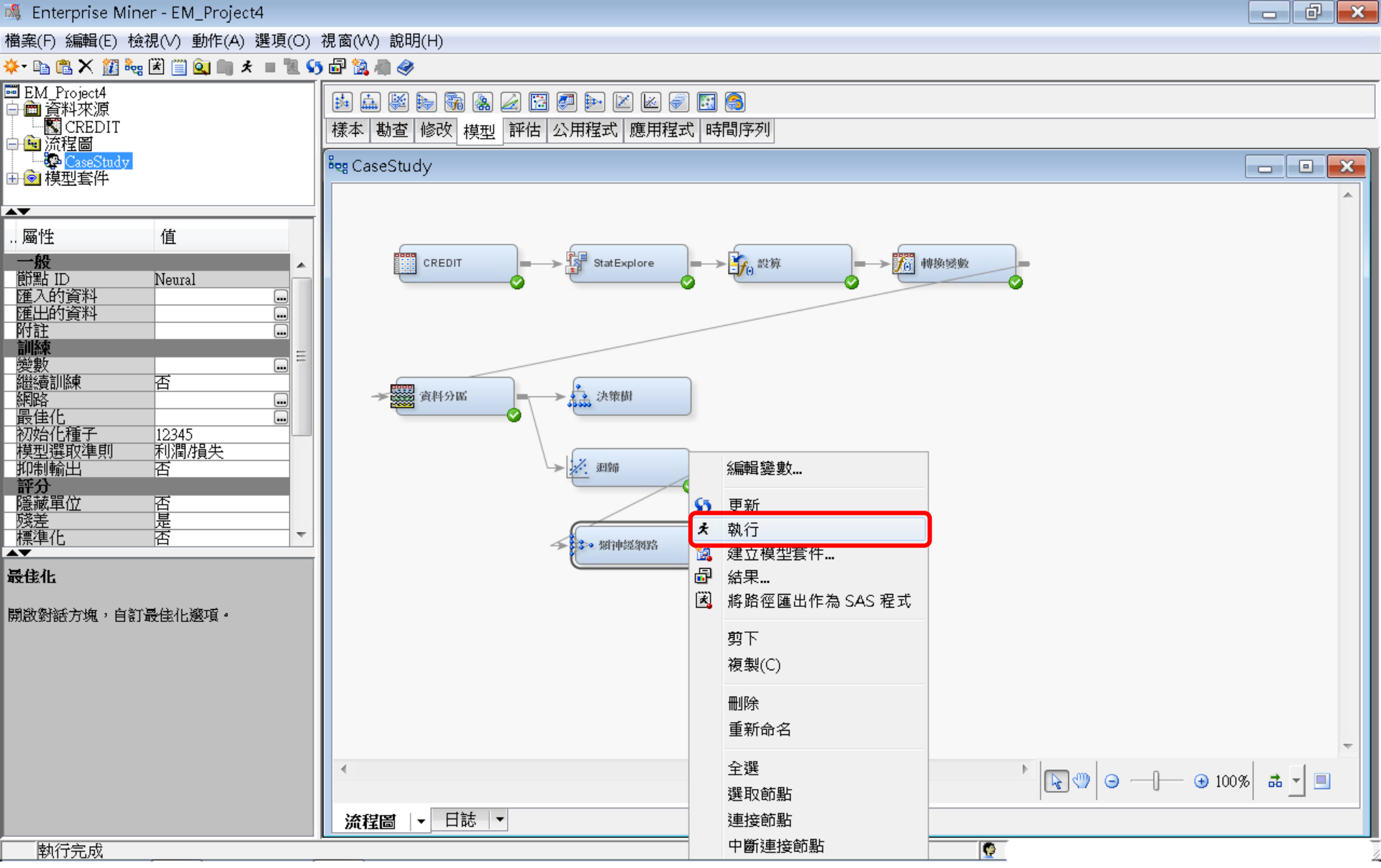

### 類神經網路 (Neural Network)

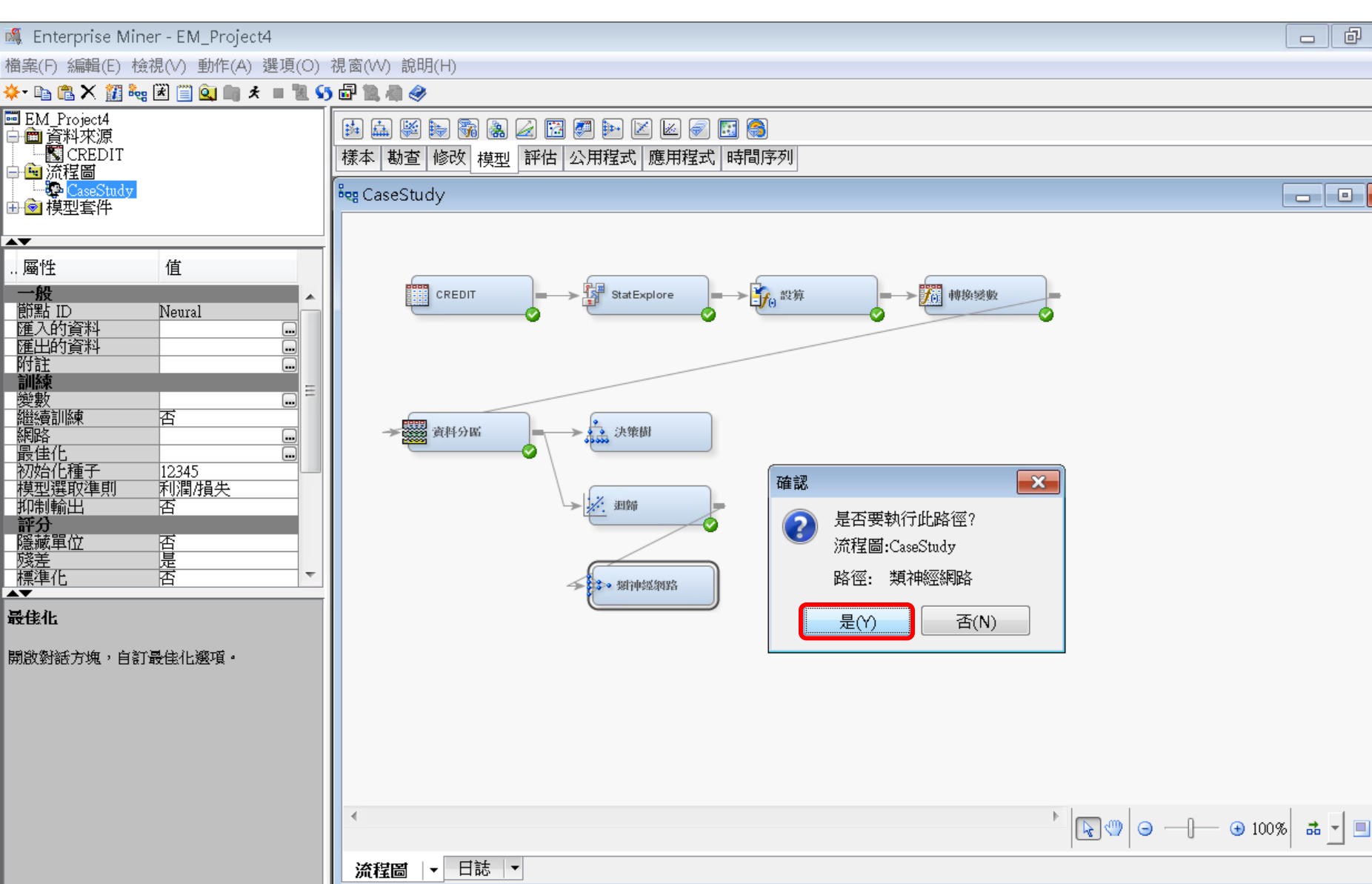

Ç,

đ 23

×

類神經網路 (Neural Network)

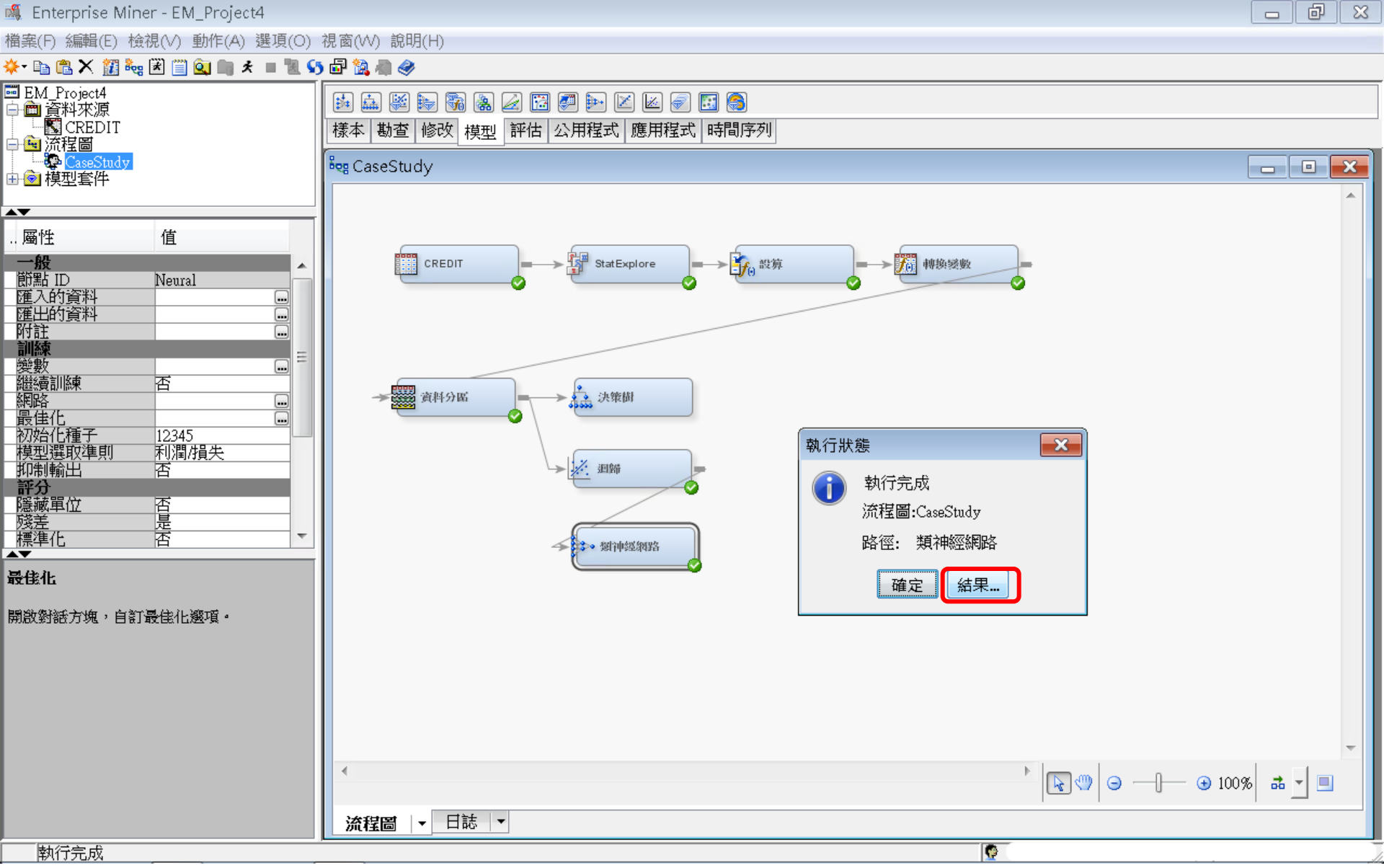

### 類神經網路 (Neural Network) 結果

### ☞ 結果 - 節點: 類神經網路 流程圖: CaseStudy

檔案(F) 編輯(E) 檢視(V) 視窗(W)

🖺 | 🗃 | 🚭 | 🌆 | 🏘

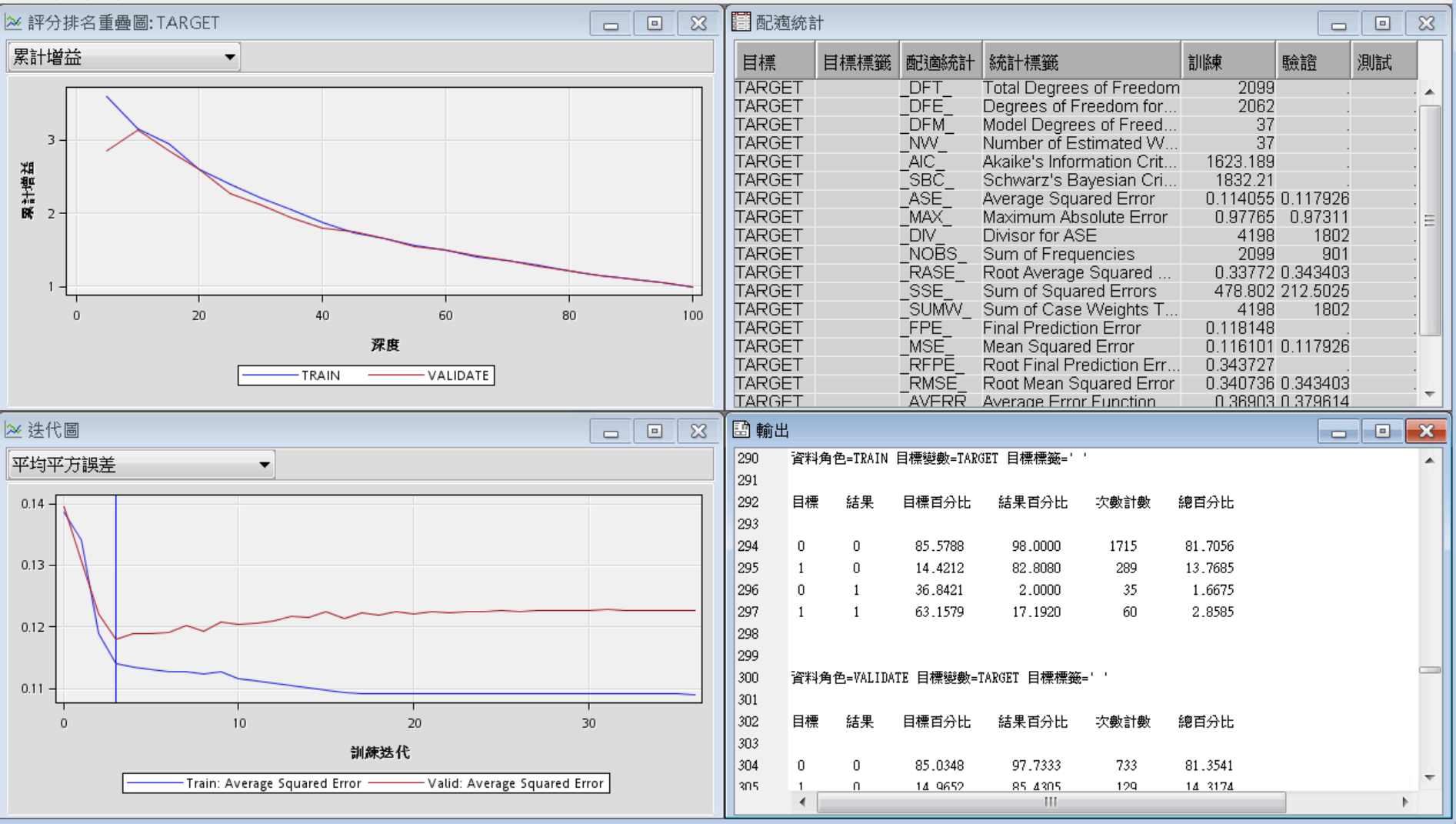

評估一模型比較 (Model Comparison)

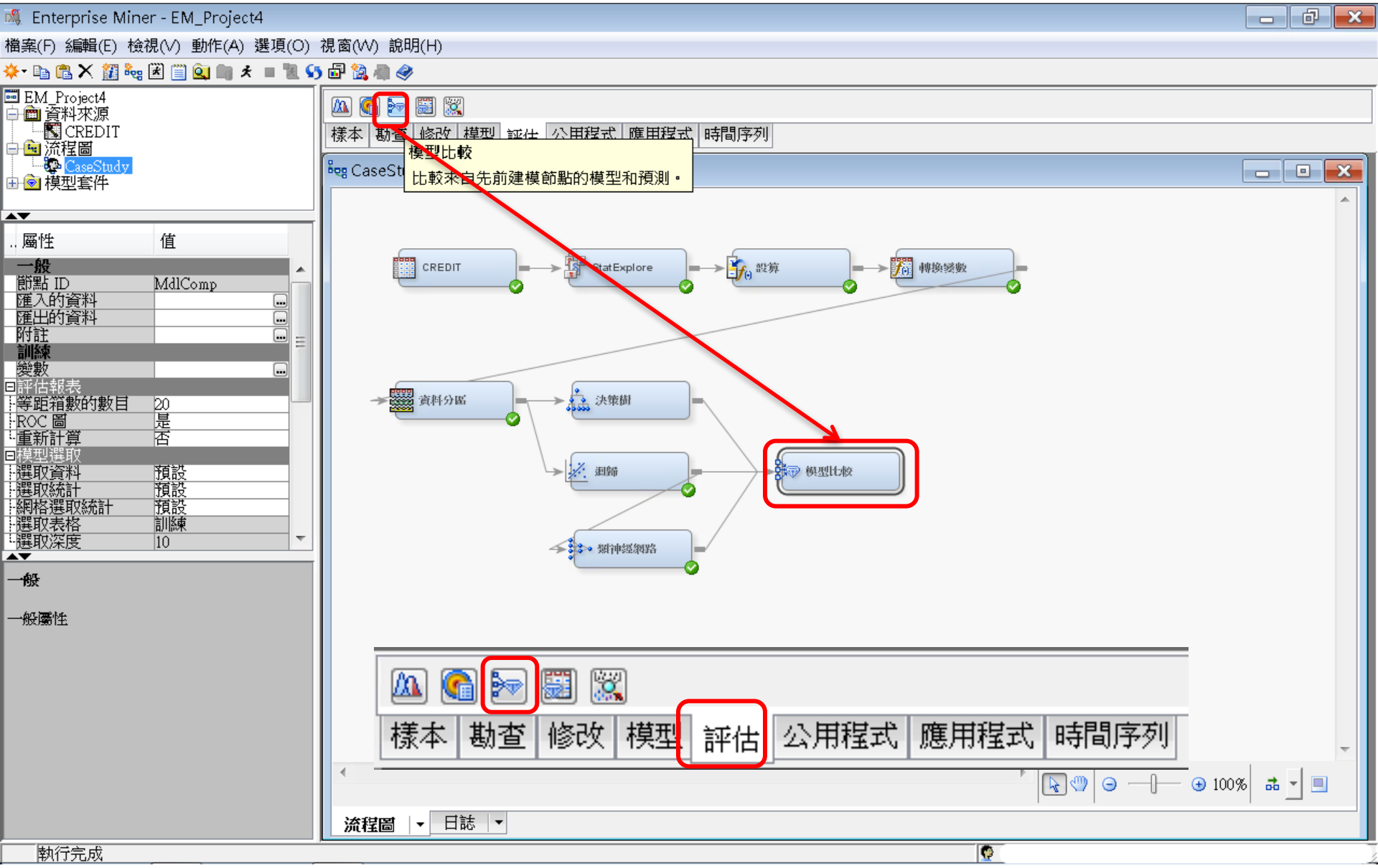

評估一模型比較 (Model Comparison)

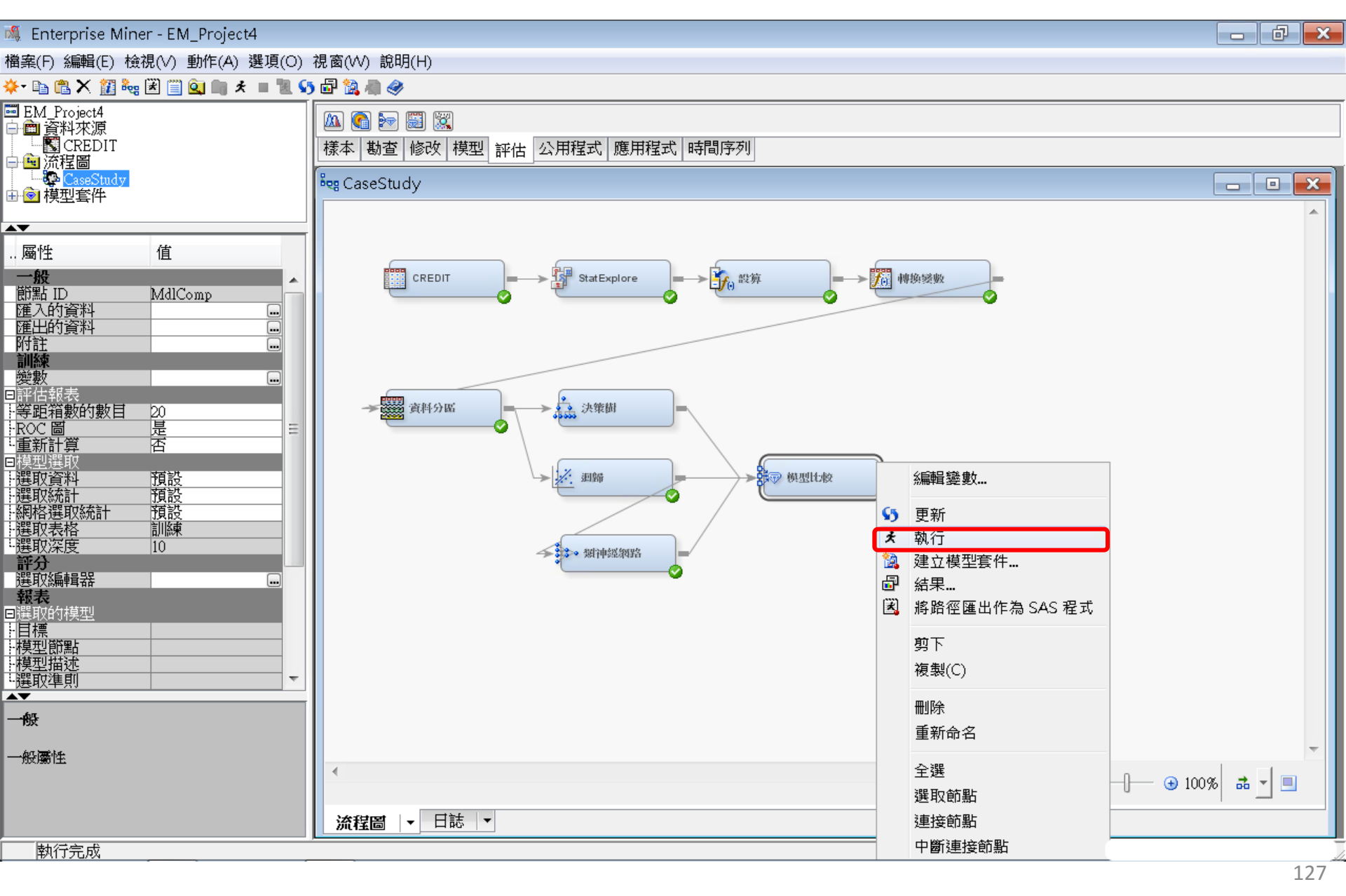

### 評估一模型比較 (Model Comparison)

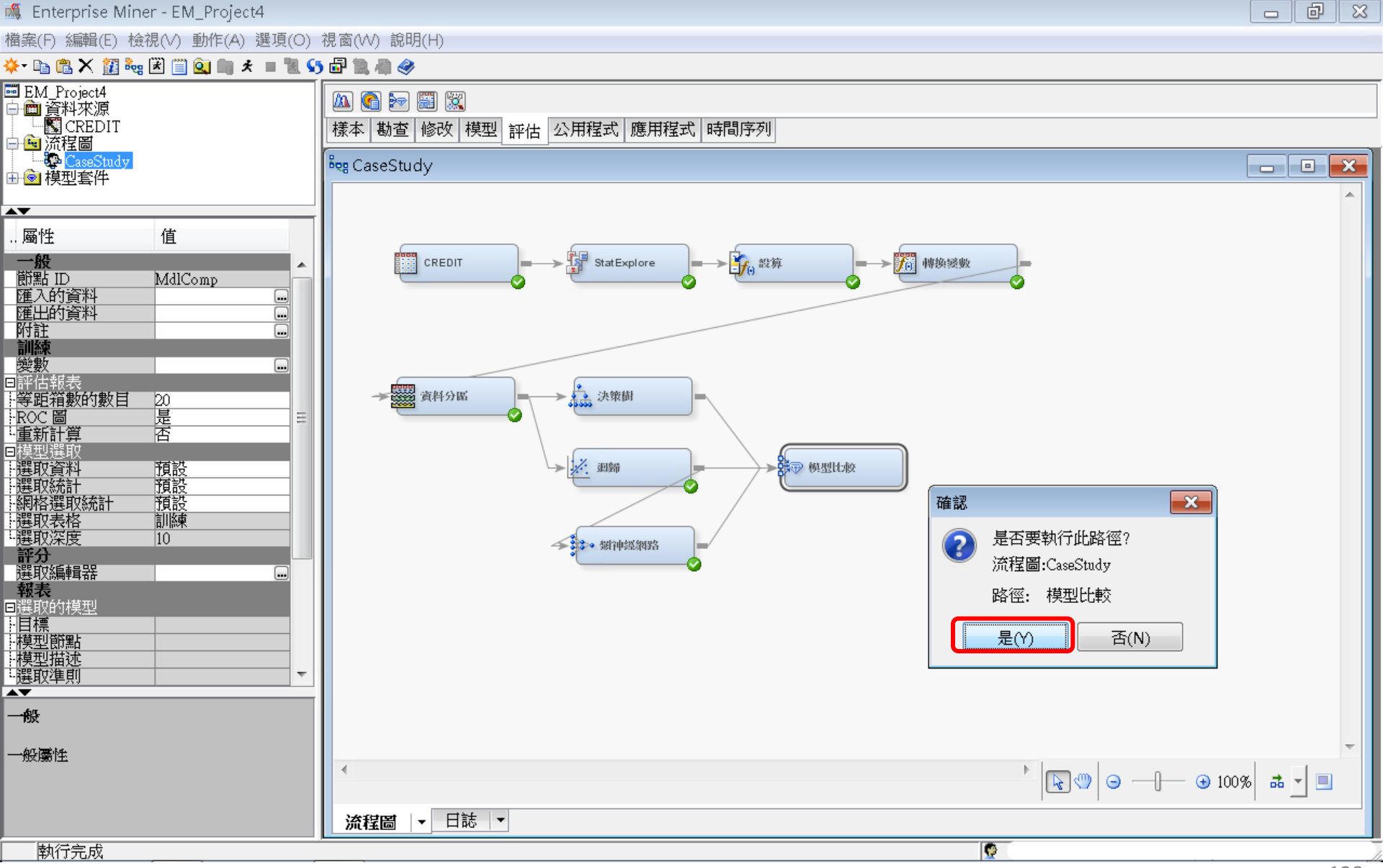

### 評估一模型比較 (Model Comparison)

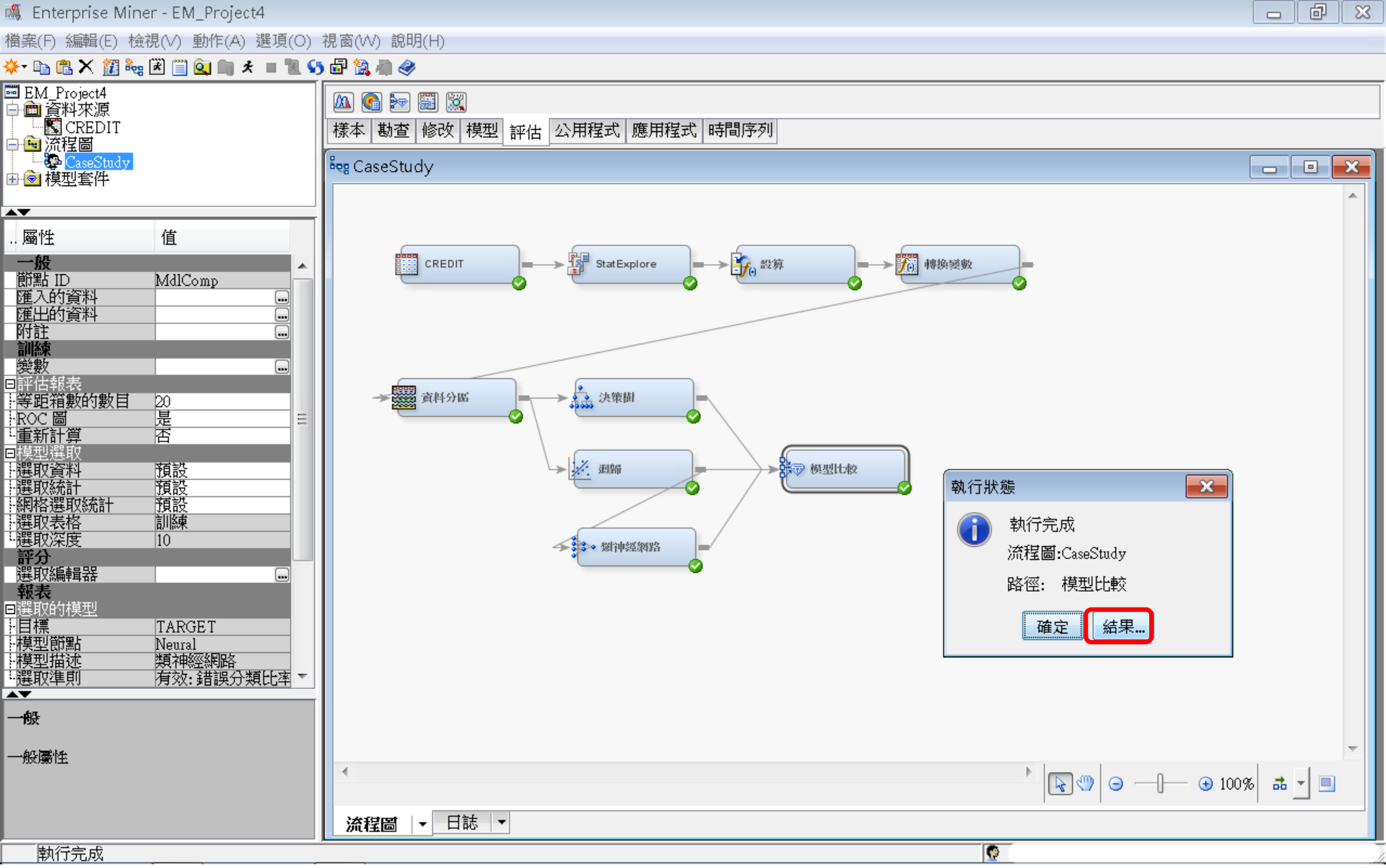

### 🗗 結果 - 節點: 模型比較 流程圖: CaseStudy

檔案(F) 編輯(E) 檢視(∨) 視窗(₩)

Ë 🖪 🎒 🔳 🧳

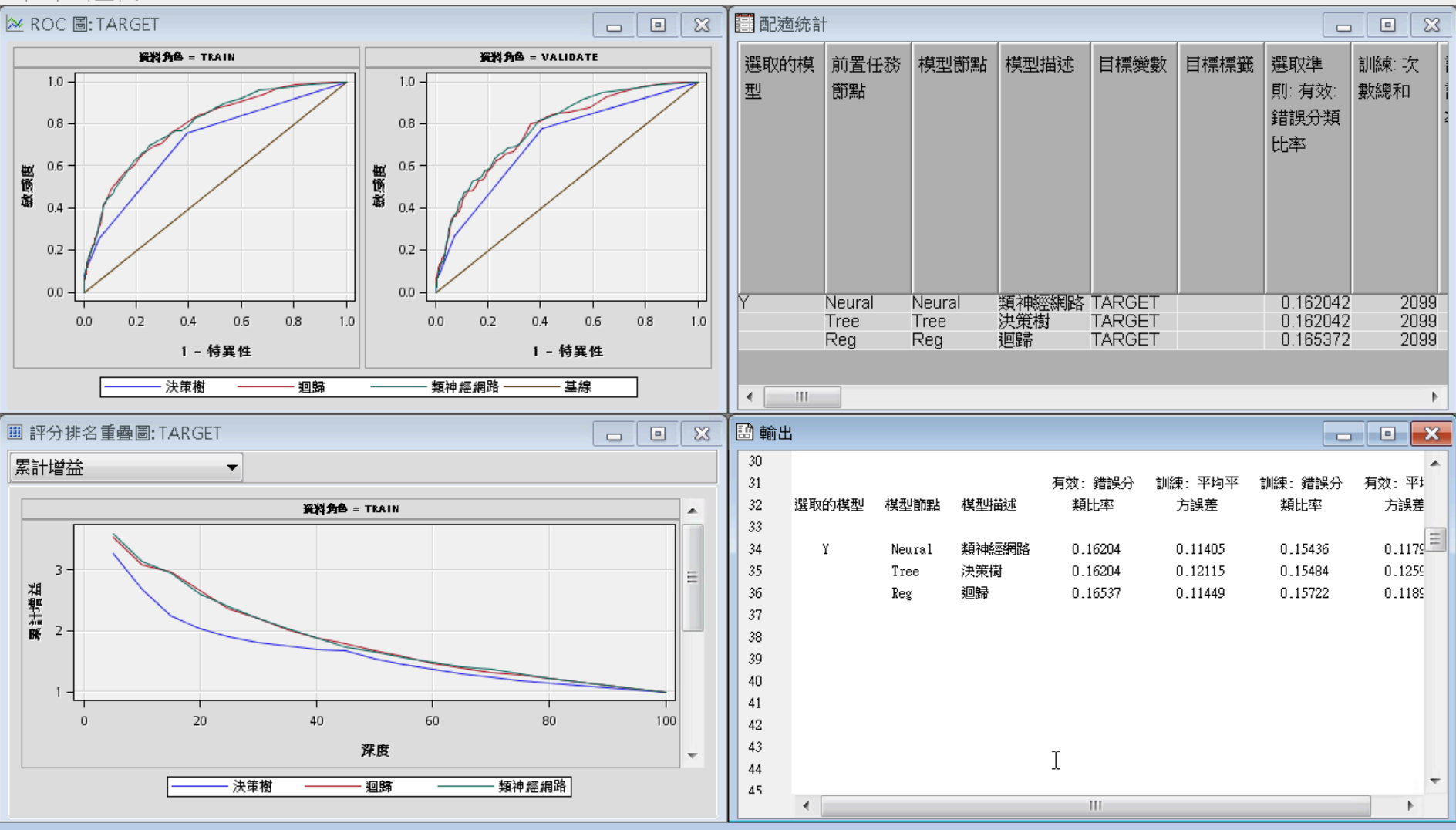

- • ×

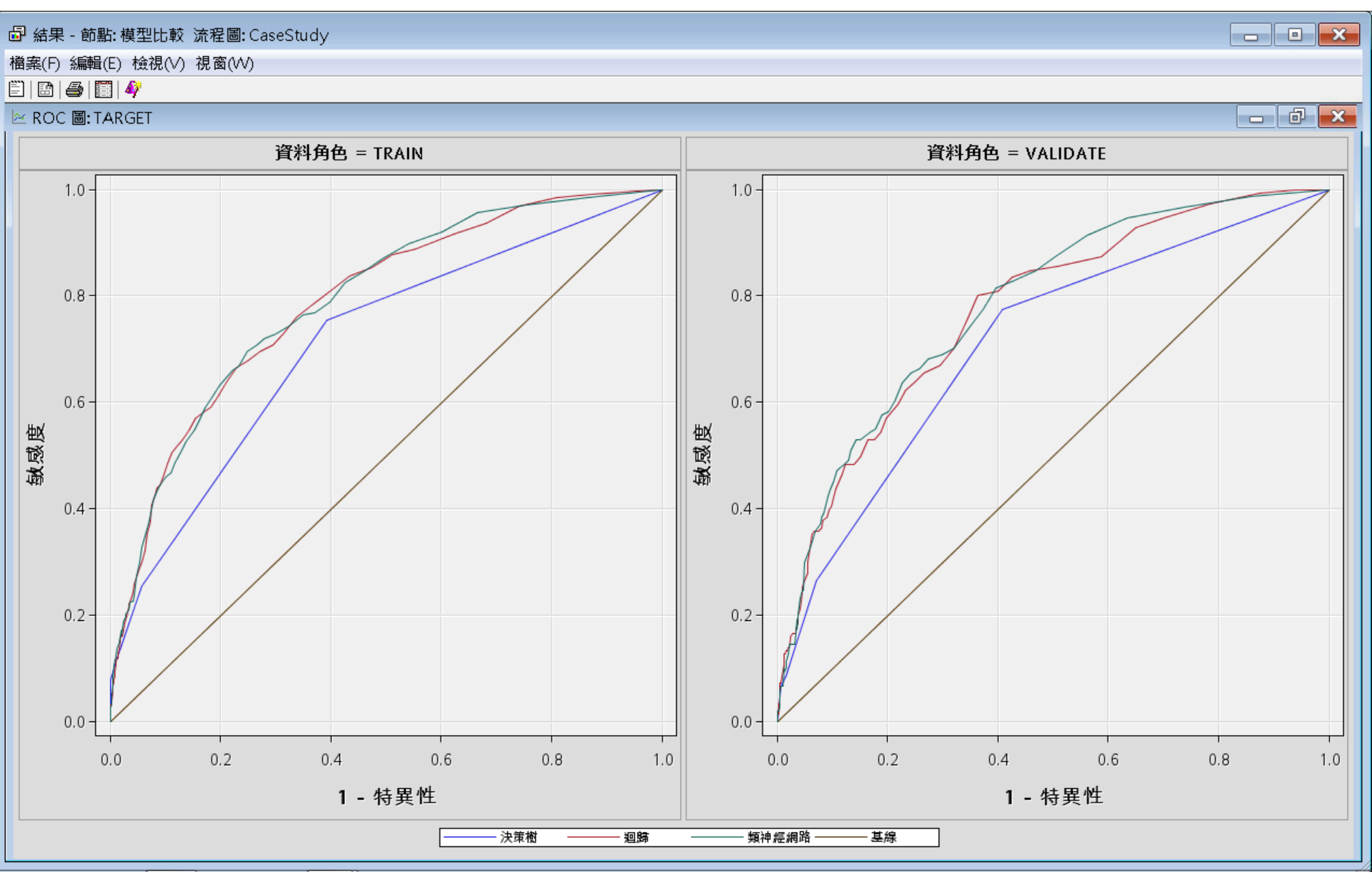

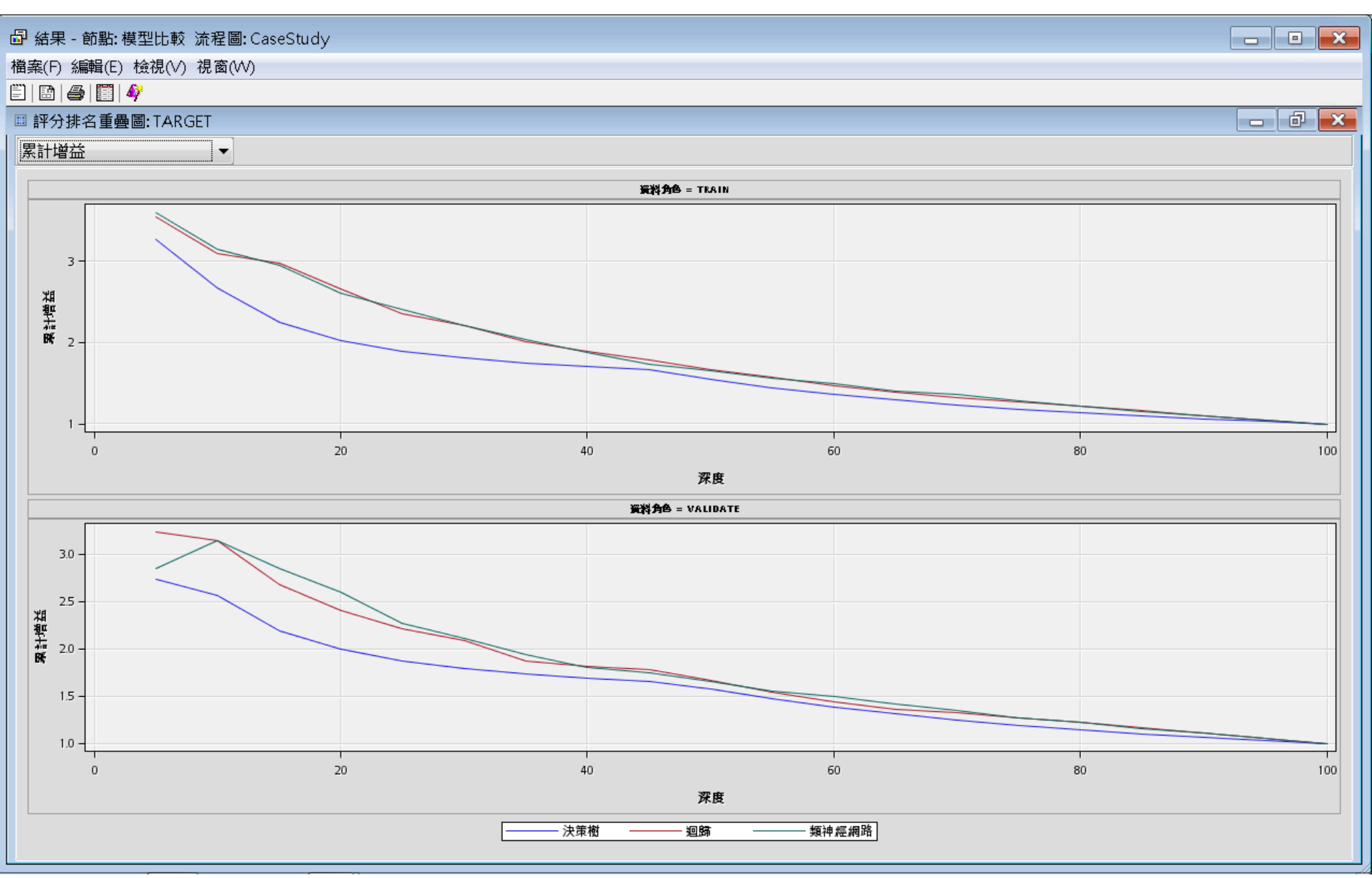

### ┛ 結果 - 節點: 模型比較 流程圖: CaseStud∨ - • × 檔案(F) 編輯(E) 檢視(V) 視窗(W) E 🖻 🎒 🎒 🏢 配滴統計 - 0 × 選取的模 訓練: 錯 訓練:最 訓練:總 前置任務 模型簡點 模型描述 目標變數 目標標籤 選取準 訓練: 次 訓練: 根 有效: 次 訓練: 平 訓練: 平 訓練 有效: 型 <u>則</u>: 有效: 誤分類比 大絕對誤 方誤差總 平均平方 ASE 的除 自由度 數總和 節點 數總和 均平方誤 例加 錯誤分類 間次調 率 差 和 差 數 誤差 比率 和 類神經網路 TARGET 0.162042 0.154359 0.97765 478.802 0.114055 4198 2099 901 Neural 2099 0.33772 Neural TARGET 0.162042 2099 901 Tree Tree 決策樹 2099 0.154836 0.925152 508.5919 0.121151 0.348068 4198 迴歸 TARGET 0.165372 2099 2099 901 Reg 0.157218 0.98388 480.6123 0.114486 0.338358 4198 Reg

•

III

| · · · · · · · · · · · · · · · · · · · |                                             |                          |                |                 |                |                |                |          |  |
|---------------------------------------|---------------------------------------------|--------------------------|----------------|-----------------|----------------|----------------|----------------|----------|--|
| 横案(F) 編輯(F) 檢視(A) 視窗(AA)              |                                             |                          |                |                 |                |                |                |          |  |
|                                       |                                             |                          |                |                 |                |                |                |          |  |
|                                       |                                             |                          |                |                 |                |                |                |          |  |
| □ 1 前出                                |                                             |                          |                |                 |                |                |                |          |  |
| 28                                    |                                             |                          |                |                 |                |                |                |          |  |
| 29                                    | 以十月双:                                       |                          |                |                 |                |                |                |          |  |
| 30                                    |                                             |                          |                | 右孙, 继知八         | 制炼. 亚特亚        | ÷Ⅲ0市。 0#5回/飞   | 右松,亚均3         | 7        |  |
| 20                                    | 建亚伯尔拉普亚山                                    | #남퓨네영장@F                 | 推动带            | 1月以: 媚訣分<br>新叶家 | 訓練: 平均平<br>七短差 | 訓練: 靖族分<br>海峡家 | /月双:平均子<br>七短差 | <u>~</u> |  |
| 32                                    | 进机的外关空                                      | 快运的地                     | 快空间地           | *9154*          | 刀缺定            | *91544         | 力設定            |          |  |
| 34                                    | Y                                           | Neural                   | <b>猶神經網路</b>   | 0.16204         | 0.11405        | 0.15436        | 0.11793        |          |  |
| 35                                    |                                             | Tree                     | 決策樹            | 0.16204         | 0.12115        | 0.15484        | 0.12597        |          |  |
| 36                                    |                                             | Reg                      | 迴歸             | 0.16537         | 0.11449        | 0.15722        | 0.11896        |          |  |
| 37                                    |                                             |                          |                |                 |                |                |                | I        |  |
| 38                                    |                                             |                          |                |                 |                |                |                |          |  |
| 39                                    |                                             |                          |                |                 |                |                |                |          |  |
| 40                                    |                                             |                          |                |                 |                |                |                |          |  |
| 41                                    |                                             |                          |                |                 |                |                |                |          |  |
| 42                                    |                                             |                          |                |                 |                |                |                |          |  |
| 43                                    |                                             |                          |                |                 |                |                |                |          |  |
| 44                                    |                                             |                          |                |                 |                |                |                |          |  |
| 45                                    |                                             |                          |                |                 |                |                |                |          |  |
| 40                                    |                                             |                          |                |                 |                |                |                |          |  |
| 47                                    | 耐痛統計事業                                      | z                        |                |                 |                |                |                |          |  |
| 40                                    |                                             |                          |                |                 |                |                |                |          |  |
| 50                                    | HIR. HIGH                                   |                          |                |                 |                |                |                |          |  |
| 51                                    | 資料角色=Train                                  |                          |                |                 |                |                |                |          |  |
| 52                                    |                                             |                          |                |                 |                |                |                |          |  |
| 53                                    | 統計                                          |                          |                |                 | Ne             | ural Tree      | Reg            |          |  |
| 54                                    |                                             |                          |                |                 |                |                |                |          |  |
| 55                                    | 55 訓練: 以等距箱數為基礎的雙向 Kolmogorov-Smirnov 機率截止值 |                          |                |                 |                | 0.18 0.23      | 0.21           |          |  |
| 56                                    | 訓練: Kolmog                                  | gorov-Smirne             | ov 統計          |                 |                | 0.45 0.36      | 0.44           |          |  |
| 57                                    | Train: Akail                                | ke's Informa             | ation Criterio | on              | 162            | 3.19 .         | 1579.87        |          |  |
| 58                                    | 訓練: 平均平                                     | 下誤差                      |                |                 |                | 0.11 0.12      | 0.11           |          |  |
| 59                                    | 59 訓練: Roc 索引                               |                          |                |                 |                | 0.79 0.71      | 0.79           |          |  |
| 60 Train: Average Error Function      |                                             |                          |                |                 |                | 0.37 .         | 0.37           |          |  |
| 61                                    | 訓練: 累計百                                     | 的比擷取回                    | 應              |                 | 3              | 1.52 26.81     | 30.95          |          |  |
| 62                                    | 訓練: 擷取回                                     | 回應百分比                    |                |                 | 1              | 3.47 10.47     | 13.18          | -        |  |
| 62                                    | )現日示注目( - 左                                 | <u> またれ - 19年5日777</u> 5 | *611.37        |                 |                | 0.16 0.16      | 0.17           |          |  |

### Reference

- 資料採礦運用:以SAS Enterprise Miner為工具,
  李淑娟,2015,SAS賽仕電腦軟體
- Jim Georges, Jeff Thompson and Chip Wells, Applied Analytics Using SAS Enterprise Miner, SAS, 2010
- SAS Enterprise Miner Course Notes, 2014, SAS
- SAS Enterprise Miner Training Course, 2014, SAS
- SAS Enterprise Guide Training Course, 2014, SAS